# Porting SPMS features to Indico

This document aims at providing an in-depth analysis of the SPMS features with regards to their Indico counterparts, identifying the features which are already handled by Indico, and those which would need to be added to Indico. It will also provide a porting path and a reliable estimate of the needed resources for the porting.

# Table of Contents

| Definitions                                                  |
|--------------------------------------------------------------|
| Extensive Listing of SPMS Features                           |
| Login Page3                                                  |
| Modify Your Profile4                                         |
| Home Page as Abstract Owner5                                 |
| Home Page as Abstract Owner > Submit New Abstract6           |
| Home Page as Abstract Owner > File Upload7                   |
| Home Page as Abstract Owner > Accept/Reject Editors' changes |
| Overall Database Administration                              |
| Scientific Program Administration24                          |
| Hotel Administration                                         |
| Program Committee                                            |
| Referee42                                                    |
| Editor/Proceedings Administration46                          |
| General77                                                    |
| Registration                                                 |
| Architecture of the Future JACoW/Indico Service              |
| List of Features to be implemented in Indico                 |
| General Features                                             |
| Email Management [P:medium]118                               |
| Abstract Management                                          |
| File Management [12]120                                      |
| Session Management                                           |
| User search                                                  |
| Paper Management                                             |
| Timetable Management                                         |
| Statistics and Report Pages [in days]127                     |
| Registration [P:high]                                        |
| Summary and Resource Needs                                   |

# Definitions

(Scientific) Program Chair: Head of the SPC

(Scientific) Program Committee (SPC): Group of people determining the conference programme; propose and select invited abstracts; selects contributed abstracts; defines classification; defines schedule

**Scientific Advisory Board (SAB)**: Group of people who propose Invited Orals, and provide feedback after the conference on issues such as scientific programme and general organization.

**SPMS administrator**: Super user; performs initial configuration and any task in the SPMS. Since SPMS was designed with a view to organizing the scientific programme, instances have always been delivered to the Scientific Secretariat or Editor, who have de facto had the privileges of SPMS Administrator

**Editors (or processors):** group of people who edit conference proceedings (Indico equivalent: layout reviewer)

**Editor/QA**: double check after initial processing. The editing process is managed in two parts: editing (or processing) papers, then quality assurance. The two activities follow each other (the life of a paper) but may be carried out in parallel. It is normally the same group of people carrying out editing and QA, but normally an editor does not edit papers he/she edited. It is however possible for the SPMS Administrator/SS/Chief Editor with all privileges to assign all papers to him/herself for QA.

**Reviewers or referees**: group of people who does the paper peer review/content editing (Indico equivalent: content reviewer) (no more conference in JACoW use content review, so all related features are considered deprecated)

**Organizing Committee**: Group of people in charge of the conference organisation at large.

**Local Organizing Committee**: Group of people responsible for the local organisation of the event (location, registration, etc.)

**Conference Coordinator**: The person with all privileges in SPMS. This is normally the scientific secretary or editor in chief

Conference Chair: Chairperson of the conference

**Registration manager**: single person responsible for the whole registration (usually same as financial responsible). This person has full privileges on the registration module.

**Registration staff**: These people process the registrations, receipt of fees, etc. and are also responsible for on-site registration at the desk at the conference.

**Session coordinator**: Accepts and rejects classifications of abstracts in a session, finalise the session schedule. In JACoW, these are the "Experts" who can accept/reject the proposals for re-classification and contributed oral selection

Session chair: Chairperson of a session, introduces session and speakers, sometimes ensures timing is respected

**Scientific Secretariat**: helps the SPC with the programme definition process in SPMS (same rights as SPMS administrator)

Abstract/QA: checks abstracts before SPC selects them (usually scientific secretariat)

# Extensive Listing of SPMS Features

This part lists the SPMS features and for each identified feature, states whether it is actively used or deprecated, whether it exists in Indico or not, and whether it should be instantiated in Indico or not.

#### Login Page

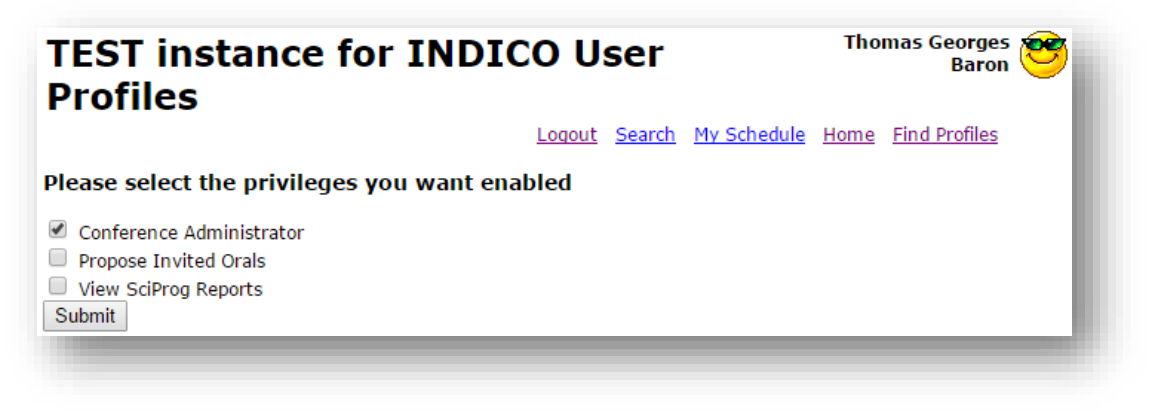

The login page allows the user to select the privileges to activate. Useful to test interfaces but also to unclutter/clarify the overall conference interface when one has too many roles. Apart from the SS/ADMINISTRATOR, who indeed can login with different roles to test them, most users naeve only one or two privileges at a time. The lifetime of privileges also varies. View SciProg Reports is normally always available for OC/SPC members for example. But Propose Invited Orals will only be available for a selected few for the period of the proposals.

| Active | In Indico                                                                 | To be added |
|--------|---------------------------------------------------------------------------|-------------|
| Yes    | No                                                                        | No          |
|        | The indico interface provides action menu items which are tailored to     |             |
|        | each role and clearly separated in the menu structure, so this feature is |             |
|        | probably less important in Indico.                                        |             |

# Modify Your Profile

|                                                                                      | Add Another Affiliation Add A Private Address Manage Abstracts Change Password               |  |  |  |
|--------------------------------------------------------------------------------------|----------------------------------------------------------------------------------------------|--|--|--|
| Jser Affiliation                                                                     |                                                                                              |  |  |  |
| Edit Affiliation Delete Affiliation                                                  |                                                                                              |  |  |  |
| European Organization for Nuclear Research (CERN) Email Address thomas.baron@cern.ch |                                                                                              |  |  |  |
| H - 1211 Geneva 23 Mail Stop                                                         |                                                                                              |  |  |  |
|                                                                                      | PO Box                                                                                       |  |  |  |
|                                                                                      | Telephone +41 22 767 3828                                                                    |  |  |  |
| Jser Affiliation                                                                     |                                                                                              |  |  |  |
| Edit Private Address Delete Private A                                                | ddress                                                                                       |  |  |  |
| Private Address                                                                      | Email Address thomas.g.baron@gmail.com                                                       |  |  |  |
| Private Address                                                                      | Telephone +33 450429366                                                                      |  |  |  |
|                                                                                      |                                                                                              |  |  |  |
| User Information                                                                     | Citizenship Information                                                                      |  |  |  |
| Last (Family) Name Baron                                                             | Country France                                                                               |  |  |  |
| First (Given) Name Thomas                                                            | Time Zone Europe/Zurich                                                                      |  |  |  |
| Middle Name Georges                                                                  | dd-MON-vy hh24:mi                                                                            |  |  |  |
| Initials T.G.A.                                                                      | 14-OCT-15 11:28 (Europe/Zurich)                                                              |  |  |  |
| Momborchin                                                                           | Mailing Lists                                                                                |  |  |  |
| Information                                                                          | Mailing Lists                                                                                |  |  |  |
| Information                                                                          | List Conference                                                                              |  |  |  |
| Member Affiliation                                                                   | No Beam Cooling                                                                              |  |  |  |
| No APS DPB                                                                           | No International Conference on Cyclotrons and their Applications                             |  |  |  |
| No European Physical                                                                 | No Electron Cyclotron Resonance Ion Source                                                   |  |  |  |
| No IEEE                                                                              | No Electron-Ion Collider                                                                     |  |  |  |
| No IUPAP                                                                             | No International Free-Electron Laser Conference                                              |  |  |  |
| No Institute of Physics                                                              | f Physics No Heavy-Ion Accelerator Technology                                                |  |  |  |
| No National Physical                                                                 | No International Beam Instrumentation Conference                                             |  |  |  |
| No TWAS                                                                              | No International Conference on Accelerator and Large Experimental<br>Physics Control Systems |  |  |  |
|                                                                                      | No International Computational Accelerator Physics Conference                                |  |  |  |
|                                                                                      | No Advanced Beam Dynamics Workshops                                                          |  |  |  |
|                                                                                      | No International Particle Accelerator Conference                                             |  |  |  |
|                                                                                      | Yes Linear Accelerator Conference                                                            |  |  |  |
|                                                                                      | No North American Particle Accelerator Conference                                            |  |  |  |
|                                                                                      | No Personal Computers and Particle Accelerators Controls                                     |  |  |  |
|                                                                                      | No Russian Particle Accelerator Conference                                                   |  |  |  |
|                                                                                      | No Symposium on Accelerator Physics                                                          |  |  |  |
|                                                                                      | No Superconducting RF                                                                        |  |  |  |
|                                                                                      | Yes JACoW Team Meeting                                                                       |  |  |  |

The User can modify its profile data as well as subscribe to society membership and mailing lists

| Active | In Indico                                                                                                    | To be added |
|--------|----------------------------------------------------------------------------------------------------|-------------|
| Yes    | Partly                                                                                                    | No          |
|        | <ul> <li>User profiles should stay in the central JACoW repository and be synchronised with Indico using an LDAP gateway for ex. (as was done for indico-jacow.cern.ch)</li> <li>User profile changes should thus be done directly on the central repository (not in Indico)</li> <li>Society membership and mailing lists subscriptions fields do not exist in Indico profiles. They should anyway stay attached to the user profile in the central JACoW repository.</li> </ul> |             |

## Home Page as Abstract Owner

| Paper ID                                                                                                    | Function                                                                         | Abstract                                                                                                    | History                                                                                                    |
|----------------------------------------------------------------------------------------------------|----------------------------------------------------------------------------------|----------------------------------------------------------------------------------------------------|----------------------------------------------------------------------------------------------------|
| IOCOR101<br>Ionday, 14:00-14:20<br>ditor Status: ♥<br>Vaiting For Hard Copy<br>ccept/Reject Editor's Changes<br>leferee Status: ♥ | Print<br>Edit<br>Authors<br>File Upload<br>• MOCORIOU<br>• TUPR2001              | Title: My First Contributed Abstract<br>Speaker: Thomas Georges Baron - European Organization for<br>Nuclear Research<br>Authors: Thomas Georges Baron (CERN, Geneva)         | <ul> <li>Referee [20-0CT-15 14:58 (Europe/Zurich)]</li> <li>Dot Reassignment [Thomas Georges Baron 20-0CT-15 14:30 (Europe/Zurich)]</li> <li>Referee [20-0CT-15 14:29 (Europe/Zurich)] erfewrferf</li> <li>Abstract Initial QA Performed [Thomas Georges Baron 19-0CT-15 14:32 (Europe/Zurich)]</li> <li>Abstract Initial QA Performed [Thomas Georges Baron 19-0CT-15 14:32 (Europe/Zurich)]</li> <li>Abstract Initial QA Performed [Thomas Georges Baron 19-0CT-15 14:33 (Europe/Zurich)]</li> <li>Abstract Initial QA Performed [Thomas Georges Baron 19-0CT-15 14:33 (Europe/Zurich)]</li> <li>Abstract Initial QA Performed [Thomas Georges Baron 19-0CT-15 14:33 (Europe/Zurich)]</li> <li>Abstract Created [Thomas Georges Baron 19-0CT-15 14:52 (Europe/Zurich)]</li> <li>Abstract Updated [Thomas Georges Baron 19-0CT-15 14:52 (Europe/Zurich)]</li> <li>Abstract Updated [Thomas Georges Baron 19-0CT-15 11:31 (Europe/Zurich)]</li> <li>Abstract Updated [Thomas Georges Baron 19-0CT-15 11:31 (Europe/Zurich)]</li> <li>Abstract Created [Thomas Georges Baron 19-0CT-15 11:31 (Europe/Zurich)]</li> <li>Abstract Updated [Thomas Georges Baron 19-0CT-15 11:31 (Europe/Zurich)]</li> <li>Abstract Created [Thomas Georges Baron 19-0CT-15 11:31 (Europe/Zurich)]</li> <li>Abstract Created [Thomas Georges Baron 19-0CT-15 11:31 (Europe/Zurich)]</li> </ul> |
| HOXR101<br>Ionday, 13:00-13:20<br>ditor Status: ●<br>teferee Status: ●                                                            | Print<br>Edit<br>Authors<br>File Upload<br>• <u>MOXR101</u><br>• <u>TUPR2002</u> | Title: Talk on Event Management Applications<br>Speaker: Thomas Georges Baron - European Organization for<br>Nuclear Research<br>Authors: Thomas Georges Baron (CERN, Geneva) | Abstract Initial QA Performed [Thomas Georges Baron 21-OCT-15<br>15:50 (EuropeZurch)]     Paper Copy Received [Thomas Georges Baron 21-OCT-15 14:54<br>(EuropeZurch)]     Copyright form Received [Thomas Georges Baron 21-OCT-15 14:54<br>(EuropeZurch)]     Abstract Initial QA Performed [Thomas Georges Baron 21-OCT-15<br>14:54 (EuropeZurch)]     Abstract Initial QA Performed [Thomas Georges Baron 21-OCT-15                                                                                                    |

The User sees the list of abstracts he/she owns and for each one

- Accept/reject editor's changes (if the editor status is yellow)
- Print the abstract details
- Edit the abstract details
- Change the authors
- Upload the files for each session to which the abstract will be displayed
- See the History of actions on this abstract

The user can also submit a new abstract

The log also shows e-mails sent to the individual depending on the mailing list.

Hard copies are no longer required. This is a feature that can be switched on and off depending on the conference. Hard copies used to be handed in by authors upon arrival at the conference, filed by the Author Reception, and then used in the QA process to check that the editor's pdf matched the author's pdf. For a couple of years now it is not used.

| Active                                                                    | In Indico                                                                                           | To be added                                                                                                    |
|---------------------------------------------------------------------------|----------------------------------------------------------------------------------------------------|----------------------------------------------------------------------------------------------------|
| Partly                                                                    | Partly                                                                                              | Yes                                                                                                    |
| "Waiting for Hard<br>copy" (Paper<br>Hardcopy<br>Required):<br>deprecated | In Indico: "View my<br>abstracts" or "My<br>contributions", then "Edit"<br>or "Material" or "Paper" | <ul> <li>Add information to the View My abstracts list display:         <ul> <li>Editor status</li> <li>Referee status</li> </ul> </li> <li>Accept/reject editor's changes</li> <li>One process is rather hidden in SPMS is that when an abstract is accepted, a mail is usually sent to the owner announcing the acceptance and asking to confirm (by email) the actual participation to the conference. This could be added as a feature to the abstract list.</li> <li>Add information to the abstract detailed view:             <ul> <li>Full History</li> </ul> </li> </ul> |

|                     | Heids marked with an * are required.                                                                                                    |
|---------------------|----------------------------------------------------------------------------------------------------|
| Abstract Title      | TitleCase                                                                                                    |
| resentation Type*   | T                                                                                                    |
| ain Classification* | T                                                                                                    |
| Abstract*           | Abstracts should not exceed 1200 characters.                                                                                                    |
|                     |                                                                                                    |
|                     |                                                                                                    |
|                     |                                                                                                    |
|                     |                                                                                                    |
|                     |                                                                                                    |
|                     |                                                                                                    |
|                     |                                                                                                    |
|                     | Footnotes should not exceed 200 characters. Please use "*", "**", etc., for references to publications as many times as                                                            |
| Footnotes           | necessary and with a carriage return between each. Please note that this is not the correct place to enter coauthors. You where the opportunity to add coauthors on the next name. |
|                     |                                                                                                    |
|                     |                                                                                                    |
|                     |                                                                                                    |
|                     |                                                                                                    |
| Funding Agency      | If necessary, enter funding agency and contract. This field should not be used to request sponsorship. Should not exceed 2                                                         |
| r analig rigency    | characters                                                                                                    |
|                     |                                                                                                    |
|                     |                                                                                                    |
|                     |                                                                                                    |
| Primary Author      | Thomas Georges Baron - European Organization for Nuclear Research                                                                                                    |
|                     | Note: This is a list of previously selected primary authors. If the primary author is not in this list then select any author; ye                                                  |
|                     | will have an opportunity to change it later. You will have the opportunity to add co-authors on the next page.                                                                     |
|                     | Save Changes                                                                                                    |

# Home Page as Abstract Owner > Submit New Abstract

# Page to enter all details related to the new abstracts

| Active | In Indico                                                                                                    | To be added             |
|--------|----------------------------------------------------------------------------------------------------|-------------------------|
| Yes    | Partly                                                                                                    | Yes                     |
|        | The "Footnotes" and Funding<br>Agency" fields are not default<br>fields in Indico, but can very<br>easily be added as custom<br>fields. | Add "TitleCase" feature |

# Home Page as Abstract Owner > File Upload

| Click here to verify the | Title, Abstract Text, and Author List                                                  |
|--------------------------|----------------------------------------------------------------------------------------|
| Abstract: Tl             | JPR2001 My First Contributed Abstract                                                  |
| Paper ID TU              | PR2001                                                                                 |
| Presentation Type Po     | ster                                                                                   |
| TL<br>Program Session 10 | PR2 Tuesday Poster Session<br>/27/2015 1000 1100                                       |
| Ro                       | om 2                                                                                   |
| File Typ                 | ev                                                                                     |
| Platfor                  | n 🔹                                                                                    |
| File to Uploa            | d Choose File No file chosen                                                           |
| Comments (Optional       |                                                                                        |
|                          | Please read the JACoW Template Checklist<br>document before uploading your manuscript. |
|                          | Upload File                                                                            |
| Back To Your Abstract L  | ist                                                                                    |
|                          |                                                                                        |

This page allows the user to upload new files to the contribution. The user must select a file type, the platform which was used to create the master file. The user also has access to some specific JACoW checklist and must confirm that the uploaded manuscript conforms to the guidelines before actually uploading the file.

It also provides a text and a link to verify the contribution metadata and edit it if necessary.

| Active | In Indico                             | To be added                                                                                                    |
|--------|---------------------------------------|----------------------------------------------------------------------------------------------------|
| Yes    | Partly                                | Yes                                                                                                    |
|        | File types in Indico are<br>"Folders" | <ul> <li>It should be possible to enforce some file types<br/>according to the presentation type of the<br/>contribution.</li> <li>Add platform type (as an option)</li> <li>Add comments</li> </ul> |

# Home Page as Abstract Owner > Accept/Reject Editors' changes

| ease review  | your paper and the Editor's comments (below). You may either accept or reject the Editor's changes. |
|--------------|----------------------------------------------------------------------------------------------------|
| Accept •     | the Editor's changes.                                                                               |
| Comments (re | equired if rejecting).                                                                              |
|              |                                                                                                    |
| Submit       |                                                                                                    |
| Paper ID MO  | COR101 🤒                                                                                            |
| Title My     | First Contributed Abstract                                                                          |
| <b></b>      | Referee 🧕 [20-0CT-15 14:58 (Europe/Zurich)]                                                         |
| ÷            | Dot Reassignment 🤗 [Thomas Georges Baron 20-OCT-15 14:30 (Europe/Zurich)]                           |
| ÷            | Referee 🤗 [20-OCT-15 14:29 (Europe/Zurich)] erfewrferf                                              |
| ×            | Abstract Initial QA Performed [Thomas Georges Baron 20-OCT-15 14:29 (Europe/Zurich)]                |
| ÷            | Abstract Initial QA Performed [Thomas Georges Baron 19-OCT-15 15:13 (Europe/Zurich)]                |
| Full Log 🏆   | Abstract Initial QA Performed [Thomas Georges Baron 19-OCT-15 14:53 (Europe/Zurich)]                |
|              | Abstract Created [Thomas Georges Baron 19-OCT-15 14:53 (Europe/Zurich)]                             |
| ÷            | Abstract Withdrawn [Thomas Georges Baron 19-0CT-15 14:52 (Europe/Zurich)]                           |
| ÷            | Abstract Initial QA Performed [Thomas Georges Baron 19-OCT-15 11:31 (Europe/Zurich)]                |
| ÷            | Abstract Updated [Thomas Georges Baron 19-OCT-15 11:31 (Europe/Zurich)]                             |
|              | Abstract Created [Thomas Georges Baron 19-0CT-15 11:30 (Europe/Zurich)]                             |

This page allows the user to accept or reject the changes made by the editor after the paper has been revised and assigned a yellow dot

| Active | In Indico | To be added |
|--------|-----------|-------------|
| Yes    | No        | Yes         |
|        |           |             |

# Overall Database Administration

Overall Database Administration > Data Dictionary w/Dependencies

|                       |                  |                            | -<br>Logo         | ut Search | Mv Schedule | Home     | Find Profiles    | -       |
|-----------------------|------------------|----------------------------|-------------------|-----------|-------------|----------|------------------|---------|
|                       |                  |                            |                   |           |             |          |                  |         |
| Select an object      | type             |                            |                   |           |             |          |                  |         |
|                       | Lines of Code    |                            |                   |           |             |          |                  |         |
| FUNCTION              | 19               |                            |                   |           |             |          |                  |         |
| PACKAGE               | 51,901           |                            |                   |           |             |          |                  |         |
| PROCEDURE             | 17               |                            |                   |           |             |          |                  |         |
| SEQUENCE              | 49               |                            |                   |           |             |          |                  |         |
| SYNONYM               | 166              |                            |                   |           |             |          |                  |         |
| TABLE                 | 1,840            |                            |                   |           |             |          |                  |         |
| TRIGGER               | 922              |                            |                   |           |             |          |                  |         |
| TYPE                  | 1                |                            |                   |           |             |          |                  |         |
| Total Lines of Code   | 54,915           |                            |                   |           |             |          |                  |         |
|                       |                  |                            |                   |           |             |          |                  |         |
| Email questions, prob | lems or suggesti | ons to the <u>JACoW Us</u> | sers Mailing List |           | 14-0        | CT-15 0  | 8:16 (Europe/    | Zurich) |
| SPMS Author: Matthe   | ew Arena — Ferr  | mi National Accelerat      | or Laboratory     |           | J           | ACoW S   | PMS Version 10   | 0.03.04 |
|                       |                  |                            |                   |           | JACoW       | Legal ar | nd Privacy State | ements  |

Page showing statistics on the SPMS software code

| Active | In Indico                                                           | To be |  |
|--------|---------------------------------------------------------------------|-------|--|
|        |                                                                     | added |  |
| Yes    | Yes                                                                 | No    |  |
|        | The closest information can be found on OpenHub:                    |       |  |
|        | https://www.openhub.net/p/indico/analyses/latest/languages_summary_ |       |  |

# Overall Database Administration > Email Utility (Repository)

| TEST instance for INDICO Email (Repository)                                                                                                    |
|----------------------------------------------------------------------------------------------------|
| Back To Repository Page                                                                                                    |
| Select users to include.                                                                                                    |
| Mailing List Membership                                                                                                    |
| Advanced Beam Dynamics Workshops<br>Beam Cooling<br>Electron Cyclotron Resonance Ion Source                                                                                                    |
| Affiliations                                                                                                    |
| A. Porr AG<br>Aalto University Electrical Engineering School of Science and Technology<br>Aarhus School of Engineering                                                                                                    |
| Country Region Affiliation Type Select Attributes                                                                                                    |
| Subject:                                                                                                    |
| Use the EXACT text below as substitutes values.<br>< <chair's email="">&gt;<br/>&lt;<repository name="">&gt;<br/>&lt;<editor's email="">&gt;<br/>&lt;<login url="">&gt;<br/>&lt;<name, first="">&gt;<br/>&lt;<name, first="">&gt;<br/>&lt;<name, middle="">&gt;<br/>&lt;<name, initials="">&gt;<br/>Warning: Do not use the SESSION substitution variables until after the session assignment process.</name,></name,></name,></name,></login></editor's></repository></chair's> |
| Email questions, problems or suggestions to the <u>JACoW Users Mailing List</u><br>SPMS Author: Matthew Arena — Fermi National Accelerator Laboratory<br>JACoW SPMS Version 10.03.0<br>JACoW Legal and Privacy Statement                                                                                                    |

Generic mailing system to send emails to any people registered in the repository according to criteria: belonging to mailing lists, membership, affiliations, country, region, affiliation type. Used to invite people to submit or register to conferences.

Title and body of the email can be defined and include substituted tags:

- Chair's Email
- Editor's Email
- Repository Name
- Login URL
- Name, First
- Name, Last
- Name, Middle
- Name, Initials

| Active | In Indico | To be added            |
|--------|-----------|------------------------|
| Yes    | No        | Yes                    |
|        |           | Generic Mailing system |

#### Overall Database Administration > Invitees

| EST Instance for INDICO Invitee Lis                                     | ut Search My Schedule Home Find Profiles             |
|-------------------------------------------------------------------------|------------------------------------------------------|
| t All Invitiees                                                         |                                                      |
| option 1 - Search the JACoW Database for existing persons.              | Option 2 - Bulk Load Invitees via Email<br>Addresses |
| Last (Family) Name                                                      | Addresses                                            |
| Email Address                                                           | Enter each invitees' email address; one per line.    |
| ffiliation Search String                                                |                                                      |
| Search                                                                  |                                                      |
|                                                                         |                                                      |
|                                                                         |                                                      |
|                                                                         |                                                      |
|                                                                         |                                                      |
|                                                                         |                                                      |
|                                                                         | Submit                                               |
|                                                                         |                                                      |
| mail questions, problems or suggestions to the JACoW Users Mailing List | 14-OCT-15 08:46 (Europe/Zurich)                      |
| PMS Author: Matthew Arena — Fermi National Accelerator Laboratory       | JACoW SPMS Version 10.03.04                          |
|                                                                         | 1ACoW Legal and Privacy Statements                   |

#### Creating the list of invitees for the conference

This screen/functionality was designed for one conference series (Linac) which was originally "invitation only". Entering the names of the invitees into the bulk load (option 2), or adding individual ones via the Option 2, meant that only persons entered here could access SPMS. This functionality was dropped by Linac some time ago so it is obsolete. However, Christine Petit-Jean-Genaz sometimes use this to allow individuals to submit an abstract when abstract submission is closed. It's a sneaky back door quick fix which can come in useful since it allows the author to submit the abstract whereas without this the Administrator/SS/Editor would have to do it.

| Active | In Indico                                                                                                    | To be added |
|--------|----------------------------------------------------------------------------------------------------|-------------|
| Yes    | Yes                                                                                                    | No          |
|        | In registration module.<br>The current Indico process is a bit tedious:<br>one has to manually select and send a mail to<br>each invitee one by one. |             |

#### Overall Database Administration > List of Invitees

| TES<br>Invi         | T instan<br>itees                    | ice fo                  | or INDICO JACoW Reports                                                                     | Thomas Georges Baron                                                                                 |
|---------------------|--------------------------------------|-------------------------|---------------------------------------------------------------------------------------------|----------------------------------------------------------------------------------------------------|
| Select              | Full Name                            | Initials                | Affiliation                                                                                 | Email Address                                                                                        |
| Yes 🔻               | Thomas<br>Georges Baron              | T.G.A.                  | European Organization for Nuclear Research (CERN)<br>Private Address                        | thomas.g.baron@gmail.com,<br>thomas.baron@cern.ch                                                    |
| Yes 🔻               | Pedro Ferreira                       | Ρ.                      | European Organization for Nuclear Research (CERN)<br>Information Technology Department (IT) | pedro.ferreira@cern.ch                                                                               |
| Submit              |                                      |                         |                                                                                             |                                                                                                    |
| imail qu<br>SPMS Au | estions, problem<br>uthor: Matthew A | s or sugg<br>Arena — Fé | estions to the <u>JACoW Users Mailing List</u><br>ermi National Accelerator Laboratory      | 14-OCT-15 08:50 (Europe/Zurich)<br>JACoW SPMS Version 10.03.04<br>JACoW Legal and Privacy Statements |

Lists all invitees to the conference. This screen is used to remove the persons who either should not be able to access the instance, or once the individual has submitted an abstract when submission is closed.

| Active | In Indico              | To be added |
|--------|------------------------|-------------|
| Yes    | Yes                    | No          |
|        | In registration module |             |

#### Overall Database Administration > Job Queue Status

| ocal Ti.<br>Time Zo<br>Off<br>UTC Ti                                 | me14-Oct-15 08:54:44<br>one+01:00<br>set+01:00<br>me14-Oct-15 06:54:44                                                     |                                                   |                    |                                   |              |          |        |
|----------------------------------------------------------------------|----------------------------------------------------------------------------------------------------|---------------------------------------------------|--------------------|-----------------------------------|--------------|----------|--------|
| To kill a<br>ID                                                      | job click the the ID nun<br>Task                                                                                           | i <mark>ber.</mark> <u>Start Jobs</u><br>Last Run | Next Run           | Interval                          | Total Time   | Failures | Broken |
| 951722                                                               | regist maint.auto notices;                                                                                                 |                                                   | 01-Jan-00 00:00:00 | trunc(sysdate)+27/24              | 000-00:00:00 |          | Yes    |
| 951723                                                               | repository.status;                                                                                                    | 09-Oct-15 10:50:06                                | 01-Jan-00 00:00:00 | sysdate+60/1440                   | 000-00:00:00 | 0        | Yes    |
| 951724                                                               | sync.repo;                                                                                                    |                                                   | 01-Jan-00 00:00:00 | sync.get next time                | 000-00:00:00 |          | Yes    |
| 951725                                                               | repository.optimize ctx;                                                                                                   |                                                   | 01-Jan-00 00:00:00 | trunc(sysdate)+30/24              | 000-00:00:00 |          | Yes    |
| 951726                                                               | email queue.send;                                                                                                    | 09-Oct-15 10:59:02                                | 01-Jan-00 00:00:00 | sysdate+5/1440                    | 000-00:00:01 | 0        | Yes    |
| 951727                                                               | sync.push XML data;                                                                                                    | 09-Oct-15 10:50:06                                | 01-Jan-00 00:00:00 | last day(trunc(sysdate)+1) + 4/24 | 000-00:00:00 | 0        | Yes    |
| Index<br>ABSTRA(<br>AFFILIAT<br>ADDRES<br>Email<br>Email P(<br>Email | Status       CT_CTX     VALID       TION_CTX     VALID       S_CTX     VALID       I Errors0       ending0       sil Sent1 |                                                   |                    |                                   |              |          |        |

| Show status of SPMS task queue |                                   |     |                      |  |  |
|--------------------------------|-----------------------------------|-----|----------------------|--|--|
| Active                         | In Indico                         |     | To be added          |  |  |
| Yes                            | Yes                               | Yes |                      |  |  |
|                                | Through Celery Flower or RabbitMQ | •   | Adding email sending |  |  |
|                                |                                   |     | queue management     |  |  |

| Functional Role                                                        | <ul> <li>Functional Role Maintainance</li> </ul> | Functional Role                                                                                                    |
|------------------------------------------------------------------------|--------------------------------------------------|----------------------------------------------------------------------------------------------------|
| Privilege   Authorize                                                  |                                                  | User ID<br>Search for an Account Bulk Upload<br>Add User                                                                                                    |
|                                                                        |                                                  |                                                                                                    |
| Privilege                                                              | Functional Role                                  | Users                                                                                                    |
|                                                                        | Abstract QA                                      |                                                                                                    |
|                                                                        | Associated Team Members (IT,                     |                                                                                                    |
|                                                                        | Reg.)                                            |                                                                                                    |
|                                                                        | Author Reception                                 |                                                                                                    |
|                                                                        | Co-opted Team Members                            |                                                                                                    |
| Conterence Administrator ( <u>Remove</u> )                             | <u>Conterence Coordinator</u>                    | Konny Billen, CERN <u>(Remove)</u><br>Christine Petit-Jean-Genaz, CERN <u>(Remove)</u>                                                                                  |
| Conference Administrator <u>(Remove)</u>                               | Database Administrator                           | Matt Arena, Fermilab ( <u>Remove</u> )<br>Thomas Georges Baron, CERN ( <u>Remove</u> )<br>Ronny Billen, CERN ( <u>Remove</u> )<br>Todd Satogata, JLab ( <u>Remove</u> ) |
| Conference Editor (Remove)                                             | Editor                                           |                                                                                                    |
|                                                                        | Editor In Chief                                  |                                                                                                    |
| Editor QA (Remove)                                                     | Editor/QA                                        |                                                                                                    |
| Registration (Remove)                                                  | Exhibition Manager                               |                                                                                                    |
|                                                                        | Exhibition Staff                                 |                                                                                                    |
| Editor QA (Remove)                                                     | Final QA Processing                              |                                                                                                    |
|                                                                        | Future Acc Projects Contact                      |                                                                                                    |
|                                                                        | <u>(Old)</u>                                     |                                                                                                    |
|                                                                        | Future Acc Projects Prep.                        |                                                                                                    |
|                                                                        | Future Accelerator Projects<br>Contact 2014      |                                                                                                    |
|                                                                        | JACoW Steering Committee                         |                                                                                                    |
|                                                                        | JACoW Team                                       |                                                                                                    |
|                                                                        | JACoW Team (Co-opted)                            |                                                                                                    |
| View SciProg Reports ( <u>Remove</u> )                                 | Local Organizing Committee                       |                                                                                                    |
| View SciProg Reports ( <u>Remove</u> )                                 | Organizing Committee                             |                                                                                                    |
| Poster Session Manager (Remove)                                        | Poster Presentation Manager                      |                                                                                                    |
|                                                                        | Presentations Management                         |                                                                                                    |
| Propose Invited Orals <u>(Remove)</u><br>View SciProg Reports (Remove) | Programme Committee                              | Todd Satogata, JLab ( <u>Remove</u> )                                                                                                    |
|                                                                        | Referee                                          |                                                                                                    |
| Registration (Remove)                                                  | Registration Manager                             |                                                                                                    |

# Overall Database Administration > Privileges, Roles & Users > Authorize

This page assigns specific roles to a list of users. These roles behave both as functional roles (granting privileges to its members) and as mailing lists. Some roles are pre-defined in the virgin repo, some others can be created from scratch depending on the needs. Can grant/remove privileges to a functional role. Rights given by privileges are detailed down the page.

| Active | In Indico                              | To be added                                                                                                    |
|--------|----------------------------------------|----------------------------------------------------------------------------------------------------|
| Yes    | Yes, but not at this granularity level | Yes                                                                                                    |
|        |                                        | <ul> <li>Add missing roles and privileges</li> <li>Listing all roles and assigned users on one single page may be interesting</li> </ul> |

# Overall Database Administration > Privileges, Roles & Users > Functional Roles

| Function Codes : Master list of functional roles. |                                                              |                    |     |  |  |
|---------------------------------------------------|--------------------------------------------------------------|--------------------|-----|--|--|
| Column                                            | Comments                                                     |                    |     |  |  |
| FUNCTION_CODE                                     | Primay key. Any unique string.                               |                    |     |  |  |
| FUNCTION_DESCR                                    | Functional role description, what admins see when assig      | n people to roles. |     |  |  |
| VENDOR_FLAG                                       | If set to Yes, this role will appear on the vendors' registr | ation screen.      |     |  |  |
| ABSTRACT_FLAG                                     | No longer used.                                              |                    |     |  |  |
| Function C                                        | Function Code Function Descr Vendor Flag Abstract Flac       |                    |     |  |  |
| Delete AE                                         | SO Abstract Owner                                            | Yes                | 5 ▼ |  |  |
| Delete /                                          | QA Abstract QA                                               |                    | T   |  |  |
| Delete /                                          | TM Associated Team Members (IT, Reg.)                        |                    | T   |  |  |
| <u>Delete</u>                                     | Delete AR Author Reception                                   |                    | T   |  |  |
| <u>Delete</u>                                     | BS Booth Staff                                               |                    | T   |  |  |
| Delete CC                                         | AU Co-Author                                                 | ▼ Yes              | 5 🔻 |  |  |

| Create/delete functional roles – Edit existing ones |           |             |  |  |
|-----------------------------------------------------|-----------|-------------|--|--|
| Active                                              | In Indico | To be added |  |  |
| Yes                                                 | No        | No          |  |  |
| Vendor and                                          |           |             |  |  |
| abstract flags are                                  |           |             |  |  |
| deprecated                                          |           |             |  |  |

# Overall Database Administration > Privileges, Roles & Users > Privileges

| Colum         | in               |                                                                 | Comments                   |                                            |
|---------------|------------------|-----------------------------------------------------------------|----------------------------|--------------------------------------------|
| PRIVIL        | EGE_CODE         | Any UNIQUE string.                                              |                            |                                            |
| PRIVIL        | EGE_DESCR        | Descriptive name of a privilege. Applications functional roles. | are granted access to      | o privileges, which in turn are granted to |
| ACTIVI        | TY_LOG           | Set to Yes to display persons with the privile                  | ge in the Activity Log     | g report.                                  |
| VALID         | ATE_IP_ADDRESS   | Test for IP address defined in the IP Address                   | <u>List</u> system paramet | ter.                                       |
|               | Privilege Code I | Privilege Descr                                                 | Activity Log               | Validate Ip Address                        |
| <u>Delete</u> | AQA              | Abstract QA                                                     | Yes 🔻                      | <b>T</b>                                   |
| <u>Delete</u> | AABS             | Accept/Reject Proposed Invited Orals                            | No 🔻                       | <b>T</b>                                   |
| <u>Delete</u> | RCAM             | Approve Classification Changes                                  | No 🔻                       | <b>T</b>                                   |
| <u>Delete</u> | APC              | Approve Presentation Changes                                    | <b>T</b>                   | <b>T</b>                                   |
| <u>Delete</u> | PRAM             | Approve/Reject Presentation Changes                             | No 🔻                       | <b>T</b>                                   |
| <u>Delete</u> | IA               | Author Interface                                                | <b>T</b>                   | <b>T</b>                                   |
|               |                  |                                                                 |                            |                                            |

| Create/delete privileges – Edit existing ones |                                                      |             |  |
|-----------------------------------------------|------------------------------------------------------|-------------|--|
| Active                                        | In Indico                                            | To be added |  |
| Yes                                           | No                                                   | No          |  |
|                                               | "Activity Log" and "Validate IP address": Deprecated |             |  |

#### Overall Database Administration > Privileges, Roles & Users > Web Pages

All applications that appear on this page are restricted to specific privileges. You may assign applications to privileges, which are assigned to functional roles on the <u>Authorize Page</u>. You may grant and revoke privileges from an application. **Warning:** Removing an application from this list grants full access to the public.

| Add a U     | Add a URL The Submit    |                                                                               |  |  |
|-------------|-------------------------|-------------------------------------------------------------------------------|--|--|
| Action      | Application Name        | Privilege Required                                                            |  |  |
| <u>Edit</u> | abstract_maint.%        | Abstract QA<br>Conference Administrator<br>Conference Editor<br>Sort and File |  |  |
| Edit        | affil_reqs.%            | Conference Administrator                                                      |  |  |
| Edit        | affil_reqs.affil_search | Conference Administrator                                                      |  |  |
| Edit        | affil_reqs.merge        | Conference Administrator                                                      |  |  |
| Edit        | agenda.html             | Conference Administrator                                                      |  |  |
| Edit        | app_maint.%             | Conference Administrator                                                      |  |  |
| <u>Edit</u> | att.attendees           | Conference Administrator                                                      |  |  |

Create/delete web pages (correspond to SPMS functions) – Edit existing ones – Link a function with one or several privileges

| Active | In Indico | To be added |
|--------|-----------|-------------|
| Yes    | No        | No          |
|        |           |             |

#### Overall Database Administration > System Parameters > Conference

| Conference Title                          | TEST<br>instance<br>for | The short name of your conference. It displays at the top of every page generated by the database.                                                                                                    |
|-------------------------------------------|-------------------------|----------------------------------------------------------------------------------------------------|
| Conference Location                       | Test<br>instance<br>for | Used in XML output.                                                                                                    |
| Time Zone Offset                          | <u>0</u>                | The difference, in hours, between the conference location and the database location.<br>Formula: (UTC offset at conference site) - (UTC offset at database site). Example:<br>Conference time zone UTC-0800, DB time zone UTC-0600. (-8) - (-6) = -2. Example:<br>Conference UTC+0530, DB UTC+0900. (5.5) - (9) = -3.5. |
| Conference Start Date                     | <u>10-Oct-</u><br>2015  | The date of the first day of the conference. It controls the day-of-week popup list in session maintenance.                                                                                                    |
| Conference Length in Days                 | 1                       | Controls the popup list in the Session Maintenance screen.                                                                                                    |
| Abstracts Submission Start Date           | *** NO<br>VALUE<br>***  | This date will be used in the exports for the website (leave empty if not needed)                                                                                                    |
| Abstracts Submission End Date             | *** NO<br>VALUE<br>***  | This date will be used in the exports for the website (leave empty if not needed)                                                                                                    |
| Submission of Contributions End Date      | *** NO<br>VALUE<br>***  | Deadline for paper submission (files) for publication.<br>This date will be used in the exports for the website                                                                                                    |
| Opening of Delegate Registration          | *** NO<br>VALUE<br>***  | This date will be used in the exports for the website (leave empty if not needed)                                                                                                    |
| Early Registration Deadline for Delegates | *** NO<br>VALUE<br>***  | This date will be used in the exports for the website (leave empty if not needed)                                                                                                    |
| Invitation Only Conference                | <u>No</u>               | Use the "Invitees" link to identify persons invited by the Conference to submit<br>contributions and participate.                                                                                                    |
| Auto Gen Program Code                     | <u>Yes</u>              | Set to Yes to allow SPMS to generate the session portion of the program code. Set to No to manually enter the session ID.                                                                                                    |
| Enable Automatic Poster ID Assignment     | <u>No</u>               | Allow SPMS to assign program codes to all posters. Disable these feature once the program codes are set in stone.                                                                                                    |
| Poster Police                             | <u>No</u>               | Conference Uses Poster Police                                                                                                    |

Sets basic conference data/options

| Active | In Indico | To be added |
|--------|-----------|-------------|
| Yes    | Partly    | Yes         |

| All parameters exist in the<br>conference definition page or<br>abstract management page or<br>papers management page or<br>registration page but:<br>• Early registration<br>deadline<br>• Invitation-only<br>conference<br>• Auto-gen program code<br>• Enable auto poster id<br>assignment<br>• Poster Police: policy for<br>accepting poster<br>publication | <ul> <li>Early registration</li> <li>Invitation-only mode</li> <li>Management of program code</li> <li>Poster policy: set of checks which are applied to posters and taken into account when deciding whether to publish a poster or not (poster manned, quality ok).</li> </ul> |
|----------------------------------------------------------------------------------------------------|----------------------------------------------------------------------------------------------------|
|----------------------------------------------------------------------------------------------------|----------------------------------------------------------------------------------------------------|

# Overall Database Administration > System Parameters > User

| Accepting Abstracts No               | Controls users' ability to create new abstracts. Set to "No" during setup, prior to the opening of a conference. Set to "Yes" once the conference opens. Set to "No" again when the program committee begins their review process.       |
|--------------------------------------|----------------------------------------------------------------------------------------------------|
| Accepting File Uploads No            | Set to "Yes" to allow users' to upload their papers and associated documents. Paper IDs<br>must be assigned in addition to setting this parameter to "Yes".                                                                              |
| Allow Poster Transparency Uploads No | Set to Yes if you wish to allow authors upload capability of their poster PDF file.                                                                                                    |
| Copyright Required No                | Set to Yes only if your confernece requires a signed copyright form from the author prior to publishing.                                                                                                    |
| File Upload Threshold 3              | The total weight of all files uploaded must meet or exceed this value before SPMS will<br>automatically assign the paper to an editor. To set file upload weights go to the<br><u>Presentation File Combinations</u> maintenance screen. |
| Freeze User Updates to Abstracts No  | Prevents users from updating their abstracts. Usually set at the conclusion of a conference<br>to prevent changes prior to the generation of the conference CD and export files for the<br>JACoW and SPIRES search engines.              |
| Hide Program Codes Yes               | Keep program codes hidden until finallized by the program committee                                                                                                    |
| Paper Hardcopy Required Yes          | Author is required to submit a printed copy at the conference                                                                                                    |
| Sub-Classification Required No       | If set to Yes the author must select a sub-classification for their paper. If set to No, only an<br>administrator may select a sub-classification for a paper.                                                                           |
| Users can see the Agenda No          | Set to Yes to allow users to view the agenda. Only priviledged users can download.                                                                                                    |
| VISA Invitation Letter No            | Select yes to display a prompt to the users to indicate the need for an invitation letter.                                                                                                    |
|                                      |                                                                                                    |

# Controls different parameters related to users features

| Active | In Indico                                                                                                    | To be added                                                                                                    |
|--------|----------------------------------------------------------------------------------------------------|----------------------------------------------------------------------------------------------------|
| Yes    | Partly                                                                                                    | Yes                                                                                                    |
|        | "Accepting Abstracts": abstract<br>submission dates and CfA activation<br>button; this field is exclusively used in<br>SPMS to define when abstracts are<br>accepted; dates are not used; this<br>gives the possibility to have soft<br>deadlines which conferences usually<br>favor<br>"Allow Poster Transparency Uploads":<br>Indico allows submitters to upload any<br>type of document including poster<br>files.<br>"File Upload Threshold":<br>"Freeze user Updates to abstracts":<br>Indico's "modification deadline" | <ul> <li>"Accepting abstracts": check if late<br/>submitters mechanism is acceptable<br/>(should be)</li> <li>"File Upload Threshold"</li> <li>"Hide program codes"</li> <li>"Sub-classification required"</li> </ul> |

| "Hide Program Codes": No               |  |
|----------------------------------------|--|
| "Copyright required": Deprecated       |  |
| "Paper Hardcopy": Deprecated           |  |
| "Sub-classification Required": No      |  |
| "Users can see the Agenda": Yes,       |  |
| deactivate the corresponding menu      |  |
| link                                   |  |
| "VISA Invitation Letter": No – Can be  |  |
| added as a registration form free-text |  |
| field.                                 |  |

# Overall Database Administration > System Parameters > URLs

| JACoW Template Guidelines        | http://jacow.web.psi.ch/authorInfo/checkList.html                   | Link to the guidelines document                                                                                                    |
|----------------------------------|---------------------------------------------------------------------|----------------------------------------------------------------------------------------------------|
| Abstract Instructions            | *** NO VALUE ***                                                    | Displays a link to conference-specific instructions at the top of the<br>abstract submission screen. Leave this value blank to suppress its<br>display.                                                                                                    |
| Account Creation Instructions    | http://www.iacow.org/iacow/SPMS-Instructions.html                   | Displays a link to conference-specific instructions at the top of the account creation screen. Leave this value blank to suppress its display.                                                                                                    |
| File Upload Instructions URL     | *** NO VALUE ***                                                    | Displays a link to conference-specific instructions at the top of the file upload screen. Leave this value blank to suppress its display.                                                                                                    |
| HELP                             | *** NO VALUE ***                                                    | Displays a link to conference-specific help at the top of the abstract submission screen. Leave this value blank to suppress its display.                                                                                                    |
| Legal and Privacy Text           | JACoW Legal and Privacy Statements                                  | 1 of 2 parameters for the Legal adn Privacy link. This parameter is the link text the user sees.                                                                                                    |
| Legal and Privacy URL            | http://www.jacow.org/index.php?<br>n=About.LegalAndPrivacvStatement | 2 of 2 parameters for the Legal adn Privacy link. This parameter is the link URL for the link text.                                                                                                    |
| Login Page Information Link Text | What is the JACoW Repository?                                       | Optional text displayed as a link to information about JACoW and SPMS.<br>Non-JACoW conferences may wish to leave this value blank or change<br>it to your conference-specific text. For example "What is the XYZ<br>Conference?" The actual link for this text is specified in the "Login Page<br>Information Link URL" parameter.             |
| Login Page Information Link URL  | http://accelconf.web.cern.ch/AccelConf/iacow/SPMS_repository.htm    | Optional link to information about JACoW and SPMS. Non-JACoW<br>conferences may wish to leave this value blank or change it to your<br>conference-specific URL. The actual text for this link is specified in the<br>"Login Page Information Link <b>Text</b> " parameter.                                                                      |
| Proceedings TOC Base URL         | *** NO VALUE ***                                                    | The base URL to the proceedings PDF files.                                                                                                    |
| Program Guide & PDA Download     | NO VALUE                                                            | URL to the on-line conference program guide and PDA version(s) for<br>user downloading. The program guide is generated from the PL/SQL<br>script SEARCH.LIST. This link will not be displayed until the "Accepting<br>File Uploads" system parameter is set to 'ves. Because it is at this point<br>that the program codes (paper IDs) are set. |
| Publications Home Page           | http://www.jacow.org/                                               | URL to the conference main web page. Not necessarily the login page of SPMS. It is only available in the Administrators' email utility.                                                                                                    |
| Reclassifiation Instructions     | *** NO VALUE ***                                                    | Enter the full URL to an instructions page for individuals who reclassify<br>abstracts. Leave blank to skip instructions.                                                                                                    |
| Repository URL                   | http://accelconf.web.cern.ch/AccelConf/jacow/SPMS_repository.htm    | The link to the main repository.                                                                                                    |
| Repository URL Text              | The JACoW Repository                                                | The text display for the link to the main repository.                                                                                                    |
|                                  |                                                                     |                                                                                                    |

#### Defines various URLs displayed on the event interface

| Active | In Indico | To be added                                    |
|--------|-----------|------------------------------------------------|
| Yes    | No        | No                                             |
|        |           | The various URLs and info sources will be      |
|        |           | added directly to the event using Indico's     |
|        |           | flexible content and interface management      |
|        |           | system.                                        |
|        |           | If needed a pre-defined event containing basic |
|        |           | information can be created which can be then   |
|        |           | cloned to create conferences.                  |

# Overall Database Administration > System Parameters > Email

| "From" Email Address                             | jacow.conference@cern.ch | Default "From" email address used on <b>all</b> outgoing email. It must match the domain of the SMTP server.                                                                                              |
|--------------------------------------------------|--------------------------|----------------------------------------------------------------------------------------------------|
| Administrators' Email Address                    | ronny.billen@cern.ch     | Email address of the conference administrator. It is used as the "reply-to" address in all email sent to users. It also displays at the bottom of every page generated by SPMS.                           |
| CC All Email                                     | No                       | CC All Outging Email to the Administrator                                                                                                    |
| CC New Affiliation Request to Administrator      | Yes                      | If set to Yes the conference administrator is CCed on all email sent regarding requests for new affiliations.                                                                                             |
| Hotel Handling                                   | *** NO VALUE ***         | registration manager                                                                                                    |
| LOC Email Address                                | *** NO VALUE ***         | Email address or distribution list for the Local Organizing Comittee.                                                                                                    |
| New Affiliation Request Email Address            | sue.waller@stfc.ac.uk    | Email address of the person or mailing list responding to new affiliation requests.                                                                                                    |
| New Profile Created Email Address                | sue.waller@stfc.ac.uk    | Email address of the person or mailing list responding to new Profiles                                                                                                    |
| Program Chairs' Email Address                    | *** NO VALUE ***         | Email address of the conference program chair. It is only available in the Administrators' email utility.                                                                                                 |
| SMTP Host                                        | cernmx.cern.ch           | SMTP host of your organization. Used by the EMAIL.SEND procedure to process the email queue.                                                                                                    |
| Send Co-author Email                             | No                       | Send an email to new co-authors when a profile is created by the Conference Administrator. Note: email is always sent when a non-administrator creates the profile.                                       |
| Send Email to Administrator for Abstract Updates | No                       | Send Email to Administrator When an Abstract is Updated.                                                                                                    |
| Send Email to Administrator for New Abstract     | No                       | Send Email to Administrator When an Abstract is Created.                                                                                                    |
| Send Email to Administrator for New Accounts     | <u>Yes</u>               | When set to "Yes" a copy of the email sent to new users when they create an account is CCed to<br>the conference administrator. The email address is specified in the "administrator" email<br>parameter. |
| Send Email to LOC for Abstract Updates           | No                       | Send Email to LOC When an Abstract is Updated.                                                                                                    |
| Send Email to LOC for New Abstract               | No                       | Send Email to LOC When an Abstract is Created.                                                                                                    |
| Send Email to Owner for New Abstract             | No                       | Send email to the account owner when a new abstract is created.                                                                                                    |

# Defines various email addresses as well as email-related behaviours throughout the application

| • "cc all email"                                             |
|--------------------------------------------------------------|
| • "cc all email"                                             |
| Creation of profiles for co-authors<br>unknown to the system |
|                                                              |

| "Send Email to Owner for New<br>Abstract": Indico sends a mail by<br>default to the abstract submitter. When<br>a new abstract is created and the<br>"primary author" adds co-authors who<br>do not yet have profiles, i.e. he creates<br>profiles for co-authors, the co-authors<br>receive an e-mail informing them that a |  |
|----------------------------------------------------------------------------------------------------|--|
| receive an e-mail informing them that a<br>profile has been created and inviting<br>them to login and check it is correct,<br>creating an account and making them<br>the "owner" of the profile.                                                                                                    |  |

# Overall Database Administration > System Parameters > Web Configuration

| Secret Passphrase for automated data extracts iefDuOvNowEkHvofPowbUpMvreirOkciaztefNosvakdecks | In the SPMS there are several procedures to extract data by<br>external scripts.<br>A tipical example is for statistical data for use in the Conference<br>Website, or the List of Participants.Set this parameter to a<br>random string to restrict access only to scripts that know this<br>string.<br>Leave it empty to grant access without authentication (not<br>recommended)                                                                                                    |
|------------------------------------------------------------------------------------------------|----------------------------------------------------------------------------------------------------|
| Secret Passphrase for paper UPLOAD CHANGE ME ON INSTALL                                        | This passphrase (that MUST BE CHANGED AFTER<br>INSTALLATION) is used for securely UPLOAD the papers to the<br>file server via the JACoW Upload Scripts (JUDS). It MUST match<br>the corresponding setting in the JUDS scripts configuration. Set<br>this parameter to a random non trivial string.                                                                                                    |
| Secret Passphrase for paper DOWNLOAD CHANGE ME ON INSTALL                                      | This passphrase (that MUST BE CHANGED AFTER<br>INSTALLATION) is used for securely DOWNLOAD the papers<br>from the file server via the JACoW Download Scripts (JUDS). It<br>MUST match the corresponding setting in the JUDS scripts<br>configuration. Set this parameter to a random non trivial string,<br>or leave it empty if you don't mind letting anyone download<br>uploaded paper files. You MUST leave it empty if you want to<br>download papers from the Agenda or from the XML extract (with<br>its direct links). |
| Author File Upload Script NO VALUE ***                                                         | The full URL to the file upload script for paper submission. This<br>script is independent of the Oracle SPMS code. The script may<br>be written in any programming language such as Perl or PHP.<br>The URL may point to any machine, not necessarily the machine<br>upon which the database runs.                                                                                                    |
| DTree JavaScript URL <u>https://accelconf.web.cern.ch/AccelConf/jacow/js/dtree</u>             | URL of the DTree JavaScripts. Include only the protocol, node                                                                                                    |
| Editor Download Script *** NO VALUE ***                                                        | The full URL to the file download script for editors. This script is<br>independent of the Oracle SPMS code. The script may be written<br>in any programming language such as Perl or PHP. The URL<br>may point to any machine, not necessarily the machine upon<br>which the database runs.                                                                                                    |
| Repository Profile URL https://oraweb.cern.ch/pls/iacow/                                       | Partial URL to the main repository. It gives conference database<br>access to updates of the repository profiles. Permission from<br>the JACoW Repository Administrator is required.                                                                                                    |
| Use SSL for Authentication Yes                                                                 | Directs SPMS to use HTTPS as specified in the "SSL Port#"<br>parameter.                                                                                                    |
| Virtual Directory /pls/iacow_new_conf/                                                         | The virtual directory of the SPMS web site. This value is<br>generally /pls/DAD_NAME/, where DAD_NAME is the name of the<br>Data Access Descriptor specified when the web site was created.                                                                                                    |
| Virtual Directory (Debug Mode) /pls/jacow_new_conf_debug/                                      | Virutal directory for debugging only                                                                                                    |
| Web Port - Default HTTP Port *** NO VALUE ***                                                  | The default port for HTML traffic. Leave blank for port 80                                                                                                    |
| Web Port - Default SSL Port <u>443</u>                                                         | SPMS will use SSL for login authentication if a value is specified.<br>If left blank, HTTPS is not specified in the URL. If the value is<br>443, HTTPS is used but the port is considered the default and<br>not included in the URL.                                                                                                    |
| Web Server Name *** NO VALUE ***                                                               | Set to the server node name hosting SPMS. This value overrides<br>the value returned from the ova_util.get_cgi_env<br>('SERVER_NAME') routine. Normally this parameter should be<br>left blank.                                                                                                    |

# Defines various parameters related to the web access and http api

| Active | In Indico                                  | To be added |
|--------|--------------------------------------------|-------------|
| Yes    | Yes                                        | No          |
|        | "Secret Passphrase": Will use Indico HTTP  |             |
|        | API keys                                   |             |
|        | "Secret passphrase for paper Upload": Will |             |
|        | use Indico HTTP API keys                   |             |
|        | "Secret passphrase for paper download":    |             |
|        | Will use Indico HTTP API keys              |             |

| "Author File Upload script": file upload  |  |
|-------------------------------------------|--|
| and storage is integrated to Indico       |  |
| "DTree Javascript": Not needed            |  |
| "Editor Download Script": Indico provides |  |
| direct file download mechanisms           |  |
| "Repository Profile URL": Handled by the  |  |
| profile sync mechanism already in place   |  |
| and using Idap proxying                   |  |
| Other parameters: Natively handled by     |  |
| Indico                                    |  |

# Overall Database Administration > System Parameters > SPMS Configuration

| Abstract Book Extract - Initials Only  | No                              | Set to Yes to display author and co-author initials instead of first names.                                                                                                    |
|----------------------------------------|---------------------------------|----------------------------------------------------------------------------------------------------|
| Additional Credit Line                 | *** NO<br>VALUE<br>***          | Text that appears under the hard-coded "Web Author" line for<br>acknowledgement of local developer's modifications.                                                                                                    |
| Allow editor to QA a paper they edited | No                              | When set to No SPMS will not allow an editor to perform the final QA on a<br>paper they edited (i.e. gave the final Green Dot)                                                                                                    |
| CSS URL                                | *** NO<br>VALUE<br>***          | Optional URL to a Cascading Style Sheet that is included in the header of<br>every HTML page generated by SPMS. With it you may control fonts, color<br>and other style-related features of all standard HTML tags. Note: No HTML<br>tags contain any pre-defined CLASSES.                                        |
| Conference Program Report Interval     | 15                              | The minimal time interval between all event start times.                                                                                                    |
| Date Format String (Oracle)            | <u>dd-</u><br>MON-yy<br>hh24:mi | Controls the default method of date/time displayed throughout SPMS.<br>Individual users may override the default in their profile. Enter only valid<br>Oracle date/time format strings. Please note that all dates and times are<br>stored at UTC. It is important to set your database's time zone<br>correctly. |
| Date Input Format (Oracle)             | <u>dd-</u><br>MON-yy            | Controls the format of all dates entered into HTML forms by the users. Enter<br>only valid Oracle date format strings                                                                                                    |
| Maximum Abstract Length                | 1200                            | The maximum length in characters allowed for an abstract.                                                                                                    |
| Maximum Footnote Length                | 200                             | The maximum length in characters allowed for an abstract footnote.                                                                                                    |
| Maximum Funding Agency Length          | 200                             | The maximum length in characters allowed for an abstract funding agency.                                                                                                    |
| Minutes Between SYNCs                  | <u>15</u>                       | The interval, in minutes, between the running of the SYNC batch job.                                                                                                    |
| Paper ID Oral Sequence Length          | 2                               | The exact number of digits for the numeric portion of Oral paper IDs. The maximum paper ID length (Session ID + Sequence #) is 10                                                                                                    |
| Paper ID Poster Sequence Length        | 3                               | The exact number of digits for the numeric portion of Poster paper IDs. The maximum paper ID length (Session ID + Sequence $\#$ ) is 10                                                                                                    |
| Rebuild CTX Indexes Online             | Yes                             | Set to Yes for Oracle Enterprise Edition, set to No for Oracle Standard<br>Edition                                                                                                    |
| SPMS Version String                    | <u>JACoW</u><br>SPMS            | Part 1 of the string that identifies the version of the SPMS database. The version number is concatenated to the end of this value.                                                                                                    |
| Standalone Database                    | No                              | Specifies that the database is not coordinated with a main repository.                                                                                                    |

# Defines various parameters mostly related to Abstracts and Schedule

| Active | In Indico                                                                                                    | To be added                                                                                                    |
|--------|----------------------------------------------------------------------------------------------------|----------------------------------------------------------------------------------------------------|
| Yes    | Partly                                                                                                    | Yes                                                                                                    |
|        | "Additional Credit Line": Use BoA<br>"Additional Text" field<br>"CSS URL": Use the Indico event-<br>specific local CSS sheet<br>"Conference Program Report<br>Interval": Not needed (used in SPMS<br>only for drawing the synoptic<br>program table)<br>"Date Input Format": imposed by<br>Indico<br>"Maximum Abstract Length": Indico<br>CfA "Max Length" field | <ul> <li>Abstract Book Extract - Initials Only: Add<br/>to book of abstracts configuration</li> <li>"Allow editor to QA a paper they<br/>edited": in paper review module.</li> <li>"Paper ID Oral Sequence length"</li> <li>"Paper ID Poster Sequence Length"</li> </ul> |

| "Maximum Footnote Length": Indico    |  |
|--------------------------------------|--|
| CfA "Max Length" field               |  |
| "Maximum Funding Agency Length":     |  |
| Indico CfA "Max Length" field        |  |
| "Minutes between syncs":             |  |
| Synchronisation of the local db with |  |
| the central repo.                    |  |
| "Rebuild CTX Indexes Online": Not    |  |
| needed                               |  |
| "SPMS Version String": Not needed    |  |
| "Standalone Database": Not needed    |  |

Overall Database Administration > System Parameters > Image URLs

| Cancel image            | https://accelconf.web.cern.ch/AccelConf/jacow/SPMS-Images/cancel.jpg              |                                                                                                    |
|-------------------------|-----------------------------------------------------------------------------------|----------------------------------------------------------------------------------------------------|
| Delete image            | https://accelconf.web.cern.ch/AccelConf/jacow/SPMS-Images/delete.jpg              |                                                                                                    |
| Edit image              | https://accelconf.web.cern.ch/AccelConf/jacow/SPMS-Images/edit.jpg                |                                                                                                    |
| List Item Dot Image URL | https://accelconf.web.cern.ch/AccelConf/jacow/SPMS-Images/list_pointer.gi         | URL to a GIF or JPEG representing the image displayed in HTML lists.                                  |
| Logo Gif File           | https://accelconf.web.cern.ch/AccelConf/jacow/SPMS-<br>Images/SmilySunglasses.bmp | URL to a GIF or JPEG representing the image displayed at the top of every page generated by the SPMS. |
| New image               | https://accelconf.web.cern.ch/AccelConf/jacow/SPMS-Images/new.jpg                 |                                                                                                    |
| Next image              | https://accelconf.web.cern.ch/AccelConf/jacow/SPMS-Images/next.jpg                |                                                                                                    |
| Previous image          | https://accelconf.web.cern.ch/AccelConf/jacow/SPMS-Images/previous.jpg            |                                                                                                    |
| Used image              | https://accelconf.web.cern.ch/AccelConf/jacow/SPMS-Images/used.jpg                |                                                                                                    |

Defines various image URLs to be used in the SPMS interface

| Active | In Indico            | To be added |
|--------|----------------------|-------------|
| Yes    | No                   | No          |
|        | Not needed in Indico |             |

# Overall Database Administration > System Parameters > Registration

| Credit Card Vendor                 | <u>NO</u><br><u>VALUE</u>        |                                                                                                    |
|------------------------------------|----------------------------------|----------------------------------------------------------------------------------------------------|
| Hotel Handling                     | No                               | Hotel booking module                                                                                                    |
| IP Address Environment Variable    | ***<br><u>NO</u><br>VALUE<br>*** | The Apache environment variable that contains the IP address of the remote user. Leave blank to default to "REMOTE_ADDR".                                                                                                    |
| IP Address List                    | ***<br><u>NO</u><br>VALUE<br>*** | An optional list of IP address allowed to access registration pages. Separate each address with a<br>comma. Leave blank to accept any IP address.                                                                                                    |
| Late Fee Grace Period              | <u>0</u>                         | The amount of time, in days, to wait prior to assessing a late fee.                                                                                                    |
| Local Currency Symbol              | <u>NO</u><br><u>VALUE</u>        |                                                                                                    |
| Missing Payment Email Message      |                                  | Email message sent to registrants who provide no payment information.                                                                                                    |
| Pass Phrase for Quick Registration | ***<br>NO<br>VALUE<br>***        | Enter a value to enable an external registration system to update SPMS with registration status. This value should remain protected between the SPMS and the external system. Use HTTPS, not HTTP when using Quick Registration. The URL is: https://NODE/quick_regist.sync? this_page=PAGE_NUMBER&phrase=THIS_PARAMETER_VALUE&id=PERSON_ID&id=PERSON_ID where PAGE_NUMBER is the registration page ID generated by SPMS and PERSON_ID is the SPMS profile person ID passed to the external registration system. You can send multiple PERSON_ID by repeating the &ID name/value pair. |
| Payment Email Text                 | <u></u>                          | Enter your additional text for the automated email confirmation message                                                                                                    |
| Payment Prompt Notes               | Note:<br>You<br>may<br>can       | Text displayed on the registration payment screen.                                                                                                    |
| Registration List is Public        | No                               | If set to Yes, the list of Registrants is visible without logging into SPMS                                                                                                    |
|                                    |                                  |                                                                                                    |

Defines various parameters related to the registration process

| Active | In Indico | To be added |
|--------|-----------|-------------|
|        |           |             |

| Yes                             | Partly                                                                                                    | Yes                                                                                                    |
|---------------------------------|----------------------------------------------------------------------------------------------------|----------------------------------------------------------------------------------------------------|
| "Hotel handling":<br>Deprecated | "Credit Card Vendor": Indico e-payment<br>module<br>"IP Address Environment Variable": Not<br>needed<br>"Local Currency Symbol": Indico e-<br>payment module<br>"Payment Email Text": Indico e-<br>payment module<br>"Payment prompt notes": Indico e-<br>payment/registration module<br>"Registration List is Public": Will be in<br>Indico 1.9.6 | <ul> <li>Few e-payment modules</li> <li>Registration Invoices</li> <li>Registration "Late Fee Grace<br/>Period"</li> <li>Allow external registration<br/>systems to update Indico with<br/>registration status</li> </ul> |

# Overall Database Administration > System Parameters > Hotel Handling

| Contacts                        | Hotel Handling departement contacts    |
|---------------------------------|----------------------------------------|
| Greatings                       | Greatings and footer of Voucher        |
| HH email signature the office s | <u>rl</u> Signature used in hh e-mails |
| Instructios                     | Instructions printed on voucher        |
| Voucher Header                  | Header of Voucher                      |
|                                 |                                        |

#### Defines various parameters related to the hotel handling

| Active | In Indico | To be added |
|--------|-----------|-------------|
| No     | No        | No          |
|        |           |             |

# Overall Database Administration > System Parameters > Experts/Referees

| Auto Assign                            | No       | Automatically assign a paper to a referee when the PDF file is uploaded.                                                                                                    |
|----------------------------------------|----------|----------------------------------------------------------------------------------------------------|
| Email Notice When PDF File Is Uploaded | <u></u>  | The email text sent the referee when the editor uploads the PDF file. The text entered here is formatted as follows Dear < <referee name="">&gt; &lt;<the enter="" here="" text="" you="">&gt; &lt;<paper id="">&gt; &lt;<paper title="">&gt; &lt;<spms login="" url="">&gt;</spms></paper></paper></the></referee> |
| Email Notice When Paper Assigned       | <u></u>  | The email notice a referee receives when a paper is assigned.The text entered here is formatted as follows Dea < <referee name="">&gt; &lt;<the enter="" here="" text="" you="">&gt; &lt;<paper id="">&gt; &lt;<paper title="">&gt; &lt;<spms login="" url="">&gt;</spms></paper></paper></the></referee>           |
| Expert Instructions                    | <u></u>  | Instructions emailed to experts when initially identified.                                                                                                    |
| Notify Admin. on Decline               | No       | Notify the conference administrator when a paper is declined.                                                                                                    |
| Notify Admin. on Revisions             | No       | Notify the conference administrator when a paper requires revisions.                                                                                                    |
| Notify PC on Decline                   | No       | Notify the Program Chair when a paper is declined.                                                                                                    |
| Notify PC on Revisions                 | No       | Notify the Program Chair when a paper requires revisions.                                                                                                    |
| Refereed Conference                    | No       | Does this conference require paper refereeing?                                                                                                    |
| Referees Per Paper                     | <u>0</u> | The number of referees to assign to each paper.                                                                                                    |

Defines various parameters related to the paper review process. This is the Refereeing Module ... Currently no JACoW conference series are refereeing. Low priority therefore.

| Active | In Indico                                                                                                    | To be added                                                                                                    |
|--------|----------------------------------------------------------------------------------------------------|----------------------------------------------------------------------------------------------------|
| Yes    | Partly                                                                                                    | Yes                                                                                                    |
|        | "Email Notice When PDF File Is<br>Uploaded" : hard-coded into Indico<br>"Email Notice When Paper Assigned":<br>Hard coded into Indico<br>"Refereed conference": paper review<br>activation in Indico<br>"Referees per paper": Indico content<br>reviewers (as many as necessary). | <ul> <li>Auto Assignment of papers</li> <li>"Expert instructions": be able to<br/>customize the email sent to newly<br/>appointed reviewers with instructions</li> <li>Be able to inform conference<br/>managers when a paper is revised or<br/>declined</li> <li>Create Program chair</li> <li>Create Program committee</li> </ul> |

# Overall Database Administration > System Parameters > PC

| Enable Abstract Edit №                                              | Allow a PC memeber (with appropriate privileges) to edit an abstract.<br>This applies only when SPMS is in PC mode.                                                                                                   |
|---------------------------------------------------------------------|----------------------------------------------------------------------------------------------------|
| Enable PC Members to Propose Invited Orals Yes                      | Individuals with "propose invited oral" privilege may propose abstracts<br>prior to opening abstract submission to the public. Note: Once<br>enabled, users without this privilege can not use the search<br>feature. |
| Enable PC Presentation $No$                                         | Allow Program Committee members to change the presentation type of abstracts. Enabling this function automatically freezes user updates to presentation types.                                                        |
| Enable PC Reclassification No                                       | Allow Program Committee members to re-classify abstracts. Enabling this function automatically freezes user updates to classifications.                                                                               |
| Freeze User Updates to Classifications $\ \underline{\mathbb{N}}$   | Prevent users from changing their abstracts' classification. Set to Yes when the program committee begins abstract reclassification.                                                                                  |
| Freeze User Updates to Presentation Type $\ \underline{\mathbb{N}}$ | Prevent users from changing their abstracts' presentation type. Set to<br>Yes when the program committee begins changing abstract<br>presentations.                                                                   |
|                                                                     |                                                                                                    |

| Active | In Indico                                                                                                    | To be added                                                                                                    |
|--------|----------------------------------------------------------------------------------------------------|----------------------------------------------------------------------------------------------------|
| Yes    | Partly                                                                                                    | Yes                                                                                                    |
|        | Freeze user updates to classification<br>Freeze user updates to presentation<br>type: in both cases the abstract<br>modification deadline can be used. | <ul> <li>Create Program committee</li> <li>Configure PC members rights to: edit<br/>abstract, propose invited orals, change<br/>presentation types (same as edit),<br/>reclassify abstracts</li> <li>Implement invited orals management<br/>process</li> </ul> |

# Overall Database Administration > System Parameters > Post Conference

| ISBN #*** NO<br>VALUE ***        | International Standard Book Number issued by JACoW. Do not change this value.                                                                 |
|----------------------------------|----------------------------------------------------------------------------------------------------|
| ISSN *** NO<br>VALUE ***         | International Standard Serial Number.                                                                                                    |
| Publication Date<br>VALUE ***    | Date of publication.                                                                                                    |
| Publisher *** NO<br>VALUE ***    | Text string identifying the official publisher of the conference proceedings.                                                                 |
| Paper URL to JACoW<br>VALUE ***  | URL to conference papers on the JACoW site. For example<br>"http://accelconf.web.cern.ch/accelconf/p01/PAPERS/" include the trailing slash.   |
| SPIRES Conference # VALUE ***    | Conference number assigned by SPIRES administrator.                                                                                           |
| SPIRES Meeting-Note VALUE *** NO | Full text for the SPIRES system. For example: Presented at IEEE Particle Accelerator Conference (PAC2001), Chicago, Illinois, 18-22 May 2001. |

# Defines various parameters related to the conf proceedings publication

| Active | In Indico | To be added                                                                                                    |
|--------|-----------|----------------------------------------------------------------------------------------------------|
| Yes    | No        | Yes                                                                                                    |
|        |           | <ul> <li>Associate an ISBN with the conference<br/>(assigned by JACoW)</li> <li>Associate an ISSN with the conference</li> <li>Add publication date</li> <li>Add publisher field</li> <li>Add URL to the conference papers<br/>repository in JACoW</li> <li>Add a INSPIRE Conference #</li> <li>Add the description of the conference in<br/>INSPIRE</li> </ul> |

# Overall Database Administration > System Parameters > E-Dot Board

| Editor Instructions Font Size 34      | Enter the font size in Pixels.                     |
|---------------------------------------|----------------------------------------------------|
| Header Background Color #00999        | <u>9</u> Enter the color in # notation or by name. |
| Header Font Size 24                   | Enter the font size in Pixels.                     |
| Header Text Color #FFFFFF             | Enter the color in # notation or by name.          |
| Refresh rate in seconds $\frac{5}{2}$ |                                                    |
| Table cell font size $\frac{12}{2}$   |                                                    |
| Table column count 15                 |                                                    |
| Table row count $\frac{20}{20}$       |                                                    |
|                                       |                                                    |

| Defines various parameters related to the e-dot board feature |           |     |                                                                                           |  |
|---------------------------------------------------------------|-----------|-----|-------------------------------------------------------------------------------------------|--|
| Active                                                        | In Indico |     | To be added                                                                               |  |
| Yes                                                           | No        | Yes |                                                                                           |  |
|                                                               |           | •   | E-Dot Board to be implemented as a<br>separate module, or plugin? Or<br>external script ? |  |

### Scientific Program Administration

# Scientific Program Administration > Abstract Attributes

| Column         | Comments     |
|----------------|--------------|
| ATTRIBUTE_CODE |              |
| ATTRIBUTE_DESC | ર            |
| DIT_EARLY      |              |
| Attribute Co   | de Attribute |
| New            |              |
| New            |              |
| New            |              |

Allows the creation of specific attributes for tracking various abstract statuses (ex. Invited Oral Pending, Invited Oral Accepted, Invited Oral Declined), or registrant statuses (Student Grant Offered, Accepted, Declined...); Yes/No options

Note this works on contributions and on profiles. It is a very valuable tool for organizers to monitor different activities and people. This will not be implemented on indico for profiles as profiles will be managed centrally on the profiles DB.

| Active | In Indico                                                                                                    | To be added                                                                                 |
|--------|----------------------------------------------------------------------------------------------------|---------------------------------------------------------------------------------------------|
| Yes    | Partly                                                                                                    | Yes                                                                                         |
|        | <ul> <li>Fields can be added to the<br/>abstract submission form but<br/>cannot be hidden from public.</li> <li>Fields can be added and hidden<br/>in there g. forms</li> </ul> | <ul> <li>Make some additional fields for<br/>abstracts only available to admins.</li> </ul> |

#### Scientific Program Administration > Abstract Reclassification

| 1002 My First Contributed Abstract                              |  |  |
|-----------------------------------------------------------------|--|--|
| Edit Authors                                                    |  |  |
| Presentation Contributed Oral Propose New Presentation Type     |  |  |
| Classification Track 2 - Electronics Propose New Classification |  |  |
| Speaker Thomas Georges Baron - CERN                             |  |  |
| Abstract Abstract body                                          |  |  |
| Author Thomas Georges Baron - CERN                              |  |  |
| Co-Authors                                                      |  |  |
| Records Found: 1                                                |  |  |

This page allows to search for specific abstracts in a classification or presentation type and propose to change their classification and/or presentation type

| Active | In Indico | To be added |
|--------|-----------|-------------|
|        |           |             |

| Yes | Partly |                                | Yes |   |                                  |
|-----|--------|--------------------------------|-----|---|----------------------------------|
|     | •      | The CfA review process allows  |     | • | Allow track experts to propose a |
|     |        | the Track reviewers to propose |     |   | different presentation type and  |
|     |        | a different track, but not a   |     |   | moderate the change of           |
|     |        | different presentation type    |     |   | presentation types.              |

#### Scientific Program Administration > Classification > Main Classifications

| Column               | Comments                |         |             |
|----------------------|-------------------------|---------|-------------|
| CLASSIFICATION_CODE  |                         |         |             |
| CLASSIFICATION_DESCR |                         |         |             |
| Classification Co    | de Classification Descr |         |             |
| Delete T             | Track 1 - Computing     | Experts | New Session |
| Delete T             | Track 2 - Electronics   | Experts | New Session |
| Delete T             | R3 Track 3 - Biology    | Experts | New Session |
| New                  |                         |         | ^           |
| New                  |                         |         |             |
| New                  |                         |         |             |
| New                  |                         |         |             |

This page allows to create main classifications, to nominate experts, and assign sessions to each of them. Experts can have several roles: Session coordinator, propose to reclassify, moderate reclassification, propose to change presentation type, moderate change of presentation type, referee for papers (standard and moderator).

This screen is first and foremost to classify contributions. The link to the Experts tables was introduced for "fine grained tuning" so that one can give privileges to specific persons per main classification. It's finer than when one assigns a privilege via the Authorize screen. Used for PC activities: verification of main and subclassifications upon abstract submission, and selection of contributed orals after general abstract submission.

While some specialized conferences only have Main Classifications, many use the combination of Main PLUS Sub-classification. For the larger conferences this combination is essential.

The primary use of Main Classifications combined with Sub-classifications is to schedule the POSTERS. When there are 1400 posters to schedule, the main plus sub-classification allows for a fine tuning.

This is far more important than the SPC jobs of checking main plus sub-classifications are correct, and for selecting the contributed orals.

| Active | In Indico                                                                                                    | To be added                                                                                                    |
|--------|----------------------------------------------------------------------------------------------------|----------------------------------------------------------------------------------------------------|
| Yes    | Partly                                                                                                    | Yes                                                                                                    |
|        | <ul> <li>All processes are in Indico except the change of presentation types.</li> <li>Classifications: Tracks</li> <li>Expert for proposing changes: track coordinators</li> <li>Session coordinator: can approve/reject changes</li> <li>Experts for accepting changes: currently event managers in Indico</li> </ul> | <ul> <li>Allow track reviewers to propose a different presentation type</li> <li>Add granularity level for accepting changes without being event manager</li> <li>Assign sessions to track (for the automated poster assignment)</li> </ul> |

#### Scientific Program Administration > Classification > Sub Classifications

| Colum         | n            | Comment   |
|---------------|--------------|-----------|
| SUB_C         | LASS_CODE    |           |
| SUB_C         | LASS_DESCR   |           |
| :             | Sub Class Co | ode Sub C |
| <u>Delete</u> | ST           | R2 Cloud  |
| <u>Delete</u> | ST           | R1 Code   |
| <u>Delete</u> | ST           | R3 Storag |
| New           |              |           |
| New           |              |           |
| New           |              |           |

This page allows to create sub classifications, and assign sessions to them.

| Active | In Indico | To be added    |
|--------|-----------|----------------|
| Yes    | No        | Yes            |
|        |           | Add sub-tracks |

#### Scientific Program Administration > Classification > Combine Main and Sub Classifications

| Classif                | ication   |                         | •                              |              |
|------------------------|-----------|-------------------------|--------------------------------|--------------|
| Sub-Classification     |           | •                       |                                |              |
|                        |           | Save New O              | Combination                    |              |
| Note: Sessio           | on assign | ment is for P<br>affect | osters only. Assignm<br>Orals. | ent does not |
|                        | Classifi  | cation                  | Sub Classification             | Session      |
| DELETE<br>Abstracts: 1 | Track 1   | - Computing             | Code                           | New Session  |
| DELETE<br>Abstracts: 0 |           |                         | Cloud                          | New Session  |
| DELETE                 |           |                         | Storage                        | New Session  |

This page allows to create the hierarchy between main and sub classifications

To be more specific, this page allows the fine tuning with the association of the main plus sub-classification (of POSTERS), which are then assigned to a poster session, i.e. scheduled in time and space. Note it is possible to assign one Main plus Sub-classification to more than one session, for instance when there are too many contributions in one main plus sub-classification to fit into one area. Setting two sessions will fit the posters into several areas, via the sorting protocol specified in the Program Code Sort Order.

| Active | In Indico | To be added |
|--------|-----------|-------------|
| Yes    | No        | Yes         |

|  | • | Assign sub-tracks to tracks<br>Assign Session to subtrack/track (for<br>posters only)<br>Used for automated session |
|--|---|----------------------------------------------------------------------------------------------------|
|  |   | assignment                                                                                                    |

Scientific Program Administration > Classification > Import Classifications

## Unable to Import Classification Data

**Classification Data Already Exists** 

This page is used to import classifications/sub-classifications from another SPMS instance.

| Active | In Indico            | To be added                              |
|--------|----------------------|------------------------------------------|
| Yes    | No                   | Yes                                      |
|        | All via straight SQL | Ensure that this structure can be cloned |

#### Scientific Program Administration > Contributions Log Codes

| Log Co        | des: Am  | aster list of possible activities for the lo     | ogs.                    |                 |           |            |               |             |
|---------------|----------|--------------------------------------------------|-------------------------|-----------------|-----------|------------|---------------|-------------|
| Colum         | n        | Comments                                         |                         |                 |           |            |               |             |
| LOG_C         | ODE      |                                                  |                         |                 |           |            |               |             |
| LOG_D         | ESCR     |                                                  |                         |                 |           |            |               |             |
| DO_NO         | T_DELETE | Certain codes are required for SPMS proces       | sing.                   |                 |           |            |               |             |
| SRTF_F        | UNCTION  | Display on Sort/File home page.                  |                         |                 |           |            |               |             |
| PUBLIS        | н        | If set to Yes, the item is requierd for public   | ation.                  |                 |           |            |               |             |
| ACTIVI        | TY_LOG   | If set to Yes, this log will display in the acti | vity log report.        |                 |           |            |               |             |
| CHART         | _FLAG    | If set to Yes, the activity will appear in the   | Conference Activiy Char | (in the reports | section). |            |               |             |
| STATUS        | 5_CODE   |                                                  |                         |                 |           |            |               |             |
|               | Loa Code | Log Descr                                        | Do Not Delet            | e Srtf Function | Publish   | Activity I | og Chart Flag | Status Code |
| <u>Delete</u> | AC       | Abstract Created                                 | Yes 🔻                   | •               | •         | •          | Yes <b>v</b>  | •           |
| <u>Delete</u> | AB       | Abstract Initial QA Performed                    | Yes 🔻                   | Yes 🔻           | •         | •          | •             | <b>T</b>    |
| <u>Delete</u> | AOC      | Abstract Owner Changed                           | Yes 🔻                   | No 🔻            | •         | •          | •             | •           |
| <u>Delete</u> | AU       | Abstract Updated                                 | Yes 🔻                   | •               | •         | •          | Yes 🔻         | <b>T</b>    |
| <u>Delete</u> | AW       | Abstract Withdrawn                               | Yes 🔻                   | No 🔻            | No 🔻      | •          | •             | •           |
| <u>Delete</u> | REDC     | Author rejected the Editor's changes             | Yes 🔻                   | No 🔻            | No 🔻      | No 🔻       | No 🔻          | <b>T</b>    |
| <u>Delete</u> | CF       | Copyright form Received                          | Yes 🔻                   | Yes 🔻           | •         | Yes 🔻      | •             | ▼           |
| Delete        | DR       | Dot Reassignment                                 | Vec V                   | <b>T</b>        |           | Ves V      | Vec V         | <b>T</b>    |

This page is used to create/delete contribution log codes, and configure the log codes

- Do Not Delete: indicates that the code should not be deleted
- Srtf Function: Sort and File the Author Reception screen where they can enter comments in the log, convey the author's comments on for example an editor's editing comments.
- Activity Log: Show this code on the activity log
- Chart Flag: This is used for generating a chart associated with the status. These charts are sometimes used at the conference websites to show the abstract submission, paper upload, delegate registration, etc.
- Status Code: The status code refers to the status of editing (probably not used anymore)

| Active | In Indico | To be added                                |
|--------|-----------|--------------------------------------------|
| Yes    | Partly    | Yes                                        |
|        |           | Possibility to add customised status codes |

#### Scientific Program Administration > Daily Events (for Program)

| th an appropriate valu |
|------------------------|
|                        |
|                        |
|                        |
|                        |
|                        |
|                        |
|                        |
|                        |
|                        |
|                        |
|                        |
|                        |

This page is used to create daily events for the conference program (breaks, lunches etc.). This is apparently very rarely used ... Christine believes it was created at the request of the PAC'09 Editor .. and not used since ... As far as she recalls it's a little over rigid since coffee breaks/lunches have to take place at exactly the same time.

| Active | In Indico                             | To be added |
|--------|---------------------------------------|-------------|
| Yes    | Yes                                   | No          |
|        | Available by creating "breaks" in the |             |
|        | conference timetable                  |             |

#### Scientific Program Administration > Generate Paper TOC Values

| TOC Numbers Generated |  |  |  |  |
|-----------------------|--|--|--|--|
| Paper ID TOC #        |  |  |  |  |
|                       |  |  |  |  |

This page provides a view of all papers submitted to proceedings with their page number. Christine thinks that the TOC.html is only used for "pre-press", without page numbers.

| Active | In Indico | To be added                      |
|--------|-----------|----------------------------------|
| Yes    | No        | Not sure this is still needed??? |
|        |           |                                  |

#### Scientific Program Administration > Location Codes

| Colum         | n (         | Comments    |            |        |
|---------------|-------------|-------------|------------|--------|
| LOCAT         | ION_CODE    |             |            |        |
| LOCAT         | ION_DESCR   |             |            |        |
| CAPAC         | ITY         |             |            |        |
|               | Location Co | ode Locatio | n Descr Ca | pacity |
| Delete        |             | R1 Room 1   | 25         | 0      |
| <u>Delete</u> |             | R2 Room 2   | 10         | 0      |
| Delete        |             | R3 Room 3   | 15         | 0      |
| New           |             |             |            |        |
| New           |             |             |            |        |
| New           |             |             |            |        |

This page allows to create/delete locations (rooms where conference presentations or poster sessions take place), each with a description and capacity. The Location Code is normally included in the programme code. The capacity is used when automatically assigning programme codes to posters. If there are more contributions in a main plus sub-clasification than can fit into one location, assigning 2 locations for the same main plus sub-classification combination will make a flow over several locations.

| Active | In Indico                                                                                                    | To be added                                                                                                    |
|--------|----------------------------------------------------------------------------------------------------|----------------------------------------------------------------------------------------------------|
| Yes    | No                                                                                                    | Yes                                                                                                    |
|        | Rooms in Indico are only available as<br>free text, except for locally defined –<br>CERN – rooms, which also include<br>capacity. In SPMS, the capacity is only<br>used for posters area where it<br>represents the maximum number of<br>posters which can fit in the room.<br>Location codes are used to generate<br>contribution programme codes | Necessary for automated posters<br>assignments.<br>Also needed in case contribution<br>programme codes must be implemented. |

#### Scientific Program Administration > Presentation Types (Contributions)

| COIUII | าท                   |                                              | Comments                         |              |                |           |                                |                 |
|--------|----------------------|----------------------------------------------|----------------------------------|--------------|----------------|-----------|--------------------------------|-----------------|
| PRESE  | NTATION_CODE         |                                              |                                  |              |                |           |                                |                 |
| PRESE  | NTATION_DESCR        |                                              |                                  |              |                |           |                                |                 |
| PRESE  | NTATION_TYPE_CO      | DE Poster VS. Oral.                          |                                  |              |                |           |                                |                 |
| MAX_I  | PAGES                | Maximum number of pages for the final pri    | nted paper.                      |              |                |           |                                |                 |
| EDITO  | R_ONLY               | Limits selection of presentation codes to ec | litors (hides it from the users) | ).           |                |           |                                |                 |
| RECLA  | SSIFY                | Set to Yes to allow program committe men     | nbers to propose this classicat  | ion for an a | abstract.      |           |                                |                 |
| SORT_  | ORDER                |                                              |                                  |              |                |           |                                |                 |
| INCLU  | DE_IN_PAPER_ID       | If set to Yes the presentation (short) code  | will be included in the paper I  | D between    | the session I  | D and the | paper sequence number.         |                 |
| PROPO  | OSE_ORAL             | Set to Yes to allow program committe men     | nbers to propose this presenta   | ition type f | for an abstrac | t.        |                                |                 |
|        | Presentation<br>Code | Presentation Descr                           | Presentation Type<br>Code        | Max<br>Pages | Editor<br>Only | Reclassif | Include In<br>Sort Order Paper | Propose<br>Oral |
| Delete | CO                   | Contributed Oral                             | Oral 🔻                           | 5            | Yes 🔻          | Yes 🔻     | 20 🔹                           | Yes 🔻           |
| Delete | IO                   | Invited Oral                                 | Oral 🔻                           | 5            | No 🔻           | •         | 10 🔹                           | Yes 🔻           |
| Delete | P                    | Poster                                       | Poster V                         | 5            | Yes 🔻          | Yes 🔻     | 30 🔹                           | •               |
| Delete | т                    | Tutorial                                     | Oral 🔻                           | 5            | No 🔻           | •         | 40 🔻                           | Yes 🔻           |
| New    |                      |                                              | <b></b>                          |              | •              | •         | <b></b>                        | •               |
| New    |                      |                                              | <b>T</b>                         |              | •              | •         | <b>T</b>                       | •               |
|        |                      |                                              | <b>T</b>                         |              | •              | •         | <b>T</b>                       |                 |
| New    |                      |                                              |                                  |              |                |           |                                |                 |
| New    | -                    |                                              |                                  |              |                |           |                                |                 |

This page allows to create/delete presentation types for contributions together with some additional parameters:

- Presentation Type Code: Poster/Oral (only influences upload options aftwards)
- Max Pages: maximum number of pages for the final paper: only used as a reference for the editor manual checks.
- Editor Only: the types marked Yes can only be assigned by editors; The Editor Only means that only the SS/Editor can see the different types of presentation possible. For example, when an author submits an abstract he can see only what the SS/Editor wishes him to see. For IPAC, only the "poster" option is "visible" for submitters. Other conferences allow "poster" as well as for example "oral if selected", or "oral poster" ... The SS/Editor limits via this parameter what is seen by persons with no privileges
- Reclassify: the types marked Yes can be reassigned by editors; Again, this is for the SS/Editor/Administrator to decide what is seen by others
- Sort order: display order
- Include In Paper: use the presentation code to compute the paper ID usually not used
- Propose Oral: presentation types which appear when an SAB member creates an invited oral

| Active | In Indico                            | To be added                                             |
|--------|--------------------------------------|---------------------------------------------------------|
| Yes    | Partly                               | Yes                                                     |
|        | Presentation types can be defined in | Parameters for types of contributions:                  |
|        | Indico (General Settings > Types of  | Presentation Code                                       |
|        | contributions) but do not have the   | Poster/Oral                                             |
|        | parameters present in SPMS.          | Max Pages                                               |
|        |                                      | Editor Only                                             |
|        |                                      | Reclassify                                              |
|        |                                      | <ul> <li>Include in paper: only if programme</li> </ul> |
|        |                                      | codes should be implemented                             |
|        |                                      | Sort Order                                              |
|        |                                      | Propose Oral                                            |

#### Scientific Program Administration > Presentation Types (Sessions)

| olumn                   | Comments                         |                        |
|-------------------------|----------------------------------|------------------------|
| RESENTATION_OPTION_CODE |                                  |                        |
| RESENTATION_OPTION_DESC |                                  |                        |
| RESENTATION_TYPE_CODE   |                                  |                        |
| Presentation Option C   | de Presentation Option Descr     | Presentation Type Code |
| elete                   | CO Contributed Oral Presentation | Oral 🔻                 |
| elete                   | O Contributes Oral Presentation  | Oral 🔻                 |
| elete                   | Y Invited Oral After Coffee      | Oral 🔻                 |
| elete                   | Z Invited Oral After Noon        | Oral 🔻                 |
| elete                   | X Invited Oral Before Coffee     | Oral 🔻                 |
| elete                   | IO Invited Oral Presentation     | Oral 🔻                 |
| elete                   | P Poster                         | Poster V               |
| New                     |                                  | <b>T</b>               |
| New                     |                                  | <b>T</b>               |
| New                     |                                  | <b>T</b>               |

This page allows to create/delete presentation types for sessions; these are just codes used to generate program codes from the sessions.

| Active | In Indico | To be added                              |
|--------|-----------|------------------------------------------|
| Yes    | No        | Maybe                                    |
|        |           | Add session type codes only if programme |
|        |           | codes should be implemented              |

#### Scientific Program Administration > Profile Search/Edit > Alphabetical List

| A B                              |                                              |                                                      |                                          |            |                             |         |          |                |                    |          |            |         |           |          |   |   |   |                |                               |                                 |                               |                                 |                          |                         |                     |           |
|----------------------------------|----------------------------------------------|------------------------------------------------------|------------------------------------------|------------|-----------------------------|---------|----------|----------------|--------------------|----------|------------|---------|-----------|----------|---|---|---|----------------|-------------------------------|---------------------------------|-------------------------------|---------------------------------|--------------------------|-------------------------|---------------------|-----------|
|                                  | <u><u> </u></u>                              | DE.                                                  | EGI                                      | <u>H</u> 1 | <u>] K</u>                  | L       | M        | N              | 0                  | P        | Q          | R       | <u>s</u>  | I        | U | V | W | X              | Y                             | Z                               |                               |                                 |                          |                         |                     |           |
| ick on a<br>ote: Editing<br>Last | User ID to<br>g occurs in a<br>(Family)<br>e | Edit the Pr<br>a new window<br>First (Given)<br>Name | ofile<br>1; close the win<br>Middle Name | dow wh     | en editing is co<br>User ID | mplete. | Click re | efresh/n<br>Em | eload te<br>ail(s) | o see y  | our cha    | anges.  |           |          |   |   |   | AI             | filiatio                      | n(s)                            |                               |                                 |                          |                         |                     | Abstracts |
| 597 Baak                         |                                              | Max                                                  |                                          | M.A.       | BAAK                        |         |          | baa            | ik@slac.           | stanfor  | d.edu      |         |           |          |   |   |   | Th             | ne Natio<br>hysics (N         | nal Insti<br>IKHEF-I            | itute fo<br>K)                | r Nuclea                        | ar Physio                | cs and Hi               | gh Energy           |           |
| 0697 Baan                        | drup                                         | Leif                                                 | Ole                                      | L.O.       | LEP@DANFYSIK.               | DK      |          | lep            | @danfys            | sik.dk   |            |         |           |          |   |   |   | D              | anfysik /                     | VS                              |                               |                                 |                          |                         |                     |           |
| 1329 Baars                       |                                              | Derek                                                | с                                        | D.C.       | BAARSDER                    |         |          | baa            | irsder@i           | msu.ed   | <u>u</u>   |         |           |          |   |   |   | M              | ichigan :<br>ience            | State Ur                        | niversit                      | y Chemi                         | ical Eng                 | ineering                | and Materia         | ls        |
| 2 Baarti                         | man                                          | Richard                                              |                                          | R.A.       | RBAARTMAN                   |         |          | kra            | b@triun            | nf.ca    |            |         |           |          |   |   |   | TF             | RIUMF C<br>tysics             | anada's                         | Nation                        | al Labor                        | atory fo                 | r Particle              | and Nucle           | er -      |
| 6692 Baba                        |                                              | Akinori                                              |                                          | Α.         | BABA                        |         |          | aki            | nori.bab           | a@okaz   | zaki-mfq   | .com    |           |          |   |   |   | O              | kazaki M                      | anufact                         | uring C                       | Company                         | / Limite                 | d                       |                     |           |
| <u>)393</u> Baba                 |                                              | н.                                                   |                                          | н.         |                             |         |          | uof            | fice1@s            | pring8.  | or.ip,hite | oshib@p | ost.kek.j | <u>p</u> |   |   |   | Hi<br>Ja<br>8) | gh Ener<br>pan Syr<br>SPring- | gy Accel<br>chrotro<br>8 Joint- | lerator<br>n Radia<br>Project | Researc<br>ition Res<br>for XFE | h Orgar<br>search I<br>L | nization (I<br>nstitute | KEK)<br>(JASRI/SPri | ng-       |
|                                  |                                              | Hidetada                                             |                                          | H.         | BABELONG                    |         |          | bab            | a@ribf.            | riken.ip |            |         |           |          |   |   |   | Ni             | shina C                       | enter fo                        | r Accele                      | erator-B                        | ased Sci                 | ience (RI               | KEN)                |           |

Search for a user profile through alphabetical list; Select user profile and edit it.

| Active | In Indico | To be added |  |  |  |  |  |
|--------|-----------|-------------|--|--|--|--|--|
| Yes    | Yes       | No          |  |  |  |  |  |

| This option exists only to the Indico server | User Profiles should be modified centrally |
|----------------------------------------------|--------------------------------------------|
| administrators                               | on the JACoW repo and synced to the        |
|                                              | Indico server.                             |

# Scientific Program Administration > Profile Search/Edit > Create New Profile

| User Name*                         |                                                                                                    |
|------------------------------------|----------------------------------------------------------------------------------------------------|
| Password*                          |                                                                                                    |
| Reenter Password*                  |                                                                                                    |
|                                    |                                                                                                    |
| Last (Family) Name*                |                                                                                                    |
| First (Given) Name*                |                                                                                                    |
| Middle Name                        |                                                                                                    |
| itials of First and Middle Names*  | The initials of the first and middle names are used in the author index<br>Initials must be senarated by full stons. In the example George Bernard Shaw, the initials should be entered: G.B. The                                                                                                    |
|                                    | author index will reflect this with: Shaw, G.B.                                                                                                    |
| Affiliation                        |                                                                                                    |
| Search for Anniador                |                                                                                                    |
|                                    |                                                                                                    |
|                                    | h                                                                                                    |
| Email*                             |                                                                                                    |
| Mail Ston                          |                                                                                                    |
| PO Boy                             |                                                                                                    |
| Display Order                      | Display order controls the order in which multiple affiliations display in author lists.                                                                                                    |
| Dhope                              |                                                                                                    |
| Fax                                |                                                                                                    |
| Current Address                    | Check box to indicate your current mailing address                                                                                                    |
| Citizenship                        | Check box to indicate your content maining address.                                                                                                    |
| Your Time Zone                     | GMT                                                                                                    |
| Preferred Date/Time Format         | Gwi                                                                                                    |
| lect those professional organizati | ons of which you are a member and enter your membership number. Organization Membership Number APS DPB European Physical Society IFFF                                                                                                    |
| lect those professional organizati | ons of which you are a member and enter your membership number. Organization Membership Number APS DPB European Physical Society IEEE IUPAP Institute of Physics                                                                                                    |
| lect those professional organizati | Organization       Membership Number         APS DPB                                                                                                    |
| lect those professional organizati | Organization       Membership Number         APS DPB                                                                                                    |
| lect those professional organizati | ons of which you are a member and enter your membership number. Organization Membership Number APS DPB European Physical Society IEEE IUPAP Institute of Physics National Physical Society TWAS confarence                                                                                                    |
| lect those professional organizati | ons of which you are a member and enter your membership number. Organization Membership Number APS DPB European Physical Society IEEE IUDPAP Institute of Physics National Physical Society TWAS ch you wish to receive announcements. Conference Advanced Beam Dynamics Workshops                                                                                                    |
| lect those professional organizati | ons of which you are a member and enter your membership number. Organization Membership Number APS DPB European Physical Society IEEE IUDAP Institute of Physics National Physical Society TWAS conference Advanced Beam Dynamics Workshops Beam Cooling                                                                                                    |
| lect those professional organizati | ons of which you are a member and enter your membership number. Organization Membership Number APS DPB European Physical Society IEEE IEU IUPAP INSTITUTE of Physics National Physical Society TWAS Conference Advanced Beam Dynamics Workshops Beam Cooling Electron Cyclotron Resonance Ion Source                                                                                                    |
| lect those professional organizati | ons of which you are a member and enter your membership number. Organization Membership Number APS DPB European Physical Society IEEE IEEE IIUPAP INSTITUTE of Physics National Physical Society TWAS Conference Advanced Beam Dynamics Workshops Beam Cooling Electron Cyclotron Resonance Ion Source Heavy-Ion Accelerator Technology                                                                                                    |
| lect those professional organizati | ons of which you are a member and enter your membership number. Organization Membership Number APS DPB European Physical Society IEEE IEE IUPAP Institute of Physics National Physical Society TWAS conference Advanced Beam Dynamics Workshops Beam Cooling Electron Cyclotron Resonance Ion Source Heavy-Ion Accelerator Technology International Beam Instrumentation Conference                                                                                                    |
| lect those professional organizati | ons of which you are a member and enter your membership number.<br>Organization Membership Number<br>APS DPB<br>European Physical Society<br>IEEE<br>IUPAP<br>Institute of Physics<br>National Physical Society<br>TWAS<br>conference<br>Advanced Beam Dynamics Workshops<br>Beam Cooling<br>Electron Cyclotron Resonance Ion Source<br>Heavy-Ion Accelerator Technology<br>International Beam Instrumentation Conference<br>International Computational Accelerator Physics Conference                                                                                                    |
| lect those professional organizati | ons of which you are a member and enter your membership number.         Organization       Membership Number         APS DPB                                                                                                    |
| lect those professional organizati | ons of which you are a member and enter your membership number.         Organization       Membership Number         APS DPB                                                                                                    |
| lect those professional organizati | ons of which you are a member and enter your membership number.         Organization       Membership Number         APS DPB                                                                                                    |
| lect those professional organizati | ons of which you are a member and enter your membership number.         Organization       Membership Number         APS DPB                                                                                                    |
| lect those professional organizati | ons of which you are a member and enter your membership number.         Organization       Membership Number         APS DPB                                                                                                    |
| lect those professional organizati | ons of which you are a member and enter your membership number.         Organization       Membership Number         APS DPB                                                                                                    |
| lect those professional organizati | ons of which you are a member and enter your membership number.         Organization       Membership Number         APS DPB                                                                                                    |
| lect those professional organizati | ons of which you are a member and enter your membership number.         Organization       Membership Number         APS DPB                                                                                                    |
| lect those professional organizati | ons of which you are a member and enter your membership number.         Organization       Membership Number         APS DPB                                                                                                    |
| lect those professional organizati | ons of which you are a member and enter your membership number.         Organization       Membership Number         APS DPB                                                                                                    |
| lect those professional organizati | ons of which you are a member and enter your membership number.<br>Organization Membership Number<br>APS DPB<br>European Physical Society<br>IEEE<br>IUPAP<br>INSTITUTE of Physics<br>National Physical Society<br>TWAS<br>ch you wish to receive announcements.<br>Conference<br>Advanced Beam Dynamics Workshops<br>Beam Cooling<br>Electron Cyclotron Resonance Ion Source<br>Heavy-Ion Accelerator Technology<br>International Beam Instrumentation Conference<br>International Conference on Accelerator Physics Conference<br>International Conference on Accelerator Physics Conference<br>International Conference on Accelerator and Large Experimental Physics Control Systems<br>International Free-Electron Laser Conference<br>International Pret-Electron Caser Conference<br>International Pret-Electron Conference<br>International Pret-Electron Conference<br>International Pret-Electron Conference<br>International Pret-Electron Conference<br>International Pret-Electron Conference<br>International Pret-Electron Conference<br>International Pret-Electron Conference<br>International Pret-Electron Conference<br>International Preticle Accelerator Conference<br>North American Particle Accelerator Conference<br>Personal Computers and Particle Accelerator Conference<br>Personal Computers and Particle Accelerator Conference<br>Personal Computers and Particle Accelerator Conference<br>Personal Computers and Particle Accelerator Conference<br>Personal Computers and Particle Accelerator Conference<br>Superconducting RF<br>Symposium on Accelerator Physics |

# Create a new user profile

| Active | In Indico | To be added |  |  |  |  |  |
|--------|-----------|-------------|--|--|--|--|--|
| Yes    | Yes       | No          |  |  |  |  |  |

| Should be done on the central repo | User Profiles should be created centrally on |
|------------------------------------|----------------------------------------------|
|                                    | the JACoW central repo and synced to the     |
|                                    | Indico server.                               |

#### Scientific Program Administration > Profile Search/Edit > Search/Edit

| Step 1 - Search the J     | ACoW Database for an existing profile. |   |
|---------------------------|----------------------------------------|---|
| Last (Family) Name        |                                        | _ |
| Email Address             |                                        |   |
| Affiliation Search String |                                        |   |
|                           | Search                                 |   |

Search for a user profile through simple search form then edit the profile.

| Active | In Indico                                                   | To be added                       |
|--------|-------------------------------------------------------------|-----------------------------------|
| Yes    | Yes                                                         | Yes                               |
|        | This option exists only to the Indico server administrators | User search returns close matches |

#### Scientific Program Administration > Proposed Invited Oral Priority Codes

#### Priority Codes :

| Colum         | n          | Cor | nments    |
|---------------|------------|-----|-----------|
| PRIORI        | TY_CODE    |     |           |
| PRIORI        | TY_DESCR   |     |           |
|               | Priority C | ode | Priority  |
| <u>Delete</u> |            | 1   | 1st Prior |
| <u>Delete</u> |            | 2   | 2nd Prio  |
| <u>Delete</u> | 3 3rd Prio |     |           |
| New           |            |     |           |
| New           |            |     |           |
| New           |            |     |           |
| New<br>Save   |            |     |           |

Defines the list of priorities the SPC members will be able to select when assessing invited oral proposals. Indeed, the SS/Editor/Administrator needs to be able to create new/different priority Codes Christine sometimes adds another priority during the meeting: Reserve. At the end of the SPC meeting she asks that what is First Priority is accepted. She asks that the SPC indicates from the Second Priorities a number of Reserves. She then deletes the 2nd and 3rd priorities leaving the SPMS with only First Priority and Reserves.

| Active | In Indico | To be added |
|--------|-----------|-------------|
| Yes    | No        | Yes         |

| Should this be flexible or is there a | Let the event manager define the list of   |
|---------------------------------------|--------------------------------------------|
| recurring schema?                     | priorities for evaluating proposed invited |
|                                       | orals.                                     |

#### Scientific Program Administration > Restore Withdrawn Abstracts

| Click the ID to restore.      |                                                |                                                                        |                                                                                                    |  |  |
|-------------------------------|------------------------------------------------|------------------------------------------------------------------------|----------------------------------------------------------------------------------------------------|--|--|
| aper ID                       | Title                                          | Speaker/Presenter                                                      | Withdrawn                                                                                                    |  |  |
| ly First Contributed Abstract | -                                              | 19-OCT-15 16:52 (Europe/Zurich)<br>Thomas Georges Baron                |                                                                                                    |  |  |
| a<br>ly                       | p <b>er ID</b><br>y First Contributed Abstract | Iper ID         Title           / First Contributed Abstract         - | Iper ID         Title Speaker/Presenter           / First Contributed Abstract         -         19-OCT-15 16:52 (Europe/Zurich)<br>Thomas Georges Baron |  |  |

#### Allows to restore an abstract that has been withdrawn by its submitter

| Active | In Indico                                                              | To be added |
|--------|------------------------------------------------------------------------|-------------|
| Yes    | Yes                                                                    | No          |
|        | In the Indico abstract detail page, use the "back to submitted" option |             |

# Scientific Program Administration > Sessions

| New  | Session |                                               |                  |       |      |                                   |                                         |                                                                                                   |      |               |
|------|---------|-----------------------------------------------|------------------|-------|------|-----------------------------------|-----------------------------------------|---------------------------------------------------------------------------------------------------|------|---------------|
|      | Session | Туре                                          | Date             | Start | End  | Title                             | Location                                | Chair                                                                                             | Sort |               |
| EDIT | SUPF    | Poster                                        | Sunday 03-MAY-15 | 1400  | 1800 | Student Poster<br>Session         | Registration<br>Foyer Posters           | Add Chair                                                                                         | 1    | <u>Delete</u> |
| EDIT | SUWSM   | Special Session:<br>Science Museum<br>Lecture | Sunday 03-MAY-15 | 1900  | 2000 | Thom Mason<br>Public Lecture      | Science<br>Museum of<br>Virginia        | <u>Add Chair</u>                                                                                  | 90   | <u>Delete</u> |
| EDIT | MOXGB   | Invited Oral Before<br>Coffee                 | Monday 04-MAY-15 | 0900  | 1030 | Opening<br>Plenary                | Grand<br>Ballroom                       | Andrew Hutton (Thomas Jefferson National Accelerator Facility (JLab)) Remove Chair                | 100  | <u>Delete</u> |
| EDIT | MOYGB   | Invited Oral After<br>Coffee                  | Monday 04-MAY-15 | 1100  | 1230 | Opening<br>Plenary                | Grand<br>Ballroom                       | Won Namkung (Pohang University of Science and<br>Technology (POSTECH)) <u>Remove Chair</u>        | 110  | <u>Delete</u> |
| EDIT | MOAB    | Contributed Oral<br>Early PM                  | Monday 04-MAY-15 | 1400  | 1500 | Contributed<br>Orals (MC6)        | Grand<br>Ballroom A                     | Jeff Corbett (SLAC National Accelerator Laboratory (SLAC))<br>Remove Chair                        | 120  | <u>Delete</u> |
| EDIT | MOBB    | Contributed Oral<br>Late PM                   | Monday 04-MAY-15 | 1500  | 1600 | Contributed<br>Orals (MC8)        | Grand<br>Ballroom A                     | Hanspeter Vogel (RI Research Instruments GmbH)<br>Remove Chair                                    | 130  | <u>Delete</u> |
| EDIT | MOAC    | Contributed Oral<br>Early PM                  | Monday 04-MAY-15 | 1400  | 1500 | Contributed<br>Orals (MC3)        | Grand<br>Ballroom B                     | <u>J. Scott Berg</u> (Brookhaven National Laboratory (BNL))<br>Remove Chair                       | 140  | <u>Delete</u> |
| EDIT | MOBC    | Contributed Oral<br>Late PM                   | Monday 04-MAY-15 | 1500  | 1600 | Contributed<br>Orals (MC5)        | Grand<br>Ballroom B                     | Peter Kuske (Helmholtz-Zentrum Berlin für Materialien und Energie GmbH (HZB)) <u>Remove Chair</u> | 150  | <u>Delete</u> |
| EDIT | MOAD    | Contributed Oral<br>Early PM                  | Monday 04-MAY-15 | 1400  | 1500 | Contributed<br>Orals (MC7)        | Grand<br>Ballroom C                     | Mei Bai (Forschungszentrum Jülich GmbH (FZJ) Institut für<br>Kernphysik) <u>Remove Chair</u>      | 160  | <u>Delete</u> |
| EDIT | MOBD    | Contributed Oral<br>Late PM                   | Monday 04-MAY-15 | 1500  | 1600 | Contributed<br>Orals (MC7)        | Grand<br>Ballroom C                     | Bruce Paul Strauss (U.S. Department of Energy (DOE))<br>Remove Chair                              | 170  | <u>Delete</u> |
| EDIT | MOPWA   | Poster                                        | Monday 04-MAY-15 | 1600  | 1800 | Monday<br>Posters<br>(Washington) | Exhibit Hall<br>Posters<br>(Washington) | <u>Add Chair</u>                                                                                  | 181  | <u>Delete</u> |
| EDIT | MOPJE   | Poster                                        | Monday 04-MAY-15 | 1600  | 1800 | Monday<br>Posters<br>(lofforcon)  | Exhibit Hall<br>Posters<br>(loffercon)  | Add Chair                                                                                         | 182  | <u>Delete</u> |

Create/Delete Sessions, and associate chairs. The title of the session is entered "free hand" by the SS/Editor/Administrator and this can be used as a "header" in the programme booklet.

| Active | In Indico                        | To be added                                                                                                    |
|--------|----------------------------------|----------------------------------------------------------------------------------------------------|
| Yes    | Yes                              | Yes                                                                                                    |
|        | Indico equivalent: Session Block | Add a page to list all sessions/session blocks<br>Add automated session code generation and<br>session type if programme codes should be<br>implemented |

# Scientific Program Administration > Validate Paper ID Sequence

This screens shows the list of paper IDs in order to identify gaps. Absolutely necessary during the run up to the conference for the SS/Editor/Administrator to be able to re-sequence contributions around withdrawn contributions

| Active | In Indico                           | To be added                         |
|--------|-------------------------------------|-------------------------------------|
| Yes    | No                                  | Maybe                               |
|        | Indico equivalent: contribution IDs | needed if programme codes should be |
|        |                                     | implemented                         |

#### Scientific Program Administration > Withdraw all proposals with no priority

| Are you sure you v                                                              | vish to withdraw all proposals with no Accepted Priority?                                                                                                    |
|---------------------------------------------------------------------------------|----------------------------------------------------------------------------------------------------|
| Note: many abstracts ma<br>routine withdraws the pr<br>owners will be changed t | ay have priorities set as preferences by committee members, however this oposal if the chair has <b>not accepted</b> the proposal. In addition, all abstract o the primary author. |
| You will withdraw 1 n                                                           | ronosals                                                                                                    |
| Yes No                                                                          | roposals.                                                                                                    |
| Yes No<br>ID Classification                                                     | Title                                                                                                    |

Utility screen to withdraw all proposals without any priority given. This utility is used to remove all of the proposals for invited orals that are 2nd and 3rd priority.

This is used in connection with invited oral presentations. When the SPC is working it decides three types:

- 1. Accepted for invited oral proposals (first priority)
- 2. Reserve or backup (second priority)
- 3. Rejected

This screen is thus used to remove the 3. Rejected proposals.

| Active | In Indico | To be added                                            |
|--------|-----------|--------------------------------------------------------|
| Yes    | No        | Yes                                                    |
|        |           | Listing all proposals w/o priority, then withdraw them |

#### Scientific Program Administration > Withdraw all rejected proposals

Utility screen to withdraw all proposals which have been rejected. This is used by the SS/Editor/Administrator to remove rejected proposals for invited oral presentation which had 2nd priority (reserve or backup).

| Active | In Indico | To be added                                   |
|--------|-----------|-----------------------------------------------|
| Yes    | No        | No                                            |
|        |           | Currently rejected proposals in Indico do not |
|        |           | become contributions – which is probably      |
|        |           | enough.                                       |

#### Scientific Program Administration > Program Code Assignment > Assign/Move Paper IDs

| Reset Air Foster Faper IDS                    | - 1 |
|-----------------------------------------------|-----|
| Move Abstract/Paper ID                        | - 1 |
| To Session 🔻                                  | - 1 |
| Sequence                                      | - 1 |
| Submit                                        |     |
| Disjointed Authors Validate Paper ID Sequence | ces |

Utility screen to move one contribution to a different session.

This is an essential part of the functionality.

When the assignment of poster programme codes has been made, in particular when it's an IPAC with 1400 contributions, we see a number of "disjointed authors", i.e. one author presenting more than one poster in several areas. This screen allows the SS/Editor/Administrator to manually move contributions around. Once this is done, i.e. right at the very last minute, we disable the "reset all poster paper IDs" since this would re-assign the poster programme codes and all of the manual modifications would be lost. The Reset All Poster Paper IDs should thus only be used ONCE, prior to the manual adjustment, and then be disabled.

| Active | In Indico |                                                                                                    | To be added |                                                                           |
|--------|-----------|----------------------------------------------------------------------------------------------------|-------------|---------------------------------------------------------------------------|
| Yes    | Partly    |                                                                                                    | Maybe       |                                                                           |
|        | •         | Indico includes the possibility to<br>easily move one contribution<br>from a session to another<br>It does not include a feature to<br>show that the same author<br>appear in different sessions. | •           | Reset All Poster Paper IDs if<br>programme codes should be<br>implemented |
### Scientific Program Administration > Program Code Assignment > Program Code Sort Order

Program Sort Fields : This table controls the generation of the program code sequence number within Sessions.

| Column        |               | Cor            | nments                     |
|---------------|---------------|----------------|----------------------------|
| FIELD_NAME    | The data iter | m eligible for | sorting.                   |
| SORT_ORDER    | Leave blank   | to skip. Valu  | e must be a UNIQUE number. |
| Field Name    |               | Sort Order     |                            |
| Country       | of Presenter  | 10             |                            |
| Town          | of Presenter  | 20             |                            |
| Affiliation ( | of Presenter  | 30             |                            |
| Last Name (   | of Presenter  | 40             |                            |
| First Name (  | of Presenter  | 50             |                            |
| Main C        | lassification |                |                            |
| Sub C         | lassification |                |                            |
| Save          |               |                |                            |
| Jave          |               |                |                            |

Utility screen to set the sorting order of the program codes according to various criteria. Essential for automatically assigning the poster programme codes. This allows posters to be grouped by specific criteria for the automatic assignment of codes.

| Active | In Indico | To be added                                      |
|--------|-----------|--------------------------------------------------|
| Yes    | No        | Maybe                                            |
|        |           | Only if program code should be implemented:      |
|        |           | <ul> <li>Program code sorting options</li> </ul> |

### Scientific Program Administration > Program Code Assignment > Bulk Assignment

| Contribution ID<br>Paper ID<br>Session Date                    | through ID assigned by editor.                                                                                                    | Editor Status Referee Status Referee Status Requires Initial QA |
|----------------------------------------------------------------|----------------------------------------------------------------------------------------------------|-----------------------------------------------------------------|
| Word in Title or Abstract                                      | Exact Title Match                                                                                                    | Final QA'ed                                                     |
| Author Name                                                    |                                                                                                    |                                                                 |
| Main Classification                                            | Ŧ                                                                                                    | PDF Uploaded 🔹                                                  |
| Sub Classification                                             | T                                                                                                    | Slides Uploaded 🔹                                               |
| Type of Presentation                                           | T                                                                                                    | New Affiliations                                                |
| Presentation Group<br>Affiliation                              | Any part of name.     Exclude Affiliation of Co-author                                                                                                    | Copyright Form 🛛 🔻                                              |
| First Sort Paper I<br>Second Sort Main C<br>Third Sort Sub Cla | D       ▼       Show Abstract Title and         lassification       ■       Co-Authors       ♥ Presentation Type         assification       ■       Abstract Text       ♥ Main Classification         assification       ■       Funding Agency       ♥ Sub Classification         Search       Reset       Reset |                                                                 |
| earch by Session                                               |                                                                                                    |                                                                 |

Utility screen to bulk assign specific sessions and presentation types to contributions returned by a search request

This is a feature developed for multiple programme code assignments.

The automatic programme code assignment for poster sessions is the first activity.

Then, via the "bulk" assignment one has to search for the type, i.e. student poster or oral poster, and assign the sessions to them.

This will result in assigning more than one programme code to those contributions presented more than once.

| Active | In Indico | To be added |
|--------|-----------|-------------|
| Yes    | No        | Yes         |
|        |           |             |

### Scientific Program Administration > Program Code Assignment > Session Search

| Session                   | MOXR1 -                         | Monday                       | Morning Invited Orals Before                                         | Coffee V                    |                          |                                      |
|---------------------------|---------------------------------|------------------------------|----------------------------------------------------------------------|-----------------------------|--------------------------|--------------------------------------|
| Submit                    |                                 |                              |                                                                      |                             |                          |                                      |
|                           |                                 |                              |                                                                      |                             |                          |                                      |
| Session M                 | DXR1                            |                              |                                                                      |                             |                          |                                      |
| Title Mo                  | onday Morning I                 | Invited Ora                  | ls Before Coffee                                                     |                             |                          |                                      |
| Date 10                   | /26/2015 09:0                   | 0 - 10:30                    |                                                                      |                             |                          |                                      |
| Chair <sup>Th</sup><br>Eu | omas Georges<br>Iropean Organiz | Baron<br><i>tation for N</i> | uclear Research (CERN)                                               |                             |                          |                                      |
| Type In                   | vited Oral Befor                | e Coffee                     |                                                                      |                             |                          |                                      |
| Session #                 | Time                            | Schedule                     | Speaker                                                              | Abstract Title              | Classification           | Author(s)                            |
| MOXR101                   | 13:00 - 13:20                   | <u>Add</u>                   | Thomas Georges Baron - European<br>Organization for Nuclear Research | Talk on Event<br>Management | Track 1 -<br>Computing / | Thomas Georges<br>Baron (CERN, Genev |

Utility screen to assign program codes to contributions returned by a session search request. This is a useful feature for authors/participants to be able to see a session at a glance.

| Active | In Indico | To be added |
|--------|-----------|-------------|
| Yes    | No        | Yes         |
|        |           |             |

## Hotel Administration

|                                         |               | <u>Logout</u> | <u>Search</u> | My Sch | <u>nedule</u> | Home   | Find  | Profiles     |
|-----------------------------------------|---------------|---------------|---------------|--------|---------------|--------|-------|--------------|
|                                         | Hotel<br>Name | Category      | Phone         | Numb.  | Servic        | es Roc | oms H | otel Notches |
| Editor/Proceedings Administration       |               |               |               |        |               |        |       |              |
| F General                               |               |               |               |        |               |        |       |              |
| □                                       |               |               |               |        |               |        |       |              |
| Available Hotels                        |               |               |               |        |               |        |       |              |
|                                         |               |               |               |        |               |        |       |              |
|                                         |               |               |               |        |               |        |       |              |
| Data export                             |               |               |               |        |               |        |       |              |
| Deposit List                            |               |               |               |        |               |        |       |              |
| Hotel confirmation list                 |               |               |               |        |               |        |       |              |
| Hotel notches                           |               |               |               |        |               |        |       |              |
| Payment methods choice                  |               |               |               |        |               |        |       |              |
| Process deposit payment                 |               |               |               |        |               |        |       |              |
| Summary statistics                      |               |               |               |        |               |        |       |              |
| 🗄 🛅 Overall Database Administration     |               |               |               |        |               |        |       |              |
| 🗄 🛅 Programme Committee                 |               |               |               |        |               |        |       |              |
| E Referee                               |               |               |               |        |               |        |       |              |
| E Cegistration                          |               |               |               |        |               |        |       |              |
| 🗄 🦳 Scientific Program Administration 👘 |               |               |               |        |               |        |       |              |

| Active              | In Indico | To be added |
|---------------------|-----------|-------------|
| No                  | No        | No          |
| The whole module is |           |             |
| deprecated          |           |             |

## Program Committee

### Program Committee > All Orals

| Paper ID | Туре             | Title                                 | Speaker              | Affiliation |
|----------|------------------|---------------------------------------|----------------------|-------------|
|          | Contributed Oral | My First Contributed Abstract         | Thomas Georges Baron | CERN        |
|          | Invited Oral     | Talk on Event Management Applications | Thomas Georges Baron | CERN        |

Utility screen to list and export (HTML or CSV) all oral contributions. This report generates an excel spreadsheet which can be merged with a standard letter to create the individual invitations to speakers

| Active | In Indico                       | To be added |
|--------|---------------------------------|-------------|
| Yes    | Yes                             | No          |
|        | List of abstracts/contributions |             |

### Program Committee > Change Abstract Classification and/or Presentation Type

| Classification      | T                                                                                                    |
|---------------------|----------------------------------------------------------------------------------------------------|
| Sub Classification  | <b>T</b>                                                                                                    |
| Sort Order          | Contribution ID 🔹                                                                                                    |
|                     | <ul> <li>Display all abstracts in the selected classification.</li> <li>Display only the abstracts proposed for a change in classification.</li> <li>Display only the abstracts proposed for a change in presentation type.</li> <li>Display the abstracts not proposed for a change.</li> <li>Submit</li> </ul> |
| Note: The following | presentation types are available for reclassification.                                                                                                    |
| Contributed Oral    |                                                                                                    |

| <u>New Search</u>                                               |
|-----------------------------------------------------------------|
| 1002 My First Contributed Abstract                              |
| Edit Authors                                                    |
| Presentation Contributed Oral Propose New Presentation Type     |
| Classification Track 2 - Electronics Propose New Classification |
| Speaker Thomas Georges Baron - CERN                             |
| Abstract Abstract body                                          |
| Author Thomas Georges Baron - CERN                              |
| Co-Authors                                                      |
| Records Found: 1                                                |

Utility screen to retrieve some abstracts according to some criteria (classification, sub-classification, status) and propose a change in their classification and/or presentation type

| Active | In Indico                          | To be added                            |
|--------|------------------------------------|----------------------------------------|
| Yes    | Partly                             | Yes                                    |
|        | Only classification can be changed | Allow proposing new presentation types |

## Program Committee > Contribution Counts: Classification – Presentation Summary

| Classifications & Sub-classifications<br>2 Total Contributions |   | Total   | Iı | nvited Oral | Co | ontributed Oral |   | Poster | т | utorial |
|----------------------------------------------------------------|---|---------|----|-------------|----|-----------------|---|--------|---|---------|
| Track 1 - Computing                                            | 1 | 50.00%  | 1  | 100.00%     | 0  | 0.00%           | 0 | 0.00%  | 0 | 0.00%   |
| Code                                                           | 1 | 100.00% | 1  | 100.00%     | 0  | 0.00%           | 0 | 0.00%  | 0 | 0.00%   |
| Cloud                                                          | 0 | 0.00%   | 0  |             | 0  |                 | 0 |        | 0 |         |
| Storage                                                        | 0 | 0.00%   | 0  |             | 0  |                 | 0 |        | 0 |         |
|                                                                |   |         |    |             |    |                 | _ |        |   |         |
| Track 2 - Electronics                                          | 1 | 50.00%  | 0  | 0.00%       | 1  | 100.00%         | 0 | 0.00%  | 0 | 0.00%   |
|                                                                |   |         |    |             |    |                 |   |        |   |         |
| Track 3 - Biology                                              | 0 | 0.00%   | 0  |             | 0  |                 | 0 |        | 0 |         |
|                                                                |   |         |    |             |    |                 | _ |        |   |         |

Shows a table with statistics of repartition of abstracts per classification and type of contributions

| Active | In Indico | To be added |
|--------|-----------|-------------|
|        |           |             |

| Yes | No | Yes                                           |
|-----|----|-----------------------------------------------|
|     |    | Summary/stats page for                        |
|     |    | classification/presentation types assignments |

## Program Committee > Invited Extract

|   | Α           | В        | С      | D     | E           | F         | G         | н         | I         | J         | K      | L      | M         | N        | 0         | Р         |
|---|-------------|----------|--------|-------|-------------|-----------|-----------|-----------|-----------|-----------|--------|--------|-----------|----------|-----------|-----------|
| 1 |             |          |        |       |             |           |           |           |           |           |        |        |           |          |           |           |
| 2 | Abstract II | Paper ID | First  | Last  | Affiliation | Speaker E | Mail Stop | Address 1 | Address 2 | Address 3 | PO Box | Town   | Postal Co | Zip Code | Country C | Туре      |
| 3 | 1001        | MOXR101  | Thomas | Baron | European    | thomas.ba | aron@cern | i.ch      |           |           |        | Geneva | 1211      | 23       | CH        | Invited C |
| 4 | 1002        | MOCOR10  | Thomas | Baron | European    | thomas.ba | aron@cern | i.ch      |           |           |        | Geneva | 1211      | 23       | СН        | Contribu  |

## Utility to export the list of Abstracts/Contributions to Excel

| Active | In Indico                               | To be added |
|--------|-----------------------------------------|-------------|
| Yes    | Yes                                     | No          |
|        | Export feature in Abstract/Contribution |             |
|        | management page                         |             |

## Program Committee > Overview of Oral Presentations

| -sd | А         | В           | С           | D         | E |
|-----|-----------|-------------|-------------|-----------|---|
| 1   | Program ( | Title       | Speaker     |           |   |
| 2   | MOXAP01   | The Scient  | Joachim St  | tohr      |   |
| 3   | MOXBP01   | The First T | Stephen M   | lyers     |   |
| 4   | MOYAP01   | Accelerate  | Dirk Vande  | eplassche |   |
| 5   | MOYBP01   | State-of-t  | Kenji Saito | )         |   |
| 6   | MOYCP01   | Design an   | Sergei Nag  | gaitsev   |   |
| 7   | MOOAA01   | Performan   | Bruce Dun   | ham       |   |
| 8   | MOOAA02   | Instrumer   | Stefano De  | e Santis  |   |
| 9   | MOOAA03   | Fast Feed   | Sven Pfeif  | fer       |   |
| 10  | MOOBA01   | Thorium E   | Robert Cyv  | winski    |   |
| 11  | MOOBA02   | Status and  | Yacine Kac  | li        |   |

Utility to download a list of all oral presentations showing paper ID, presentation title, and speaker name

| Active | In Indico                                         | To be added |
|--------|---------------------------------------------------|-------------|
| Yes    | Yes                                               | No          |
|        | Export feature in Contribution<br>management page |             |

## Program Committee > By Page Count

| Presentation Type | Max Pages | Actual Pages | Count of Actual |
|-------------------|-----------|--------------|-----------------|
| Contributed Oral  | 5         |              | 1               |
| Invited Oral      | 5         |              | 1               |

Utility to show a table summarising the number of paper pages per type of presentation

| Active            | In Indico | To be added |
|-------------------|-----------|-------------|
| Yes               | No        | No          |
| Is this used? For |           |             |
| what purpose?     |           |             |

## Referee

# Referee > Editor / Proceedings Administration

| Monday                                                                                                    | Logout Search My Schedule Home Find Profiles<br>Open All Close All                                                                                                    |
|----------------------------------------------------------------------------------------------------|----------------------------------------------------------------------------------------------------|
| Tuesday V<br>Wednesday V<br>Thursday V<br>Friday V<br>Platform *No Preference* V<br>Source Type Any Type V<br>Paper ID Get Next Paper | <ul> <li>SPMS</li> <li>Editor/Proceedings Administration</li> <li>General</li> <li>Hotel Administration</li> <li>Overall Database Administration</li> <li>Programme Committee</li> <li>Referee</li> <li>Referee</li> <li>Main Classification / Experts</li> <li>Master Status Report</li> <li>Referee Status Codes</li> <li>Referee System Parameters</li> <li>Referee/Editor Status Code Matrix</li> <li>Registration</li> <li>Scientific Program Administration</li> </ul> |
| Active Papers                                                                                                    |                                                                                                    |
| Paper ID Function Change Status Files Uploaded                                                                                        |                                                                                                    |

This page allows searching for papers to be processed by editors, then change the editing status of a paper.

| Active | In Indico                               | To be added |
|--------|-----------------------------------------|-------------|
| Yes    | Partly                                  | Yes         |
|        | This concerns the layout review process |             |
|        | in Indico                               |             |

## Referee > List My Papers

| Paper ID   | Function                                                                                                    | Change Status          | Files Uploaded |
|------------|----------------------------------------------------------------------------------------------------|------------------------|----------------|
| MOCOR101 🜳 | View Abstract<br>Edit Abstract<br>Full Log<br>Email<br>Upload Files<br>• <u>MOCOR101</u><br>Download Files<br>• <u>MOCOR101</u><br>• <u>TUPR2001</u> | Yellow ▼<br>Set Status |                |
| MOXR101 🔍  | <u>View Abstract</u><br><u>Edit Abstract</u><br><u>Full Log</u><br><u>Email</u><br><u>Upload Files</u><br><u>Download</u>                            | Green   Set Status     |                |

This page lists all papers assigned to the user as an editor and gives access to many features

- View detailed abstract
- Edit abstract
- Abstract log
- Email authors
- Upload and download files
- Set editor status

| Active | In Indico                                                                   |     | To be added                                                                                                    |
|--------|-----------------------------------------------------------------------------|-----|----------------------------------------------------------------------------------------------------|
| Yes    | Yes                                                                         | Yes |                                                                                                    |
|        | The equivalent in Indico is in "Paper<br>Reviewing"->"Layout Reviewer Area" | •   | The list in Indico lacks a lot of<br>options which should be accessible<br>directly in the page together with<br>links to paper files.<br>Colored dots may be assigned to<br>each status for better visual<br>representation. |

### Referee > Master Status Report

|                      | Referee |  |
|----------------------|---------|--|
|                      |         |  |
| *** No Status *** V  | bmit    |  |
| Select a referee sta | tus     |  |
| *** No Status ***    |         |  |
| Select an editor sta | tus     |  |
|                      |         |  |

|          |       |          |        | Refe | ree   |       |        | Edit | or        |
|----------|-------|----------|--------|------|-------|-------|--------|------|-----------|
| Paper ID | Files | Final QA | Status | Name | Log/N | lotes | Status | Name | Log/Notes |
| Found: 0 |       |          |        |      |       |       |        |      |           |

This page lists papers in the reviewing process filtered by editor and referee statuses, with their status, list of files and evaluations

| Active | In Indico |     | To be added                                                                                                    |
|--------|-----------|-----|----------------------------------------------------------------------------------------------------|
| Yes    | Partly    | Yes |                                                                                                    |
|        |           | •   | The dots layout reviewer statuses<br>have to be implemented<br>The overview list itself could be<br>implemented based on the "Assign<br>paper" existing list with additional<br>functionality: adding final QA, file<br>list etc. |

## Referee > Referee Module

Paper ID Referee Status Type Title Author

This page summarises the status of the refereeing process

| Active | In Indico | To be added |
|--------|-----------|-------------|
| Yes    |           |             |
|        |           |             |

### Referee > Referee Status Codes

| Column                            | Com                                             | ments            |                                   | 1          |           |                 |                         |             |               |               |             |
|-----------------------------------|-------------------------------------------------|------------------|-----------------------------------|------------|-----------|-----------------|-------------------------|-------------|---------------|---------------|-------------|
| EFEREE_CODE                       | Unique, one-letter code.                        |                  |                                   |            |           |                 |                         |             |               |               |             |
| REFEREE DESCR                     | Text description of the referee code.           |                  |                                   | 1          |           |                 |                         |             |               |               |             |
| ORT_ORDER                         | No longer used.                                 |                  |                                   | 1          |           |                 |                         |             |               |               |             |
| MAIL_MSG                          | Text sent to authors when paper is assigned     | status.          |                                   | 1          |           |                 |                         |             |               |               |             |
| MAGE_URL                          | Full URL to the JPG or GIF file of the dot ima  | ge.              |                                   | 1          |           |                 |                         |             |               |               |             |
| K_TO_UPLOAD                       | Is it OK for authors to upload files when their | r paper has t    | his status?                       | 1          |           |                 |                         |             |               |               |             |
| END_EMAIL_NOT                     | ICE Enable automatic emails to authors when pa  | aper is assige   | d this status.                    | ]          |           |                 |                         |             |               |               |             |
| UBLISHABLE                        | Is a paper with this dot status publishable (if | f all other crit | teria are met)?                   | ]          |           |                 |                         |             |               |               |             |
| ECLINED                           | Paper content declinded by referee (one and     | only one rec     | cord should be set to YES).       |            |           |                 |                         |             |               |               |             |
| EVISIONS                          | Paper content requires revision per referee (   | one and only     | one record should be set to YES). |            |           |                 |                         |             |               |               |             |
| DOT_BOARD_TEX                     | т                                               |                  |                                   |            |           |                 |                         |             |               |               |             |
| (_WIDTH                           |                                                 |                  |                                   |            |           |                 |                         |             |               |               |             |
| K_HEIGHT                          |                                                 |                  |                                   |            |           |                 |                         |             |               |               |             |
| DOT_FG_COLOR                      |                                                 |                  |                                   |            |           |                 |                         |             |               |               |             |
| DOT_BG_COLOR                      |                                                 |                  |                                   | ]          |           |                 |                         |             |               |               |             |
|                                   |                                                 |                  |                                   |            |           |                 | Send                    |             |               |               | Τ           |
| Referee<br>Code Refe              | eree Descr                                      | Sort Order       | Email Msg                         |            | Image Url | Ok To<br>Upload | Send<br>Email<br>Notice | Publishable | Declined      | Revision      | IS E        |
| Referee<br>Code Refe              | eree Descr                                      | Sort Order       | Email Msg                         |            | Image Url | Ok To<br>Upload | Send<br>Email<br>Notice | Publishable | Declined      | Revision      | IS E        |
| Referee<br>Code Refe              | eree Descr                                      | Sort Order       | Email Msg                         |            | Image Url | Ok To<br>Upload | Send<br>Email<br>Notice | Publishable | Declined      | Revision      | IS E        |
| Referee<br>Code Refe<br>lew       | eree Descr                                      | Sort Order       | Email Msg                         |            | Image Uri | Ok To<br>Upload | Send<br>Email<br>Notice | Publishable | Declined<br>• | Revision<br>• | IS E        |
| Referee<br>Code Refe              | rree Descr                                      | Sort Order       | Email Msg                         | li         | Image Url | Ok To<br>Upload | Send<br>Email<br>Notice | Publishable | Declined<br>T | Revision      | IS E        |
| Referee Refe                      | eree Descr                                      | Sort Order       | Email Msg                         |            | Image Url | Ok To<br>Upload | Send<br>Email<br>Notice | Publishable | Declined      | Revision      | IS E        |
| Referee<br>Code Refe<br>Iew       | rree Descr                                      | Sort Order       | Email Msg                         | &          | Image Url | Ok To<br>Upload | Send<br>Email<br>Notice | Publishable | Declined      | Revision      |             |
| Referee<br>Code Refe<br>Iew       | eree Descr                                      | Sort Order       | Email Msg                         | &          | Image Url | Ok To<br>Upload | Send<br>Email<br>Notice | Publishable | Declined      | Revision      | IS E        |
| Referee<br>Code Refe<br>Iew       | eree Descr                                      | Sort Order       | Email Msg                         | æ          | Image Url | Ok To<br>Upload | Send<br>Email<br>Notice | Publishable | Declined      | Revision      | <b>IS E</b> |
| Referee<br>Code     Refe       ew | eree Descr                                      | Sort Order       | Email Msg                         | <u>8</u> 8 | Image Url | Ok To<br>Upload | Send<br>Email<br>Notice | Publishable | Declined      | Revision      |             |
| Referee     Refe       ew         | eree Descr                                      | Sort Order       | Email Msg                         |            | Image Url | Ok To<br>Upload | Send<br>Email<br>Notice | Publishable | Declined      | Revision      |             |
| Referee<br>Code     Refe       ew | sree Descr                                      | Sort Order       | Email Msg                         | 6          | Inage Url | Ok To<br>Upload | Send<br>Email<br>Notice | Publishable | Declined      | Revision      |             |
| Referee     Refe       ew         | eree Descr                                      | Sort Order       | Email Msg                         | e<br>e     | Image Url | Ok To<br>Upload | Send<br>Email<br>Notice | Publishable | Declined      | Revision      |             |
| Referee<br>Code     Refe       ew | sree Descr                                      | Sort Order       | Email Msg                         |            | Inage Url | Ok To<br>Upload | Send<br>Email<br>Notice | Publishable | Declined      | Revision      |             |
| Referee<br>Code Refe<br>ew        | Pree Descr                                      | Sort Order       | Email Msg                         |            | Image Url | Ok To<br>Upload | Send<br>Email<br>Notice | Publishable | Declined      | Revision      |             |

This page allows to define the status codes used by the referees – None are available by default. Each status has associated configurations which determine the behaviour of the system when the status is selected:

- Sort order: sort order in drop down lists
- Email Msg: body of the email sent to the abstract owner when the status is assigned
- Image URL: URL of the image representing the status in the interface
- Ok to Upload: If set to yes, allows the abstract owner to upload files
- Send Email Notice: Send a mail to the abstract owner when the status is assigned
- Publishable: Set the paper publishability to ok when the status is assigned (if all other criteria are met)
- Declined: Indicates that the paper is rejected when the status is assigned
- Revisions: Indicates that the abstract owner can revise its paper when the status is assigned
- E-Dot Board related variables:
  - Edot Board Text
  - $\circ \quad \text{Px Width} \quad$
  - Px Height
  - o Edot Fg Color
  - Edot Bg Color

| Active | In Indico                                  | To be added |
|--------|--------------------------------------------|-------------|
| No     | Partly                                     | No          |
|        | Available codes in Indico for referees     |             |
|        | (Indico equivalent: content reviewer) are  |             |
|        | "accept", "to be corrected", "reject". One |             |
|        | can also add custom statuses.              |             |
|        | Same statuses are defined for both         |             |
|        | reviews (content and layout)               |             |

### Referee > Referee/Editor Status Code Matrix

| Latter Status     Not assigned Assigned but no dot status bot with uploadable status bot with no uploadable status bot with no upl | C ditta a Chatta a            |              | •                          | Referee Status             | Det with a surface deble state | Dealling |
|----------------------------------------------------------------------------------------------------|-------------------------------|--------------|----------------------------|----------------------------|--------------------------------|----------|
| Not assigned         Yes v         No v         Yes v         No v         No           Assigned but no dot status         No v         No v         No v         No v         No         No                                                                                                    | Editor Status                 | Not assigned | Assigned but no dot status | Dot with uploadable status | Dot with no uploadable statu   | spectine |
| Assigned but no dot status         No         No <th< td=""><td>Not assigned</td><td>Yes 🔻</td><td>No 🔻</td><td>Yes 🔻</td><td>No 🔻</td><td>No 🔻</td></th<>                                                                                                    | Not assigned                  | Yes 🔻        | No 🔻                       | Yes 🔻                      | No 🔻                           | No 🔻     |
| Dot with uploadable status Yes Ves Ves Ves Ves Ves Ves Ves Ves Ves V                                                                                                    | Assigned but no dot status    | No 🔻         | No 🔻                       | No 🔻                       | No 🔻                           | No 🔻     |
|                                                                                                    | Dot with uploadable status    | Yes 🔻        | Yes 🔻                      | Yes 🔻                      | Yes 🔻                          | No 🔻     |
| Dot with no uploadable status         No         V         No         Yes         No         No                                                                                                    | Dot with no uploadable status | No 🔻         | No 🔻                       | Yes 🔻                      | No 🔻                           | No 🔻     |

This page shows for each combination of status in layout/content refereeing processes if the author has the right to upload files.

When the Refereeing Module was used, once the Editor had edited a paper the author no longer had access until it had been through the refereeing process. If the Referee found things to be corrected the paper went back to the author with the comments of the Referee and could re-submit. If the Referee accepted the paper, the author could no longer access of modify the paper.

| Active | In Indico                                                                                                    |     | To be added                                                                                                    |
|--------|----------------------------------------------------------------------------------------------------|-----|----------------------------------------------------------------------------------------------------|
| Yes    | Partly                                                                                                    | Yes |                                                                                                    |
|        | In Indico once the paper file has been<br>uploaded, it cannot be modified unless<br>the status is changed to "to be<br>corrected". This should be changed so<br>that the file can still be uploaded if no<br>referee/editor is assigned to the<br>paper.<br>Currently the Indico referee has to<br>mark the status "to be corrected" in<br>order for the author to be able to<br>revise the file. The revision should be<br>possible when layout or content<br>reviewer set the status to "to be<br>corrected". | •   | Let the author revise the paper as<br>long as it is not assigned to any<br>reviewer, or when either the content<br>or layout reviewers assign status "to<br>be corrected"<br>Add status matrix with selectable<br>uploadability |

## Editor/Proceedings Administration

Editor/Proceedings Administration > \*\*\* List PDF Only Papers

## **PDF-Only Paper Count: 0**

Click on a paper ID to assign it to yourself.

This page lists the papers which have only a PDF submitted. And allows self-assignment as an editor

| Active | In Indico | To be added |
|--------|-----------|-------------|
| Yes    | No        | Yes         |
|        |           |             |

### Editor/Proceedings Administration > Abstract Search/Edit

| Paper ID Session Date Word in Title or Abstract Title Matu Author Name Main Classification Sub Classification Type of Presentation Presentation Group Affiliation of name. Exclu                                                                                                    | through ID assigned by editor.  ID assigned by editor.  Ch  Ch  Ch  Ch  Ch  Ch  Ch  Ch  Ch  C                                                                                                    | Rue Exact<br>Sour                                                                                                    | Editor Status   Referee Status  Invitation Accepted Invitation Declined Invitation Pending  Final QA'ed  Source Platform  PDF Uploaded  Slides Uploaded  New Affiliations Copyright Form  Invitation                                                                                                    |
|----------------------------------------------------------------------------------------------------|----------------------------------------------------------------------------------------------------|----------------------------------------------------------------------------------------------------|----------------------------------------------------------------------------------------------------|
| First Sort Paper ID<br>Second Sort Main Classifi<br>Third Sort Sub Classific                                                                                                    |                                                                                                    | ation Type<br>ssification<br>ssification                                                                                                    |                                                                                                    |
| Search by Session Session Submit                                                                                                    | ۲                                                                                                    |                                                                                                    |                                                                                                    |
|                                                                                                    |                                                                                                    |                                                                                                    |                                                                                                    |
| ID: 1001 - MOXR101, TUPR2002 Tall<br>Edit Withdraw Owner Editor OA Ref<br>Requires QA No<br>Editor •<br>Referee •<br>Final QA Not Publishable<br>Publishable No, Referee Status Code is r<br>PDF No<br>Slides No                                                                                                    | k on Event Management Applications<br>eree Download (MOXR101 TUPR2002) Sort/File<br>not Publishable, Final QA Not Publishable                                                                             | VEdit Final OA Print Log U<br>My Schedule<br>Speaker<br>Authors<br>Registered<br>Abstract<br>Funding Agency<br>Type of Presentation<br>Main Classification<br>Sub Classification                                                                                                    | Upload (MOXR101 TUPR2002) Authors Email Profile Sessions<br>Add<br>Thomas Georges Baron (CERN, Geneva)<br>Thomas Georges Baron (CERN, Geneva)<br>This will be a talk on event management applications.<br>Invited Oral<br>Track 1 - Computing<br>Code                                                                                                    |
| ID: 1001 - MOXR101, TUPR2002 Tal<br>Edit Withdraw Owner Editor QA Ref<br>Requires QA No<br>Editor •<br>Referee •<br>Final QA Not Publishable<br>Publishable No, Referee Status Code is n<br>PDF No<br>Slides No<br>Editor •<br>Referee •<br>Final QA Not Publishable<br>Publishable No, Editor Status Code is no<br>PDF No<br>Slides No | k on Event Management Applications<br>eree Download (MOXR101 TUPR2002) Sort/File<br>not Publishable, Final QA Not Publishable<br>y First Contributed Abstract<br>eree Download (MOCOR101 TUPR2001) Sort/F | VEdit Final OA Print Log U<br>My Schedule<br>Speaker<br>Authors<br>Registered<br>Abstract<br>Funding Agency<br>Type of Presentation<br>Main Classification<br>Sub Classification<br>Main Cassification<br>Sub Classification<br>Main Cassification<br>Sepaker<br>Authors<br>Registered<br>Abstract<br>Footnotes<br>Funding Agency<br>Type of Presentation<br>Main Classification | Upload (MOXR101 TUPR2002) Authors Email Profile Sessions<br>Add<br>Thomas Georges Baron (CERN, Geneva)<br>Thomas Georges Baron (CERN, Geneva)<br>This will be a talk on event management applications.<br>Invited Oral<br>Track 1 - Computing<br>Code<br>Upload (MOCOR101 TUPR2001) Authors Email Profile Sessions<br>Add<br>Thomas Georges Baron (CERN, Geneva)<br>Thomas Georges Baron (CERN, Geneva)<br>Abstract body<br>my footnote<br>My funding Agency<br>Contributed Oral<br>Track 2 - Electronics |

This page allows to search for abstracts according to various criteria:

- Contribution ID range
- Paper ID
- Scheduling Date
- Session

•

- Free text search on titles and abstracts (with exact match option)
- Author name
- Classification (main and sub)
- Presentation type
- Presentation group (oral or poster)
- Free text search on Affiliation (option to exclude affiliation of co-authors)
  - Some reviewing statuses
    - o Editor status
    - o Referee status

- o Requires initial Q/A
- Final Q/A'ed
- o Has source files been uploaded
- What is the source platform
- Has PDF been uploaded
- Have slides been uploaded
- o New affiliations
- Copyright form Still needed for IEEE documents for ex. should be generalised as "necessary documents"
- Custom abstract statuses

And sort results according to (3 levels of sorting):

- Paper ID
- Author
- Contribution ID
- Main Classification
- Sub Classification
- Presenter's Affiliation

And select which fields are displayed on the result page in addition to the abstract title

- Co-authors
- Abstract text
- Funding Agency
- Presentation Type
- Main Classification
- Sub Classification

The search page is also available for general users

The results page gives access to all features available for each contribution:

- Withdraw
- Define owner
- Define editor
- Perform Initial abstract Q/A
- Perform Referee Assessment
- Download files
- Upload Files
- Sort/File/Edit
- Perform Final Q/A
- Print abstract data
- Show action log on abstract
- Add co-authors
- Email authors
- Profile of author
- Show details of sessions showing the contribution/ Add session

| Active | In Indico                       | To be added                                      |
|--------|---------------------------------|--------------------------------------------------|
| Yes    | Partly                          | Yes                                              |
|        | In Indico two different objects | Add to filtering criteria:                       |
|        | represent a single              | <ul> <li>Contribution ID range</li> </ul>        |
|        | contribution: it is called      | <ul> <li>Paper ID (if program codes</li> </ul>   |
|        | abstract before approval and    | should be implemented)                           |
|        | contribution after. This means  | <ul> <li>Scheduling date</li> </ul>              |
|        | there are currently two search  | <ul> <li>Session blocks</li> </ul>               |
|        | interfaces: one for abstracts,  | <ul> <li>Title and abstract free text</li> </ul> |
|        | one for contributions.          | search                                           |
|        |                                 | <ul> <li>Presentation Group</li> </ul>           |
|        |                                 | (oral/poster)                                    |
|        |                                 | <ul> <li>Affiliation free text search</li> </ul> |

|  |   | 0       | Layout and content review    |
|--|---|---------|------------------------------|
|  |   |         | statuses                     |
|  |   | 0       | Requires initial Q/A         |
|  |   | 0       | Final Q/A'ed                 |
|  |   | 0       | Has source files been        |
|  |   |         | uploaded                     |
|  |   | 0       | What is the source platform  |
|  |   | 0       | Has PDF been uploaded        |
|  |   | 0       | Have slides been uploaded    |
|  |   | 0       | Copyright form               |
|  |   | 0       | Custom abstract statuses     |
|  | • | Improve | e sorting options            |
|  |   | 0       | 3 levels on                  |
|  |   | 0       | Paper ID                     |
|  |   | 0       | Author                       |
|  |   | 0       | Contribution ID              |
|  |   | 0       | Main Classification          |
|  |   | 0       | Sub Classification           |
|  |   | 0       | Presenter's Affiliation      |
|  | • | Add res | ults display options         |
|  |   | 0       | Funding agency               |
|  | • | Add eas | y access to all contribution |
|  |   | related | features:                    |
|  |   | 0       | Define owner                 |
|  |   | 0       | Define editor                |
|  |   | 0       | Perform Initial abstract Q/A |
|  |   | 0       | Perform Referee Assessment   |
|  |   | 0       | Download files               |
|  |   | 0       | Upload Files                 |
|  |   | 0       | Sort/File/Edit               |
|  |   | 0       | Perform Final Q/A            |
|  |   | 0       | Print abstract data          |
|  |   | 0       | Show action log on abstract  |
|  |   | 0       | Add co-authors               |
|  |   | 0       | Email authors                |
|  |   | 0       | Profile of author            |
|  |   | 0       | Show details of sessions in  |
|  |   |         | which the contribution is    |
|  |   |         | scheduled / Add session      |
|  |   |         |                              |

### Editor/Proceedings Administration > Abstract Search/Edit > Edit

| Abstract:MOXR101, TUPR2002 Talk on Event Management Applications                                       |                                                          |
|----------------------------------------------------------------------------------------------------|----------------------------------------------------------|
| Paper IDMOXRI01                                                                                        |                                                          |
| MOVEL Monday Morning Invited Orals Refore Coffee                                                       |                                                          |
| Program Session 10/26/2015 0900 1030                                                                   |                                                          |
| Capacity: 250                                                                                          |                                                          |
| Paper IDTUPR2002                                                                                       |                                                          |
| Presentation TypePoster                                                                                |                                                          |
| TUPR2 Tuesday Poster Session                                                                           |                                                          |
| Program Session 20/27/2015 1000 1100                                                                   |                                                          |
| - Koom 2<br>Canacity: 100                                                                              |                                                          |
|                                                                                                    |                                                          |
| Fields marked with an "*" are required.                                                                | 7.11.0                                                   |
| Abstract Title Talk on Event Management Applications                                                   | Intecase                                                 |
| Presentation Type+ Invited Oral V                                                                      |                                                          |
| main classification* Track 1 - Computing V                                                             |                                                          |
| Sub Classification* Code                                                                               |                                                          |
| Abstract* Abstracts should not exceed 1200 characters.                                                 |                                                          |
| This will be a talk on event management applications.                                                  |                                                          |
|                                                                                                    |                                                          |
|                                                                                                    |                                                          |
|                                                                                                    |                                                          |
|                                                                                                    |                                                          |
|                                                                                                    |                                                          |
|                                                                                                    |                                                          |
|                                                                                                    |                                                          |
|                                                                                                    |                                                          |
| Footnotes should not exceed 200 characters. Please use "*", "**", etc., for references                 | to publications as many times as necessary and with a    |
| on the next page.                                                                                      | autions. Four will have the opportunity to add coautions |
|                                                                                                    |                                                          |
|                                                                                                    |                                                          |
|                                                                                                    |                                                          |
|                                                                                                    |                                                          |
|                                                                                                    | /                                                        |
| Funding Agency If necessary, enter funding agency and contract. This field should not be used to requi | est sponsorship. Should not exceed 200 characters        |
|                                                                                                    |                                                          |
|                                                                                                    |                                                          |
|                                                                                                    |                                                          |
|                                                                                                    |                                                          |
|                                                                                                    |                                                          |
| Date/Time/Location MOXR1 - Monday Morning Invited Orals Before Coffee 🔻                                |                                                          |
| Start Time 1300 24-hour format "0000"                                                                  |                                                          |
| Duration Minutes20                                                                                     |                                                          |
| Session Seg #1                                                                                         |                                                          |
| Streaming Video URI                                                                                    |                                                          |
| Invitation Accepted                                                                                    |                                                          |
| Invitation Declined                                                                                    |                                                          |
|                                                                                                    |                                                          |
|                                                                                                    |                                                          |
| Save Changes and Record QA Note: QA is recorded only when data in a field abov                         | e the horizontal line is updated                         |
| Record QA Only                                                                                         |                                                          |
|                                                                                                    |                                                          |
|                                                                                                    |                                                          |

This page gives details on the contribution data and allows to modify various fields:

- Title
- Presentation type
- Main classification
- Sub classification
- Abstract
- Footnotes
- Funding Agency
- Session
- Time
- Duration
- Session Seq
- Streaming video URL

Includes a special feature to automatically set the proper title case

Allows to record initial abstract Q/A

| Active | In Indico | To be added |
|--------|-----------|-------------|
| Yes    | Partly    | Yes         |

| All the fields can be modified from the contribution management page except footnotes and funding agency. | • | Add TitleCase feature<br>Add recording of initial Q/A<br>Add Custom abstract statuses |
|----------------------------------------------------------------------------------------------------|---|---------------------------------------------------------------------------------------|
| Footnotes and funding agency can be                                                                       | - |                                                                                       |
| auueu as custom nelus                                                                                     |   |                                                                                       |

## Editor/Proceedings Administration > Abstract Search/Edit > Withdraw

| Abstract: MOXR101, TUPR2002 Talk on Event Management Applications                                  |  |  |
|----------------------------------------------------------------------------------------------------|--|--|
| Paper IDMOXR101                                                                                    |  |  |
| Presentation Type Invited Oral                                                                     |  |  |
| MOXR1 Monday Morning Invited Orals Before Coffee<br>10/26/2015 0900 1030<br>Room 1<br>Capacity 250 |  |  |
| Capacity: 250                                                                                      |  |  |
| Paper ID TOPR2002                                                                                  |  |  |
| Presentation TypePoster                                                                            |  |  |
| TUPR2 Tuesday Poster Session<br>10/27/2015 1000 1100<br>Room 2<br>Capacity: 100                    |  |  |
| Are you sure you wish to withdraw the abstract?                                                    |  |  |
| Yes, Withdraw Abstract No, Return to Abstract Display                                              |  |  |
|                                                                                                    |  |  |

This page allows to withdraw the abstract

| Active | In Indico | To be added |
|--------|-----------|-------------|
| Yes    | Yes       | No          |
|        |           |             |

## Editor/Proceedings Administration > Abstract Search/Edit > Owner

| Owner is: Thomas Georges Baron             |  |  |
|--------------------------------------------|--|--|
| ID1001                                     |  |  |
| Paper IDMOXR101                            |  |  |
| TitleTalk on Event Management Applications |  |  |
| AuthorsThomas Georges Baron (CERN, Geneva) |  |  |
| Change Owner ID to: Search for an Account  |  |  |
| Submit                                     |  |  |

This page allows to change the owner of the contribution

| Active | In Indico                                        | To be added |
|--------|--------------------------------------------------|-------------|
| Yes    | Yes                                              | No          |
|        | In abstract detailed page: "change<br>submitter" |             |

Editor/Proceedings Administration > Abstract Search/Edit > Editor

| Owner is: Thomas Georges Baron              |  |  |
|---------------------------------------------|--|--|
| <b>ID</b> 1001                              |  |  |
| Paper ID MOXR101                            |  |  |
| Title Talk on Event Management Applications |  |  |
| Authors Thomas Georges Baron (CERN, Geneva) |  |  |
| Select An Editor                            |  |  |
| Thomas Georges Baron   Submit               |  |  |

This page allows to change the editor of the contribution

| Active | In Indico                                                                           | To be added |
|--------|-------------------------------------------------------------------------------------|-------------|
| Yes    | Yes                                                                                 | No          |
|        | In contribution management, "Paper<br>Reviewing" tab, "Assign a layout<br>reviewer" |             |

### Editor/Proceedings Administration > Abstract Search/Edit > Referee

| MOCOR101 - My First Contributed Abstract |                           |  |
|------------------------------------------|---------------------------|--|
| Enter the paper's status: Approved       |                           |  |
| Comments to Author                       | Referee's Notes (Private) |  |
|                                          |                           |  |
|                                          |                           |  |
|                                          |                           |  |
| Save                                     |                           |  |
|                                          |                           |  |

This page allows the referee to change the status of the abstract and enter some comments (to author and private). The notes are viewable by accounts with editor, referee, admin, sort file and edit roles. In general, those with proceedings-production activities.

| Active | In Indico                                                                     | To be added   |
|--------|-------------------------------------------------------------------------------|---------------|
| Yes    | Partly                                                                        | Yes           |
|        | Available in contribution management,<br>"Paper reviewing", "Assess Content". | Private notes |
|        | Private notes are not available                                               |               |

### Editor/Proceedings Administration > Abstract Search/Edit > QA

Clicking on the QA link automatically sets the Initial abstract QA flag to Yes for the contribution

| Active | In Indico | To be added |
|--------|-----------|-------------|
| Yes    | No        | Yes         |

| · | • |
|---|---|

# Editor/Proceedings Administration > Abstract Search/Edit > Sort/File/Edit

| Paper ID MOXR101                                                                                                    |           |
|----------------------------------------------------------------------------------------------------|-----------|
| Abstract Title Talk on Event Management Applications                                                                                                    | TitleCase |
| 🛛 💭 😡 QA Performed                                                                                                    |           |
| Copyright form Received                                                                                                    |           |
| Paper Copy Received                                                                                                    |           |
| Editor Status Green                                                                                                    |           |
| Referee Status To be corrected V                                                                                                    |           |
| Comments                                                                                                    |           |
| Authors Thomas Georges Baron (CERN, Geneva)                                                                                                    |           |
| Save                                                                                                    |           |
|                                                                                                    |           |
| A                                                                                                    |           |
| Abstract Initial QA Performed [Thomas Georges Baron 21-0CT-15 16:57 (Europe/Zurich)]                                                                                                    |           |
| <ul> <li>Abstract Initial QA Performed [Thomas Georges Baron 21-OCT-15 16:57 (Europe/Zurich)]</li> <li>Abstract Initial QA Performed [Thomas Georges Baron 21-OCT-15 15:50 (Europe/Zurich)]</li> </ul>                                                                                                    |           |
| <ul> <li>Abstract Initial QA Performed [Thomas Georges Baron 21-OCT-15 16:57 (Europe/Zurich)]</li> <li>Abstract Initial QA Performed [Thomas Georges Baron 21-OCT-15 15:50 (Europe/Zurich)]</li> <li>Paper Copy Received [Thomas Georges Baron 21-OCT-15 14:54 (Europe/Zurich)]</li> </ul>                                                                                                    |           |
| <ul> <li>Abstract Initial QA Performed [Thomas Georges Baron 21-OCT-15 16:57 (Europe/Zurich)]</li> <li>Abstract Initial QA Performed [Thomas Georges Baron 21-OCT-15 15:50 (Europe/Zurich)]</li> <li>Paper Copy Received [Thomas Georges Baron 21-OCT-15 14:54 (Europe/Zurich)]</li> <li>Copyright form Received [Thomas Georges Baron 21-OCT-15 14:54 (Europe/Zurich)]</li> </ul>                                                                                                    |           |
| <ul> <li>Abstract Initial QA Performed [Thomas Georges Baron 21-OCT-15 16:57 (Europe/Zurich)]</li> <li>Abstract Initial QA Performed [Thomas Georges Baron 21-OCT-15 15:50 (Europe/Zurich)]</li> <li>Paper Copy Received [Thomas Georges Baron 21-OCT-15 14:54 (Europe/Zurich)]</li> <li>Copyright form Received [Thomas Georges Baron 21-OCT-15 14:54 (Europe/Zurich)]</li> <li>Abstract Initial QA Performed [Thomas Georges Baron 21-OCT-15 14:54 (Europe/Zurich)]</li> </ul>                                                                                                    |           |
| <ul> <li>Abstract Initial QA Performed [Thomas Georges Baron 21-OCT-15 16:57 (Europe/Zurich)]</li> <li>Abstract Initial QA Performed [Thomas Georges Baron 21-OCT-15 15:50 (Europe/Zurich)]</li> <li>Paper Copy Received [Thomas Georges Baron 21-OCT-15 14:54 (Europe/Zurich)]</li> <li>Copyright form Received [Thomas Georges Baron 21-OCT-15 14:54 (Europe/Zurich)]</li> <li>Abstract Initial QA Performed [Thomas Georges Baron 21-OCT-15 14:54 (Europe/Zurich)]</li> <li>Abstract Initial QA Performed [Thomas Georges Baron 21-OCT-15 14:54 (Europe/Zurich)]</li> <li>Abstract Initial QA Performed [Thomas Georges Baron 21-OCT-15 14:54 (Europe/Zurich)]</li> </ul>                                                                                                    |           |
| <ul> <li>Abstract Initial QA Performed [Thomas Georges Baron 21-OCT-15 16:57 (Europe/Zurich)]</li> <li>Abstract Initial QA Performed [Thomas Georges Baron 21-OCT-15 15:50 (Europe/Zurich)]</li> <li>Paper Copy Received [Thomas Georges Baron 21-OCT-15 14:54 (Europe/Zurich)]</li> <li>Copyright form Received [Thomas Georges Baron 21-OCT-15 14:54 (Europe/Zurich)]</li> <li>Abstract Initial QA Performed [Thomas Georges Baron 21-OCT-15 14:54 (Europe/Zurich)]</li> <li>Abstract Initial QA Performed [Thomas Georges Baron 21-OCT-15 14:54 (Europe/Zurich)]</li> <li>Abstract Initial QA Performed [Thomas Georges Baron 21-OCT-15 14:54 (Europe/Zurich)]</li> <li>Dot Reassignment          <ul> <li>[Thomas Georges Baron 20-OCT-15 14:21 (Europe/Zurich)] Referee:</li> <li>[Thomas Georges Baron 20-OCT-15 14:21 (Europe/Zurich)] Referee:</li> </ul> </li> </ul>                                                                                                    |           |
| <ul> <li>Abstract Initial QA Performed [Thomas Georges Baron 21-OCT-15 16:57 (Europe/Zurich)]</li> <li>Abstract Initial QA Performed [Thomas Georges Baron 21-OCT-15 16:57 (Europe/Zurich)]</li> <li>Paper Copy Received [Thomas Georges Baron 21-OCT-15 14:54 (Europe/Zurich)]</li> <li>Copyright form Received [Thomas Georges Baron 21-OCT-15 14:54 (Europe/Zurich)]</li> <li>Abstract Initial QA Performed [Thomas Georges Baron 21-OCT-15 14:54 (Europe/Zurich)]</li> <li>Abstract Initial QA Performed [Thomas Georges Baron 21-OCT-15 14:54 (Europe/Zurich)]</li> <li>Abstract Initial QA Performed [Thomas Georges Baron 21-OCT-15 14:54 (Europe/Zurich)]</li> <li>Abstract Initial QA Performed [Thomas Georges Baron 21-OCT-15 14:49 (Europe/Zurich)]</li> <li>Dot Reassignment          <ul> <li>[Thomas Georges Baron 20-OCT-15 14:21 (Europe/Zurich)] Referee:</li> <li>Dot Reassignment [Thomas Georges Baron 20-OCT-15 14:21 (Europe/Zurich)]</li> </ul> </li> </ul>                                                                                                    |           |
| <ul> <li>Abstract Initial QA Performed [Thomas Georges Baron 21-OCT-15 16:57 (Europe/Zurich)]</li> <li>Abstract Initial QA Performed [Thomas Georges Baron 21-OCT-15 16:57 (Europe/Zurich)]</li> <li>Paper Copy Received [Thomas Georges Baron 21-OCT-15 14:54 (Europe/Zurich)]</li> <li>Copyright form Received [Thomas Georges Baron 21-OCT-15 14:54 (Europe/Zurich)]</li> <li>Abstract Initial QA Performed [Thomas Georges Baron 21-OCT-15 14:54 (Europe/Zurich)]</li> <li>Abstract Initial QA Performed [Thomas Georges Baron 21-OCT-15 14:54 (Europe/Zurich)]</li> <li>Abstract Initial QA Performed [Thomas Georges Baron 21-OCT-15 14:54 (Europe/Zurich)]</li> <li>Dot Reassignment          <ul> <li>[Thomas Georges Baron 20-OCT-15 14:21 (Europe/Zurich)] Referee:</li> <li>Dot Reassignment              <ul> <li>[Thomas Georges Baron 20-OCT-15 14:21 (Europe/Zurich)]</li> <li>Abstract Initial QA Performed [Thomas Georges Baron 20-OCT-15 14:21 (Europe/Zurich)]</li> </ul> </li> </ul></li></ul>                                                                                                    |           |
| <ul> <li>Abstract Initial QA Performed [Thomas Georges Baron 21-OCT-15 16:57 (Europe/Zurich)]</li> <li>Abstract Initial QA Performed [Thomas Georges Baron 21-OCT-15 16:57 (Europe/Zurich)]</li> <li>Paper Copy Received [Thomas Georges Baron 21-OCT-15 14:54 (Europe/Zurich)]</li> <li>Copyright form Received [Thomas Georges Baron 21-OCT-15 14:54 (Europe/Zurich)]</li> <li>Abstract Initial QA Performed [Thomas Georges Baron 21-OCT-15 14:54 (Europe/Zurich)]</li> <li>Abstract Initial QA Performed [Thomas Georges Baron 21-OCT-15 14:54 (Europe/Zurich)]</li> <li>Abstract Initial QA Performed [Thomas Georges Baron 21-OCT-15 14:54 (Europe/Zurich)]</li> <li>Dot Reassignment          <ul> <li>[Thomas Georges Baron 20-OCT-15 14:21 (Europe/Zurich)] Referee:</li> <li>Dot Reassignment              <ul> <li>[Thomas Georges Baron 20-OCT-15 14:21 (Europe/Zurich)]</li> <li>Abstract Initial QA Performed [Thomas Georges Baron 20-OCT-15 14:21 (Europe/Zurich)]</li> </ul> </li> <li>Abstract Initial QA Performed [Thomas Georges Baron 20-OCT-15 14:21 (Europe/Zurich)]</li> <li>Abstract Initial QA Performed [Thomas Georges Baron 20-OCT-15 14:21 (Europe/Zurich)]</li> <li>Abstract Initial QA Performed [Thomas Georges Baron 20-OCT-15 14:17 (Europe/Zurich)]</li> <li>Abstract Initial QA Performed [Thomas Georges Baron 20-OCT-15 14:17 (Europe/Zurich)]</li> <li>Abstract Initial QA Performed [Thomas Georges Baron 20-OCT-15 14:17 (Europe/Zurich)]</li> </ul></li></ul> |           |
| <ul> <li>Abstract Initial QA Performed [Thomas Georges Baron 21-OCT-15 16:57 (Europe/Zurich)]</li> <li>Abstract Initial QA Performed [Thomas Georges Baron 21-OCT-15 16:57 (Europe/Zurich)]</li> <li>Paper Copy Received [Thomas Georges Baron 21-OCT-15 14:54 (Europe/Zurich)]</li> <li>Copyright form Received [Thomas Georges Baron 21-OCT-15 14:54 (Europe/Zurich)]</li> <li>Abstract Initial QA Performed [Thomas Georges Baron 21-OCT-15 14:54 (Europe/Zurich)]</li> <li>Abstract Initial QA Performed [Thomas Georges Baron 21-OCT-15 14:54 (Europe/Zurich)]</li> <li>Abstract Initial QA Performed [Thomas Georges Baron 21-OCT-15 14:54 (Europe/Zurich)]</li> <li>Dot Reassignment          <ul> <li>[Thomas Georges Baron 20-OCT-15 14:21 (Europe/Zurich)]</li> <li>Abstract Initial QA Performed [Thomas Georges Baron 20-OCT-15 14:21 (Europe/Zurich)]</li> </ul> </li> <li>Abstract Initial QA Performed [Thomas Georges Baron 20-OCT-15 14:21 (Europe/Zurich)]</li> <li>Abstract Initial QA Performed [Thomas Georges Baron 20-OCT-15 14:17 (Europe/Zurich)]</li> <li>Abstract Initial QA Performed [Thomas Georges Baron 20-OCT-15 14:17 (Europe/Zurich)]</li> <li>Abstract Initial QA Performed [Thomas Georges Baron 19-OCT-15 11:16 (Europe/Zurich)]</li> <li>Abstract Initial QA Performed [Thomas Georges Baron 19-OCT-15 11:16 (Europe/Zurich)]</li> </ul>                                                                                                    |           |

This page allows the editor and referee to perform various actions on the contribution:

- Change title
- Enter Q/A values
  - Abstract Initial QA Performed
  - Copyright form Received
  - Paper Copy Received
- Change editor status
- Change referee status
- Add comments

| Active | In Indico                                                   | To be added                               |  |
|--------|-------------------------------------------------------------|-------------------------------------------|--|
| Yes    | Partly                                                      | Yes                                       |  |
|        | The features are available in different                     | Central place where the administrator can |  |
|        | screens.                                                    | modify various contribution parameters.   |  |
|        | The comments are displayed in the                           | Change title                              |  |
|        | log                                                         | Enter Q/A values                          |  |
|        | Can the QA values be entered                                | <ul> <li>Change editor status</li> </ul>  |  |
|        | anywhere else (the initial QA can be                        | Change referee status                     |  |
|        | entered at the abstract detailed page/<br>search result)??? | Add comments                              |  |

### Editor/Proceedings Administration > Abstract Search/Edit > Final QA

| <u>Get Another Paper to QA</u> |                                                 | 11 |
|--------------------------------|-------------------------------------------------|----|
| MOXR101 (Invited               | Oral) Talk on Event Management Applications     |    |
| Authors<br>Soud Email          | Thomas Georges Baron (CERN, Geneva)             | н  |
| Editor                         | Thomas Georges Baron                            |    |
| Title                          | Talk on Event Management Applications TitleCase |    |
| Select an Action               | QA Complete - Paper OK                          |    |
| Total Pages                    | 5                                               |    |
| Comments (Optional)            |                                                 | I  |
| No PDF File                    | Submit File Upload                              |    |
| Show Log                       |                                                 |    |
|                                |                                                 |    |

This page allows the QA team member to send an email to the author, upload a PDF file set the final QA status, add a comment, get another paper to QA and modify some contribution fields:

- Title
- Authors
- Total Pages

The comment will be visible in the log

| Active | In Indico               | To be added |
|--------|-------------------------|-------------|
| Yes    | Yes                     | No          |
|        | That's the referee page |             |

### Editor/Proceedings Administration > Abstract Search/Edit > Print

| Total: 1 shee | et of paper             | TEST instance for INDICO Thomas Georges Baron                                                                                                    |
|---------------|-------------------------|----------------------------------------------------------------------------------------------------|
|               | Print Cancel            | Logout Search My Schedule Home Find Profiles<br>Title Talk on Event Management Submitted [9-0CT-15 09:22<br>(Europe/Zurich)                                      |
|               |                         | Classification Track 1 - Computing Modified 19-OCT-15 11:16<br>(Europe/Zurich)                                                                                   |
| Destination   | CERNPRINTCANON\5        | Presentation Invited Oral Speaker: Thomas Georges Baron Paper ID MOXR101 Paper PDF Download                                                                      |
|               | Change                  | Author(s) Thomas Georges Baron (CERN, Geneva)<br>Abstract This will be a talk on event management applications.<br>Word Count: 9 Character Count: 52             |
| Pages         | <ul> <li>All</li> </ul> | Footnote<br>Funding<br>Agency                                                                                                    |
|               | ) e.g. 1-5, 8, 11-13    | Fine Name Prile Type Platform Uploaded      Email questions, problems or suggestions to the <u>IACow Users Mailing</u> 22-OCT-15 09:25 (Europe/Zurich)      Last |
|               |                         | SPMS Author: Matthew Arena – Fermi National Accelerator Laboratory JACoW SPMS Version 10.03.04<br>JACoW Lenal and Privacy                                        |
|               |                         | Statements                                                                                                    |

This link allows to print data about the contribution

| Active | In Indico | To be added |
|--------|-----------|-------------|
| Yes    | Yes       | Yes         |

| Equivalent to the Indico           | • Add to the PDF export:                           |
|------------------------------------|----------------------------------------------------|
| contribution PDF export with a few | <ul> <li>Submitted and modified dates</li> </ul>   |
| fields missing                     | <ul> <li>Paper ID (if program codes are</li> </ul> |
|                                    | implemented)                                       |

# Editor/Proceedings Administration > Abstract Search/Edit > Log

| owi        | ier is, monias Georges Daron                                                        |
|------------|-------------------------------------------------------------------------------------|
|            | ID 1001                                                                             |
| Pape       | er ID MOXR101                                                                       |
|            | Title Talk on Event Management Applications                                         |
| Aut        | hors Thomas Georges Baron (CERN, Geneva)                                            |
| F          | inal QA Passed [Thomas Georges Baron 21-OCT-15 17:43 (Europe/Zurich)]               |
| 🔶 🖊        | bstract Initial QA Performed [Thomas Georges Baron 21-OCT-15 17:23 (Europe/Zurich)] |
| 🔶 🌶        | bstract Initial QA Performed [Thomas Georges Baron 21-OCT-15 17:23 (Europe/Zurich)] |
| 🔶 🖊        | bstract Initial QA Performed [Thomas Georges Baron 21-OCT-15 17:23 (Europe/Zurich)] |
| Y F        | aper Copy Received [Thomas Georges Baron 21-OCT-15 17:20 (Europe/Zurich)]           |
| <u>ې ج</u> | opyright form Received [Thomas Georges Baron 21-OCT-15 17:20 (Europe/Zurich)]       |
| 🔶 🌶        | bstract Initial QA Performed [Thomas Georges Baron 21-OCT-15 17:20 (Europe/Zurich)] |
| 🄶 🌶        | bstract Initial QA Performed [Thomas Georges Baron 21-OCT-15 16:57 (Europe/Zurich)] |
| 🔶 🌶        | bstract Initial QA Performed [Thomas Georges Baron 21-OCT-15 15:50 (Europe/Zurich)] |
| 🄶 P        | aper Copy Received [Thomas Georges Baron 21-0CT-15 14:54 (Europe/Zurich)]           |
| 🔶 C        | opyright form Received [Thomas Georges Baron 21-OCT-15 14:54 (Europe/Zurich)]       |
| 🌳 🖊        | bstract Initial QA Performed [Thomas Georges Baron 21-OCT-15 14:54 (Europe/Zurich)] |
| < ₽        | bstract Initial QA Performed [Thomas Georges Baron 21-OCT-15 14:49 (Europe/Zurich)] |
| <u>ф</u> с | Dot Reassignment 🔶 [Thomas Georges Baron 20-0CT-15 14:21 (Europe/Zurich)] Referee:  |
| ф с        | Oot Reassignment 🎱 [Thomas Georges Baron 20-0CT-15 14:21 (Europe/Zurich)]           |
| 🌳 🖊        | bstract Initial QA Performed [Thomas Georges Baron 20-OCT-15 14:17 (Europe/Zurich)] |
| 🌳 🖊        | bstract Initial QA Performed [Thomas Georges Baron 19-OCT-15 11:16 (Europe/Zurich)] |
| 🌳 🖊        | bstract Updated [Thomas Georges Baron 19-OCT-15 11:16 (Europe/Zurich)]              |
| 🔶 🖡        | bstract Created [Thomas Georges Baron 19-0CT-15 09:22 (Europe/Zurich)]              |

This link allows to print data about the contribution

| Active | In Indico | To be added                                                                                                    |
|--------|-----------|----------------------------------------------------------------------------------------------------|
| Yes    | No        | Yes                                                                                                    |
|        |           | <ul> <li>Preserve the full history of<br/>all changes applied to an<br/>abstract/contribution and<br/>display them in a Log page</li> </ul> |

# Editor/Proceedings Administration > Abstract Search/Edit > Authors

|                                                             | 10500                                                                               | CG PIOAN                                                                                          | 101, 101                                                                      | N2002 Talk on Evene                                                                                                    | 2                                                                                                    |                                                |                               |
|-------------------------------------------------------------|-------------------------------------------------------------------------------------|---------------------------------------------------------------------------------------------------|-------------------------------------------------------------------------------|----------------------------------------------------------------------------------------------------|----------------------------------------------------------------------------------------------------|------------------------------------------------|-------------------------------|
|                                                             | Paper                                                                               | ID MOXR:                                                                                          | 101                                                                           |                                                                                                    |                                                                                                    |                                                |                               |
| resent                                                      | ation Ty                                                                            | pe Invite                                                                                         | d Oral                                                                        |                                                                                                    |                                                                                                    |                                                |                               |
| Progra                                                      | m Sessi                                                                             | MOXR:<br>ion 10/26<br>Room<br>Capaci                                                              | 1 Mond<br>/2015 09<br>1<br>ty:250                                             | day Morning Invited Ora<br>000 1030                                                                                                    | als Before Coffee                                                                                                    |                                                |                               |
|                                                             | Paper                                                                               | ID TUPR2                                                                                          | 002                                                                           |                                                                                                    |                                                                                                    |                                                |                               |
| resent                                                      | ation Ty                                                                            | pe Poster                                                                                         |                                                                               |                                                                                                    |                                                                                                    |                                                |                               |
| Progra                                                      | m Sessi                                                                             | TUPR2<br>ion 10/27<br>Room<br>Capaci                                                              | Tueso<br>/2015 10<br>2<br>ty: 100                                             | day Poster Session<br>100 1100                                                                                                    |                                                                                                    |                                                |                               |
| sp.<br>• To<br>• So                                         | eaker, ne<br>add an a<br>rt order                                                   | ext remov<br>author wit<br>applies to                                                             | e their na<br>h multiple<br>individual                                        | me from the list of auth<br>affiliations complete th<br>co-authors with multipl                                                                     | nors.<br>le steps in the "Add a New Author" procedure fo<br>le affiliations. Enter a numeric value to adjust th                                                                                                    | r each affiliat<br>e order in w                | ion.<br>hich                  |
| sp<br>• To<br>• So<br>aff<br>Owner<br>Speaker               | eaker, ne<br>add an a<br>rt order<br>iliations<br>Thomas                            | ext remov<br>author wit<br>applies to<br>appear.<br>6 Georges<br>6 Georges                        | e their na<br>h multiple<br>individual<br>Baron<br>Baron, Eu                  | me from the list of auth<br>affiliations complete th<br>co-authors with multipl<br>ropean Organization for                                          | nors.<br>le steps in the "Add a New Author" procedure fo<br>le affiliations. Enter a numeric value to adjust th<br>Nuclear Research (CERN)                                                                         | r each affiliat<br>e order in w                | ion.<br>hich                  |
| sp<br>• To<br>• So<br>aff<br>Owner<br>Speaker               | eaker, no<br>add an a<br>rt order<br>illiations<br>Thomas<br>Thomas<br>Primary      | ext remov<br>author wit<br>applies to<br>appear.<br>Georges<br>Georges                            | e their na<br>h multiple<br>individual<br>Baron<br>Baron, Eu<br><b>Remove</b> | me from the list of auth<br>affiliations complete th<br>co-authors with multipl<br>ropean Organization for<br>Author                                | nors.<br>le steps in the "Add a New Author" procedure fo<br>le affiliations. Enter a numeric value to adjust th<br>Nuclear Research (CERN)                                                                         | r each affiliat<br>e order in w<br>On<br>Leave | ion.<br>hich<br>Sort<br>Order |
| sp<br>• To<br>• So<br>aff<br>Owner<br>Speaker<br>Owner<br>X | eaker, no<br>add an a<br>rt order<br>illiations<br>Thomas<br>Thomas<br>Primary<br>X | ext remov<br>author wit<br>applies to<br>appear.<br>s Georges<br>s Georges<br><b>Speaker</b><br>X | e their na<br>h multiple<br>individual<br>Baron<br>Baron, Eu<br><b>Remove</b> | me from the list of auth<br>affiliations complete th<br>co-authors with multipl<br>ropean Organization for<br><b>Author</b><br>Thomas Georges Baron | nors.<br>le steps in the "Add a New Author" procedure foi<br>le affiliations. Enter a numeric value to adjust th<br>Nuclear Research (CERN)<br>Affiliation<br>European Organization for Nuclear Research<br>(CERN) | r each affiliat<br>e order in w<br>On<br>Leave | sort                          |

## This pages allows to modify the contributions authors

The field on leave is used to construct the affiliations list appropriately.

| Active | In Indico                        | To be added                              |
|--------|----------------------------------|------------------------------------------|
| Yes    | Yes                              | No                                       |
|        | In the contribution edition page | The JACoW author sort order will have to |
|        |                                  | be taken into account in the creation of |
|        |                                  | proceedings as Indico will keep an       |
|        |                                  | alphabetical ordering when displaying    |
|        |                                  | author lists.                            |

### Editor/Proceedings Administration > Abstract Search/Edit > Email

MOXR101 Talk on Event Management Applications Recipient(s) Submitting (Primary) Author Account Owner Speaker Copy Administrator Subject: Enter the email message below. Use the substitution parameters below. Submit Use the EXACT text below as substitutes values. [[Chair's Email]] [[Copyright URL]] [[Editor's Email]] [[Login URL]] [[Paper ID]] [[Paper Title]] [[Presentation Type]] [[Publications URL]] [[Search URL]] [[Session Date]] [[Session End Time]] [[Session End Time - 30]] [[Session ID]] [[Session Location]] [[Session Start Time]] [[Session Start Time - 30]] [[Session Start Inne - 30] [[Session Title]] [[Recipient's Name]] [[Recipient's Last Name]] [[Presentation Start]] [[Presentation Duration]] [[Contribution ID]] Warning: Do not use the SESSION substitution variables until after the session assigment process.

Generic interface to send emails to authors of one or several contributions using substitutes values.

| Active | In Indico                                                                                                    | To be added                        |
|--------|----------------------------------------------------------------------------------------------------|------------------------------------|
| Yes    | Yes                                                                                                    | Yes                                |
|        | The "Author List" page from the Indico<br>contribution list page allows to send<br>emails using the local mail client and<br>without substitutable fields | Add generic author emailing option |

## Editor/Proceedings Administration > Abstract Search/Edit > Sessions

| Abstract: MOXR101, TUPR2002 Talk on Event Management Applications                     |                |              |      |    |              |  |  |  |
|---------------------------------------------------------------------------------------|----------------|--------------|------|----|--------------|--|--|--|
| Paper ID MOXR101                                                                      |                |              |      |    |              |  |  |  |
| Present                                                                               | tation Type Ir | vited Oral   |      |    |              |  |  |  |
| Program Session<br>Room 1<br>Capacity: 250                                            |                |              |      |    |              |  |  |  |
|                                                                                       | Paper ID T     | JPR2002      |      |    |              |  |  |  |
| Present                                                                               | tation Type Po | oster        |      |    |              |  |  |  |
| Program Session<br>Program Session<br>10/27/2015 1000 1100<br>Room 2<br>Capacity: 100 |                |              |      |    |              |  |  |  |
| Program Code Presentation Type Start Time Duration                                    |                |              |      |    |              |  |  |  |
| Primary                                                                               | MOXR101        | Invited Oral | 1300 | 20 |              |  |  |  |
| Doloto                                                                                | TUPR2002       | Poster       | 1000 |    | Make Primary |  |  |  |

This page lists the sessions in which the contribution will be displayed and allows to remove some, add new and make primary

| Active | In Indico                                  | To be added |
|--------|--------------------------------------------|-------------|
| Yes    | Yes                                        | No          |
|        | In Indico this can be changed from the     |             |
|        | contribution detailed page.                |             |
|        | Indico will not support the possibility to |             |
|        | show one contribution in different         |             |
|        | sessions, but will rather suggest the      |             |
|        | duplication of contributions               |             |

## Editor/Proceedings Administration > Activity Log - Staff

|                        | Det          | Final        | Final OA | Danas Da | Transparance | Transman | Transparan | E dit    | Editors' OA             | Initi | al Dot S | tatus |
|------------------------|--------------|--------------|----------|----------|--------------|----------|------------|----------|-------------------------|-------|----------|-------|
|                        | Reassignment | QA<br>Failed | Passed   | assigned | Assigned     | Complete | Reassigned | Complete | Editors' QA<br>Failures | Red   | Yellow   | Greer |
| Evelyn Akers           | 0            | 10           | 224      | 12       | 0            | 0        | 0          | 67       | 9 (13.4%)               | 20.9% | 1.5%     | 77.6% |
| Ivan Andrian           | 0            | 0            | 0        | 2        | 0            | 0        | 0          | 77       | 6 (7.8%)                | 9.1%  | 18.2%    | 72.7% |
| David Taylor<br>Button | 0            | 9            | 74       | 10       | 0            | 0        | 0          | 125      | 6 ( 4.8%)               | 18.4% | 29.6%    | 52%   |
| Jan Chrin              | 1            | 0            | 2        | 1        | 0            | 0        | 0          | 130      | 1 (0.8%)                | 8.5%  | 63.1%    | 28.5% |
| Anthony<br>Cuffe       | 0            | 0            | 71       | 0        | 0            | 0        | 0          | 1        | 0                       | 0%    | 0%       | 100%  |
| Stefano<br>Deiuri      | 0            | 7            | 54       | 0        | 0            | 0        | 0          | 100      | 9 ( 9.0%)               | 9%    | 50%      | 41%   |
| Cathy<br>Eyberger      | 0            | 1            | 4        | 2        | 12           | 12       | 0          | 60       | 3 ( 5.0%)               | 51.7% | 36.7%    | 11.7% |
| Charlie<br>Horak       | 0            | 1            | 33       | 1        | 0            | 0        | 0          | 62       | 15 ( 24.2%)             | 35.5% | 43.5%    | 21%   |
| Dong Eon<br>Kim        | 0            | 0            | 0        | 0        | 0            | 0        | 0          | 34       | 0                       | 17.6% | 52.9%    | 29.4% |
| Ghyung Hwa<br>Kim      | 0            | 7            | 29       | 3        | 0            | 0        | 0          | 37       | 5 (13.5%)               | 27%   | 8.1%     | 64.9% |
| Chul Hoon<br>Kim       | 0            | 1            | 38       | 1        | 0            | 0        | 0          | 32       | 5 (15.6%)               | 28.1% | 28.1%    | 43.8% |
| Michaela<br>Marx       | 1            | 0            | 0        | 0        | 103          | 102      | 2          | 59       | 4 ( 6.8%)               | 22%   | 32.2%    | 45.8% |
| Amy<br>McCausey        | 0            | 4            | 69       | 12       | 0            | 0        | 0          | 19       | 4 (21.1%)               | 10.5% | 15.8%    | 73.7% |

This page lists statistics of activity for each editor:

- Number of dot reassignment
- Number of failed final QA (papers which got a failed final QA from the person)
- Number of passed final QA (papers which got a passed final QA from the person)
- Number of papers re-assigned (self-reassignments)
- Number of Transparencies assigned to the person
- Number of Transparencies completed by the person
- Number of Transparencies reassigned by the person
- Number of edits completed
- % of QA failures on papers edited by the person
- % of initial dot statuses

| Active | In Indico | To be added |
|--------|-----------|-------------|
| Yes    | No        | Yes         |
|        |           |             |

### Editor/Proceedings Administration > Editor Source File Types

| Colum         | in       |             |                                                                                     | Comments                                                                                             |  |  |  |  |
|---------------|----------|-------------|-------------------------------------------------------------------------------------|----------------------------------------------------------------------------------------------------|--|--|--|--|
| SOURC         | E_CODE   | Prin        | Primay key. Must be unique.                                                         |                                                                                                    |  |  |  |  |
| SOURC         | E_DESCR  | Tex         | Fext editors see when selecting a file type to upload.                              |                                                                                                    |  |  |  |  |
| REG_E         | XP       | Stai<br>cha | ndard regular experession used in q<br>nge to the regular experssion in <u>File</u> | uery to find files to upload. Any change to the regular expression requires<br><u>Types</u> as well. |  |  |  |  |
|               | Source C | ode         | Source Descr                                                                        | Reg Exp                                                                                              |  |  |  |  |
| <u>Delete</u> |          | Any         | Any Type                                                                            | .*\$                                                                                                 |  |  |  |  |
| Delete        | La       | TeX         | LaTeX                                                                               | .(TEX LATEX)\$                                                                                       |  |  |  |  |
| Delete        | wo       | ORD         | MS Word                                                                             | .(DOC DOCX) DOCM\$                                                                                   |  |  |  |  |
| Delete        |          | OD          | OpenDocument                                                                        | .(ODT)\$                                                                                             |  |  |  |  |
| New           |          |             |                                                                                     |                                                                                                    |  |  |  |  |
| New           |          |             |                                                                                     |                                                                                                    |  |  |  |  |
| New           | v        |             |                                                                                     |                                                                                                    |  |  |  |  |
| Save          | ]        |             | <u>.</u>                                                                            |                                                                                                    |  |  |  |  |

This page lists the available source file types that editors can select to process and allows to add others. This is used when the editor selects which paper he/she wants to be assigned to, in the statistics, in the file upload form.

| Active | In Indico | To be added |
|--------|-----------|-------------|
| Yes    | No        | Yes         |
|        |           |             |

# Editor/Proceedings Administration > Email > Email History

| Date                                  | Subject                      | Message                                                                                                    |
|---------------------------------------|------------------------------|----------------------------------------------------------------------------------------------------|
| 20-MAY-15                             | IPAC'15 Paper                | Dear [[Recipient's Name]],                                                                                                    |
| (Europe/Zurich)                       | Outstanding                  | We note that you have not uploaded a written contribution for [[Paper ID]], '[[Paper Title]]', for the IPAC'15 proceedings. We are nearly finished with the paper editing and QA process, and hope to deliver proceedings to JACoW within the next several weeks.                                  |
|                                       |                              | Unless you have told us not to publish your slides, we will publish them in the final proceedings. However we would like to include your written contribution if you have the opportunity to submit it.                                                                                            |
|                                       |                              | If you intend to submit a written contribution, please email the source files to IPAC15Editorial@jlab.org by Friday, May 29 2015. We will then<br>process your paper for inclusion in the final proceedings. We will also appreciate a notification if you do not intend to submit a paper.        |
|                                       |                              | Thank you for your contribution to making IPAC'15 a success!                                                                                                    |
|                                       |                              | Yours truly,<br>Evelyn Akers and Todd Satogata / IPAC15Editorial@jlab.org<br>IPAC'15 Editorial Board                                                                                                    |
|                                       |                              | Recipient(s): Primary Author<br>Includes:<br>Excludes:<br>Classifications:<br>Editor Status:<br>Referee Status:<br>Presentation Type:<br>Presentation:<br>Presentation:<br>D Range From 1598 To 1598                                                                                               |
| 20-MAY-15<br>17:22<br>(Europe/Zurich) | IPAC'15 Paper<br>Outstanding | Dear [[Recipient's Name]],<br>We note that you have not uploaded a written contribution for [[Paper ID]], '[[Paper Title]]', for the IPAC'15 proceedings. We are nearly finished<br>with the paper editing and QA process, and hope to deliver proceedings to JACoW within the next several weeks. |
|                                       |                              | Unless you have told us not to publish your slides, we will publish them in the final proceedings. However we would like to include your written contribution if you have the opportunity to submit it.                                                                                            |
|                                       |                              | If you intend to submit a written contribution, please email the source files to IPAC15Editorial@jlab.org by Friday, May 29 2015. We will then<br>process your paper for inclusion in the final proceedings. We will also appreciate a notification if you do not intend to submit a paper.        |

## This page lists every single email ever sent by SPMS for this conference

| Active | In Indico                              | To be added |
|--------|----------------------------------------|-------------|
| Yes    | Yes                                    | No          |
|        | This currently stands in the event log |             |
|        | page                                   |             |

## Editor/Proceedings Administration > Email > Email Utility

| Select  | abstra            | acts to include or exclude.                         |                                                             |                               |                   |
|---------|-------------------|-----------------------------------------------------|-------------------------------------------------------------|-------------------------------|-------------------|
| Check a | t most            | one box per horizontal line. Leave blank to ignore. | Classification                                              | Editor Status                 | Presentation Type |
| Include | Exclud            | Abstract Created                                    | 1: Circular and Linear Colliders                            | Assigned to an Editor         | Oral A            |
|         |                   | Abstract Initial QA Performed                       | 2: Photon Sources and Electron Accelerators                 | Green                         | Poster            |
|         |                   | Abstract Owner Changed                              | 3: Alternative Particle Sources and Acceleration Techniques | Red 💌                         | <b>v</b>          |
|         |                   | Abstract Updated                                    |                                                             | Contribution Presentation Typ | e                 |
|         |                   | Abstract Withdrawn                                  |                                                             | Contributed Oral              |                   |
|         |                   | Author rejected the Editor's changes                |                                                             | Invited Oral                  |                   |
|         |                   | Copyright form Received                             |                                                             | Poster 👻                      |                   |
|         |                   | Dot Reassignment                                    |                                                             | Presentation Option           |                   |
|         |                   | Edit Complete                                       |                                                             |                               | A                 |
|         |                   | File Removed                                        |                                                             | Awards Session                |                   |
|         |                   | File Uploaded                                       |                                                             | Contributed Oral Late PM      | <b>•</b>          |
|         |                   | Final QA Failed                                     | Affiliatio                                                  | n                             |                   |
|         |                   | Final QA Passed                                     | No Files Uploade                                            | d                             |                   |
|         |                   | Paper Assigned                                      | No One Registere                                            | d 🔲                           |                   |
|         |                   | Paper Re-assigned                                   | Police Ok; No File                                          | s 🔲                           |                   |
|         |                   | Poster Police                                       | QA Passed; Police Faile                                     | d 🔲                           |                   |
|         |                   | Referee                                             | Contribution ID Range                                       | e                             |                   |
|         | ē                 | Transparency Assigned                               | Paper ID Rang                                               | e                             |                   |
|         |                   | Transparency Complete                               |                                                             |                               |                   |
|         |                   | Transparency Reassigned                             |                                                             |                               |                   |
|         |                   | Other Supporting Files                              |                                                             |                               |                   |
|         |                   | Portable Document Format                            |                                                             |                               |                   |
|         |                   | Source File (MS Word, Open Office or LaTeX)         |                                                             |                               |                   |
|         |                   | Talk Movies                                         |                                                             |                               |                   |
|         |                   | Transparencies/Slides                               |                                                             |                               |                   |
| Select  | Attribut          | tes                                                 |                                                             |                               |                   |
| Aw      | aiting P          | Paper                                               |                                                             |                               |                   |
| Cor     | tribute           | d talk accepted                                     |                                                             |                               |                   |
| Cor     | tribute           | d talk declined                                     |                                                             |                               |                   |
| Cor     | tribute           | d talk no response yet                              |                                                             |                               |                   |
|         | ited tol          | bisis sides                                         |                                                             |                               |                   |
|         | ited tal          | k declined                                          |                                                             |                               |                   |
| Inv     | ited tal          | lk no response vet                                  |                                                             |                               |                   |
| Slid    | es Only           | v                                                   |                                                             |                               |                   |
| 🗍 Stu   | dent po           | oster (grant)                                       |                                                             |                               |                   |
| 🗌 Stu   | dent po           | oster (non-grant)                                   |                                                             |                               |                   |
| 🗌 app   | arent p           | placeholder abstract for oral                       |                                                             |                               |                   |
| 🗌 ele   | tronic            | poster interest                                     |                                                             |                               |                   |
|         |                   |                                                     |                                                             |                               |                   |
| Recipie | nt(s)             | (e                                                  |                                                             |                               |                   |
| Subi    | nitting<br>unt Ow | (Primary) Author                                    |                                                             |                               |                   |
| Spea    | iker              |                                                     |                                                             |                               |                   |
| Copy    | Admini            | istrator                                            |                                                             |                               |                   |
|         |                   |                                                     |                                                             |                               |                   |
| Subject | •                 |                                                     |                                                             |                               |                   |
| Enter   | the er            | mail message below. Use the substitu                | ition parameters below.                                     |                               |                   |
|         |                   |                                                     |                                                             |                               |                   |
|         |                   |                                                     |                                                             |                               |                   |
|         |                   |                                                     |                                                             |                               |                   |
|         |                   |                                                     |                                                             |                               |                   |
| 1       |                   |                                                     |                                                             |                               |                   |
|         |                   |                                                     |                                                             |                               |                   |

Email utility which allows to send emails to authors of contributions filtered by various criteria:

- Some statuses in the history log
- Custom contribution attributes
- Classifications
- Editor status
- Referee status
- Presentation generic type (oral/poster)
- Presentation specific type
- Session type
- Affiliation free text match
- No files uploaded
- No related registration
- Police Ok; No file
- QA passed; Police failed
- Contribution ID range
- Paper ID range

The email body message can be written using substitutable fields

- [[Chair's Email]]
- [[Copyright URL]]
- [[Editor's Email]]

- [[Login URL]]
- [[Paper ID]]
- [[Paper Title]]
- [[Presentation Type]]
- [[Publications URL]]
- [[Search URL]]
- [[Session Date]]
- [[Session End Time]]
- [[Session End Time 30]]
- [[Session ID]]
- [[Session Location]]
- [[Session Start Time]]
- [[Session Start Time 30]]
- [[Session Title]]
- [[Recipient's Name]]
- [[Recipient's First Name]]
- [[Recipient's Last Name]]
- [[Presentation Start]]
- [[Presentation Duration]]
- [[Contribution ID]]

| Active | In Indico | To be added |
|--------|-----------|-------------|
| Yes    | No        | Yes         |
|        |           |             |

### Editor/Proceedings Administration > Email > SPMS Roles

| Functional Roles                                                                                                    | Experts                       |  |
|----------------------------------------------------------------------------------------------------|-------------------------------|--|
| Conference Coordinator                                                                                                    | Propose New Classification    |  |
| Database Administrator                                                                                                    | Propose New Presentation Type |  |
| Programme Committee                                                                                                    | Approve New Classification    |  |
|                                                                                                    | Approve New Presentation Type |  |
|                                                                                                    | Referee                       |  |
|                                                                                                    | Carrier Coordinates           |  |
|                                                                                                    | Session Coordinator           |  |
| Subject:                                                                                                    |                               |  |
| Joea                                                                                                    |                               |  |
| Enter the email mess                                                                                                    | age below.                    |  |
|                                                                                                    |                               |  |
|                                                                                                    |                               |  |
|                                                                                                    |                               |  |
|                                                                                                    |                               |  |
|                                                                                                    |                               |  |
|                                                                                                    |                               |  |
|                                                                                                    |                               |  |
|                                                                                                    |                               |  |
|                                                                                                    |                               |  |
|                                                                                                    |                               |  |
|                                                                                                    |                               |  |
|                                                                                                    |                               |  |
|                                                                                                    |                               |  |
|                                                                                                    |                               |  |
| Submit                                                                                                    |                               |  |
| Submit                                                                                                    |                               |  |
| Submit<br>Use the EXACT text b                                                                                                    | elow as substitutes values.   |  |
| Submit<br>Use the EXACT text b                                                                                                    | elow as substitutes values.   |  |
| Submit<br>Use the EXACT text b<br>[[Chair's Email]]<br>[Editor's Email]]                                                                                                 | elow as substitutes values.   |  |
| Submit<br>Use the EXACT text b<br>[[Chair's Email]]<br>[[Editor's Email]]<br>[[Login URL]]_                                                                              | elow as substitutes values.   |  |
| Submit<br>Use the EXACT text b<br>[[Chair's Email]]<br>[[Editor's Email]]<br>[[Login URL]]<br>[[Sacinica's Nemeol]]                                                      | elow as substitutes values.   |  |
| Submit<br>Use the EXACT text b<br>[[Chair's Email]]<br>[[Editor's Email]]<br>[[Login URL]]<br>[[Search URL]]<br>[[Recipient's Name]]<br>[[Recipient's First Name]]       | elow as substitutes values.   |  |
| Submit<br>Use the EXACT text b<br>[[Chair's Email]]<br>[Editor's Email]]<br>[Login URL]]<br>[Recipient's Name]]<br>[Recipient's First Name]]<br>[Recipient's Last Name]] | elow as substitutes values.   |  |

Email utility which allows to send emails to people with roles in SPMS

- Conference coordinator
- Database Administrator
- Programme Committee
- Various experts

Substitutable fields can be used

- [[Chair's Email]]
- [[Editor's Email]]
- [[Login URL]]
- [[Search URL]]
- [[Recipient's Name]]
- [[Recipient's First Name]]
- [[Recipient's Last Name]]

| Active | In Indico | To be added |
|--------|-----------|-------------|
| Yes    | No        | Yes         |
|        |           |             |

### Editor/Proceedings Administration > Email > Session Chairs

### Select the Chairs

| Session | Title                                      | Date            | Chair                       |
|---------|--------------------------------------------|-----------------|-----------------------------|
| MOXR1   | Monday Morning Invited Orals Before Coffee | 26-OCT-15 15:00 | Thomas Georges Baron - CERN |
| MOYR1   | Monday Morning Invited Orals After Coffee  | 26-OCT-15 18:20 |                             |
| MOCOR1  | Monday Afternoon Contributed Orals         | 26-OCT-15 23:20 |                             |
| TUPR2   | Tuesday Poster Session                     | 27-OCT-15 16:40 |                             |

#### Subject:

Enter the email message below. Use the substitution parameters below.

Submit

### Use the EXACT text below as substitutes values.

[[Chair's Email]]
[[Editor's Email]]
[[Login URL]]
[[Publications URL]]
[[Seesion Dute]]
[[Seesion End Time]]
[[Session End Time]]
[[Session End Time - 30]]
[[Session ID]]
[[Session Start Time]]
[[Session Start Time - 30]]
[[Session Start Time - 30]]
[[Recipient's Name]]
[[Recipient's Last Name]]
Warning: Do not use the SESSION substitution variables until after the session assignent process.

Email utility which allows to send emails to session chairs Substitutable fields can be used

- [[Chair's Email]]
- [[Editor's Email]]
- [[Login URL]]
- [[Publications URL]]
- [[Search URL]]
- [[Session Date]]
- [[Session End Time]]
- [[Session End Time 30]]
- [[Session ID]]
- [[Session Location]]
- [[Session Start Time]]
- [[Session Start Time 30]]
- [[Session Title]]
- [[Recipient's Name]]
- [[Recipient's First Name]]

### • [[Recipient's Last Name]]

| Active | In Indico | To be added |
|--------|-----------|-------------|
| Yes    | No        | Yes         |
|        |           |             |

### Editor/Proceedings Administration > File Types

| Colum         | in                |                                                                                                    | Comments                                           |                                                                                                    |            |                       |                          |  |
|---------------|-------------------|----------------------------------------------------------------------------------------------------|----------------------------------------------------|----------------------------------------------------------------------------------------------------|------------|-----------------------|--------------------------|--|
| FILE_1        | YPE_CODE          | Primay key. Must be unique.                                                                             | imay key. Must be unique.                          |                                                                                                    |            |                       |                          |  |
| FILE_1        | YPE_DESC          | R Text authors see when selecting a file type to u                                                      | ipload.                                            |                                                                                                    |            |                       |                          |  |
| REG_E         | XP                | Standard, JavaScript regular experession used<br>experssion in <u>Editor Source File Types</u> as well. | to control which files an author may upload. Any c | hange to the regular expression for a <b>source file</b> require                                                    | s a change | e to the regula       | r                        |  |
| ERROR         | MSG               | Message displayed to authors if they attempt to                                                         | o upload a file where the type and extension do no | t match.                                                                                                    |            |                       |                          |  |
| REQUI         | RED               | If set to Yes, authors will see a message stating                                                       | g that they must upload a file of this type.       |                                                                                                    |            |                       |                          |  |
| TRANS         | PARENCY_          | FLAG Indicates this file type contains files for oral pre                                               | sentation.                                         |                                                                                                    |            |                       |                          |  |
| UPLOA         | D_2ND_CC          | DES Allow uploads of this file type on contributions                                                    | under secondary program codes.                     |                                                                                                    |            |                       |                          |  |
|               | File Type<br>Code | File Type Descr                                                                                         | Reg Exp                                            | Error Msg                                                                                                    | Required   | Transpareno<br>I Flag | Uploa<br>cy 2nd<br>Codes |  |
| Delete        | 0                 | Other Supporting Files                                                                                  |                                                    | Upload of \"Other Supporting File\" can not be named                                                                | No 🔻       | No 🔻                  | No                       |  |
| <u>Delete</u> | PDFS              | Portable Document Format or Post Script                                                                 | \\.(PDF PS)\$                                      | Filename must be named <paper_id>.PDF or <paper_< td=""><td>Yes 🔻</td><td>No 🔻</td><td>No</td></paper_<></paper_id> | Yes 🔻      | No 🔻                  | No                       |  |
| <u>Delete</u> | POST              | Poster                                                                                                  | _poster\\_(PDF)\$                                  | Poster filename must be named <paper_id>_poster.P</paper_id>                                                        | No 🔻       | No 🔻                  | No                       |  |
| <u>Delete</u> | SRC               | Source File (MS Word, Open Document or LaTeX)                                                           | \\.(TEX DOC DOCX DOCM ODT)\$                       | Source filename must be named <paper_id>.DOC /X</paper_id>                                                          | Yes 🔻      | No 🔻                  | No                       |  |
| <u>Delete</u> | MOV               | Talk Movies                                                                                             |                                                    | Talk movie filename must be named *.AVI, *.MOV, *.                                                                  | No 🔻       | Yes 🔻                 | No                       |  |
| <u>Delete</u> | TRAN              | Transparencies                                                                                          | _TALK\\.(PPT PPTX PPS PPSX PDF ODP)\$              | Transparency filename must be named <paper_id>_ta</paper_id>                                                        | No 🔻       | Yes 🔻                 | No                       |  |
| New           |                   |                                                                                                    |                                                    |                                                                                                    | •          | •                     |                          |  |
| New           |                   |                                                                                                    |                                                    |                                                                                                    | •          | •                     |                          |  |
|               |                   |                                                                                                    |                                                    |                                                                                                    |            |                       |                          |  |

Page defining the list of file type authorised for submission by the contribution authors with parameters:

- Reg Exp: regular expression used to assess whether the submitted file has correct naming and extension
- Error Msg: displayed when the uploaded file name does not match regular expression
- Required: file must be uploaded
- Transparency flag: indicates if the file is used as support for an oral (it can be uploaded regardless of editing status, where file uploads are blocked)
- Upload 2<sup>nd</sup> Codes available for multiple programme code

| Active | In Indico | To be added |
|--------|-----------|-------------|
| Yes    | No        | Yes         |
|        |           |             |

### Editor/Proceedings Administration > Keyword Codes

| Column                 | Comments                                           |                    |                 |  |
|------------------------|----------------------------------------------------|--------------------|-----------------|--|
| KEYWORD_CODE           |                                                    |                    |                 |  |
| KEYWORD_DESCR          |                                                    |                    |                 |  |
| REGULAR_EXPRESSION Tex | t used by the PERL script that generates paper key | words.             |                 |  |
| CONFERENCE_CODE        |                                                    |                    |                 |  |
|                        |                                                    |                    |                 |  |
| Keyword Code           | Keyword Descr                                      | Regular Expression | Conference Code |  |
| łew                    |                                                    |                    |                 |  |
| New                    |                                                    |                    |                 |  |
| łew                    |                                                    |                    |                 |  |
|                        | 1                                                  |                    |                 |  |
| Savo                   |                                                    |                    |                 |  |

### Page defining a list of keywords used by post-processing scripts

| Active | In Indico | To be added |
|--------|-----------|-------------|
| No     | No        | No          |
|        |           |             |

| Paper ID   | Function                                                                                                    | Change Status         | Files Uploaded |
|------------|----------------------------------------------------------------------------------------------------|-----------------------|----------------|
| MOCOR101 🍳 | View Abstract<br>Edit Abstract<br>Full Log<br>Email<br>Upload Files<br>• <u>MOCOR101</u><br>• <u>TUPR2001</u><br>Download Files<br>• <u>MOCOR101</u><br>• <u>TUPR2001</u> | Yellow •              |                |
| MOXR101 •  | View Abstract<br>Edit Abstract<br>Full Log<br>Email<br>Upload Files<br>• <u>MOXR101</u><br>• <u>TUPR2002</u><br>Download Files<br>• <u>MOXR101</u><br>• <u>TUPR2002</u>   | Green ▼<br>Set Status |                |

Editor/Proceedings Administration > List My Papers

Page listing the papers assigned to the logged in user as an editor. Offers various options

- Change editor status
- View detailed contribution
- Edit contribution
- Show full log
- Email authors
- Upload and download files

| Active | In Indico                             | To be added                                |
|--------|---------------------------------------|--------------------------------------------|
| Yes    | Yes                                   | Yes                                        |
|        | "Paper Reviewing" -> "Layout Reviewer | The list of assigned papers could be       |
| Area"  |                                       | improved to give access to more options as |
|        |                                       | in SPMS                                    |

# Editor/Proceedings Administration > List My Contributions

| - Editor/Proceedings Administration                                                                                                    | Paper ID                                                                                                    | Function                                                                          | Abstract                                                                                                    | History                                                                                                    |
|----------------------------------------------------------------------------------------------------|----------------------------------------------------------------------------------------------------|-----------------------------------------------------------------------------------|----------------------------------------------------------------------------------------------------|----------------------------------------------------------------------------------------------------|
| Activity Log - Staff     Activity Log - Staff     Activity Log - Staff     Activity Log - Staff     Brail History     Email Utility     SPMS Roles     Session Chairs     File Types     Keyword Codes     List My Papers     My Contributions     My Profile     Paper Final QA     Platform Codes     Poster Police     Presentation File Combinations     Presentation File Combinations | MOCOR101<br>Monday, 14:00-14:20<br>Editor Status:<br>Waiting For Hard Copy<br>Accept/Reject Editor's Changes<br>Referee Status: | Print<br>Edit<br>Authors<br>File Upload<br>• <u>MOCOR101</u><br>• <u>TUPR2001</u> | My First<br>Title: Contributed<br>Abstract<br>Thomas<br>Georges<br>Baron -<br>Speaker: European<br>Organization<br>for Nuclear<br>Research<br>Thomas<br>Georges<br>Authors: Baron<br>(CERN,<br>Geneva) | <ul> <li>Abstract Initial<br/>QA Performed<br/>[Thomas George<br/>Baron 21-0CT-15<br/>16:57 (Europe/Zurich</li> <li>Referee</li> <li>[Thomas George<br/>Baron 20-0CT-15<br/>14:58 (Europe/Zurich</li> <li>Dot<br/>Reassignment<br/>[Thomas George<br/>Baron 20-0CT-15<br/>14:30 (Europe/Zurich</li> <li>Referee</li> <li>[Thomas George<br/>Baron 20-0CT-15<br/>14:29 (Europe/Zurich<br/>erfewrferf</li> <li>Abstract Initial<br/>QA Performed<br/>[Thomas George<br/>Baron 20-0CT-15</li> </ul> |

Gives access to the list of contributions I own

| Active | In Indico                           | To be added |
|--------|-------------------------------------|-------------|
| Yes    | Yes                                 | No          |
|        | "My Conference"->"My Contributions" |             |

| Error C       | odes : / | A master li | st of errors found during paper processi          | ng by | ed | litors. |    |      |     |
|---------------|----------|-------------|---------------------------------------------------|-------|----|---------|----|------|-----|
| Colum         | n (      | Comments    |                                                   |       |    |         |    |      |     |
| ERROR         | CODE     |             |                                                   |       |    |         |    |      |     |
| ERROR         | DESCR    |             |                                                   |       |    |         |    |      |     |
| EDITOR        | ٤        |             |                                                   |       |    |         |    |      |     |
| POSTER        | 2        |             |                                                   |       |    |         |    |      |     |
| REFERE        | E        |             |                                                   |       |    |         |    |      |     |
|               | Error Co | de Error D  | escr                                              | Edito | r  | Post    | er | Refe | ree |
| <u>Delete</u> | FC       | 00 FC00 G   | eneral Problems with files                        | Yes   | ۲  | No      | ۲  | No   | •   |
| <u>Delete</u> | FC       | 01 FC01 P   | S/EPS/PDF/source or supporting file(s) missi      | Yes   | ۲  | No      | ۲  | No   | •   |
| <u>Delete</u> | FC       | 04 FC04 M   | ultiple or Unusable Files                         | Yes   | ۲  | No      | ¥  | No   | •   |
| <u>Delete</u> | FC       | 05 FC05 B   | ad EPS/PS/PDF: Scale to fit; Colour image p       | Yes   | ۲  | No      | ۲  | No   | •   |
| <u>Delete</u> | FC       | 10 FC10 fu  | ll page image, no text                            | Yes   | ۲  | No      | ۲  | No   | •   |
| <u>Delete</u> | FP       | 00 FP00 G   | eneral Problems with Fonts                        | Yes   | ۲  | No      | ۲  | No   | •   |
| <u>Delete</u> | FP       | 01 FP01 Fo  | ont Problems (wrong font, wrong font size, Ty     | Yes   | ۲  | No      | ۲  | No   | •   |
| <u>Delete</u> | FP       | 02 FP02 Fo  | ont Problems (missing character, unknown gly      | Yes   | ۲  | No      | ۲  | No   | •   |
| <u>Delete</u> | MP       | 00 MP00 M   | iscellaneous or Formatting Problems               | Yes   | ۲  | No      | ۲  | No   | •   |
| <u>Delete</u> | MP       | 02 MP02 S   | pelling Corrections                               | Yes   | ۲  | No      | ۲  | No   | •   |
| <u>Delete</u> | MP       | 03 MP03 T   | oo many pages, blank pages                        | Yes   | ۲  | No      | ۲  | No   | •   |
| <u>Delete</u> | MP       | 04 MP04 C   | omments to the Author/Editor in Chief             | Yes   | ۲  | No      | ۲  | No   | •   |
| <u>Delete</u> | тс       | 00 TC00 G   | eneral Problems related to formatting             | Yes   | ۲  | No      | ۲  | No   | •   |
| <u>Delete</u> | тс       | 01 TC01 In  | correct Title, Authors, Affiliation formatting (s | Yes   | ۲  | No      | ۲  | No   | •   |
| <u>Delete</u> | тс       | 02 TC02 Te  | ext formatting incorrect (paragraphs, section/s   | Yes   | ۲  | No      | Ŧ  | No   | •   |
| <u>Delete</u> | тс       | 03 TC03 Ta  | able formatting incorrect (not centered, outside  | Yes   | ۲  | No      | T  | No   | •   |
| <u>Delete</u> | тс       | 04 TC04 Fi  | gure formatting incorrect (caption missing, ou    | Yes   | ۲  | No      | ¥  | No   | •   |
| <u>Delete</u> | тс       | 05 TC05 Fo  | potnote formatting incorrect (outside margins,    | Yes   | ۲  | No      | Ŧ  | No   | •   |
| <u>Delete</u> | тс       | 06 TC06 R   | eference or Reference formatting incorrect (m     | Yes   | ۲  | No      | ۲  | No   | •   |
| <u>Delete</u> | тс       | 07 TC07 Fi  | gure/Table/Equation/Reference numbers not i       | Yes   | ۲  | No      | ۲  | No   | •   |

# Editor/Proceedings Administration > Paper Error Codes

Gives access to the list of error codes editors can use while processing papers. New ones can be added.

| Active | In Indico | To be added                                  |
|--------|-----------|----------------------------------------------|
| Yes    | No        | Yes                                          |
|        |           | This can be implemented using the questions  |
|        |           | defined during the review setup, but we must |
|        |           | add yes/no questions.                        |

| Fditor/ | Proceed | dings | Admin    | istration | > F | Paper | Final | OA  |
|---------|---------|-------|----------|-----------|-----|-------|-------|-----|
| Laitory | 1100000 | an Ba | / GITTIT | 15010011  | - 1 | uper  | innun | 001 |

| Select a Paper to QA                                                                                     | Open All Close All                                                                                                    |
|----------------------------------------------------------------------------------------------------|----------------------------------------------------------------------------------------------------|
| Thursday v<br>Friday v<br>Saturday v<br>Sunday v<br>Monday v<br>There are no more papers to QA<br>Submit | SPMS     Editor/Proceedings Administration     Abstract Search/Edit     Activity Log - Staff     Editor Source File Types     Email     Email History     Email Utility     SPMS Roles     Session Chairs     File Types     Keyword Codes     List My Papers |

Can select a paper in the list of papers pending final QA classified by day in order to perform final QA over it

| Active | In Indico                               | To be added |
|--------|-----------------------------------------|-------------|
| Yes    | Yes                                     | No          |
|        | Final QA in Indico is done by the paper |             |
|        | referee.                                |             |

## Editor/Proceedings Administration > Platform Codes

| Colum         | in         | Cor         | nments   |         |
|---------------|------------|-------------|----------|---------|
| PLATE         | ORM_CODE   |             |          |         |
| PLATE         | ORM_DESCR  |             |          |         |
|               | Platform C | ode         | Platforn | n Descr |
| <u>Delete</u> |            | PC          | Intel PC |         |
| <u>Delete</u> | LI         | [ <b>NX</b> | Linux    |         |
| <u>Delete</u> | 1          | Mac         | Macinto  | sh      |
| <u>Delete</u> | IU         | NIX         | Unix     |         |
| New           |            |             |          |         |
| New           |            |             |          |         |
| New           |            |             |          |         |

Displays the list of platform codes on which paper masters have originally be created defined for the conference. New ones can be added as well.

| Active | In Indico | To be added |
|--------|-----------|-------------|
| Yes    | No        | Yes         |
|        |           |             |

| <u>Edit</u> | <u>Print</u> | SUPF  | Student Poster Session         |
|-------------|--------------|-------|--------------------------------|
| <u>Edit</u> | <u>Print</u> | MOPWA | Monday Posters (Washington)    |
| <u>Edit</u> | <u>Print</u> | MOPJE | Monday Posters (Jefferson)     |
| <u>Edit</u> | <u>Print</u> | MOPMA | Monday Posters (Madison)       |
| <u>Edit</u> | <u>Print</u> | MOPMN | Monday Posters (Monroe)        |
| <u>Edit</u> | <u>Print</u> | MOPHA | Monday Posters (Harrison)      |
| <u>Edit</u> | Print        | MOPTY | Monday Posters (Tyler)         |
| <u>Edit</u> | <u>Print</u> | MOPWI | Monday Posters (Wilson)        |
| <u>Edit</u> | Print        | TUPWA | Tuesday Posters (Washington)   |
| <u>Edit</u> | <u>Print</u> | TUPJE | Tuesday Posters (Jefferson)    |
| <u>Edit</u> | <u>Print</u> | TUPMA | Tuesday Posters (Madison)      |
| <u>Edit</u> | <u>Print</u> | TUPHA | Tuesday Posters (Harrison)     |
| <u>Edit</u> | <u>Print</u> | TUPTY | Tuesday Posters (Tyler)        |
| <u>Edit</u> | <u>Print</u> | TUPWI | Tuesday Posters (Wilson)       |
| <u>Edit</u> | <u>Print</u> | WEPWA | Wednesday Posters (Washington) |
| <u>Edit</u> | <u>Print</u> | WEPJE | Wednesday Posters (Jefferson)  |
| <u>Edit</u> | <u>Print</u> | WEPMA | Wednesday Posters (Madison)    |
| <u>Edit</u> | <u>Print</u> | WEPMN | Wednesday Posters (Monroe)     |
| <u>Edit</u> | <u>Print</u> | WEPHA | Wednesday Posters (Harrison)   |
| <u>Edit</u> | Print        | WEPTY | Wednesday Posters (Tyler)      |
| <u>Edit</u> | Print        | WEPWI | Wednesday Posters (Wilson)     |
| <u>Edit</u> | Print        | THPF  | Thursday Posters               |

## Editor/Proceedings Administration > Poster Police

| ID       | Presenter                            | Title                                                                                                    | Manned       | Posted | Satisfactory | Picture      | Comments |
|----------|--------------------------------------|----------------------------------------------------------------------------------------------------|--------------|--------|--------------|--------------|----------|
| MOPWA001 | Fernando Henrique<br>de Sá - LNLS    | Instability Thresholds and Tune Shift<br>Estimation for Sirius                                                                                     | Yes <b>*</b> | Yes ▼  | Yes ▼        | Yes 🔻        |          |
| MOPWA002 | Samuel Marini - IF-<br>UFRGS         | Nonequilibrium Phase Transitions in Crossed-<br>Field Devices                                                                                      | Yes •        | Yes 🔻  | Yes 🔻        | Yes 🔻        |          |
| MOPWA003 | Roman Samulyak -<br>BNL              | Optimal Generalized Finite Difference<br>Solution to the Particle-in-Cell Problem                                                                  | Yes •        | Yes 🔻  | Yes 🔻        | Yes ▼        |          |
| MOPWA004 | Javier Fernando<br>Cardona - UNAL    | Reformulation of the Action and Phase Jump<br>Method to Obtain Magnetic Errors in the LHC<br>IRs                                                   | Yes <b>v</b> | Yes 🔻  | Yes ▼        | Yes ▼        |          |
| MOPWA005 | Javier Fernando<br>Cardona - UNAL    | Comparison between Digital Filters and<br>Singular Value Decomposition to Reduce<br>Noise in LHC Orbits used for Action and<br>Phase Jump Analysis | Yes ▼        | Yes ▼  | Yes V        | Yes <b>v</b> |          |
| MOPWA006 | Phu Anh Phi Nghiem<br>- CEA/DSM/IRFU | Core-Halo Limit as an Indicator of High<br>Intensity Beam Internal Dynamics                                                                        | Yes <b>v</b> | Yes ▼  | Yes <b>v</b> | Yes 🔻        |          |
| MOPWA007 | Nicolas Pichoff -<br>CEA/DSM/IRFU    | The SARAF-LINAC Beam Dynamics                                                                                                    | Yes •        | Yes ▼  | Yes 🔻        | Yes 🔻        |          |
| MOPWA008 | Didier Uriot -<br>CEA/DSM/IRFU       | Status of TraceWin Code                                                                                                    | Yes <b>v</b> | Yes ▼  | Yes V        | Yes 🔻        |          |
| MOPWA009 | Wade Rush - KU                       | Channeling Radiation Experiment at<br>Fermilab ASTA                                                                                                | Yes •        | Yes 🔻  | Yes V        | Yes 🔻        |          |
| MOPWA010 | Matthieu Valette -<br>CEA/IRFU       | Emittances of the Core and of the Halo                                                                                                    | Yes •        | Yes 🔻  | Yes 🔻        | Yes 🔻        |          |
| MOPWA011 | Francis Jamshyd<br>Cullinan - SOLEIL | The Damping of Transverse Coherent<br>Instabilities by Harmonic Cavities                                                                           | Yes <b>v</b> | Yes 🔻  | Yes V        | Yes 🔻        |          |
| MOPWA012 | Alexandre Loulergue<br>- SOLEIL      | Study of Optimal MBA Lattice Structures for<br>the SOLEIL Upgrade                                                                                  | Yes <b>v</b> | Yes ▼  | Yes V        | Yes 🔻        |          |
| MOPWA013 | Nicola Carmignani -<br>ESRF          | Modeling and Measurements of Spin<br>Depolarization                                                                                                | Yes 🔻        | Yes ▼  | Yes 🔻        | Yes 🔻        |          |
| MOPWA014 | Boaz Nash - ESRF                     | New Functionality for Beam Dynamics in                                                                                                    | Yes •        | Yes 🔻  | Yes 🔻        | Yes •        |          |

Gives the list of posters for each poster session and allows setting various "poster police" flags:

- Was the poster manned?
- Was the poster posted?

- Was the poster satisfactory? (Is the poster a real poster and not a replica of a paper)
- Was a picture of the poster taken?
- Comments

| Active | In Indico | To be added                           |
|--------|-----------|---------------------------------------|
| Yes    | No        | Yes                                   |
|        |           | Should be implemented using a generic |
|        |           | review system                         |

### Editor/Proceedings Administration > Presentation File Combination

| Drecentation          | Other Supporting Files |                |                     | Portable Document<br>Format |                | Source File (MS Word,<br>Open Office or LaTeX) |        |                | Ta                  | alk Mo   | vies           | Transparencies/Slides |          |                |                     |
|-----------------------|------------------------|----------------|---------------------|-----------------------------|----------------|------------------------------------------------|--------|----------------|---------------------|----------|----------------|-----------------------|----------|----------------|---------------------|
| Presentation<br>Weigh |                        | Editor<br>Only | Always<br>Available | Weight                      | Editor<br>Only | Always<br>Available                            | Weight | Editor<br>Only | Always<br>Available | Weight   | Editor<br>Only | Always<br>Available   | Weight   | Editor<br>Only | Always<br>Available |
| Contributed Oral      | <u>0</u>               | No             | No                  | 2                           | No             | No                                             | 1      | No             | No                  | <u>0</u> | <u>No</u>      | Yes                   | <u>0</u> | <u>No</u>      | Yes                 |
| Invited Oral          | <u>0</u>               | No             | No                  | 2                           | No             | No                                             | 1      | No             | No                  | <u>0</u> | No             | Yes                   | <u>0</u> | No             | Yes                 |
| Poster                | <u>0</u>               | No             | No                  | 2                           | No             | No                                             | 1      | No             | No                  | <u>0</u> | <u>No</u>      | No                    | <u>0</u> | <u>No</u>      | No                  |

Defines for each combination presentation type/File type

- The weight of the uploaded file
- If the file type can be uploaded exclusively by the editor
- If the file type is always available: used to specify if the file type can always be uploaded regardless of the contribution status.

| Active | In Indico | To be added        |
|--------|-----------|--------------------|
| Yes    | No        | Yes                |
|        |           | Will be simplified |

# Editor/Proceedings Administration > Presentations Management > Agenda

| IPAC 2015 Agenda<br>Richmond, Virginia, USA<br>03-May -2015 — 08-May -2<br>Full Conference                                      | 015                                                                                                    |  |
|----------------------------------------------------------------------------------------------------|----------------------------------------------------------------------------------------------------|--|
| By Location                                                                                                    | By Day                                                                                                    |  |
| Grand Ballroom<br>Grand Ballroom A<br>Grand Ballroom B<br>Grand Ballroom C<br>Marriott Salons F-J<br>Science Museum of Virginia | Sunday           19:00 - 20:00 Thom Mason Public Lecture           Monday           09:00 - 10:30 Opening Plenary           11:00 - 12:30 Opening Plenary           14:00 - 15:00 Contributed Orals (MC6)           14:00 - 15:00 Contributed Orals (MC7)           15:00 - 16:00 Contributed Orals (MC7)           15:00 - 16:00 Contributed Orals (MC5)           15:00 - 16:00 Contributed Orals (MC5)           15:00 - 16:00 Contributed Orals (MC7)           Tuesday           09:00 - 10:30 Invited Orals (MC4)           09:00 - 10:30 Invited Orals (MC2)           11:00 - 12:30 Invited Orals (MC1)           11:00 - 12:30 Invited Orals (MC3) |  |

| IPA<br>Rich<br>03-N | AC 2015 Agenda<br>mond, Virginia, USA<br>flay -2015 — 08-May -2015                                                                                                    |    |
|---------------------|----------------------------------------------------------------------------------------------------|----|
| Sunday,             | 3 May 2015                                                                                                    | I. |
| SUWSN               | I Thom Mason Public Lecture<br>Chair: -<br>Science Museum of Virginia<br>19:00 - 20:00                                                                                                    |    |
| Monday              | 19:00 SUWSM1 The Impact of "Big Science" on the U.S. Economy<br>Speaker: Thomas Edward Mason - Oak Ridge National Laboratory<br>, 4 May 2015                                                       | l  |
| MOXG                | <b>3 Opening Plenary</b><br>Chair: Andrew Hutton - Thomas Jefferson National Accelerator Facility<br>Grand Ballroom<br>09:00 - 10:30                                                               |    |
|                     | 09:00 <b>MOXGB1</b> Opening Remarks<br>Speaker: Andrew Hutton - Thomas Jefferson National Accelerator Facility<br>Transparencies/Slides: <u>MOXGB1_TALK.PDF</u> (Intel PC); Transparencies/Slides: |    |

Displays the conference timetable, either

- Full
- By Location
- By Day
- By Session

| Active | In Indico | To be added |
|--------|-----------|-------------|
| Yes    | Yes       | No          |
|        |           |             |
| Paper ID                                             | When         | Contribution Title                                                                        | Speaker                                                                                  |
|------------------------------------------------------|--------------|-------------------------------------------------------------------------------------------|------------------------------------------------------------------------------------------|
| <u>SUWSM1</u><br>No Files <u>Upload</u> <u>Email</u> | Sunday 19:00 | The Impact of "Big<br>Science" on the U.S.<br>Economy                                     | Thomas Edward Mason - Oak<br>Ridge National Laboratory                                   |
| MOXGB1<br>Download Upload Email                      | Monday 09:00 | Opening Remarks                                                                           | Andrew Hutton - Thomas<br>Jefferson National Accelerator<br>Facility                     |
| MOXGB2<br>Download Upload Email                      | Monday 09:30 | Commissioning and<br>Operation of 12 GeV<br>CEBAF                                         | Arne Freyberger - Thomas<br>Jefferson National Accelerator<br>Facility                   |
| MOXGB3<br>Download Upload Email                      | Monday 10:00 | LHC Commissioning at<br>Higher Energy                                                     | Paul Collier - European<br>Organization for Nuclear<br>Research Beams Department<br>(BE) |
| MOYGB1<br>Download Upload Email                      | Monday 11:00 | Industrial Applications of<br>Free Electron Lasers:<br>Extreme Ultraviolet<br>Lithography | Patrick Naulleau - Lawrence<br>Berkeley National Laboratory                              |
| MOYGB2<br>Download Upload Email                      | Monday 11:30 | High Q Developments                                                                       | Anna Grassellino - Fermi National<br>Accelerator Laboratory                              |
| <u>MOYGB3</u><br>Download Upload Email               | Monday 12:00 | Commissioning of NSLS-II                                                                  | Ferdinand J. Willeke -<br>Brookhaven National Laboratory<br>National Synchrotron Light   |

Editor/Proceedings Administration > Presentations Management > Transparency List

Lists all papers indicating for each if slides have been uploaded. Gives access to the slides and upload and email options. This screen is used by the Presentations Managers. They can see whether the talks have been uploaded or not and contact the speakers via SPMS directly.

| Active | In Indico | To be added                                |
|--------|-----------|--------------------------------------------|
| Yes    | No        | Yes                                        |
|        |           | Allow to display for each contribution the |
|        |           | number of files of each type               |

|               |                 | Invited Oral             |                         |    |            |            |                | Contributed Oral |             |     |     |     |
|---------------|-----------------|--------------------------|-------------------------|----|------------|------------|----------------|------------------|-------------|-----|-----|-----|
| Day           | Total           | Assignable               | Assigned                | ۲  | 0          | ۲          | Total          | Assignable       | Assigned    | 0   | 0   | 9   |
| <u>Sunday</u> | 1               | 0                        | 1                       | 0  | 0          | 0          | 0              | 0                | 0           | 0   | 0   | 0   |
| Monday        | 6               | 6                        | 6                       | 0  | 0          | 6          | 18             | 18               | 18          | 0   | 0   | 18  |
| Tuesday       | 12              | 12                       | 12                      | 0  | 0          | 12         | 18             | 18               | 18          | 0   | 0   | 18  |
| Wednesday     | 21              | 19                       | 19                      | 0  | 0          | 19         | 12             | 12               | 12          | 0   | 0   | 12  |
| Thursday      | 20              | 19                       | 19                      | 0  | 0          | 19         | 0              | 0                | 0           | 0   | 0   | 0   |
| Friday        | 10              | 10                       | 10                      | 0  | 0          | 10         | 0              | 0                | 0           | 0   | 0   | 0   |
| Totals        | 70              | 66                       | 67                      | 0  | 0          | 66         | 48             | 48               | 48          | 0   | 0   | 48  |
|               |                 |                          |                         |    |            |            |                |                  |             |     |     |     |
| Get Next T    | ransp<br>e no a | arency Li<br>active tran | st My Activ<br>Isparenc | ie | Tra<br>s a | nsp<br>155 | arenci<br>igne | d to you.        | ll My Trans | spa | ren | cie |

# Editor/Proceedings Administration > Presentations Management > Transparency Processing

This is the screen which shows the status of the processing by the editor processing the transparencies of the talks.

| Active | In Indico | To be added                          |
|--------|-----------|--------------------------------------|
| Yes    | No        | Yes                                  |
|        |           | Transparency processing will be      |
|        |           | implemented using the generic review |
|        |           | workflow                             |

# Editor/Proceedings Administration > Presentations Management > Transparency Status Maintenance

| Column           |                                          | Comments                          |                                                                                                    |     |                                                 |           |          |         |              |             |
|------------------|------------------------------------------|-----------------------------------|----------------------------------------------------------------------------------------------------|-----|-------------------------------------------------|-----------|----------|---------|--------------|-------------|
| TRANSPARENCY_COL | E Primay Key.                            |                                   |                                                                                                    |     |                                                 |           |          |         |              |             |
| TRANSPARENCY_DES | CR Dispaly description. Visible to users |                                   |                                                                                                    |     |                                                 |           |          |         |              |             |
| SORT_ORDER       | Order displayed on reports, graphs, el   | tc.                               |                                                                                                    |     |                                                 |           |          |         |              |             |
| EMAIL_MSG        | Standard text send to user when trai     | nsparency code is assigned.       |                                                                                                    |     |                                                 |           |          |         |              |             |
| MAGE_URL         | Full URL to "dot" image.                 |                                   |                                                                                                    |     |                                                 |           |          |         |              |             |
| UBLISHABLE       | Indicates if the transparency is accep   | table for viewing.                |                                                                                                    |     |                                                 |           |          |         |              |             |
| PX_WIDTH         |                                          |                                   |                                                                                                    |     |                                                 |           |          |         |              |             |
| PX_HEIGHT        |                                          |                                   |                                                                                                    |     |                                                 |           |          |         |              |             |
| EDOT_FG_COLOR    | Foreground color on the EDOT report      | . Use standard color names or ### | ### notation only.                                                                                                    |     |                                                 |           |          |         |              |             |
| EDOT_BG_COLOR    | Background color on the EDOT report      | . Use standard color names or ##  | ### notation only.                                                                                                    |     |                                                 |           |          |         |              |             |
| Transparons      | v Codo Transparonev Doser                | Sort Order Fr                     | nail Meg                                                                                                    |     | Image IId                                       | Dublichab | Dy Width | Dx Hoid | t Edot Ea Co | lor Edot Ra |
| Delete           | 6 Cross                                  | 20                                | nan Mag                                                                                                    |     | http://www.ech.fpal.gou/Craphics/groophall2.gif | Yos.      | 14       | 14      | PLACK        | 005500      |
|                  | Green                                    | 50 T<br>S<br>P<br>V<br>V          | successfully processed and will be<br>bilished in the conference<br>roceedings. They can be downloaded<br>a your account. Please see the                                             | •   | nrup.//www.esin.mai.gov/Graphics/greenbailz.git | 105       | 14       | 14      | DEACK        |             |
| Delete           | RRed                                     | 10 Y P C A                        | our transparencies could not be<br>rocessed. Please see the editor's<br>omments below. Please come to the<br>othor Reception.                                                        |     | http://www-esh.fnal.gov/Graphics/redball2.gif   | No T      | 14       | 14      | WHITE        | FF0000      |
| Delete           | Yellow                                   | 20 Y P P t a                      | our transparencies have been<br>rocessed but required some work.<br>lease download the .pdf file and so<br>he editor's comments below. Please<br>gree to our version for publication | e + | http://www-esh.fnal.gov/Graphics/yellowball.gif | No V      | 14       | 14      | BLACK        | FFFF00      |
| New              |                                          |                                   |                                                                                                    |     |                                                 |           |          |         |              |             |
| New              |                                          |                                   |                                                                                                    |     |                                                 | •         |          |         |              |             |
| New              |                                          |                                   |                                                                                                    |     |                                                 | •         |          |         |              |             |
| Save             |                                          |                                   |                                                                                                    |     |                                                 |           |          |         |              |             |

Defines the various statuses used by the transparency processing workflow, as well as the texts of the mails which go to the speakers once the transparency processing is complete.

| Active | In Indico | To be added |  |  |  |
|--------|-----------|-------------|--|--|--|
| Yes    | No        | Yes         |  |  |  |
|        |           |             |  |  |  |

## Editor/Proceedings Administration > Processing Status Code

| Column              |                                           |                            | C                                                                                                    | ante                                                |              |            |              |                      |
|---------------------|-------------------------------------------|----------------------------|----------------------------------------------------------------------------------------------------|-----------------------------------------------------|--------------|------------|--------------|----------------------|
| EDIUMN              | Unique, and letter code                   |                            | Comme                                                                                                    | ents                                                |              |            |              |                      |
| STATUS DESCR        | Text description of the status code.      |                            |                                                                                                    |                                                     |              |            |              |                      |
| SORT ORDER          | No longer used                            |                            |                                                                                                    |                                                     |              |            |              |                      |
| EMAIL MSC           | Text cent to authors when paper is        | accioned at                | atus. The email message begins with the texts Your con                                                                                                    | tribution PAPER ID "PAPER TITLE" Format t           | he remain    | der of the | empil messa  | ae accordinaly       |
| IMAGE LIPI          | Full LIPL to the IPG or GIE file of the   | assigned so<br>a dot image | acus. The email message begins with the text. Tour con                                                                                                    | CIDEGON PAPER ID, PAPER IIIE,                       | rereman      |            | e eman messa | ge accordingly.      |
| OK TO URLOAD        | Is it OK for outbors to unload files a    | when their r               | -                                                                                                    |                                                     |              |            |              |                      |
| CEND EMAIL NOTICE   | Enable automatic emails to authors        | when men p                 | in accient this status?                                                                                                    |                                                     |              |            |              |                      |
| SEND_EMAIL_NOTICE   | Enable automatic emails to authors        | when paper                 | Is assiged this status.                                                                                                    |                                                     |              |            |              |                      |
| FUDLISHADLE         | Is a paper with this dot status public    | sthe color                 | li other criteria are met)?                                                                                                    |                                                     |              |            |              |                      |
| EDUT_BOARD_TEXT     | Divel width of the det imper              | in the color               | key.                                                                                                    |                                                     |              |            |              |                      |
|                     | Pixel width of the dot image.             |                            |                                                                                                    |                                                     |              |            |              |                      |
|                     | Pixel height of the dot image.            | at the star                | dand salay names ay dididididi a station, anly                                                                                                    |                                                     |              |            |              |                      |
| EDOT_FG_COLOR       | Foreground color on the EDOT repo         | ort. Use star              | Idard color names or ###### notation only.                                                                                                    |                                                     |              |            |              |                      |
| EDUT_BG_COLOR       | Background color on the EDOT repo         | ort. Use stal              | hoard color names or ###### notation only.                                                                                                    |                                                     |              |            |              |                      |
|                     | Are authors allowed to edit their pa      | per when it                | nas this status?                                                                                                    |                                                     |              |            |              | to the second states |
| USER_VALIDATE       | Statue                                    | ulated, then               | an email will go to the user that will allow them to verif                                                                                                    | y changes to their paper. This allows the user to i | reset the    | Dot status | to the value | in User Validate     |
| ISED VALIDATE STATU | IS If the uper validates changes to their | ir naner, the              | on the namer's Dot status will change to this value, other                                                                                                    | wice it remains unchanged                           |              |            |              |                      |
| PDE PEOLITEED       | Prevents an editor from setting a pa      | n paper, an                | status without first unloading a PDE file                                                                                                    | wise it remains unchanged.                          |              |            |              |                      |
| - DI_REQUIRED       | prevents an eartor nom setting a pe       | iper to the a              | status warout mist aproading a Por me.                                                                                                    |                                                     |              |            |              |                      |
|                     |                                           |                            |                                                                                                    |                                                     |              | Send       |              |                      |
| Status              |                                           | Sort                       |                                                                                                    |                                                     | Ok To        | Email      |              |                      |
| Code Status De      | escr                                      | Order                      | Email Msg                                                                                                    | Image Url                                           | Upload       | Notice     | Publishable  | Edot Board Te        |
|                     |                                           | 11                         |                                                                                                    |                                                     | 10           | 10.        | 1            | (-                   |
| G Green             |                                           | 30                         | has been successfully processed and will<br>now go on to be cross-checked, prior to<br>"pre-press publication" (without table of<br>contents or author index) and final<br>publication at the JACOW site. Log into          | http://www-esh.fnal.gov/Graphics/greenball2.gif     | No T         | Yes V      | Yes ▼        | Paper success        |
| Delete R Red        |                                           | 10                         | could not be processed by the Proceedings<br>Office staff. Please log into your account<br>to review comments in the "History" field v<br>and take appropriate action. You might<br>need to resubmit your file or talk with | http://www-esh.fnal.gov/Graphics/redball2.gif       | Yes <b>v</b> | Yes 🔻      | No V         | Please go to th      |
| Delete Y Yellow     |                                           | 20                         | has been processed by the Proceedings<br>Team. Since the paper did not completely<br>satisfy JACOW formatting requirements, the<br>editor had to make some modifications in<br>the source file. Please log into your        | http://www-esh.fnal.gov/Graphics/yellowball.gif     | No 🔻         | Yes 🔻      | No V         | Please go to th      |
| New                 |                                           |                            | ,                                                                                                    |                                                     |              |            |              | 1                    |
| New                 |                                           |                            |                                                                                                    | <br> <br>                                           |              |            |              |                      |

Defines the various statuses used by the paper editing/processing workflow, with various parameters:

- Sort order
- Email Msg: text of the email message sent to the abstract owner when the status is assigned
- Image URL: URL to gif for colored dot
- Ok to Upload: Yes if the author can upload a file
- Send Email Notice: Yes if an email should be sent when the status is assigned
- Publishable: Yes if the paper is publishable when the status is assigned
- Edot board parameters:
  - Edot Board Text: text displayed on the board
  - Px Width and Px Height: width and height of the image on the board
  - Edot Fg and Bg colors: colors for Foreground and background of board cell
- Ok to edit: Yes if the author can edit the contribution when it has this status assigned
- User Validate: Yes if the author must validate the changes made to the paper when the status is assigned (after the editor has changed the paper for ex.)
- User validate status: Status that the paper will fall back to if the author approves the changes made by the editor in the paper
- PDF required: Yes if the editor cannot assign the status without a PDF be uploaded

| Active | In Indico                                                                                                    | To be added                                                                                                    |
|--------|----------------------------------------------------------------------------------------------------|----------------------------------------------------------------------------------------------------|
| Yes    | Partly                                                                                                    | Yes                                                                                                    |
|        | Current layout review statuses in Indico<br>are the same as content review statuses:<br>• Accept<br>• Reject<br>• To be corrected | <ul> <li>Layout review statuses should be<br/>different from content review<br/>statuses</li> <li>Allow more parameters to statuses</li> <li>Allow new statuses to be added</li> <li>Allow to tailor email messages sent<br/>to authors</li> <li>Add colored dot</li> <li>Edot board configuration</li> </ul> |

| Ok to upload                               |
|--------------------------------------------|
| Ok to edit                                 |
| <ul> <li>User validation needed</li> </ul> |
| PDF required                               |

#### Editor/Proceedings Administration > Reassign Red Dot Papers

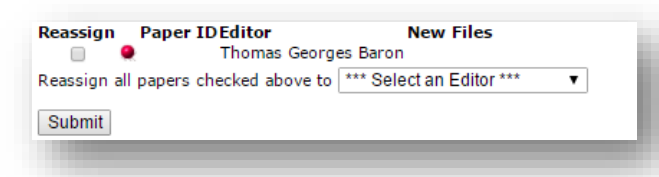

This page lists all papers with red dot status and allows to re-assign the papers to a new editor. This is mostly used at the end of the conference when all of the "guest editors" disappear back to their home laboratories. The Editor-in-Chief normally takes over all of the remaining red dot status contributions so he can wee when new files are uploaded and deal with them so as not to bother the "original" editor.

| Active | In Indico | To be added |
|--------|-----------|-------------|
| Yes    | No        | Yes         |
|        |           |             |

## General

#### General > Statistics

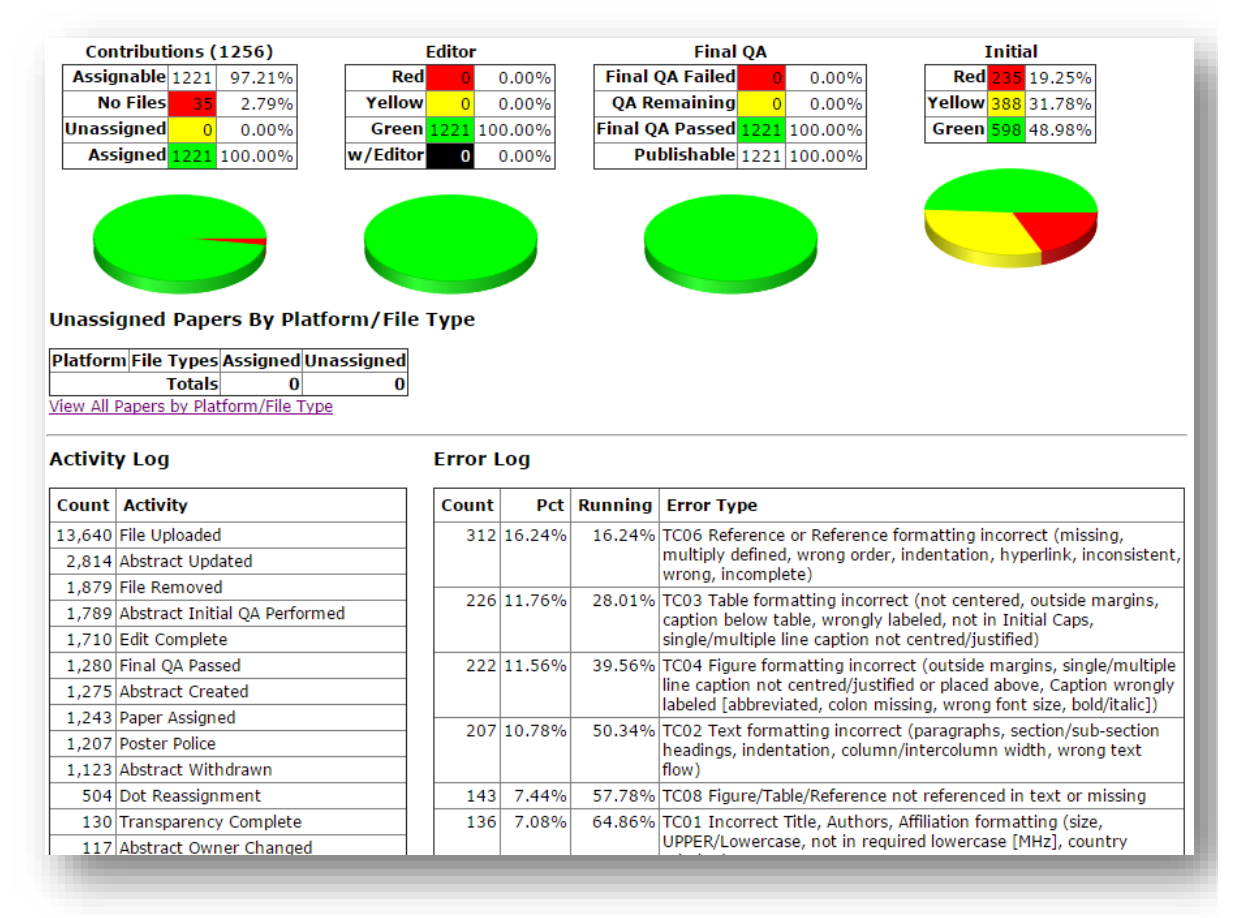

General statistics page on the editing process. Includes

- Pie chart on contributions status (Assignable, No files, Unassigned, Assigned)
- Pie chart on editor status (red, yellow, green, no editor)
- Pie chart on FinalQA (failed, passed, publishable, remaining)
- Pie chart on initial assignment (red, yellow, green)
- Table with unassigned papers by platform and file type
- Table with Activity log occurences
- Table with Error code occurences (Pct and running columns);

| Active | In Indico | To be added |
|--------|-----------|-------------|
| Yes    | No        | Yes         |
|        |           |             |

#### General > Data Extracts

Various extraction features

• AIP extract: HTML list of abstract/paper title and their associated authors.

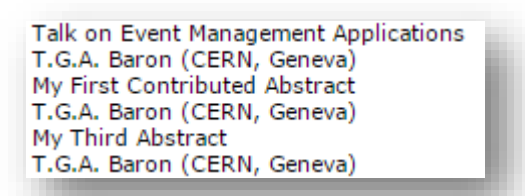

• Abstract book: HTML table of abstracts with ID, Paper ID, Title, presentation Type, classification, wuthors, speaker affiliation, abstract content, footnote and agency

| Abstract<br>ID | Paper ID | Contribution<br>Title                       | Presentation        | Classification           | Author List                                  | Speaker<br>Affiliation | Contribution                                                   |
|----------------|----------|---------------------------------------------|---------------------|--------------------------|----------------------------------------------|------------------------|----------------------------------------------------------------|
| 1001           | MOXR101  | Talk on Event<br>Management<br>Applications | Invited Oral        | Track 1 -<br>Computing   | Thomas<br>Georges<br>Baron (CERN,<br>Geneva) | CERN                   | This will be a talk<br>on event<br>management<br>applications. |
| 1002           | MOCOR101 | My First<br>Contributed<br>Abstract         | Contributed<br>Oral | Track 2 -<br>Electronics | Thomas<br>Georges<br>Baron (CERN,<br>Geneva) | CERN                   | Abstract body                                                  |
| 1002           | TUPR2001 | My First<br>Contributed<br>Abstract         | Contributed<br>Oral | Track 2 -<br>Electronics | Thomas<br>Georges<br>Baron (CERN,<br>Geneva) | CERN                   | Abstract body                                                  |
| 1001           | TUPR2002 | Talk on Event<br>Management<br>Applications | Invited Oral        | Track 1 -<br>Computing   | Thomas<br>Georges<br>Baron (CERN,<br>Geneva) | CERN                   | This will be a talk<br>on event<br>management<br>applications. |
| 1021           |          | My Third<br>Abstract                        | Contributed<br>Oral | Track 3 -<br>Biology     | Thomas<br>Georges<br>Baron (CERN,<br>Geneva) | CERN                   | My Third Abstract                                              |

• Abstracts by time: HTML table of abstracts with date and time, Paper ID, title and speaker

| Time      |       | Paper ID | Title                                    | Speaker                                       |
|-----------|-------|----------|------------------------------------------|-----------------------------------------------|
| 26-OCT-15 | 13:00 | MOXR101  | Talk on Event Management<br>Applications | Thomas Georges Baron - European C<br>Research |
| 26-OCT-15 | 14:00 | MOCOR101 | My First Contributed Abstract            | Thomas Georges Baron - European C<br>Research |
| 27-0CT-15 | 10:00 | TUPR2001 | My First Contributed Abstract            | Thomas Georges Baron - European C<br>Research |
| 27-0CT-15 | 10:00 | TUPR2002 | Talk on Event Management<br>Applications | Thomas Georges Baron - European C<br>Research |

• Affiliations Mailing List (Excel): Excel list of every affiliation represented at the conference with abbreviation, Name1, Name 2, Department, Type, Address 1, Address 2 Address 3, PO Box, Town, Postal Code, Zip code, country abbreviation, country name, Region and URL

| X   | 5         | · @ ·      | Ŧ                                     |             | repos      | itory.xls - Ex | cel          |           |            |
|-----|-----------|------------|---------------------------------------|-------------|------------|----------------|--------------|-----------|------------|
| F   | ILE HO    | ME INS     | ERT PAG                               | E LAYOUT    | FORMULA    | S DATA         | REVIEW       | VIEW      | ACROBA     |
| A   | L         | • : [      | XV                                    | $f_x$ Abl   | brev       |                |              |           |            |
|     | А         | В          | С                                     | D           | E          | F              | G            | н         | Ι          |
| 1   | Abbrev    | Name1      | Name2                                 | Departme    | Туре       | Address1       | Address2     | Address3  | PO Box     |
| 2   | IKF       | Goethe U   | niversität F                          | Institut fü | University | August-Eu      | ler-Str. 6   |           |            |
| 3   | TUM/Phys  | Munich T   | e Physics De                          | epartment   | University | James Fra      | nck Str.     |           |            |
| 4   | DESY      | Deutsche   | s Elektrone                           | en-Synchro  | tron       | Notkestra      | sse 85       |           |            |
| 5   | MPI-K     | Max-Plan   | ck-Institut                           | für Kernph  | Research ( | Saupferch      | eckweg 1     |           | P.O. Bo    |
| 6   |           | Heidelbe   | rg Universi                           | Physics In  | stitute    | Philosoph      | enweg 12     |           |            |
| 7   |           | Heidelbe   | r Physics In                          | High Energ  | gy Physics | Philosoph      | enweg 12     |           |            |
| 8   | FZJ       | Forschun   | g Institut fü                         | r Kernphys  | Research ( | Centre         |              |           |            |
| 9   | IKP       | Johannes   | Fachberei                             | Institut fü | University | Johann-Jo      | achim-Beo    | her-Weg 4 | 5          |
| 10  |           | Bergische  | e Universita                          | Fachberei   | University | Gauss Stra     | asse 20      |           |            |
| 11  | NORDITA   | Nordisk I  | nst. for Teo                          | retisk Ator | Institute  | Blegdams       | vej 17       |           |            |
| 12  | NBI       | Niels Boh  | r Institute                           |             | Institute  | Blegdams       | vej 17       |           |            |
| 13  | IN2P3-LAF | Institut N | Laboratoi                             | re d'Annec  | Laborator  | 9, ch. de B    | ellevue      |           | B.P. 110   |
| 14  | IHES      | Institut d | e Hautes Et                           | udes Scien  | Institute  | 35 route d     | le Chartres  |           |            |
| 15  | GANIL     | Grand Ac   | célérateur l                          | Nat. d'Ions | Laborator  | Boulevard      | H. Becque    | erel      | P.O. Bo    |
| 16  | IES       | Institut d | 'Etudes Scie                          | entifiques  | Institute  |                |              |           |            |
| 17  |           | reposi     | ariat à <u>l'Enc</u><br>i <b>tory</b> | +           | Atomic En  | erav Comr      | nission<br>E |           |            |
| REA | DY 🔚      |            |                                       |             |            |                | Ħ            |           | ח <b>-</b> |

 All Orals: Excel list of all oral papers with Abstract ID, Paper ID, First name, Last name, Affiliation, Speaker Email, Mail Stop, Address 1, Address 2, Address 3, PO Box, Town, Postal Code, Zip Code, Country Code, Type, Title, Abstract, Main Classification, Sub Classification, Date, Time, Duration, Priority, Coordinator, Coordinator Email

| x    | 5              | · @ · =      |             |             | invited_extract (3).xls - Excel |           |            |                       |  |  |  |
|------|----------------|--------------|-------------|-------------|---------------------------------|-----------|------------|-----------------------|--|--|--|
| F    | ILE HO         | ME INSER     | T PAGE L    | AYOUT       | FORMULAS                        | DATA R    | EVIEW VIE  | W AC                  |  |  |  |
| E4   | ł              | • : )        | X V         | ƒx ⊑u       | iropean Org                     | anization | for Nuclea | r <mark>Rese</mark> a |  |  |  |
|      | А              | A B C        |             | D           | E                               | F         | G          | н                     |  |  |  |
| 1    |                |              |             |             |                                 |           |            |                       |  |  |  |
| 2    | Abstract II    | Paper ID     | First       | Last        | Affiliation                     | Speaker E | Mail Stop  | Addre                 |  |  |  |
| 3    | 1001           | MOXR101      | Thomas      | Baron       | European                        | thomas.ba | aron@cern  | .ch                   |  |  |  |
| 4    | 1002           | MOCOR10      | Thomas      | Baron       | European                        | thomas.ba | aron@cern  | .ch                   |  |  |  |
| 5    | 1021           |              | Thomas      | Baron       | European                        | thomas.ba | .ch        |                       |  |  |  |
| 6    |                |              |             |             |                                 |           |            |                       |  |  |  |
| 7    |                |              |             |             |                                 |           |            |                       |  |  |  |
|      |                | invited      | extract (   | 3) (-       | Ð                               |           |            |                       |  |  |  |
| Sele | ect destinatio | on and press | ENTER or ch | ioose Paste |                                 |           | ⊞ 🗉        |                       |  |  |  |
|      |                |              |             |             |                                 |           |            | _                     |  |  |  |

• Author index: HTML list of authors for a conference and the IDs of the papers for which they're primary author or co-author

| Last Name | Initials | Paper IDs                     |  |  |  |  |  |
|-----------|----------|-------------------------------|--|--|--|--|--|
| Champion  | M.S.     | WEPPD058, WEPPC050, WEPPC046, |  |  |  |  |  |
| Clayton   | C.E.     | MOOAB02                       |  |  |  |  |  |
| Haber     | I.       | WEPPR013, TUPPC094, WEPPR014  |  |  |  |  |  |
| Sonnad    | K.G.     | WEYA02, WEPPR091, TUOAA01, WE |  |  |  |  |  |
| Pellico   | W.       | WEPPR085, THPPP024, WEPPD079, |  |  |  |  |  |
| Wake      | M.       | THPPD071                      |  |  |  |  |  |
| Shiltsev  | V.D.     | MOPPD067, MOPPD082            |  |  |  |  |  |
| Jain      | A.K.     | WEOBA01, WEEPPB013            |  |  |  |  |  |
| TT 1      | l++      | TIMPPOOL NEEDBOILL NEEDBOILL  |  |  |  |  |  |

• Conference Guide: HTML list of paper IDs, contribution titles, and author lists

| Paper ID | Contribution Title                                                         | Author List                                                                  |
|----------|----------------------------------------------------------------------------|------------------------------------------------------------------------------|
| SUWSM1   | The Impact of "Big<br>Science" on the U.S.<br>Economy                      | T.E. Mason (ORNL, Oak Ridge, Tennes                                          |
| MOXGB1   | Opening Remarks                                                            | A. Hutton, F.C. Pilat (JLab, Newport Ne<br>Henderson (ANL, Argonne, Ilinois) |
| MOXGB2   | Commissioning and<br>Operation of 12 GeV<br>CEBAF                          | A. Freyberger (JLab, Newport News, Vi                                        |
| MOXGB3   | LHC Commissioning at<br>Higher Energy                                      | P. Collier, F. Bordry, J. Wenninger (CEF                                     |
| MOYGB1   | Industrial Applications of<br>Free Electron Lasers:<br>Extreme Ultraviolet | P. Naulleau (LBNL, Berkeley, California                                      |

- Library Data > BibTex / CERN OAI / SPIRES / SPIRES Part 2: text data export of all conference papers metadata in formats for BibTex, CERN OAI, and SPIRES
- Overview of Oral Presentations: tab-separated export list of all oral presentations showing paper ID, presentation title, and speaker names

| 河 oral_extract (2).tab - Notepad                                                                                                    |
|----------------------------------------------------------------------------------------------------|
| File Edit Format View Help                                                                                                    |
| Program Code Title Speaker<br>SUWSM1 The Impact of "Big Science" on the U.S. Economy Thomas Edward Mason<br>MOXGB1 Opening Remarks Andrew Hutton<br>MOXGB2 Commissioning and Operation of 12 GeV CEBAF Arne Freyberger<br>MOXGB3 LHC Commissioning at Higher Energy Paul Collier<br>MOYGB1 Industrial Applications of Free Electron Lasers: Extreme Ultraviolet<br>MOYGB2 High Q Developments Anna Grassellino |
| < III                                                                                                    |
|                                                                                                    |

• Post Conference XML: XML export of data that is used to generate the proceedings

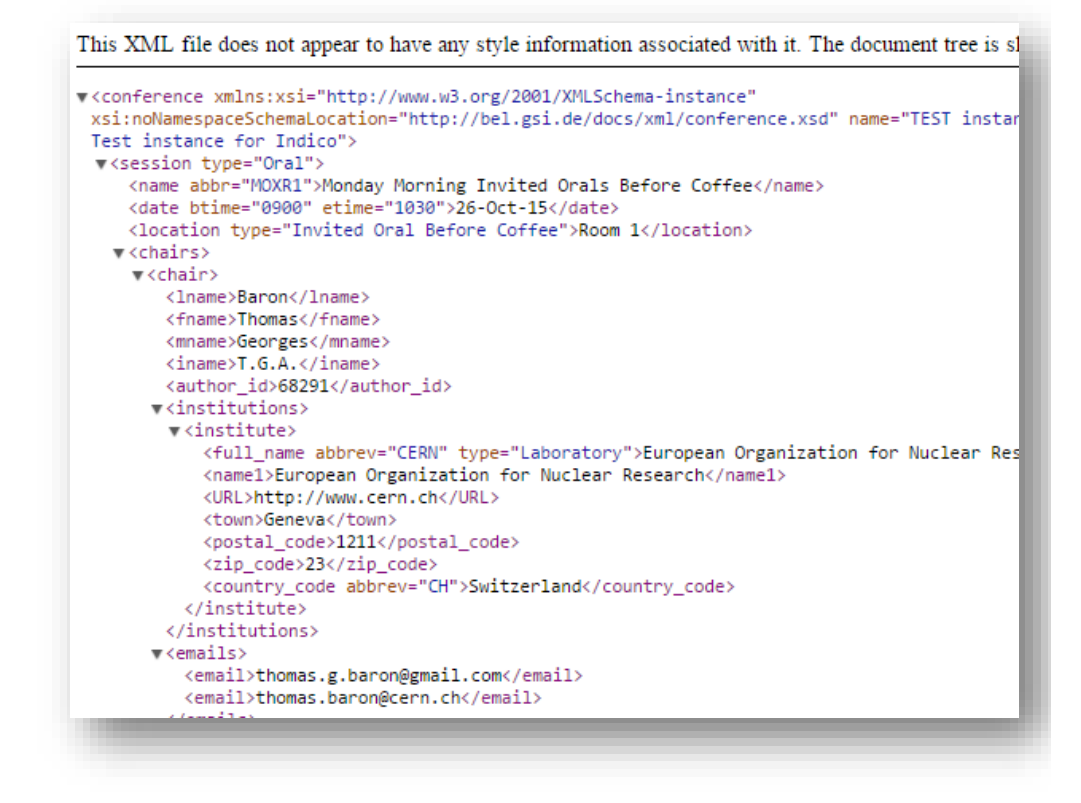

• Withdrawn Abstracts: HTML or CSV list of withdrawn abstracts with withdrawn date, withdrawn by, creation date, abstract ID, Paper ID, Title and authors

| x   | E 5      | - C <sup>2</sup> - ∓ |                     | Withdrawn_Abstra         | cts (1).csv - | Excel       |             |              |
|-----|----------|----------------------|---------------------|--------------------------|---------------|-------------|-------------|--------------|
| E   | ILE F    | IOME INSERT          | PAGE LAYOUT F       | ORMULAS DATA REV         | IEW VIE       | EW ACF      | ROBAT       |              |
| A1  | L        | • : X 4              | $f_x$ Withdraw      | 'n                       |               |             |             |              |
|     |          | А                    | В                   | С                        | D             | E           | F           | G            |
| 1   | Withdrav | wn                   | Withdrawn By        | Created                  | Abstract II   | Paper ID    | Title       | Authors      |
| 2   | 20-MAY-  | 14 08:51 08:51:07    | Fabio Casagrande    | 20-MAY-14 13:47 13:47:47 | 1207          | SLCLS II cr | yogenic sy  | stems and c  |
| 3   | 21-MAY-  | 14 15:53 15:53:24    | Michael Blaskiewicz | 21-MAY-14 18:41 18:41:02 | 1259          | Multi-Dim   | Speaker     | Al Marusici  |
| 4   | 21-MAY-  | 14 19:26 19:26:48    | Jie Wei             | 21-MAY-14 14:09 14:09:12 | 1243          | Machine a   | and persor  | nel protecti |
| 5   | 22-MAY-  | 14 17:15 17:15:28    | Patrick Hurh        | 20-MAY-14 08:29 08:29:30 | 1191          | The RaDIA   | Speaker     | Patrick Hu I |
| 6   | 23-MAY-  | 14 04:34 04:34:27    | Jang Hui Han        | 23-MAY-14 09:33 09:33:26 | 1356          | Photoinje   | Speaker     | Mikhail Kr I |
| 7   | 23-MAY-  | 14 08:54 08:54:03    | Mark Alan Palmer    | 23-MAY-14 13:47 13:47:18 | 1378          | A Dual-Us   | e Linac for | a Muon Acc   |
|     | <        | Withdrawn_4          | Abstracts (1) (+    | )                        |               |             |             |              |
| REA | DY 🔠     |                      |                     |                          |               |             | E           |              |
|     |          |                      |                     |                          |               |             | _           | _            |

- Via Mailing List: Excel list of all profiles pertaining to a conference mailing list
- Session Export: Excel list of session chairs, their email, affiliation, and address, as well as the list of speakers for each session, whether the talk is invited or contributed, and the classification/sub-classification for the session

| x   | 65     | · @• =       |           |             |          | rpt_ses:     | sion_export.xl | s - Excel |             |         |
|-----|--------|--------------|-----------|-------------|----------|--------------|----------------|-----------|-------------|---------|
| F   | ILE H  | OME IN       | SERT PA   | AGE LAYOUT  | FORM     | MULAS        | DATA R         | EVIEW     | VIEW AG     | CROBAT  |
| E1  | L      | <b>▼</b> : ) | X 🗸       | <i>f</i> x  |          |              |                |           |             |         |
|     | А      | В            | С         | D           | Е        | F            | G              | Н         | I           | J       |
| 1   |        |              |           |             |          |              |                |           |             |         |
| 2   | First  | Last         | Email     | Affiliation | Name1    | Name2        | Departme       | Address1  | Address2    | Address |
| 3   |        |              |           |             |          |              |                |           |             |         |
| 4   | Andrew | Hutton       | andrew@   | JLab        | Thomas J | efferson N   | National Acc   | 12000 Jef | ferson Ave  |         |
| 5   | Won    | Namkung      | namkung(  | POSTECH     | Pohang U | University ( | of Science a   | San 31 Hy | oja-dong, I | Nam-gu  |
| 6   | Jeff   | Corbett      | corbett@  | SLAC        | SLAC Nat | ional Acce   | lerator Labo   | 2575 Sand | Hill Road   |         |
|     |        | rpt_ses      | sion_expo | rt (+       | )        |              |                | :         | •           |         |
| RE/ | ADY 🔠  |              |           |             |          |              |                |           | E           |         |
|     |        |              |           |             |          |              |                |           |             | _       |

| Active | In Indico | To be added                              |
|--------|-----------|------------------------------------------|
| Yes    | No        | Yes                                      |
|        |           | Evaluate which extracts should be kept   |
|        |           | Propose each extract in various formats: |
|        |           | HTML, CSV                                |

#### General > Reports

• Abstracts per day: graphical report on number of items affected each day by a given activity (to be chosen between Abstract created, Abstract initial QA performed, Abstract owner changed, Abstract updated, Abstract withdrawn, Author rejected the editor's changes, Copyright form received, Dot reassignment, Edit complete, File removed, File uploaded, Final QA failed, Final QA passed, Paper assigned, Paper copy received, Paper reassigned, Poster police, Referee, Transparency assigned

|            |               | Daily | Counts  |       | Running | Totals    |           |           |           |            |           | Abstract       | Created      |           |           |           |           |           |
|------------|---------------|-------|---------|-------|---------|-----------|-----------|-----------|-----------|------------|-----------|----------------|--------------|-----------|-----------|-----------|-----------|-----------|
| Abstract C | reated        | Count | % Total | Count | % Total | % Running | 420       |           |           |            |           |                | 1            |           |           |           |           |           |
| Thursday   | 08-May-<br>14 | 1     | 0.08%   | 1     | 0.08%   |           | 378-      |           |           |            |           |                | Λ            |           |           |           |           |           |
| Saturday   | 10-May-<br>14 | 3     | 0.24%   | 4     | 0.32%   | 300.00%   | 294       |           |           |            |           |                |              |           |           |           |           |           |
| fonday     | 19-May-<br>14 | 3     | 0.24%   | 7     | 0.56%   | 75.00%    | 252-      |           |           |            |           |                |              |           |           |           |           |           |
| Tuesday    | 20-May-<br>14 | 3     | 0.24%   | 10    | 0.80%   | 42.86%    | 210-      |           |           |            |           |                | / \          |           |           |           |           |           |
| Wednesday  | 21-May-<br>14 | 7     | 0.56%   | 17    | 1.35%   | 70.00%    | 126-      |           |           |            |           |                |              |           |           |           |           |           |
| Thursday   | 22-May-<br>14 | 2     | 0.16%   | 19    | 1.51%   | 11.76%    | 84        |           |           |            |           |                |              |           |           |           |           |           |
| Friday     | 23-May-<br>14 | 16    | 1.27%   | 35    | 2.79%   | 84.21%    | 42        |           |           |            |           | $\sim$         |              |           | 10.1 10   |           |           |           |
| Saturday   | 24-May-       | 3     | 0.24%   | 38    | 3.03%   | 8.57%     | 08-May-14 | 24-MBy-14 | 24-Jun-14 | 04-1909-14 | 14-009-14 | 24-N0V-14      | 02-D80-14    | 14-D80-14 | 16-Jan-15 | 26-Mar-15 | 21-Apr-15 | 01-Jun-15 |
| Sunday     | 25-May-       | 2     | 0.16%   | 40    | 3.18%   | 5.26%     | 1270      |           |           |            | /         | bstract Create | ed Running T | otal      |           |           |           |           |
| Tuesday    | 27-May-<br>14 | 1     | 0.08%   | 41    | 3.26%   | 2.50%     | 1143      |           |           |            |           |                | (            |           |           |           |           |           |
| Thursday   | 29-May-<br>14 | 2     | 0.16%   | 43    | 3.42%   | 4.88%     | 889-      |           |           |            |           |                |              |           |           |           |           |           |
| Monday     | 02-Jun-14     | 1     | 0.08%   | 44    | 3.50%   | 2.33%     | 762-      |           |           |            |           |                |              |           |           |           |           |           |
| Thursday   | 05-Jun-14     | 1     | 0.08%   | 45    | 3.58%   | 2.27%     | 635       |           |           |            |           |                |              |           |           |           |           |           |
| Wednesday  | 18-Jun-14     | 1     | 0.08%   | 46    | 3.66%   | 2.22%     |           |           |           |            |           |                |              |           |           |           |           |           |
| Saturday   | 21-Jun-14     | 4     | 0.32%   | 50    | 3.98%   | 8.70%     | 508       |           |           |            |           |                |              |           |           |           |           |           |
| Tuesday    | 24-Jun-14     | 2     | 0.16%   | 52    | 4.14%   | 4.00%     | 381       |           |           |            |           |                | /            |           |           |           |           |           |
| Friday     | 19-Sep-14     | 1     | 0.08%   | 53    | 4.22%   | 1.92%     | 254       |           |           |            |           |                |              |           |           |           |           |           |
| Monday     | 13-Oct-14     | 1     | 0.08%   | 54    | 4.30%   | 1.89%     | 107       |           |           |            |           |                |              |           |           |           |           |           |
| Monday     | 20-Oct-14     | 1     | 0.08%   | 55    | 4.38%   | 1.85%     |           |           |           |            |           |                |              |           |           |           |           |           |
| Wednesday  | 22-Oct-14     | 1     | 0.08%   | 56    | 4.46%   | 1.82%     | 08-May-14 | 24-May-14 | 24-Jun-14 | 04-Nov-14  | 14-Nov-14 | 24-Nov-14      | 02-Dec-14    | 14-Dec-14 | 16-Jan-15 | 26-Mar-15 | 21-Apr-15 | 01-Jun-15 |

- Activity Log Staff: paper-processing statistics for all of the editorial staff working at a conference Same as in Editor/Proceedings Administration
- All Orals: generates in either HTML or CSV format, a table with conference data for all contributed and invited orals:
  - Paper ID
  - Type (invited or contributed)
  - o Title
  - o Speaker
  - Speaker's affiliation
  - Same as in Programme Committee
- Author Count: counts number of authors for the conference
  - 1,021 Distinct Primary Authors 985 Distinct Accounts with Abstracts
  - 4,261 Distinct Co-authors
  - 30,962 Profiles
  - 19,135 Accounts
  - 4,499 Affiliations
- Conference Activity charts: shows charts for all these activities on the same page:
  - o Abstract created
  - Abstract created running total
  - Abstract updated
  - Abstract updated running total
  - Dot reassignment
  - Dot reassignment running total
  - Edit complete
  - o Edit complete running total
  - File uploaded
  - File uploaded running total
  - Transparency assigned
  - Transparency assigned running total
  - o Transparency complete
  - Transparency complete running total
  - Transparency reassigned
  - Transparency reassigned running total
  - Delegate registration
  - Delegate registration running total
  - Industrial Exhibition Registration

- Industrial Exhibition Registration running total
- Student grant application
- o Student grant application running total
- o Student poster session
- o Student poster session running total

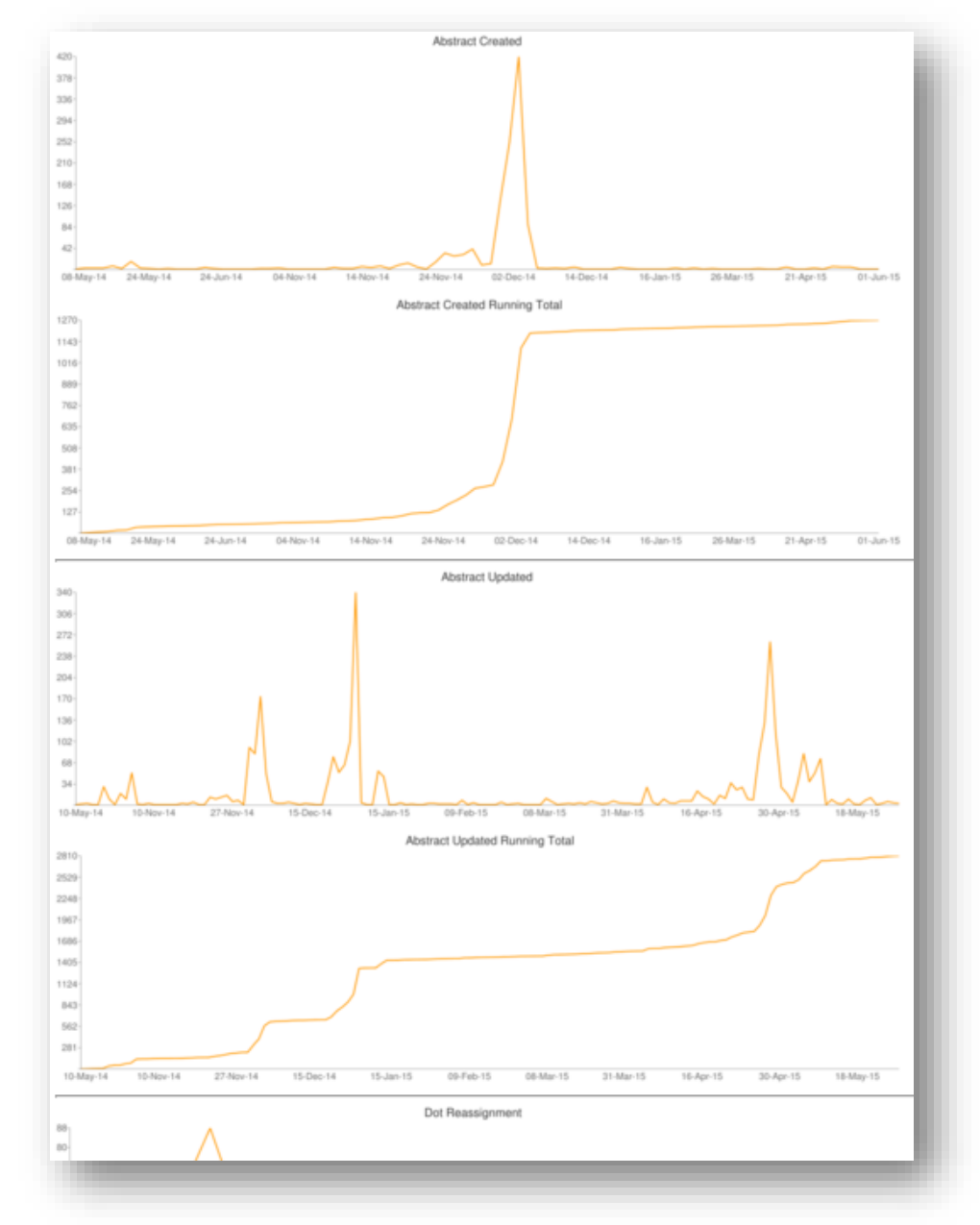

- Conference Program: generates all of the information generally used to produce the conference program guide, such as
  - Paper ID
  - Authors
  - o Title
  - o Session
- Contribution Counts > Affiliation: number and percentages of contributions according to affiliation of primary author

| #  | Affiliation                                              | I | nvited<br>Oral | Со | ntributed<br>Oral | Poster |        | Total |        |
|----|----------------------------------------------------------|---|----------------|----|-------------------|--------|--------|-------|--------|
| 1  | European Organization for Nuclear Research (CERN)        | 3 | 4.29%          | 5  | 10.42%            | 128    | 11.25% | 136   | 10.83% |
| 2  | Brookhaven National Laboratory (BNL)                     | 4 | 5.71%          | 3  | 6.25%             | 77     | 6.77%  | 84    | 6.69%  |
| 3  | Fermi National Accelerator Laboratory (Fermilab)         | 4 | 5.71%          | 3  | 6.25%             | 60     | 5.27%  | 67    | 5.33%  |
| 4  | Argonne National Laboratory (ANL)                        | 3 | 4.29%          | 2  | 4.17%             | 43     | 3.78%  | 48    | 3.82%  |
| 5  | Thomas Jefferson National Accelerator Facility (JLab)    | 5 | 7.14%          | 2  | 4.17%             | 39     | 3.43%  | 46    | 3.66%  |
| 6  | National Synchrotron Radiation Research Center (NSRRC)   | 2 | 2.86%          | 1  | 2.08%             | 36     | 3.16%  | 39    | 3.11%  |
| 7  | High Energy Accelerator Research Organization (KEK)      | 3 | 4.29%          | 3  | 6.25%             | 31     | 2.72%  | 37    | 2.95%  |
| 8  | Deutsches Elektronen-Synchrotron (DESY)                  | 0 | 0.00%          | 2  | 4.17%             | 31     | 2.72%  | 33    | 2.63%  |
| 9  | GSI Helmholtzzentrum für Schwerionenforschung GmbH (GSI) | 1 | 1.43%          | 1  | 2.08%             | 21     | 1.85%  | 23    | 1.83%  |
| 10 | SLAC National Accelerator Laboratory (SLAC)              | 2 | 2.86%          | 1  | 2.08%             | 20     | 1.76%  | 23    | 1.83%  |
| 11 | Institute of High Energy Physics (IHEP)                  | 1 | 1.43%          | 2  | 4.17%             | 19     | 1.67%  | 22    | 1.75%  |
| 12 | Los Alamos National Laboratory (LANL)                    | 1 | 1 4 3 %        | 0  | 0.00%             | 20     | 1 76%  | 21    | 1.67%  |

 Contribution Counts > Classifications – All: number and percentages of contributions according to classifications for all contributions

| Classifications & Sub-classifications          |       | % Total      |        |  |
|------------------------------------------------|-------|--------------|--------|--|
| 1256 Total Contributions                       | Count | % In Session | % Tota |  |
| 1: Circular and Linear Colliders               | 106   | 8.44%        | ò      |  |
| A01 - Hadron Colliders                         | 28    | 26.42%       | 2.23%  |  |
| A02 - Lepton Colliders                         | 17    | 16.04%       | 1.35%  |  |
| A03 - Linear Colliders                         | 3     | 2.83%        | 0.24%  |  |
| A08 - Linear Accelerators                      | 6     | 5.66%        | 0.48%  |  |
| A09 - Muon Accelerators and Neutrino Factories | 5     | 4.72%        | 0.40%  |  |
| A10 - Damping Rings                            | 1     | 0.94%        | 0.08%  |  |
| A12 - FFAG                                     | 0     | 0.00%        | 0.00%  |  |
| A16 - Advanced Concepts                        | 1     | 0.94%        | 0.08%  |  |
| A17 - High Intensity Accelerators              | 1     | 0.94%        | 0.08%  |  |
| A18 - Energy Recovery Linacs                   | 2     | 1.89%        | 0.16%  |  |
| A19 - Electron-Hadron Colliders                | 20    | 18 87%       | 1 59%  |  |

- Contribution Counts > Classifications By Presentation: number and percentages of contributions
  according to classifications for invited orals only
- Contribution Counts > Classifications Orals: number and percentages of contributions according to classifications for contributed orals only
- Contribution Counts > Classifications Posters: number and percentages of contributions according to classifications for posters only
- Contribution Counts > Classifications Poster Session Assignment:
- Contribution Counts > Classifications Presentation Summary: number and percentages of contributions according to classifications for all contributions split by types

| Classifications & Sub-classifications<br>1256 Total Contributions |     | Total  | In | vited Oral | Co | ontributed<br>Oral | I  | Poster  |
|-------------------------------------------------------------------|-----|--------|----|------------|----|--------------------|----|---------|
| 1: Circular and Linear Colliders                                  | 106 | 8.44%  | 7  | 6.60%      | 6  | 5.66%              | 93 | 87.74%  |
| A01 - Hadron Colliders                                            | 28  | 26.42% | 3  | 10.71%     | 3  | 10.71%             | 22 | 78.57%  |
| A02 - Lepton Colliders                                            | 17  | 16.04% | 1  | 5.88%      | 2  | 11.76%             | 14 | 82.35%  |
| A03 - Linear Colliders                                            | 3   | 2.83%  | 0  | 0.00%      | 0  | 0.00%              | 3  | 100.00% |
| A08 - Linear Accelerators                                         | 6   | 5.66%  | 0  | 0.00%      | 1  | 16.67%             | 5  | 83.33%  |
| A09 - Muon Accelerators and Neutrino Factories                    | 5   | 4.72%  | 0  | 0.00%      | 0  | 0.00%              | 5  | 100.00% |
| A10 - Damping Rings                                               | 1   | 0.94%  | 0  | 0.00%      | 0  | 0.00%              | 1  | 100.00% |
| A12 - FFAG                                                        | 0   | 0.00%  | 0  |            | 0  |                    | 0  |         |
| A16 - Advanced Concepts                                           | 1   | 0.94%  | 1  | 100.00%    | 0  | 0.00%              | 0  | 0.00%   |
| A17 - High Intensity Accelerators                                 | 1   | 0.94%  | 0  | 0.00%      | 0  | 0.00%              | 1  | 100.00% |
| A18 - Energy Recovery Linacs                                      | 2   | 1.89%  | 0  | 0.00%      | 0  | 0.00%              | 2  | 100.00% |
| A19 - Electron-Hadron Colliders                                   | 20  | 18.87% | 2  | 10.00%     | 0  | 0.00%              | 18 | 90.00%  |

• Contribution Counts > Country: number and percentages of contributions according to affiliation of primary author split by presentation type

| # Country                    | Inv | ited Oral | Cont | tributed Oral | Pe   | oster  | Т    | otal   |
|------------------------------|-----|-----------|------|---------------|------|--------|------|--------|
| 1 United States of America   | 38  | 54.29%    | 18   | 37.50%        | 424  | 37.26% | 480  | 38.22% |
| 2 Germany                    | 5   | 7.14%     | 7    | 14.58%        | 143  | 12.57% | 155  | 12.34% |
| 3 Switzerland                | 5   | 7.14%     | 5    | 10.42%        | 140  | 12.30% | 150  | 11.94% |
| 4 Japan                      | 7   | 10.00%    | 6    | 12.50%        | 81   | 7.12%  | 94   | 7.48%  |
| 5 People's Republic of China | 2   | 2.86%     | 3    | 6.25%         | 75   | 6.59%  | 80   | 6.37%  |
| 6 United Kingdom             | 2   | 2.86%     | 1    | 2.08%         | 59   | 5.18%  | 62   | 4.94%  |
| 7 Taiwan                     | 2   | 2.86%     | 1    | 2.08%         | 37   | 3.25%  | 40   | 3.18%  |
| 8 Italy                      | 1   | 1.43%     | 0    | 0.00%         | 34   | 2.99%  | 35   | 2.79%  |
| 9 France                     | 0   | 0.00%     | 2    | 4.17%         | 30   | 2.64%  | 32   | 2.55%  |
| 10 Republic of Korea         | 2   | 2.86%     | 0    | 0.00%         | 26   | 2.28%  | 28   | 2.23%  |
| 11 Spain                     | 1   | 1.43%     | 0    | 0.00%         | 23   | 2.02%  | 24   | 1.91%  |
| 12 Sweden                    | 1   | 1.43%     | 1    | 2.08%         | 20   | 1.76%  | 22   | 1.75%  |
| 13 Russia                    | 0   | 0.00%     | 0    | 0.00%         | 13   | 1.14%  | 13   | 1.04%  |
| 14 Australia                 | 0   | 0.00%     | 1    | 2.08%         | 6    | 0.53%  | 7    | 0.56%  |
| 15 Brazil                    | 1   | 1.43%     | 0    | 0.00%         | 6    | 0.53%  | 7    | 0.56%  |
| 16 Austria                   | 0   | 0.00%     | 1    | 2.08%         | 4    | 0.35%  | 5    | 0.40%  |
| 17 Slovenia                  | 1   | 1.43%     | 1    | 2.08%         | 3    | 0.26%  | 5    | 0.40%  |
| 18 Canada                    | 1   | 1.43%     | 0    | 0.00%         | 3    | 0.26%  | 4    | 0.32%  |
| 19 Norway                    | 0   | 0.00%     | 1    | 2.08%         | 2    | 0.18%  | 3    | 0.24%  |
| 20 The Netherlands           | 1   | 1.43%     | 0    | 0.00%         | 2    | 0.18%  | 3    | 0.24%  |
| 21 Colombia                  | 0   | 0.00%     | 0    | 0.00%         | 2    | 0.18%  | 2    | 0.16%  |
| 22 India                     | 0   | 0.00%     | 0    | 0.00%         | 2    | 0.18%  | 2    | 0.16%  |
| 23 Turkey                    | 0   | 0.00%     | 0    | 0.00%         | 2    | 0.18%  | 2    | 0.16%  |
| 24 Poland                    | 0   | 0.00%     | 0    | 0.00%         | 1    | 0.09%  | 1    | 0.08%  |
| Total Contributions          | 70  | 5.57%     | 48   | 3.82%         | 1138 | 90.61% | 1256 |        |

• Contribution Counts > Page Counts by Presentation: number of contributions according to number of page counts, split by presentation type and including max pages

| Presentation Type | Max Pages | Actual Pages | Count of Actual |
|-------------------|-----------|--------------|-----------------|
| Contributed Oral  | 4         |              | 3               |
| Contributed Oral  | 4         | 3            | 23              |
| Contributed Oral  | 4         | 4            | 22              |
| Invited Oral      | 6         |              | 32              |
| Invited Oral      | 6         | 0            | 1               |
| Invited Oral      | 6         | 3            | 3               |
| Invited Oral      | 6         | 4            | 1               |
| Invited Oral      | 6         | 5            | 19              |
| Invited Oral      | 6         | 6            | 14              |
| Poster            | 4         | 2            | 15              |
| Poster            | 4         | 3            | 765             |
| Poster            | 4         | 4            | 358             |

• Contribution Counts > By Region: number and percentage of contributions according to region of primary author split by presentation type

| #  | Region            | Inv | Invited Oral |    | tributed Oral | P    | oster  | Total |        |  |
|----|-------------------|-----|--------------|----|---------------|------|--------|-------|--------|--|
| 1  | Europe            | 17  | 24.29%       | 19 | 39.58%        | 474  | 41.65% | 510   | 40.61% |  |
| 2  | North America     | 39  | 55.71%       | 18 | 37.50%        | 427  | 37.52% | 484   | 38.54% |  |
| 3  | Asia              | 13  | 18.57%       | 10 | 20.83%        | 221  | 19.42% | 244   | 19.43% |  |
| 4  | South America     | 1   | 1.43%        | 0  | 0.00%         | 8    | 0.70%  | 9     | 0.72%  |  |
| 5  | Australiasia      | 0   | 0.00%        | 1  | 2.08%         | 6    | 0.53%  | 7     | 0.56%  |  |
| 6  | Middle East       | 0   | 0.00%        | 0  | 0.00%         | 2    | 0.18%  | 2     | 0.16%  |  |
| То | tal Contributions | 70  | 5.57%        | 48 | 3.82%         | 1138 | 90.61% | 1256  |        |  |

• Contribution Counts > Subclassifications – All: number and percentage of contributions according to subclassifications, for all contributions

| Sub-Classifications                            |       | %     |
|------------------------------------------------|-------|-------|
| 1256 Total Contributions                       | Count | Total |
| A01 - Hadron Colliders                         | 28    | 2.23% |
| A02 - Lepton Colliders                         | 17    | 1.35% |
| A03 - Linear Colliders                         | 3     | 0.24% |
| A04 - Circular Accelerators                    | 13    | 1.04% |
| A05 - Synchrotron Radiation Facilities         | 63    | 5.02% |
| A06 - Free Electron Lasers                     | 37    | 2.95% |
| A07 - Electrostatic Accelerators               | 1     | 0.08% |
| A08 - Linear Accelerators                      | 67    | 5.33% |
| A09 - Muon Accelerators and Neutrino Factories | 24    | 1.91% |
| A10 - Damping Rings                            | 1     | 0.08% |
| A11 - Beam Cooling                             | 2     | 0.16% |
| A12 - FFAG                                     | 1     | 0.08% |
| A13 - Cyclotrons                               | 4     | 0.32% |
| A14 - Neutron Spallation Facilities            | 7     | 0.56% |
| A15 - New Acceleration Techniques              | 14    | 1.11% |
| A16 - Advanced Concepts                        | 26    | 2.07% |
| A17 - High Intensity Accelerators              | 15    | 1.19% |

• Disjointed Authors: list the authors that are scheduled to present more than one oral presentation or (as is usually the case) more than one poster and who will need to have their presentation(s) times manually moved to other sessions; by day

| Sunday 05/03/2015 1400 |           |                         |            |  |  |  |  |  |  |  |
|------------------------|-----------|-------------------------|------------|--|--|--|--|--|--|--|
| Contribution ID        | Paper ID  | Author                  | Registered |  |  |  |  |  |  |  |
| Monday 05/04/2015 1600 |           |                         |            |  |  |  |  |  |  |  |
| Contribution ID        | Paper ID  | Author                  | Registered |  |  |  |  |  |  |  |
| 3418                   | MOPMA022  | Alexander Valishev      | Y          |  |  |  |  |  |  |  |
| 2831                   | MOPWA049  | Alexander Valishev      | Y          |  |  |  |  |  |  |  |
| 1797                   | MOPTY052  | Markus Zerlauth         | Y          |  |  |  |  |  |  |  |
| 3428                   | MOPTY059  | Markus Zerlauth         | Y          |  |  |  |  |  |  |  |
| 3220                   | MOPJE073  | Frank Zimmermann        | Y          |  |  |  |  |  |  |  |
| 2399                   | MOPWA059  | Frank Zimmermann        | Y          |  |  |  |  |  |  |  |
| 2862                   | MOPJE081  | Roger Michael Jones     | Y          |  |  |  |  |  |  |  |
| 2868                   | MOPJE083  | Roger Michael Jones     | Y          |  |  |  |  |  |  |  |
| 2242                   | 100000000 | An does the Testion ten | V          |  |  |  |  |  |  |  |

• Duplicate Abstract Titles: lists any duplicate titles in the system, which could be duplicate contributions

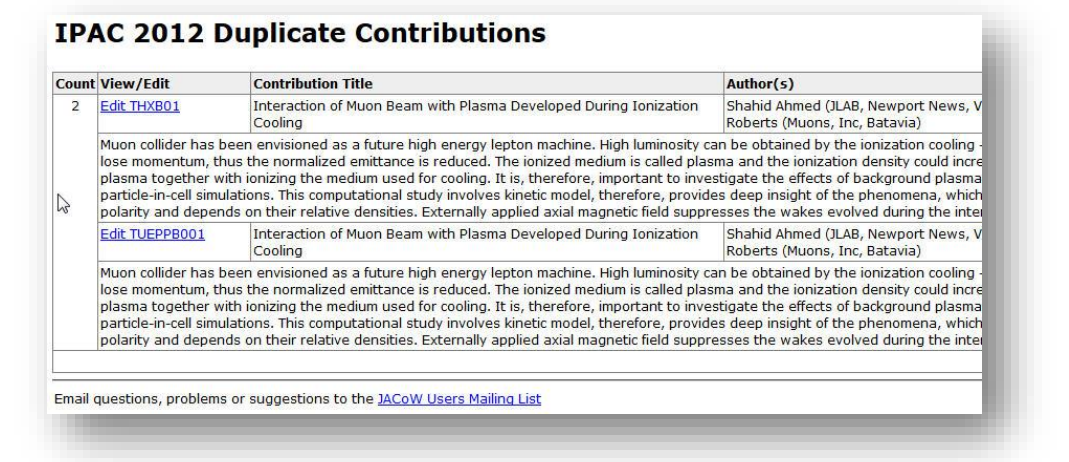

• Electronic Dot Board: the electronic dot board displayed on a big screen in the conference hall and which indicates to paper authors the editor status of their paper

| IPAC 2015 Paper Processing Status — 23-OCT-15 04:19 — Page 3 of 5 |          |          |          |          |          |          |          |          | IPA      | 1C1       | 5          |          |          |         |
|-------------------------------------------------------------------|----------|----------|----------|----------|----------|----------|----------|----------|----------|-----------|------------|----------|----------|---------|
| THEMADOR                                                          | THEMADOD | THEMADEA | TUDM002  | TUDW024  | TUDWDEA  | WEAD2    |          |          |          | WED IE024 | 10/EDMA017 |          | WEDMM02  | WEDING  |
| TUDWA007                                                          | TUDWA031 | TUDWA055 | TUDWI004 | TUDW/032 | TUDW/055 | WEAD2    | WEPHA005 | WEPHA020 | WEDHA057 | WED IE025 | WEPMA017   | WERMA041 | WEDMN004 | WEDMNIC |
| TUDWANNS                                                          | TUDWA032 | TUDWA056 | TUDWI005 | TUDW/032 | TUDW/059 | WERB1    | WEPHA007 | WEPHA032 | WEDHA058 | WED IE026 | WEPMA010   | WEDMA042 | WEDMN007 | WEDMNI  |
| TUPWA009                                                          | TUPWA033 | TUPWA057 | TUPWI006 | TUPWI034 | TUPWI060 | WEBB2    | WEPHA009 | WEPHA033 | WEPHA059 | WEPJE027  | WEPMA020   | WEPMA044 | WEPMN008 | WEPMNO  |
| TUPWA011                                                          | TUPWA034 | TUPWA058 | TUPWI007 | TUPWI035 | TUXB1    | WEBB3    | WEPHA010 | WEPHA034 | WEPHA060 | WEPJE033  | WEPMA021   | WEPMA045 | WEPMN009 | WEPMNO  |
| TUPWA012                                                          | TUPWA035 | TUPWA059 | TUPWI008 | TUPWI037 | TUXB2    | WEBD1    | WEPHA011 | WEPHA035 | WEPJE001 | WEPMA001  | WEPMA022   | WEPMA046 | WEPMN010 | WEPMNO  |
| TUPWA013                                                          | TUPWA036 | TUPWA060 | TUPWI009 | TUPWI038 | TUXB3    | WEBD2    | WEPHA012 | WEPHA037 | WEPJE002 | WEPMA002  | WEPMA023   | WEPMA047 | WEPMN011 | WEPMNO  |
| TUPWA014                                                          | TUPWA037 | TUPWA061 | TUPWI010 | TUPWI039 | TUXC1    | WEBD3    | WEPHA013 | WEPHA038 | WEPJE006 | WEPMA003  | WEPMA024   | WEPMA048 | WEPMN012 | WEPMN   |
| TUPWA016                                                          | TUPWA038 | TUPWA062 | TUPWI014 | TUPWI040 | TUXC2    | WEIC1    | WEPHA015 | WEPHA039 | WEPJE007 | WEPMA004  | WEPMA026   | WEPMA049 | WEPMN013 | WEPMNO  |
| TUPWA017                                                          | TUPWA039 | TUPWA063 | TUPWI015 | TUPWI042 | TUXC3    | WEIC2    | WEPHA016 | WEPHA040 | WEPJE008 | WEPMA005  | WEPMA027   | WEPMA050 | WEPMN014 | WEPMN   |
| TUPWA018                                                          | TUPWA042 | TUPWA064 | TUPWI016 | TUPWI043 | TUYB1    | WEIC3    | WEPHA017 | WEPHA041 | WEPJE010 | WEPMA007  | WEPMA029   | WEPMA051 | WEPMN015 | WEPMNO  |
| TUPWA019                                                          | TUPWA043 | TUPWA065 | TUPWI017 | TUPWI044 | TUYB2    | WEIC4    | WEPHA019 | WEPHA042 | WEPJE011 | WEPMA008  | WEPMA030   | WEPMA052 | WEPMN016 | WEPMNO  |
| TUPWA020                                                          | TUPWA044 | TUPWA066 | TUPWI019 | TUPWI045 | TUYB3    | WEIC5    | WEPHA020 | WEPHA044 | WEPJE012 | WEPMA009  | WEPMA031   | WEPMA053 | WEPMN017 | WEPMNO  |
| TUPWA021                                                          | TUPWA045 | TUPWA067 | TUPWI021 | TUPWI047 | TUYC1    | WEIC6    | WEPHA021 | WEPHA045 | WEPJE013 | WEPMA010  | WEPMA033   | WEPMA054 | WEPMN018 | WEPMNO  |
| TUPWA022                                                          | TUPWA046 | TUPWA068 | TUPWI022 | TUPWI048 | TUYC2    | WEIC7    | WEPHA022 | WEPHA046 | WEPJE015 | WEPMA011  | WEPMA034   | WEPMA055 | WEPMN019 | WEPMNO  |
| TUPWA023                                                          | TUPWA047 | TUPWA069 | TUPWI026 | TUPWI049 | тиусз    | WEIC8    | WEPHA023 | WEPHA048 | WEPJE016 | WEPMA012  | WEPMA035   | WEPMA056 | WEPMN021 | WEPMNO  |
| TUPWA025                                                          | TUPWA048 | TUPWA070 | TUPWI027 | TUPWI050 | WEAB1    | WEIC9    | WEPHA024 | WEPHA049 | WEPJE019 | WEPMA013  | WEPMA036   | WEPMA057 | WEPMN022 | WEPMNO  |
| TUPWA026                                                          | TUPWA051 | TUPWA071 | TUPWI028 | TUPWI051 | WEAB2    | WEPHA002 | WEPHA025 | WEPHA051 | WEPJE020 | WEPMA014  | WEPMA037   | WEPMA058 | WEPMN023 | WEPMNO  |
| TUPWA028                                                          | TUPWA052 | TUPWA072 | TUPWI029 | TUPWI052 | WEAB3    | WEPHA003 | WEPHA027 | WEPHA052 | WEPJE021 | WEPMA015  | WEPMA038   | WEPMA059 | WEPMN024 | WEPMNO  |
| TUPWA029                                                          | TUPWA053 | TUPWI001 | TUPWI030 | TUPWI053 | WEAD1    | WEPHA004 | WEPHA028 | WEPHA053 | WEPJE023 | WEPMA016  | WEPMA040   | WEPMA060 | WEPMN025 | WEPMNO  |
| Please check Please check                                         |          | F        | Paper    | r        | Assig    | ned t    | o an     | Rea      | ady fo   | or        |            |          |          |         |
| you                                                               | ır e-m   | nail     | you      | ır e-n   | nail     | suc      | cessf    | ully     |          | Editor    |            | prod     | cessir   | ng      |
|                                                                   |          |          |          |          |          | pro      | ocess    | ed       |          |           |            |          |          | -       |

• Green Dot Reports > Author Dot Reassignment: list of papers for which the authors have accepted the changes made by the editor

| Paper ID | Editor                     | Timestamp       | Author Comments                                                                                                    |
|----------|----------------------------|-----------------|----------------------------------------------------------------------------------------------------|
| MOAB3    | Raphael Mueller            | 01-May 03:26:14 |                                                                                                    |
| MOAC1    | Christine Petit-Jean-Genaz | 06-May 03:24:09 |                                                                                                    |
| MOAD1    | Jan Chrin                  | 01-May 03:21:11 |                                                                                                    |
| MOAD2    | Jan Chrin                  | 30-Apr 21:11:19 | Thanks very much for your help. The paper looks better now.                                                                  |
| MOBC1    | Jan Chrin                  | 30-Apr 16:04:06 |                                                                                                    |
| MOBD1    | Akihiro Shirakawa          | 30-Apr 16:31:00 |                                                                                                    |
| MOPHA002 | Jan Chrin                  | 03-May 14:19:25 |                                                                                                    |
| MOPHA003 | Volker RW Schaa            | 03-May 13:27:05 |                                                                                                    |
| MOPHA006 | Michaela Marx              | 01-May 15:32:23 |                                                                                                    |
| MOPHA010 | Dong Eon Kim               | 03-May 03:57:32 |                                                                                                    |
| MOPHA013 | Christine Petit-Jean-Genaz | 04-May 14:26:52 |                                                                                                    |
| MOPHA019 | Todd Satogata              | 02-May 19:13:34 |                                                                                                    |
| MOPHA026 | Dong Eon Kim               | 02-May 17:19:40 |                                                                                                    |
| MOPHA027 | Dong Eon Kim               | 02-May 17:47:38 |                                                                                                    |
| MOPHA029 | Dong Eon Kim               | 04-May 08:22:30 |                                                                                                    |
| MOPHA030 | Akihiro Shirakawa          | 02-May 21:56:37 |                                                                                                    |
| MOPHA033 | Volker RW Schaa            | 03-May 07:38:33 |                                                                                                    |
| MOPHA034 | Akihiro Shirakawa          | 01-May 11:49:32 |                                                                                                    |
| MOPHA037 | Jan Chrin                  | 04-May 09:19:34 |                                                                                                    |
| MOPHA039 | Jan Chrin                  | 04-May 12:48:05 |                                                                                                    |
| MOPHA042 | Jan Chrin                  | 02-May 21:52:14 | Thank you for checking this paper.                                                                                           |
| MOPHA044 | Jan Chrin                  | 05-May 05:13:29 | Looks good!                                                                                                    |
| MOPHA045 | Christine Petit-Jean-Genaz | 02-May 16:26:53 |                                                                                                    |
| MOPHA049 | Evelyn Akers               | 01-May 09:27:43 | Dear Evelyn, I'm sorry for these mistakes and I accept all of<br>your corrections. Thank you for your precious support. Luca |
| MOPHA050 | Akihiro Shirakawa          | 01-May 15:03:53 |                                                                                                    |
| MOPHA051 | Volker RW Schaa            | 04-May 12:01:42 |                                                                                                    |
| MOPHA052 | Stefano Deiuri             | 03-May 05:07:06 |                                                                                                    |

- Green Dot Reports > Green Dot QA: list of papers with green dot but with no final QA passed
- Green Dot Reports > Green Dot CF: list of papers with green dot but with no copyright form received
- Green Dot Reports > Green Dot no paper: list of papers with green dot but with no paper copy received

- Hardcopy w/o File: list contributions for which a paper copy has been received but no electronic files have been received (this is deprecated)
- Initial QA by presentation type: displays by presentation generic type (usually oral or poster) and classification the number of contributions and the number that have been QA'd

| Oral                                                                     |               |       |           |
|--------------------------------------------------------------------------|---------------|-------|-----------|
| Classification                                                           | Contributions | QA'ed | Remaining |
| 1: Circular and Linear Colliders                                         | 13            | 106   | -93       |
| 2: Photon Sources and Electron Accelerators                              | 14            | 198   | -184      |
| 3: Alternative Particle Sources and Acceleration Techniques              | 10            | 88    | -78       |
| 4: Hadron Accelerators                                                   | 12            | 136   | -124      |
| 5: Beam Dynamics and EM Fields                                           | 13            | 219   | -206      |
| 6: Beam Instrumentation, Controls, Feedback, and Operational Aspects     | 12            | 169   | -157      |
| 7: Accelerator Technology                                                | 18            | 292   | -274      |
| 8: Applications of Accelerators, Tech Transfer, and Industrial Relations | 17            | 37    | -20       |
| 9: Opening, Closing, and Special Presentations                           | 9             | 9     | 0         |
| Totals                                                                   | 118           | 1254  | -1136     |

#### Poster

| Classification                                                           | Contributions | QA'ed | Remaining |
|--------------------------------------------------------------------------|---------------|-------|-----------|
| 1: Circular and Linear Colliders                                         | 93            | 106   | -13       |
| 2: Photon Sources and Electron Accelerators                              | 184           | 198   | -14       |
| 3: Alternative Particle Sources and Acceleration Techniques              | 78            | 88    | -10       |
| 4: Hadron Accelerators                                                   | 125           | 136   | -11       |
| 5: Beam Dynamics and EM Fields                                           | 206           | 219   | -13       |
| 6: Beam Instrumentation, Controls, Feedback, and Operational Aspects     | 157           | 169   | -12       |
| 7: Accelerator Technology                                                | 275           | 292   | -17       |
| 8: Applications of Accelerators, Tech Transfer, and Industrial Relations | 20            | 37    | -17       |
| Totals                                                                   | 1138          | 1245  | -107      |

- Invitees List: allows to enter the names of invitees to invitation-only conferences Same as in Overall Database Administration
- List of Participants: provides a list of registered attendees at a conference, including their affiliations

|            | Name                      | Affiliation                                                                                                |
|------------|---------------------------|----------------------------------------------------------------------------------------------------|
| 1          | Abdolvand, Amin           | University of Dundee Division of Electronic Engineering and Physics                                        |
| 2          | Abell, Dan Tyler          | Tech-X Corporation (Tech-X)                                                                                |
| 3          | Abelleira, Jose Luis      | European Organization for Nuclear Research (CERN) Technology Department (TE)                               |
| 4          | Abeyratne, Sumana         | Northern Illinois University Department of Physics                                                         |
| 5          | Abrams, Robert            | Muons, Inc                                                                                                 |
| 6          | Adamson, Philip           | Fermi National Accelerator Laboratory (Fermilab) Main Injector Dept                                        |
| 7          | Adeyemi, Adeleke          | Hampton University<br>Thomas Jefferson National Accelerator Facility (JLab) Accelerator Physics Department |
| 8          | Afanasev, Andrei          | George Washington University (GWU) Department of Physics                                                   |
| 9          | Agapov, Ilya              | European XFEL GmbH (XFEL.EU)<br>European XFEL GmbH (XFEL.EU)                                               |
| 10         | Agustsson, Ronald         | RadiaBeam Technologies (RadiaBeam)                                                                         |
| 11         | Ahn, Yohan                | Pohang Accelerator Laboratory (PAL)                                                                        |
| 12         | Aiba, Masamitsu           | Paul Scherrer Institut (PSI)                                                                               |
| 13         | Akers, Evelyn             | Thomas Jefferson National Accelerator Facility (JLab)                                                      |
| 14         | Alacakir, Ali             | Sarayköy Nuclear Research and Training Center (SNRTC)                                                      |
| 15         | Aldana, Maria Victoria    | System Engineering Solutions                                                                               |
| 16         | Ali, Mahmoud Mohamad      | Thomas Jefferson National Accelerator Facility (JLab) Center for Advanced Studies of Accelerators          |
| 17         | Allen, Christopher K.     | Oak Ridge National Laboratory (ORNL) Spallation Neutron Source                                             |
| 18         | Allison, Trent            | Thomas Jefferson National Accelerator Facility (JLab)                                                      |
| 19         | Almomani, Ali<br>Mohammad | BEVATECH<br>Goethe Universität Frankfurt (IAP) Institut für Angewandte Physik                              |
| 20         | Alrashdi, Ayash           | King Abdulaziz City for Science and Technology (KACST) The National Center for Accelerator Technology      |
| 21         | Altowairqi, Eiman         | University of Missouri Kansas City                                                                         |
| <b>1</b> 1 | Alsobaidi, Coba M         | Caatha Universität Ersplefurt (TAD) Taatitut für Angewandte Dhyeik                                         |

• No Dot Papers: shows a list of all contributions for which papers have been submitted but not yet assigned a dot

| 'aper<br>D | EditorTitle          | Comments                                                                                      |
|------------|----------------------|-----------------------------------------------------------------------------------------------|
| UWSM1      | The Impact of "Big   | Final: (08-MAY-15 17:34 (Europe/Zurich)] IPAC'15: Publication of the Pre-press Proceedings    |
|            | Science" on the U.S. | Final: (05-MAY-15 12:19 (Furner/Zurich)) IPAC15: Microphone information for speakers          |
|            | Economy              | Transparency Reassigned [Michaela Marx 94-MAY-15 16:26 (Europe/Zurich)]                       |
|            |                      | Transparency Assigned [Michaela Marx 04-MAY-15 16:26 (Europe/Zurich)]                         |
|            |                      | Email: (23-APR-15 15:38 (Europe/Zurich)] IPAC15: Reminder of contribution upload deadline     |
|            |                      | Abstract Owner Changed [Todd Satogata 21-APR-15 22:26 (Europe/Zurich)]                        |
|            |                      | Abstract Initial OA Performed [Todd Satogata 21-APR-15 22:26 (Europe/Zurich)]                 |
|            |                      | ✓ Abstract Created [Todd Satogata 21-APR-15 22:26 (Europe/Zurich)]                            |
|            |                      |                                                                                               |
| OXGB1      | Opening Remarks      | Email: [20-MAY-15 22:06 (Europe/Zurich)] IPAC'15 Outstanding Paper                            |
|            |                      | Email: [08-MAY-15 17:34 (Europe/Zurich)] IPAC'15: Publication of the Pre-press Proceedings    |
|            |                      | Email: [05-MAY-15 12:19 (Europe/Zurich)] IPAC15: Microphone information for speakers          |
|            |                      | File Uploaded [Michaela Marx 04-MAY-15 19:42 (Europe/Zurich)] MOXGB1_TALK.PDF                 |
|            |                      | Email: [04-MAY-15 16:50 (Europe/Zurich)] IPAC 2015 Transparency Processing Status             |
|            |                      | Transparency Complete  [Michaela Marx 04-MAY-15 16:50 (Europe/Zurich)] Your PowerPoint slides |
|            |                      | were successfully converted to PDF. Please download the PDF slides file (MOXGB1_TALK.pdf)     |
|            |                      | and check. In case of trouble please send an email to michaela.marx@desy.de                   |
|            |                      | File Uploaded [Michaela Marx 04-MAY-15 16:49 (Europe/Zurich)] MOXGB1_TALK.PDF                 |
|            |                      | Transparency Assigned [Michaela Marx 04-MAY-15 16:30 (Europe/Zurich)]                         |
|            |                      | File Uploaded [Vincent Gerald Mitts 04-MAY-15 15:14 (Europe/Zurich)] MOXGB1_TALK.PPTX         |
|            |                      | Email: [23-APR-15 15:38 (Europe/Zurich)] IPAC15: Reminder of contribution upload deadline     |
|            |                      | Abstract Initial QA Performed [Todd Satogata 16-APR-15 06:27 (Europe/Zurich)]                 |
|            |                      | Abstract Updated [Todd Satogata 16-APR-15 06:27 (Europe/Zurich)]                              |
|            |                      | Email: [06-APR-15 00:43 (Europe/Zurich)] IPAC15: Program codes assigned and uploads enabled   |
|            | <u> </u>             | Email: 103-APR-15 15:47 (Europe/Zurich) ] IPAC15: Request for speaker information             |

• Paper Count by Platform / File Type: shows number of contribution by platform, file type, and whether or not they have been assigned to an editor

| Platform             | File Types | Assigned | Unassigned |
|----------------------|------------|----------|------------|
| Intel PC             | DOC        | 83       | 0          |
| Intel PC             | DOC / DOCX | 7        | 0          |
| Intel PC             | DOCX       | 476      | 0          |
| Intel PC             | ODT        | 1        | 0          |
| Intel PC             | TEX        | 206      | 0          |
| Intel PC / Linux     | ODT        | 2        | 0          |
| Intel PC / Linux     | TEX        | 17       | 0          |
| Intel PC / Macintosh | DOC        | 1        | 0          |
| Intel PC / Macintosh | DOCX       | 25       | 0          |
| Intel PC / Macintosh | TEX        | 25       | 0          |
| Linux                | DOCX       | 1        | 0          |
| Linux                | ODT        | 6        | 0          |
| Linux                | TEX        | 133      | 0          |
| Macintosh            | DOC        | 7        | 0          |
| Macintosh            | DOC / DOCX | 4        | 0          |
| Macintosh            | DOCX       | 70       | 0          |
| Macintosh            | TEX        | 145      | 0          |
| Macintosh / Unix     | TEX        | 1        | 0          |
| Unix                 | TEX        | 3        | 0          |
|                      | Totals     | 1213     | 0          |

- Police Ok No File: lists any posters that were presented (and that were deemed acceptable by the poster police) but for which no papers have been submitted
- Poster Counts by Date: lists the number of posters slated for presentation for each day of the conference

| Sessio             | Count     |     |  |  |  |
|--------------------|-----------|-----|--|--|--|
| Sunday             | 03-MAY-15 | 0   |  |  |  |
| Monday             | 04-MAY-15 | 363 |  |  |  |
| Tuesday            | 05-MAY-15 | 297 |  |  |  |
| Wednesday          | 06-MAY-15 | 353 |  |  |  |
| Thursday           | 07-MAY-15 | 125 |  |  |  |
| Friday             | 08-MAY-15 | 0   |  |  |  |
| Total Posters 1138 |           |     |  |  |  |

 Proposed Presentation Changes: generates an Excel file with all proposed presentation type changes (usually made by the Scientific Programme Committee); includes fields, ID, Abstract Title, Classification, Original, Owner Lname, Owner Fname, Owner Affil, Owner Affil Name, Primary Author Lname, Primary Author Fname, Primary Author Affil, Primary Author Affil Name, Proposed, Proposed Count, Proposer Lname, Proposer Fname, Proposer Affil, Proposer Affil Name

| X   |      | <b>5</b> - ⊘ - ∓      |                     | rpt_              | proposals.x | ls - Excel |           |                 |         |
|-----|------|-----------------------|---------------------|-------------------|-------------|------------|-----------|-----------------|---------|
| F   | ILE  | HOME INSERT           | PAGE LAYOUT         | FORMULAS          | DATA        | REVIEW     | VIEW      | ACROBAT         | 4       |
| C1  | L    | • : X •               | fx                  |                   |             |            |           |                 |         |
|     | Α    |                       |                     |                   |             | В          |           |                 |         |
| 1   |      |                       |                     |                   |             |            |           |                 |         |
| 2   | ID   | Abstract Title        |                     |                   |             |            |           |                 |         |
| 3   | 1924 | RF Gun Based Ultrafa  | ast Electron Micros | сору              |             |            |           |                 |         |
| 4   | 1930 | Particle-in-cell Simu | lations of a Plasm  | a Lens at Daresb  | ury Labora  | atory      |           |                 |         |
| 5   | 1946 | Alternate Lattice De  | sign for Advanced   | Photon Source     | Multi-Ben   | d Achroma  | t Upgrade | 2               |         |
| 6   | 2005 | CSR Induced Microb    | unching Gain Estin  | nation including  | Transient   | Effects in | Transport | and Recirculati | on Arcs |
|     | •    | rpt_proposal          | s (+)               |                   |             |            | :         |                 |         |
| RE/ | DY ' | <b>.</b>              | AVE                 | RAGE: 1434.068627 | COUNT:      | 983 SUM:   | 146275    |                 | J       |

• QA comment w/o PDF: provides the full logs for all papers where a comment was made in the QA field but for which a new PDF file wasn't uploaded during the QA process

| Paper ID | Editor   | Log                                                                                                    |
|----------|----------|----------------------------------------------------------------------------------------------------|
| MOPMA011 | Todd     | Abstract Initial QA Performed [Todd Satogata 21-MAY-15 18:36 (Europe/Zurich)]                                                                                                    |
|          | Satogata | Abstract Updated [Todd Satogata 21-MAY-15 18:36 (Europe/Zurich)]                                                                                                    |
|          |          | Final QA Passed [Todd Satogata 19-MAY-15 15:07 (Europe/Zurich)] No response from author, looks good                                                                                                    |
|          |          | Dot Reassignment O [Todd Satogata 19-MAY-15 15:07 (Europe/Zurich)] No response from author, looks good                                                                                                    |
|          |          | Email: [08-MAY-15 17:35 (Europe/Zurich)] IPAC'15: Publication of the Pre-press Proceedings                                                                                                    |
|          |          | Poster Police [Audrey Nichols 06-MAY-15 14:52 (Europe/Zurich)] Poster Posted, Poster Manned, Poster Satisfactor                                                                                                    |
|          |          | Taken.                                                                                                    |
|          |          | <ul> <li>Edit Complete          <ul> <li>[Volker RW Schaa 02-MAY-15 15:20 (Europer/Zurkh)] The following changes have to be made to 1             the paper to conform to the JACoW template: # TC02 Text formatting: µ in units should be written upright i             shunds (works with \usepackage[utf8]{inputenc}) (standard in the template) Mac: Option + M; Windows: <a "mu"="" "{\userbackage[utf8]{inputenc}="" #="" (and="" (naraoraphs,="" (standard="" +="" 5+8="" <a="" [width="" \setiength\tabcolsep(4pt}]="" account,="" adjusted="" and="" author="" captions="" changes="" check="" chief="" column="" comments="" compose="" downl="" editor="" errors).="" for="" formatting="" headings,="" in="" incorrect="" incorrect:="" indentation,="" interc<="" into="" introduced="" li="" linux:="" log="" look="" m;="" mac:="" made="" margin="" mp04="" option="" paper="" please="" section="" spms="" sub-section="" table="" tc02="" tc03="" template)="" text="" the="" to="" using="" w="" windows:="" writing="" your=""> </a></li></ul> </li></ul> |

Referee > By Paper ID: List all papers with a link to the editing option page

•

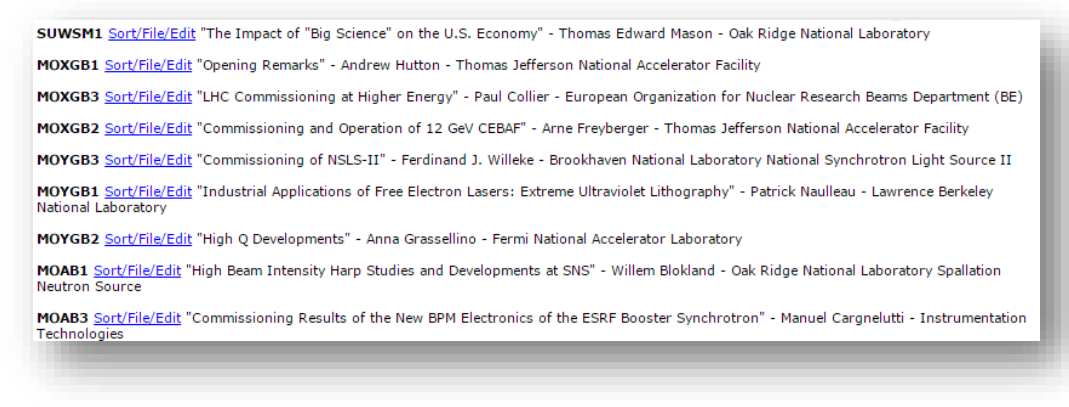

• Referee > By Person: List all referees

Thomas Georges Baron European Organization for Nuclear Research (CERN), Private Address

Referee > Dot Status: shows dots assigned in the refereeing process today, or any time
 Referee > Unassigned: lists all papers which have not been assigned to a referee

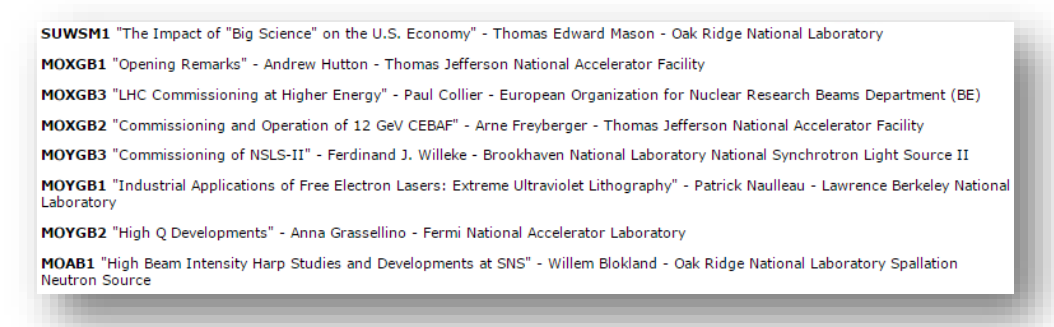

 Registration by Abstract: generates a list of all registered delegates based on the program order (i.e., Monday, Tuesday)

| Paper ID | Title                                                                      | Authors                                                                                                    | Registered                                           |
|----------|----------------------------------------------------------------------------|----------------------------------------------------------------------------------------------------|------------------------------------------------------|
| SUWSM1   | The Impact of "Big<br>Science" on the U.S.<br>Economy                      | Thomas Edward Mason (ORNL, Oak Ridge, Tennessee)                                                           |                                                      |
| MOXGB1   | Opening Remarks                                                            | Andrew Hutton, Fulvia C. Pilat (JLab, Newport News, Virginia),<br>Stuart Henderson (ANL, Argonne, Ilinois) | Fulvia C. Pilat<br>Stuart Henderson<br>Andrew Hutton |
| MOXGB2   | Commissioning and<br>Operation of 12 GeV<br>CEBAF                          | Arne Freyberger (JLab, Newport News, Virginia)                                                             | Arne Freyberger                                      |
| MOXGB3   | LHC Commissioning at<br>Higher Energy                                      | Paul Collier, Frederick Bordry, Jorg Wenninger (CERN, Geneva)                                              | Paul Collier                                         |
| MOYGB1   | Industrial Applications of<br>Free Electron Lasers:<br>Extreme Ultraviolet | Patrick Naulleau (LBNL, Berkeley, California)                                                              | Patrick Naulleau                                     |

• Session Counts: generates a list of sessions organized chronologically (i.e., Monday, Tuesday) For each displays the number of contributions split by classification

| 0 | SUPF Poster                                     | Student Poster Session                                                         | 05/03/201514:0018:00 |
|---|-------------------------------------------------|--------------------------------------------------------------------------------|----------------------|
|   |                                                 | 106 1: Circular and Linear Colliders                                           |                      |
|   |                                                 | 1982: Photon Sources and Electron Accelerators                                 |                      |
|   |                                                 | 883: Alternative Particle Sources and Acceleration Techniques                  |                      |
|   |                                                 | 1374: Hadron Accelerators                                                      |                      |
|   |                                                 | 2195: Beam Dynamics and EM Fields                                              |                      |
|   |                                                 | 169 6: Beam Instrumentation, Controls, Feedback, and Operational Aspects       |                      |
|   |                                                 | 293 7: Accelerator Technology                                                  |                      |
|   |                                                 | 37 8: Applications of Accelerators, Tech Transfer, and Industrial<br>Relations |                      |
|   |                                                 | 99: Opening, Closing, and Special Presentations                                |                      |
|   | 1:                                              | 256                                                                            |                      |
| 1 | SUWSMSpecial Session: Science Museum<br>Lecture | Thom Mason Public Lecture                                                      | 05/03/201519:0020:00 |
|   |                                                 | 106.1: Circular and Linear Colliders                                           |                      |

• Session: generates a list of sessions showing the title, classification, date, time, location, presentation title, and speaker and affiliation

| SUE   | PEStudent Poster Session                                                            |
|-------|-------------------------------------------------------------------------------------|
|       | 03-MAY-15 00:00 14:00 - 18:00                                                       |
|       | Registration Foyer Posters                                                          |
| suws  | MThom Mason Public Lecture                                                          |
|       | 03-MAY-15 00:00 19:00 - 20:00                                                       |
|       | Science Museum of Virginia                                                          |
| SUWSM | 11 The Impact of "Big Science" on the U.S. Economy                                  |
|       | Thomas Edward Mason - Oak Ridge National Laboratory                                 |
| мохо  | BOpening Plenary                                                                    |
|       | 04-MAY-15 00:00 09:00 - 10:30                                                       |
|       | Grand Ballroom                                                                      |
| MOXGE | 81 Opening Remarks                                                                  |
|       | Andrew Hutton - Thomas Jefferson National Accelerator Facility                      |
| MOXGE | 32 Commissioning and Operation of 12 GeV CEBAF                                      |
|       | Arne Freyberger - Thomas Jefferson National Accelerator Facility                    |
| MOXGE | 33LHC Commissioning at Higher Energy                                                |
|       | Paul Collier - European Organization for Nuclear Research Beams Department (BE)     |
| MOYO  | BOpening Plenary                                                                    |
|       | 04-MAY-15 00:00 11:00 - 12:30                                                       |
|       | Grand Ballroom                                                                      |
| MOYGE | 31 Industrial Applications of Free Electron Lasers: Extreme Ultraviolet Lithography |
|       | Patrick Naulleau - Lawrence Berkeley National Laboratory                            |
| MOYGE | 32 High Q Developments                                                              |
|       | Anna Grassellino - Fermi National Accelerator Laboratory                            |
| MOYGE | 33 Commissioning of NSLS-II                                                         |

• Table of Contents: generates a preliminary version of the proceedings based on what information is available. This URL is often distributed near the end of the conference or whenever all the papers have been processed. It is not the same as the final proceedings published on JACoW, which include headers, footers, searchable text, photos, etc.

| Logout Search<br>Schedule Hor<br>Find Profil | My                              | High Beam Intensity Harp Studies and Developments at SNS<br>Wilem Blokland (ORNL, Oak Ridge, Tennessee)                                                                                                    | MOAB1.PD               |
|----------------------------------------------|---------------------------------|----------------------------------------------------------------------------------------------------|------------------------|
| Session Id                                   | Title<br>Student Poster Session | Overview of Beam Instrumentation for the CADS Injector I Proton Linac<br>Yanfeng Sui (IHEP, ), Jianshe Cao, Qingyong Deng, Jun He, Huizhou Ma, Lin Wang, Qiang Ye, Lingda<br>Yue, Xiaoyan Zhao, Ying Zhao (IHEP, Beijing) | MOAB2.PD<br>Yu, Junhui |
| SUWSM                                        | Thom Mason Public Lecture       |                                                                                                    |                        |
| IOXGB                                        | Opening Plenary                 | Commissioning Results of the New BPM Electronics of the ESRF Booster                                                                                                    | MOARS DD               |
| IOYGB                                        | Opening Plenary                 | Synchrotron                                                                                                    | MOADJ.PL               |
| IOAB                                         | Contributed Orals (MC8)         | Manuel Cargnelutti (I-Tech, Solkan), Kees Bertus Scheidt (ESRF, Grenoble)                                                                                                    |                        |
| OBB                                          | Contributed Orals (MC8)         |                                                                                                    |                        |
| DAC                                          | Contributed Orals (MC3)         |                                                                                                    |                        |
| OBC                                          | Contributed Orals (MC5)         |                                                                                                    |                        |
| DAD                                          | Contributed Orals (MC7)         |                                                                                                    |                        |
| OBD                                          | Contributed Orals (MC7)         |                                                                                                    |                        |
| PWA                                          | Monday Posters (Washington)     |                                                                                                    |                        |
| OPJE                                         | Monday Posters (Jefferson)      |                                                                                                    |                        |
| PMA                                          | Monday Posters (Madison)        |                                                                                                    |                        |
| PMN                                          | Monday Posters (Monroe)         |                                                                                                    |                        |
| OPHA                                         | Monday Posters (Harrison)       |                                                                                                    |                        |
| DPTY                                         | Monday Posters (Tyler)          |                                                                                                    |                        |
| <u>JPWI</u>                                  | Monday Posters (Wilson)         |                                                                                                    |                        |
| <u>JXB</u>                                   | Invited Orals (MC4)             |                                                                                                    |                        |
| <u>JYB</u>                                   | Invited Orals (MC1)             |                                                                                                    |                        |
| UXC                                          | Invited Orals (MC2)             |                                                                                                    |                        |

• Unregistered Papers: generates a list of papers that have been submitted (and processed in most cases) but for which none of the authors have registered for the conference. Most often such papers are for posters.

| Paper ID | Editor              | Contacts                                                                       | Title                                                                                                    |
|----------|---------------------|--------------------------------------------------------------------------------|----------------------------------------------------------------------------------------------------|
| SUWSM1   |                     | Thomas Edward Mason - ORNL<br>g1v@sns.gov,masont@ornl.gov                      | The Impact of "Big Science" on the U.S. Economy                                                           |
| MOAB3    | Raphael Mueller     | Manuel Cargnelutti - I-Tech<br>manuel.cargnelutti@i-tech.si                    | Commissioning Results of the New BPM Electronics of the<br>ESRF Booster Synchrotron                       |
| MOBD3    | Michaela Marx       | Shane Christopher Dillon - Tomco<br>Technologies <u>sdillon@tomcorf.com</u>    | Development of a 9 MHz 15 kW Solid-state CW Amplifier<br>for RHIC                                         |
| MOPWA050 | Todd Satogata       | Giovanna Campogiani - Rome University<br>La Sapienza <u>gio.alea@gmail.com</u> | Beam Dynamics Studies to Develop a High-energy<br>Luminosity Model for the LHC                            |
| MOPTY039 | Cathy Eyberger      | Manuel Cargnelutti - I-Tech<br>manuel.cargnelutti@i-tech.si                    | Compact Single Pass BPM                                                                                   |
| MOPTY040 | Ghyung Hwa Kim      | Peter Leban - I-Tech <u>peter.leban@i-</u><br><u>tech.si</u>                   | Hadron BPM for the FAIR Project                                                                           |
| MOPTY041 | Raphael Mueller     | Peter Leban - I-Tech <u>peter.leban@i-</u><br><u>tech.si</u>                   | Prototype Results with a Complete Beam Loss Monitor<br>System Optimized for Synchrotron Light Sources     |
| TUPWI006 | David Taylor Button | Raffaella Geometrante - KYMA<br>raffaella.geometrante@kyma-<br>undulators.eu   | How Knowledge and Technological Transfer can Develop<br>into an Industrial Reality: Kyma Srl case history |
| WEIC2    |                     | Raffaella Geometrante - KYMA<br>raffaella.geometrante@kyma-<br>undulators.eu   | Technology Transfer Success from a National Laboratory<br>to Industry                                     |
| WEIC3    |                     | Simon Graham Keens - Ampegon AG                                                | An Engineer's Perspective - Industry vs Lab vs University                                                 |

| Active               | In Indico | To be added                              |
|----------------------|-----------|------------------------------------------|
| Yes                  | No        | Yes                                      |
| Hardcopy w/o File is |           | Evaluate which reports should be kept    |
| deprecated           |           | Propose each extract in various formats: |
|                      |           | HTML, CSV                                |

# Registration

# Registration > Setup & Maintenance > Bypass Name/Value Pairs

| Column       |                                          | (                                | Comments                                 |                                     |
|--------------|------------------------------------------|----------------------------------|------------------------------------------|-------------------------------------|
| BYPASS_ID    | Automatically generated. Enter any nu    | mber in the data entry screen as | a place holder. SPMS will generate the n | ext ID number.                      |
| PAGE_ID      | The name of the registration page use    | rs see when registering. This m  | aps to an external registration page.    |                                     |
| VAR_NAME     | The variable name expected by the ext    | ernal registration CGI.          |                                          |                                     |
| VALUE        | A literal text string sent for the name/ | alue pair. Note: VALUE and BYP   | ASS_VAR_CODE are mutually exclusive.     |                                     |
| BYPASS_VAR_C | DE An SPMS generated value for the name  | /value pair. Value is based on t | he user logged in. Note: VALUE and BYPA  | SS_VAR_CODE are mutually exclusive. |
| _            | -                                        |                                  |                                          |                                     |
| Bypass       | Page                                     | Var Name                         | Value                                    | Bypass Var Code                     |
| New          |                                          | •                                |                                          |                                     |
| New          |                                          | •                                |                                          |                                     |
|              |                                          |                                  |                                          |                                     |

This page allows the maintenance of a mapping table for an external registration system For details: <u>http://www.jacow.org/index.php?n=Editors.ExternalRegistrationSetup</u>

| Active | In Indico | To be added |
|--------|-----------|-------------|
| Yes    | Partly    | Yes         |
|        |           |             |

#### Registration > Setup & Maintenance > Define Field

Define Fields New Data Field Page Layout Fee Matrix Edit Field Groups

Select a Registration Field Group

Attendee Registration Industrial Exhibitor Registration Student Grant Application Student Poster Session

| Define Fields <u>New Data Field</u> Page Layout <u>Fee M</u> | atrix Ed | it Field Groups |           |          |         |        |        |                 |         |
|--------------------------------------------------------------|----------|-----------------|-----------|----------|---------|--------|--------|-----------------|---------|
| Field Group: Attendee Registration                           |          |                 |           |          |         |        |        |                 |         |
| Prompt                                                       | Type     | Display         | Fee/Late  | Required | Encrypt | Freeze | Single | l ate Fee Cutof | fDelete |
| Administrative error                                         | Fee      | Mult-line Text  | -500/-500 | No       | No      | No     | No     |                 | 1       |
| 📝 Banquet Ticket                                             | Fee      | Mult-line Text  | 90/90     | No       | No      | No     | No     |                 | 1       |
| Banquet Tickets                                              | Fee      | Popup           | /         | No       | No      | No     | No     |                 | 1       |
| 📝 City                                                       | String   | Text Box        |           | Yes      | No      | No     | No     |                 | 1       |
| Country of Residence                                         | String   | Text Box        |           | Yes      | No      | No     | No     |                 | 1       |
| 📝 Date of Arrival                                            | String   | Text Box        |           | No       | No      | No     | No     |                 | 1       |
| 📝 Date of Departure                                          | String   | Text Box        |           | No       | No      | No     | No     |                 | 1       |
| 📝 Dietary Need Details                                       | String   | Text Box        |           | No       | No      | No     | No     |                 | 1       |
| 📝 Email Address                                              | String   | Text Box        |           | Yes      | No      | No     | No     |                 | 1       |
| 📝 Emergency Contact Name                                     | String   | Text Box        |           | Yes      | No      | No     | No     |                 | 1       |
| 📝 Emergency Contact Telephone                                | String   | Text Box        |           | Yes      | No      | No     | No     |                 | 1       |
| 📝 Full Name                                                  | String   | Text Box        |           | Yes      | No      | No     | No     |                 | 1       |
| 📝 Institution                                                | String   | Text Box        |           | Yes      | No      | No     | No     |                 | ×       |
| Jefferson Lab/Colonial Williamsburg Excursion                | Fee/Mult | Text Box        | 65/65     | No       | No      | No     | No     | 30-JAN-15       | 1       |
| Mailing Address                                              | String   | Text Box        |           | Yes      | No      | No     | No     |                 | 1       |
| 📝 Name for Badge                                             | String   | Text Box        |           | Yes      | No      | No     | No     |                 | 1       |
| 📝 Name for Badget                                            | String   | Text Box        |           | Yes      | No      | No     | No     |                 | ×       |
| 📝 Refund - Add't Banquet Ticket                              | Fee      | Mult-line Text  | -90/-90   | No       | No      | No     | No     |                 | 1       |
| 📝 Refund - single da                                         | Fee      | Mult-line Text  | -375/-375 | No       | No      | No     | No     |                 | 1       |
| 📝 Registration Fee                                           | Fee      | Popup           | /         | Yes      | No      | No     | No     | 05-APR-15       | 1       |
| SLAC Tour Transportation                                     | String   | Yes/No          |           | No       | No      | No     | No     |                 | ×       |
| SLAC tour                                                    | String   | Yes/No          |           | No       | No      | No     | No     |                 | ×       |
| Special Dietary Needs                                        | String   | Yes/No          |           | No       | No      | No     | No     |                 | 1       |
| State/Province                                               | String   | Text Box        |           | Yes      | No      | No     | No     |                 | 1       |
| 📝 Telephone Number                                           | String   | Text Box        |           | No       | No      | No     | No     |                 | 1       |
| Zip/Postal Code                                              | String   | Text Box        |           | Yes      | No      | No     | No     |                 | 1       |

| Figure | 1 | Define | new | Field |
|--------|---|--------|-----|-------|
|--------|---|--------|-----|-------|

Mult-line Text -75/-75

No

No

No

No

Define all fields in a field group. From this page one can

Select a field group in order to list existing fields in this group •

Fee

- Create a new field •
- Define a fee matrix •
- Define new registration types •
- Define new field groups •

In the field group data field list page one can see all fields attributes and get access to

Edit field ٠

👔 other

Delete Field (only if it is not used in a registration) •

| Active | In Indico | To be added |
|--------|-----------|-------------|
|        |           |             |

×

| Yes | Yes | No |
|-----|-----|----|
|     |     |    |

## Registration > Setup & Maintenance > Define Field > Define New Field

| Prompt               |              |                                                                      |
|----------------------|--------------|----------------------------------------------------------------------|
| Short Description    |              |                                                                      |
| Group                |              | ▼                                                                    |
| Data Type            | String       | r                                                                    |
| Display              | Text Box     | T                                                                    |
| Fee                  |              | Valid for Data Type Fee/Mult Only                                    |
| Late Fee             |              | Valid for Data Type Fee/Mult Only                                    |
| Late Fee Cutoff Date |              | Format: dd-MON-yy                                                    |
| Max Len              |              |                                                                      |
| View Len             |              | ]                                                                    |
| Encrypt              | Encrypt the  | e users' data within the database. Recommended for credit card data. |
| Freeze               | Do not allo  | w the user to change their registration once processing is complete. |
| Single               | Restrict sel | ection to the first registrant to select an item.                    |
| Required             | •            |                                                                      |
| Fixed Len            | No 🔻         |                                                                      |
| Reset                | Submit       |                                                                      |

#### Figure 2 Define new Field

The Define New field page includes fields:

- Prompt the question that will be presented to the visitor, like "Will you attend the banquet?"
- Short Description the label that will be used in XL reports
- Group fields group
- Data Type:
  - o Date only valid dates can be entered by the user (When will you arrive?)
  - Fee a number that will be used to calculate the amount the user will have to pay (Will you participate in the banquet? [20 EUR])
  - Fee/Mult a given fee multiplied by a number, like How many additional tickets for the banquet? (25 EUR each)
  - Number a simple number, no letters allowed
  - Sponsorship particular field for a list of attendees "sponsored" by a company (that won't need to pay for their fee)
  - String a simple text (possibly multiline)
- Display how the field should be displayed:
  - Checkboxes A list of check boxes (with a related fee if such a field type is selected)
  - Multi input text only used for the sponsorship data type
  - Multi-line text simple multiline text box
  - Pop up A pop-up menu
  - Text Box A single line box to enter free text
  - Yes/No
- Fee The fee amount (early fee)
- Late Fee The late fee (fee applied after a given date, usually higher than the early fee)\* Late fee cutoff date Date for selection early/late fee
- Max Len maximum length (number of characters) allowed to be entered
- View Len maximum display length in characters
- Encrypt Encrypt the users' data within the database.
- Freeze Prevents users from changing their registration once processing is complete

- Single Restrict selection to the first registrant to select an item (e.g., for exhibition booths!). Note that for this option to work properly, the field must be a checkbox and Freeze should also be selected.
- Required Determines whether or not data for this field is mandatory
- Fixed Len Determines whether or not a fixed length is required for the entered text

| Active                                                                                                    | In Indico | To be added |
|----------------------------------------------------------------------------------------------------|-----------|-------------|
| Yes                                                                                                    | Partly    | Yes         |
| Sponsorship – is not used - It was to mark the delegate as "paid by" (sponsored) an industrial exhibitor. Needs a new procedure, did not work in practice. |           | - Late fees |

## Registration > Setup & Maintenance > Fee Matrix

| elds. | llows you to def | Fee matrix allows |
|-------|------------------|-------------------|
|       | T                | Popup List 1      |
|       | •                | Popup List 2      |
|       |                  | Submit            |
|       | _                | Submit            |

| Note: Leave cells empty | (not zero) for combination | ons that are not avaiable. |
|-------------------------|----------------------------|----------------------------|

|                | Choice 1 |      | 0   | Choice 2 |     | Choice 3 |  |
|----------------|----------|------|-----|----------|-----|----------|--|
|                | Fee      | Late | Fee | Late     | Fee | Late     |  |
| L extra ticket | 10       | 10   | 15  | 15       | 20  | 20       |  |
| extra tickets  | 25       | 25   | 30  | 30       | 35  | 35       |  |
| extra tickets  | 40       | 40   | 45  | 45       | 50  | 50       |  |
| extra tickets  | 55       | 55   | 60  | 60       | 65  | 65       |  |

This page allows to define fees based on the combination of two fee popup fields

| Active | In Indico | To be added |
|--------|-----------|-------------|
| Yes    | No        | No          |
|        |           |             |

## Registration > Setup & Maintenance > Field Groups

| Reg Ca<br>definiti | t Codes :<br>ions. | A maintenance table used to group registration | page field |
|--------------------|--------------------|------------------------------------------------|------------|
| Colum              | 1 I                | Comments                                       |            |
| REG_C/             | AT_CODE            | A unique code for the group record.            |            |
| REG_C/             | AT_DESCR           | The full text seen by the users.               |            |
| F                  | Reg Cat Co         | de Reg Cat Descr                               |            |
| Delete             | TA                 | TE Attendee Registration                       |            |
| <u>Delete</u>      | IR                 | EG Industrial Exhibitor Registration           |            |
| <u>Delete</u>      | ST                 | GA Student Grant Application                   |            |
| <u>Delete</u>      | ST                 | PS Student Poster Session                      |            |
| New                |                    |                                                |            |
| New                |                    |                                                |            |
| New                |                    |                                                |            |
| Save               |                    |                                                |            |

This page lists the existing field groups (usually a group of fields used in a given registration)

| Active | In Indico | To be added |
|--------|-----------|-------------|
| Yes    | No        | No          |
|        |           |             |

# Registration > Setup & Maintenance > Import Registration Form Data

| The Registration Form Import Utility copies all registration data from another conference. |   |
|--------------------------------------------------------------------------------------------|---|
| Select the confernece you wish to use as the registration form source.                     | U |
| Conference 🔹                                                                               | U |
| Submit                                                                                     | U |
|                                                                                            |   |

This page allows to copy all registration form data from a previous conference

| Active | In Indico | To be added                   |
|--------|-----------|-------------------------------|
| Yes    | No        | Maybe (cloning may be enough) |
|        |           |                               |

|   | Click on the page                      | e name to | add fields to the layout.                                                  | Click edit to         | update ad         | dtional page              | properties.     |                        |
|---|----------------------------------------|-----------|----------------------------------------------------------------------------|-----------------------|-------------------|---------------------------|-----------------|------------------------|
|   |                                        |           |                                                                            |                       |                   | Admin<br>Priv<br>Required | Show Thi        | s Page As A Link<br>On |
|   | Page Name                              | Delete    | Add available<br>Payments                                                  | Available<br>To Users | Login<br>Required | to<br>View Data           | Profile<br>Page | Contribution<br>Page   |
| 1 | <u>A la Carte Sponsorship</u>          | 1         | Check<br>Wire Transfer<br>Credit Card<br><u>Associate/Modify</u>           | No                    | <u>Yes</u>        | <u>Yes</u>                | <u>No</u>       | No                     |
| 1 | Delegate Registration                  | 1         | Check<br>Wire Transfer<br>Credit Card<br>Waived<br><u>Associate/Modify</u> | No                    | <u>Yes</u>        | <u>Yes</u>                | <u>No</u>       | No                     |
| 1 | Industrial Registration                | 1         | Check<br>Wire Transfer<br>Credit Card<br>Waived<br>Associate/Modify        | No                    | <u>Yes</u>        | <u>Yes</u>                | <u>No</u>       | No                     |
| 1 | Logo Agreement Form                    | 1         | Associate/Modify                                                           | No                    | <u>Yes</u>        | <u>Yes</u>                | <u>No</u>       | No                     |
| 1 | Satellite Meeting Request Form         | 1         | <u>Associate/Modify</u>                                                    | No                    | <u>Yes</u>        | <u>Yes</u>                | No              | No                     |
| 1 | Student Grant Application              | 1         | Associate/Modify                                                           | No                    | Yes               | Yes                       | No              | No                     |
| 1 | Student Poster Session<br>Registration | 1         | <u>Associate/Modify</u>                                                    | No                    | Yes               | Yes                       | No              | No                     |
| 1 | Student Registration                   | 1         | Check<br>Credit Card<br><u>Associate/Modify</u>                            | No                    | <u>Yes</u>        | <u>Yes</u>                | <u>No</u>       | No                     |
| 1 | Team Registration                      | 1         | Check<br>Wire Transfer<br>Credit Card<br>Waived<br>Associate/Modify        | No                    | <u>Yes</u>        | <u>Yes</u>                | <u>No</u>       | No                     |

# Registration > Setup & Maintenance > Page Layout

This page lists all existing registration forms with various parameters:

- Name
- List of available payments types
- Whether the page is available to users or not (switch)
- Whether a login is required or not (switch)
- Whether admin priviledges are required to view data (switch)
- Whether the registration is displayed as a link on the user profile pages (switch)
- Whether the registration is displayed as a link on the contribution pages (switch)

From this list you can also, for each registration:

- Edit its general data
- Edit its form
- Delete it
- Add/Remove payment type
- Switch the above listed flags (switch)

| Active | In Indico | To be added                                                                                         |
|--------|-----------|----------------------------------------------------------------------------------------------------|
| Yes    | No        | Yes                                                                                                 |
|        |           | <ul> <li>Allow individual selection of payment<br/>methods for each registration process</li> </ul> |

## Registration > Setup & Maintenance > Page Layout > Edit Registration

| Page Name                                                                                                    | Delegates Registration Page name must                                                                                                    | be unique.                                                                                                    |
|----------------------------------------------------------------------------------------------------|----------------------------------------------------------------------------------------------------|----------------------------------------------------------------------------------------------------|
| Admin's Email                                                                                                    | Leave blank to send re<br>conference administrator.                                                                                                    | gistration email to the                                                                                                    |
| Max Registrants                                                                                                    | Leave blank for unlimited registrants.                                                                                                    |                                                                                                    |
| Completion Text                                                                                                    | completing this form.                                                                                                    | Text displayed upon                                                                                                    |
| Return URL                                                                                                    | None: Will Close Window                                                                                                    |                                                                                                    |
|                                                                                                    | data to an external credit card (CC) processing vendor. Note:This                                                                                                    | requires then name/value pair                                                                                                   |
| External CC Vendor URL                                                                                                    | named in CC <u>Payment Vendor Vairables</u> . Also, you <b>must</b> include th<br>in the External URL text above <b>and</b> it must be passed back to the !<br>external registration system.                                                                                                    | e name/value pair of ?external<br>cc_vendor.IPN routine by the                                                                  |
| External CC Vendor URL<br>External Registration URL                                                                                                    | named in CC <u>Payment Vendor Vairables</u> . Also, you <b>must</b> include th<br>in the External URL text above <b>and</b> it must be passed back to the !<br>external registration system.<br>completely for an external registration system. <b>Note:</b> You must de<br>external registration system via the <u>Bypass Name/Value Pairs</u> page.                                                                                            | e name/value pair of ?external:<br>cc_vendor.IPN routine by the<br>Bypass SPMS registration<br>fine the data transmitted to the |
| External CC Vendor URL<br>External Registration URL<br>Hide Receipt                                                                                                    | named in CC <u>Payment Vendor Vairables</u> . Also, you <b>must</b> include th<br>in the External URL text above <b>and</b> it must be passed back to the !<br>external registration system.<br>completely for an external registration system. <b>Note:</b> You must de<br>external registration system via the <u>Bypass Name/Value Pairs</u> page.<br>Yes <b>®</b> No<br><b>Warning:</b> Do not hide invoices for pages with fees.            | e name/value pair of ?external<br>cc_vendor.IPN routine by the<br>Bypass SPMS registration<br>fine the data transmitted to the  |
| External CC Vendor URL<br>External Registration URL<br>Hide Receipt<br>Include Registrants on List Of Participants Report                                               | named in CC <u>Payment Vendor Vairables</u> . Also, you <b>must</b> include th<br>in the External URL text above <b>and</b> it must be passed back to the !<br>external registration system.<br>completely for an external registration system. <b>Note:</b> You must de<br>external registration system via the <u>Bypass Name/Value Pairs</u> page.<br>Yes No<br><b>Warning:</b> Do not hide invoices for pages with fees.<br>Yes No           | e name/value pair of ?external:<br>cc_vendor.IPN routine by the<br>Bypass SPMS registration<br>fine the data transmitted to the |
| External CC Vendor URL<br>External Registration URL<br>Hide Receipt<br>Include Registrants on List Of Participants Report<br>Include Registrants on Statistical Reports | named in CC <u>Payment Vendor Vairables</u> . Also, you <b>must</b> include th<br>in the External URL text above <b>and</b> it must be passed back to the !<br>external registration system.<br>completely for an external registration system. <b>Note:</b> You must de<br>external registration system via the <u>Bypass Name/Value Pairs</u> page.<br>Yes No<br><b>Warning:</b> Do not hide invoices for pages with fees.<br>Yes No<br>Yes No | e name/value pair of ?external:<br>cc_vendor.IPN routine by the<br>Bypass SPMS registration<br>fine the data transmitted to the |

This page allows to modify the general attributes of a registration

- Page Name
- Admin's email: email address to which all related emails will be sent (blank means conference admin)
- Max registrants
- Completion Text: text displayed upon registration completion
- Return URL: that is where the user will be redirected when the registration is complete
- External CC (credit card) Vendor URL
- External Registration URL
- Hide Receipt: When the registration does not need a receipt
- Include registrants on List of Participants Report
- Include Registrants on statistical Reports

| Active | In Indico | To be added       |
|--------|-----------|-------------------|
| Yes    | No        | Yes               |
|        |           | - Completion text |

#### Registration > Setup & Maintenance > Page Layout > Associate / Modify Available Payments

| Payment<br>method | Available<br>online | Available to<br>conf. |  |
|-------------------|---------------------|-----------------------|--|
| Check             | Y                   | Y                     |  |
| Wire Transfer     | Y                   | Y                     |  |
| Credit Card       | Y                   | Y                     |  |
| Waived            | N                   | N                     |  |

This page allows to associate existing payment methods to a registration

| Active | In Indico | To be added |
|--------|-----------|-------------|
| Yes    | No        | No          |
|        |           |             |

## Registration > Setup & Maintenance > Payment Types

| Column         |                                      | Comments                   |              |               |                                                                                                    |                |           |            |            |          |
|----------------|--------------------------------------|----------------------------|--------------|---------------|----------------------------------------------------------------------------------------------------|----------------|-----------|------------|------------|----------|
| AYMENT CODE    |                                      |                            |              |               |                                                                                                    |                |           |            |            |          |
| AYMENT DESCR   |                                      |                            |              |               |                                                                                                    |                |           |            |            |          |
| ONLINE OPTION  | Set to Y to allow users to select as | a payment option.          |              |               |                                                                                                    |                |           |            |            |          |
| CONF OPTION    | Set to Y to allow conference "empl   | oyees" to select as a paym | nent option. |               |                                                                                                    |                |           |            |            |          |
| CREDIT CARD    |                                      |                            |              |               |                                                                                                    |                |           |            |            |          |
| NSTRUCTIONS    | Displayed during registration paym   | nent process when the pay  | ment optio   | n is selected |                                                                                                    |                |           |            |            |          |
| MAIL DELAY     | Number of days to wait before sen    | ding email reminders to s  | end in payn  | nent.         |                                                                                                    |                |           |            |            |          |
| MAIL MSG       | The reminder message to send to      | users with balances due.   |              |               |                                                                                                    |                |           |            |            |          |
| ERCENTAGE_COST | -                                    |                            |              |               |                                                                                                    |                |           |            |            |          |
| PERATION_COST  |                                      |                            |              |               |                                                                                                    |                |           |            |            |          |
| VAIVED         |                                      |                            |              |               |                                                                                                    |                |           |            |            |          |
|                | -                                    |                            |              |               | -                                                                                                    | -              |           |            |            |          |
| Payment        | Payment Descr                        | Online                     | Conf         | Credit        | Instructions                                                                                                    | Email<br>Delay | Email Msg | Percentage | +Operation | 1<br>Wai |
| elete CHK      | Check                                | Yes V                      | Yes v        | No T          | Make checks payable to:<br><br>/b)TEEE TRAC'15                                                                                                    |                |           |            |            | N        |
|                | UNDUR                                | 163 .                      | 163          | 110           | and mail them to: <ujjsa jefeeracis(u),<br="">and mail them to:<ujjsa jefeerson<br="">Lab<br/>Cbr&gt;Attn: Pam Turk<br/>br&gt;628 Hofstadter Road,<br/>Suite 4<br/>br&gt;Newport News, VA 23606<br/>br&gt;USA(/uL)</ujjsa></ujjsa> |                |           |            |            |          |
| elete CC       | Credit Card                          | Yes V                      | Yes V        | Yes V         |                                                                                                    |                |           |            |            | N        |
|                |                                      |                            |              |               |                                                                                                    |                | -         |            | -          | 1        |
|                |                                      |                            |              |               |                                                                                                    |                |           |            |            |          |
|                |                                      |                            |              |               |                                                                                                    |                |           |            |            |          |
|                |                                      |                            |              |               | 1                                                                                                    |                |           |            |            |          |
| Delete WAVE    | Waived                               | No 🔻                       | No 🔻         | No 🔻          |                                                                                                    |                |           |            |            | Y        |
|                |                                      |                            |              |               |                                                                                                    |                | -         |            |            | 1        |
|                |                                      |                            |              |               |                                                                                                    |                |           |            |            |          |
|                |                                      |                            |              |               |                                                                                                    |                |           |            |            |          |
|                |                                      |                            |              |               |                                                                                                    |                |           |            |            | _        |
| elete WIRE     | Wire Transfer                        | Yes 🔻                      | Yes 🔻        | No 🔻          | For wire transfers, please submit a                                                                                                    |                |           |            |            | N        |
|                |                                      |                            |              |               | request for banking information to <a< td=""><td></td><td></td><td></td><td></td><td></td></a<>                                                                                                    |                |           |            |            |          |
|                |                                      |                            |              |               | nret="mailto:tinanceipacibeJLAB.ORG">tinan                                                                                                    |                |           |            |            |          |
|                |                                      |                            |              |               | change your registration information(/B)                                                                                                    |                |           |            |            |          |
| New            |                                      |                            | -            | -             | change job (egisenación internacione) //                                                                                                    |                |           |            | -          | 1-       |
|                |                                      | ·                          | · ·          | · ·           |                                                                                                    | L              |           |            |            | JI       |
|                |                                      |                            |              |               |                                                                                                    |                |           |            |            |          |
|                |                                      |                            |              |               |                                                                                                    |                |           |            |            |          |
|                |                                      |                            |              |               | 2                                                                                                    |                |           |            |            |          |
| New            |                                      |                            |              |               |                                                                                                    |                |           |            |            | 1        |
|                |                                      |                            | <u> </u>     | · · ·         |                                                                                                    |                | 1         |            |            |          |
|                |                                      |                            |              |               |                                                                                                    |                |           |            |            |          |
|                |                                      |                            |              |               |                                                                                                    |                |           |            |            |          |
|                |                                      |                            |              |               | 1                                                                                                    |                |           | 11         |            |          |
| New            |                                      |                            |              |               |                                                                                                    |                |           |            |            | 1        |
|                |                                      |                            |              |               |                                                                                                    |                | 1         |            | -          | 1-       |
|                |                                      |                            |              |               |                                                                                                    |                |           |            |            |          |
|                |                                      |                            |              |               |                                                                                                    |                |           |            |            |          |
|                |                                      |                            |              |               | 1                                                                                                    |                |           | 11         |            |          |
|                |                                      |                            | _            |               |                                                                                                    |                |           |            |            |          |
|                |                                      |                            |              |               |                                                                                                    |                |           |            |            |          |

This page lists the available payment methods and allows to edit or delete existing methods and create new ones.

Payment methods have the following parameters:

- Code
- Description (name)
- Online Option: Can users select this option?
- Conf Option: Can registration staff select this option?
- Credit Card: Is the method using credit card payment
- Instructions: text displayed during registration payment process when the option is selected
- Email Delay: Number of days to wait before sending email reminders to send in payment
- Email Message
- Percentage cost: percentage added to the final invoice price if the payment method is selected
- Operation cost: fixed fee added to the final invoice if the payment method is selected
- Waived: indicates if the payment method is used to waive some payments

| Active | In Indico |     | To be added      |
|--------|-----------|-----|------------------|
| Yes    | No        | Yes |                  |
|        |           | -   | Waiving payments |

## Registration > Setup & Maintenance > Payment Vendor Variables

| olumn                |                               | Comments                                                |                                        |                                                                 |               |
|----------------------|-------------------------------|---------------------------------------------------------|----------------------------------------|-----------------------------------------------------------------|---------------|
| AYMENT_VENDOR_VAR_ID | Primay key.                   |                                                         |                                        |                                                                 |               |
| AYMENT_VENDOR_CODE   | Foreign key.                  |                                                         |                                        |                                                                 |               |
| AR_NAME              | Variable name sent to/return  | from vendor                                             |                                        |                                                                 |               |
| PMS_VAR_CODE         | Name of SPMS variable/data a  | ssociated with the vendor's variable.                   | ar hiddon yariahlos only               |                                                                 |               |
| AR_TEXT              | Foreign key indicating if the | riable is a hidden input variable or a return variable. | or modell variables only.              |                                                                 |               |
|                      |                               |                                                         |                                        |                                                                 |               |
| Payment Vendor Va    | r Payment Vendor Co           | leVar Name Spm                                          | s Var Code                             | Var Text                                                        | Var Type Code |
| <u>velete</u>        | 21 authorize.net V            | amount Amo                                              | ount •                                 |                                                                 | Hidden        |
| <u>/elete</u>        | 22 authorize.net V            | X_amount Amo                                            | ount 🔻                                 |                                                                 | Hidden        |
| elete                | 23 authorize.net V            | x_email Ema                                             | ail Address 🔹 🔻                        |                                                                 | Hidden        |
| <u>)elete</u>        | 24 authorize.net 🔻            | x_first_name First                                      | t Name 🔹 🔻                             |                                                                 | Hidden        |
| <u>)elete</u>        | 25 authorize.net V            | regids Reg                                              | jistration IDs 🔹                       |                                                                 | Hidden        |
| <u>)elete</u>        | 26 authorize.net V            | x_po_num Reg                                            | jistration IDs 🔹 🔻                     |                                                                 | Hidden        |
| <u>velete</u>        | 27 authorize.net 🔻            | invoice Invo                                            | oice 🔻                                 |                                                                 | Hidden        |
| )elete               | 28 authorize.net V            | x_invoice_num Invo                                      | oice 🔻                                 |                                                                 | Hidden        |
| )elete               | 29 authorize.net 🔻            | x_last_name Last                                        | t Name 🔹 🔻                             |                                                                 | Hidden        |
| )elete               | 30 authorize.net v            | x_cust_id Unio                                          | que ID (internal) 🔹                    |                                                                 | Hidden        |
| )elete               | 31 authorize.net v            | page id                                                 | •                                      | 3                                                               | Hidden        |
| )elete               | 32 authorize net 🔻            | this page                                               | •                                      | 3                                                               | Hidden        |
| elete                | 33 authorize net V            | x description                                           | •                                      | Registration for IPAC'15                                        | Hidden        |
| )elete               | 34 authorize net V            | x beader html navment form                              |                                        | <pre><font size="+2"><h>IPAC 2015 Payment Form</h></font></pre> | Hidden        |
| )elete               | 35 outhorize not •            | k logo url                                              |                                        | http://www.teddeategata.pet/IRAC15/ipac15.cmgl                  | Hiddon        |
| Volata               | 36 authorize net a            | k_logo_uli                                              | •                                      | nttp://www.todusatogata.neviPAC15/ipac15-sinal                  | Hidden        |
| Velete               | 30 authorize.net V            | x_method                                                | •                                      | 50.05                                                           | Hidden        |
| <u>elete</u>         | 37 authorize.net V            | x_relay_always                                          | •                                      | FALSE                                                           | Hidden        |
| Pelete               | 38 authorize.net V            | x_relay_response                                        | ۲                                      | TRUE                                                            | Hidden        |
| <u>)elete</u>        | 50 authorize.net V            | x_relay_url                                             | ۲                                      | https://appora.fnal.gov/pls/ipac15/!cc_vendor.IPN               | Hidden        |
| <u>)elete</u>        | 39 authorize.net 🔻            | x_type                                                  | •                                      | AUTH_CAPTURE                                                    | Hidden        |
| <u>)elete</u>        | 40 authorize.net 🔻            | x_version                                               | ۲                                      | 3.1                                                             | Hidden        |
| <u>velete</u>        | 46 authorize.net 🔻            | x_amount Amo                                            | ount 🔹                                 |                                                                 | Return        |
| )elete               | 47 authorize.net 🔻            | regids Reg                                              | istration IDs 🔹 🔻                      |                                                                 | Return        |
| )elete               | 48 authorize.net 🔻            | invoice Invo                                            | oice 🔻                                 |                                                                 | Return        |
| <u>)elete</u>        | 45 authorize.net V            | x_trans_id Pave                                         | ment Confirmation ID 🔻                 |                                                                 | Return        |
| Delete               | 41 authorize.net V            | x response code Pavi                                    | ment Status 🔹                          | 1                                                               | Return        |
| New                  |                               |                                                         | ······································ |                                                                 |               |
| New                  | i                             |                                                         | •                                      |                                                                 | 1             |
| Nour                 |                               | -                                                       |                                        |                                                                 | 1             |

This page lists all the hidden variables that are passed to the payment vendor by SPMS

| Active | In Indico                                 |     | To be added            |
|--------|-------------------------------------------|-----|------------------------|
| Yes    | No                                        | Yes |                        |
|        | This will be defined individually in each | -   | Generic payment plugin |
|        | payment plugin                            |     |                        |

## Registration > Setup & Maintenance > Payment Vendors

| olum  | n                 |                |                                                             | Comments                                                       |                                                                                |                 |                         |                      |             |
|-------|-------------------|----------------|-------------------------------------------------------------|----------------------------------------------------------------|--------------------------------------------------------------------------------|-----------------|-------------------------|----------------------|-------------|
| AYME  | NT_VEND           | OR_CODE        |                                                             |                                                                |                                                                                |                 |                         |                      |             |
| YME   | NT_VEND           | OR_DESCR       |                                                             |                                                                |                                                                                |                 |                         |                      |             |
| TIO   | URL               | URL su         | the vendor to process CC payments.                          |                                                                |                                                                                |                 |                         |                      |             |
| AYME  | NT_MSG            | Optiona        | e displayed to user when credit card payment is selected.   |                                                                |                                                                                |                 |                         |                      |             |
| PUT   | TAG_TE            | CT Optiona     | specified submit button to replace standard HTML submit     | button.                                                        |                                                                                |                 |                         |                      |             |
| TIO   | URL_O             | VERRIDE When s | SPHS will transfer control directly to the URL. The URL mu  | ust dispaly for form and tags necessary to transfer control to | the vendor's payment page.                                                     |                 |                         |                      |             |
| N_DI  | SPLAYS            | INVOICE When s | SPHS will generate a payment confirmation page and disp     | aly an updated invoice once the users' payment is process an   | d verified by the vendor. When set to No the vendor                            | dispalys the co | nfirmaito               | page.                |             |
| ONFI  | NOTTAMS           | URL Optiona    | pecified SPMS will "call" this URL passing all name/value p | airs specified on the Payment Vendor Variables page with a V   | ar Type Code of "Confirmation" if the registration p                           | rocess succeed  | L                       |                      |             |
| ULUR  | E_URL             | Optiona        | pecified SPMS will "call" this URL passing all name/value p | airs specified on the Payment Vendor Variables page with a V   | ar Type Code of "Confirmation" if the registration p                           | rocess fails.   |                         |                      |             |
| 1     | Payment<br>Vendor |                |                                                             |                                                                |                                                                                | Acti<br>Url     | n Ipn<br>Disp           | lays                 |             |
| -     | Code              | Payment Vendor | Action Url                                                  | Payment Msg                                                    | Input Tag Text                                                                 | Ove             | ride Inve               | ice Confirmation Url | Failure Url |
| ciere | PAI               | Payear         | https://www.paypai.com/cgi-bin/webs                         | a                                                              | <input <="" td="" type="image"/> <td>100 m</td> <td></td> <td>•</td> <td></td> | 100 m           |                         | •                    |             |
|       |                   |                |                                                             |                                                                | click-but@l.gif" name="submit" alt="#                                          | lake            |                         |                      |             |
|       |                   |                |                                                             |                                                                | payments with PayPal - its fast, fre                                           | e and "         |                         |                      |             |
|       |                   |                |                                                             |                                                                | <pre>secure!"&gt; <b>Make payments with PayPa</b></pre>                        | 1 - 4           |                         |                      |             |
| dete  | 00                | authorize net  | http://www.toddsatogata.net/IPAC15/                         | authorizeNe IPAC'15 credit card payments are process           | ed by (INPUT TYPE="submit" VALUE="Go to                                        | No              | <ul> <li>Yes</li> </ul> | •                    |             |
|       |                   |                |                                                             | authorize.net please click below to b                          | e authorize.net for payment processing"                                        | 5               |                         |                      |             |
|       |                   |                |                                                             | forwarded to the authorize.net secure we                       | bsite                                                                          |                 |                         |                      |             |
|       |                   |                |                                                             | to complete your transaction.                                  |                                                                                |                 |                         |                      |             |
| -     |                   |                |                                                             |                                                                |                                                                                |                 |                         |                      |             |
| New   |                   |                |                                                             |                                                                |                                                                                |                 | •                       | •                    |             |
|       |                   |                |                                                             |                                                                |                                                                                |                 |                         |                      |             |
|       |                   |                |                                                             |                                                                |                                                                                |                 |                         |                      |             |
|       |                   |                |                                                             |                                                                |                                                                                |                 |                         |                      |             |
| New   |                   |                |                                                             |                                                                |                                                                                |                 |                         | •                    |             |
|       |                   |                |                                                             |                                                                |                                                                                |                 |                         |                      | 1           |
|       |                   |                |                                                             |                                                                |                                                                                |                 |                         |                      |             |
|       |                   |                |                                                             |                                                                |                                                                                |                 |                         |                      |             |
| _     |                   |                |                                                             |                                                                |                                                                                | - 6             | _                       |                      |             |
| New   |                   |                |                                                             |                                                                |                                                                                |                 | •                       | •                    |             |
|       |                   |                |                                                             |                                                                |                                                                                |                 |                         |                      |             |
|       |                   |                |                                                             |                                                                |                                                                                |                 |                         |                      |             |
|       |                   |                |                                                             |                                                                |                                                                                |                 |                         |                      |             |
| _     |                   |                |                                                             |                                                                | ./1                                                                            |                 | -                       |                      |             |
| Save  |                   |                |                                                             |                                                                |                                                                                |                 |                         |                      |             |
|       |                   |                |                                                             |                                                                |                                                                                |                 |                         |                      |             |
|       |                   |                |                                                             |                                                                |                                                                                |                 |                         |                      |             |

This page lists all the payment vendors defined for the conference

| Active | In Indico | To be added |
|--------|-----------|-------------|
| Yes    | No        | No          |
|        |           |             |

# Registration > Visa Invitation Letters

Extract All VISA letter requests. Extract New VISA letter requests.

Lists all the people that asked for a VISA request letter.

| Active | In Indico | To be added |
|--------|-----------|-------------|
| No     | No        | No          |
|        |           |             |

# Registration > Email

| Registration Page                                                                                                    | Payment Typ                                                                                                | e Balance Type                                                                |          |
|----------------------------------------------------------------------------------------------------|----------------------------------------------------------------------------------------------------|-------------------------------------------------------------------------------|----------|
| A la Carte Sponsorship                                                                                                    | <ul> <li>Unspecified</li> <li>Check</li> <li>Credit Card</li> <li>Waived</li> <li>Wire Transfer</li> </ul> | <ul> <li>Ignore Balance</li> <li>Balance Due</li> <li>Paid in Full</li> </ul> |          |
| Subject:                                                                                                    |                                                                                                    |                                                                               |          |
|                                                                                                    |                                                                                                    |                                                                               | <i>i</i> |
| Submit                                                                                                    |                                                                                                    |                                                                               |          |
| Use the EXACT text below a<br>< <balance due="">&gt;<br/>&lt;<conference name="">&gt;<br/>&lt;<editor's email="">&gt;<br/>&lt;<login url="">&gt;<br/>&lt;<name, first="">&gt;</name,></login></editor's></conference></balance> | s substitutes for abs                                                                                      | tract/session values.                                                         |          |

This page allows to send emails to registrants selected through some filtering criteria:

- Registration page
- Payment Type
- Balance Type

The email body can be configured to use substitution variables:

- Balance Due
- Conference Name
- Editor's Email
- Login URL
- Name, First
- Name, Last
- Name, Middle
- Name, Initials

| Active | In Indico | To be added |
|--------|-----------|-------------|
| Yes    | Partly    | Yes         |
|        |           |             |

## Registration > Payments and Invoices > Search and Process Attendees

| You can sea<br>names. If ye<br>search butte | arch multiple attendees. Use % as a separator between two last<br>ou want all the attendees just leave every field blank an click on the<br>on. |
|---------------------------------------------|----------------------------------------------------------------------------------------------------|
| Reg. type                                   | •                                                                                                    |
| Last name                                   |                                                                                                    |
| Affiliation                                 |                                                                                                    |
| Checked-<br>in                              | <b>v</b>                                                                                                    |
| Balance<br>Due                              | <ul> <li>(The searching can be slowed down using this parameter)</li> </ul>                                                                     |
| Sponsored                                   | Y                                                                                                    |
| From:                                       |                                                                                                    |
| To:                                         |                                                                                                    |
| Search                                      |                                                                                                    |
| ABCD                                        | E F G H I J K L M N O P Q R S T U V W X Y Z                                                                                                    |
|                                             |                                                                                                    |

|   |                | Select | Checked<br>in | Name                | Affiliation                                                                                         | Registration<br>page     | Sponsored<br>by | Sponsorship<br>type | Notes      | Edit<br>receipt | Edit<br>registration |   |
|---|----------------|--------|---------------|---------------------|----------------------------------------------------------------------------------------------------|--------------------------|-----------------|---------------------|------------|-----------------|----------------------|---|
| 1 | <u>Process</u> |        | <u>no</u>     | Abdolvand Amin      | - University<br>of Dundee<br>Division of<br>Electronic<br>Engineering<br>and Physics                | Delegate<br>Registration |                 |                     | <u>Add</u> |                 |                      | × |
| 1 | Process        |        | no            | Abell Dan           | - Tech-X<br>Corporation<br>(Tech-X)                                                                 | Delegate<br>Registration |                 |                     | <u>Add</u> | 1               | 1                    | × |
| 1 | Process        |        | no            | Abelleira Jose Luis | - European<br>Organization<br>for Nuclear<br>Research<br>(CERN)<br>Technology<br>Department<br>(TE) | Delegate<br>Registration |                 |                     | <u>Add</u> | 2               |                      | × |
| 1 | Process        |        | <u>no</u>     | Abeyratne Sumana    | - Northern<br>Illinois<br>University<br>Department                                                  | Delegate<br>Registration |                 |                     | <u>Add</u> | 1               |                      | × |

This page allows to search multiple attendees by

- Registration type
- Last name
- Affiliation

- Checked/in status
- Balance Due flag
- Sponsored flag
- From and To

One can also browse attendees by name initial; In this case all attendees from any registration type are listed.

The results list includes fields

- Checked in
- Name
- Affiliation
- Registration type
- Sponsored By
- Sponsorship type

And links to perform the following actions

- Show attendee Profile
- Process registration
- Check in attendee
- Add Note
- Edit Receipt
- Edit Registration
- Delete
- Export the result list to an Excel file according to a template defined in "Export Templates"

| Active | In Indico | To be added |
|--------|-----------|-------------|
| Yes    | Partly    | Yes         |
|        |           |             |

#### Registration > Payments and Invoices > Search and Process Attendees > Process Registration

| Fe<br>eneralRegFee : Regist        | ee description Due<br>ration (Non-IEEE or APS member): 775<br>Record Miscellaneous Fee | e<br>5 <u>Add extra payment/Refund</u> |           |                                                               |
|------------------------------------|----------------------------------------------------------------------------------------|----------------------------------------|-----------|---------------------------------------------------------------|
| Date of payment<br>promise         | Description                                                                            | Paid                                   | Notes     |                                                               |
| 3-APR-15 15:18 (<br>Europe/Zurich) | GeneralRegFee : Registration (Non-IEEE<br>or APS member):                              | 5 700.00                               | Method of | Processed on 03-APR-15 15:18 R<br>(Europe/Zurich) Credit Card |
| 0                                  | GeneralRegFee : Registration (Non-IEEE<br>or APS member):                              | 75                                     | payment   | T                                                             |
|                                    | save                                                                                   | Cancel                                 |           |                                                               |
| ome instructions                   |                                                                                        |                                        |           |                                                               |

The process registration page shows details on due fees and payment made, and allows the following actions:

- Add a miscellaneous fee
- Add an Extra Payment/Refund
- Save an extra payment
- R: reassignment of a partial payment to another invoice item

| Active | In Indico | To be added |
|--------|-----------|-------------|
|        |           |             |

| Yes | Partly | Yes |
|-----|--------|-----|
|     |        |     |

# Registration > Payments and Invoices > Search and Process Attendees > Receipt Edition

| European Organization for Nuclear Research (CERN)<br>CH - 1211 Geneva 23                                                                                                    |                                       |                                                                                  |                                                          | Your registration confirmation number is: 035373<br>Fanouria Antoniou                                                                                 |
|----------------------------------------------------------------------------------------------------|---------------------------------------|----------------------------------------------------------------------------------|----------------------------------------------------------|----------------------------------------------------------------------------------------------------|
| fanouria.antoniou@cern.ch<br>European Organization for Nuclear Research (CERN) AB Depa<br>CH - 1211 Geneva 23<br>fanouria.antoniou@cern.ch                                                                    | rtment                                |                                                                                  |                                                          | Delegate Registration                                                                                                    |
| Description                                                                                                    | Due                                   | Paid                                                                             | Notes                                                    | Processing information                                                                                                    |
| GeneralRegFee : Registration (Non-IEEE or APS member)                                                                                                    | 775.00                                | ۲                                                                                |                                                          |                                                                                                    |
| Total Fees                                                                                                    | \$775.00                              |                                                                                  |                                                          |                                                                                                    |
| Total Received                                                                                                    |                                       | \$0.00                                                                           |                                                          |                                                                                                    |
| Total waived                                                                                                    |                                       | <u>\$0.00</u>                                                                    |                                                          |                                                                                                    |
| Balance Due                                                                                                    |                                       | \$775.00                                                                         |                                                          |                                                                                                    |
| Payment Type                                                                                                    | ▼ You ca<br>Use th<br>are go<br>Then, | an pay for all the<br>le checkboxes (if<br>ling to pay for. M<br>choose a method | items listed<br>any) on the<br>ultiple choi<br>of paymen | d above or for only a subset.<br>e right side of a fee still due to indicate what you<br>ces are allowed.<br>Lwith this popup menu and click 'Submit' |
| Payment Comments                                                                                                    |                                       |                                                                                  |                                                          | Any additional text you wish to send to the<br>registration manager.                                                                                  |
|                                                                                                    | Submit Note:<br>card in<br>as you     | You may cancel a p<br>formation up to th<br>ir payment is pro                    | oayment up t<br>e time it is p<br>cessed.                | o the time it is processed. You may edit your credit<br>rocessed. Your total paid will be posted as soon                                              |
|                                                                                                    | Click h                               | ere to print this pa                                                             | ige.                                                     |                                                                                                    |
| To cancel your registration <u>click here.</u>                                                                                                    |                                       |                                                                                  |                                                          |                                                                                                    |
| Please print this page for your records.                                                                                                    |                                       |                                                                                  |                                                          |                                                                                                    |
| Payment Instructions                                                                                                    |                                       |                                                                                  |                                                          |                                                                                                    |
| Check                                                                                                    |                                       |                                                                                  |                                                          |                                                                                                    |
| Make checks payable to: IEEE IPAC'15, and mail them to:                                                                                                    |                                       |                                                                                  |                                                          |                                                                                                    |
| JSA/Jefferson Lab<br>Attn: Pam Turk<br>628 Hofstadter Road, Suite 4<br>Newport News. VA 23606                                                                                                    |                                       |                                                                                  |                                                          |                                                                                                    |
| USA                                                                                                    |                                       |                                                                                  |                                                          |                                                                                                    |
|                                                                                                    |                                       |                                                                                  |                                                          |                                                                                                    |
| Wire Transfer                                                                                                    |                                       | ale and                                                                          |                                                          |                                                                                                    |
| <b>Vire Transfer</b><br>For wire transfers, please submit a request for banking information                                                                                                    | n to <u>financeipac15@il</u>          | ab.org                                                                           |                                                          |                                                                                                    |
| Nire Transfer<br>For wire transfers, please submit a request for banking information<br>To change your registration information                                                                               | n to <u>financeipac15@il</u>          | ab.org                                                                           |                                                          |                                                                                                    |
| Wire Transfer<br>For wire transfers, please submit a request for banking information<br>To change your registration information<br>To change your registration information, please click on <u>this link.</u> | n to <u>financeipac15@il</u>          | <u>ab.org</u>                                                                    |                                                          |                                                                                                    |

The receipt edition page lists due sums and payments and balance due, and displays information on payment methods. It also allows to register a new payment.

| Active | In Indico | To be added |
|--------|-----------|-------------|
| Yes    | Partly    | Yes         |
|        |           |             |

# Registration > Payment & Invoices > Export Templates

|   | Template name | Checked in | Affiliation | Registration page | Registration date | Sponsored by | Sponsorship type | Fee | Paid | Due | _ |
|---|---------------|------------|-------------|-------------------|-------------------|--------------|------------------|-----|------|-----|---|
| 1 | template 1    | Y          | Y           | N                 | N                 | Y            | Y                | N   | N    | N > | K |
|   |               |            |             |                   |                   |              |                  |     |      |     | - |
|   |               |            |             |                   |                   |              |                  |     |      |     |   |
| _ | 1             |            |             |                   |                   |              |                  |     |      |     | _ |
|   |               |            |             |                   |                   |              |                  |     |      |     |   |
|   |               |            |             |                   |                   |              |                  |     |      |     |   |
|   |               |            |             |                   |                   |              |                  |     |      |     |   |
|   |               |            |             |                   |                   |              |                  |     |      |     |   |
| Template name     | insert template name |
|-------------------|----------------------|
| Last Name         | 1                    |
| First Name        | 1                    |
| Checked in        |                      |
| Affiliation       |                      |
| Registration type |                      |
| Registration date |                      |
| Sponsored by      |                      |
| Sponsorship type  |                      |
| Fee               |                      |
| Paid              |                      |
| Due               |                      |
|                   | Submit               |

This page lists the existing export templates, and allows to create new ones and edit or delete existing ones. Export templates are used in the Attendees Search results page. Templates can include fields:

emplates can include lief

- Last Name
- First Name
- Checked In
- Affialiation
- Registration type
- Registration date
- Sponsored by
- Sponsorship type
- Fee
- Paid
- Due

| Active | In Indico | To be added |
|--------|-----------|-------------|
| Yes    | Partly    | Yes         |
|        |           |             |

#### Registration > Payment & Invoices > Send Notice to Unpaid Registrants

Send registration email notices to unpaid balances.

Send 1st email notice only.

Send email notice to all unpaid balances.

Send Mail

• Send an email to all registrants who have not yet paid the registration. Either only to those who have not yet received such an email, or to all of them.

| Active | In Indico | To be added |
|--------|-----------|-------------|
| Yes    | No        | No          |
|        |           |             |

Registration > Payment & Invoices > Record a Payment (Slow - Not Recommended)

|         | Due    | Name                    | Registration form     | Invoice |
|---------|--------|-------------------------|-----------------------|---------|
| Process | 775.00 | Antoniou Fanouria       | Delegate Registration | 1       |
| Process | 840.00 | Appel Sabrina           | Delegate Registration | 1       |
| Process | 775.00 | <u>Barminova Helen</u>  | Delegate Registration | 1       |
| Process | 275.00 | <u>Bazhazhina Nina</u>  | Delegate Registration | 1       |
| Process | 775.00 | Becker Frank            | Delegate Registration | 1       |
| Process | 775.00 | <u>Biagini Maria</u>    | Delegate Registration | 1       |
| Process | 365.00 | <u>Bleko Vitol'd</u>    | Delegate Registration | 1       |
| Process | 775.00 | Boogert Stewart         | Delegate Registration | 1       |
| Process | 775.00 | <u>Bozyk Lars</u>       | Delegate Registration | 1       |
| Process | 275.00 | <u>Cai Hanjie</u>       | Delegate Registration | 1       |
| Process | 275.00 | <u>Chen Xu</u>          | Delegate Registration | 1       |
| Process | 430.00 | <u>Chen Yukai</u>       | Delegate Registration | 1       |
| Process | 775.00 | <u>Cook Charlie</u>     | Delegate Registration | 1       |
| Process | 865.00 | <u>Dai Jin</u>          | Delegate Registration | 1       |
| Process | 725.00 | Decker Franz-Josef      | Delegate Registration | 1       |
| Process | 775.00 | Dedic Joze              | Delegate Registration | 1       |
| Process | 840.00 | <u>Dixit Kavita</u>     | Delegate Registration | 1       |
| Process | 775.00 | <u>Dou Weiping</u>      | Delegate Registration | 1       |
| Process | 725.00 | <u>Draskovic Drasko</u> | Delegate Registration | 1       |
| Process | 775.00 | Du Xiaonan              | Delegate Registration | -1      |

Lists all registrants with unpaid balances with amount due and name and gives access for each to

- Process registration screen
- User Profile
- Edit registration page
- Receipt edition page (Invoice)

| Active | In Indico | To be added |
|--------|-----------|-------------|
| Yes    | No        | No          |
|        |           |             |

| elect a registration page   |                             |            | • |
|-----------------------------|-----------------------------|------------|---|
| nter registrant IDs; one pe | er line <u>Search for a</u> | an Account |   |
|                             |                             |            | I |
|                             |                             |            |   |
|                             |                             |            |   |
|                             |                             |            |   |
|                             |                             |            |   |
|                             |                             |            |   |
|                             |                             |            |   |
|                             |                             |            |   |
|                             |                             |            |   |
|                             |                             |            |   |
|                             |                             |            |   |
|                             |                             |            |   |
|                             |                             |            |   |
|                             |                             |            |   |
|                             |                             |            |   |
|                             |                             |            |   |
|                             |                             |            |   |
|                             |                             |            |   |
|                             |                             |            |   |
|                             |                             |            |   |
|                             |                             |            |   |
|                             |                             |            |   |
|                             |                             |            | I |
|                             |                             |            | I |
|                             |                             |            |   |
|                             | /i                          |            | I |

# Registration > Payment & Invoices > Bulk Registration From External Source

• Bulk insert several registrants from an external registration system

| Active | In Indico | To be added |
|--------|-----------|-------------|
| Yes    | No        | No          |
|        |           |             |

# Registration > Registration Reports > Budget Report

| Industrial Registration                        |                       |
|------------------------------------------------|-----------------------|
| Sponsorship (single booth)                     | 24,000.00             |
| Sponsorship (double booth)                     | 16,500.00             |
| Regular Industrial Registration (single booth) | 456,500.00            |
| Regular Industrial Registration (double booth) | 28,500.00             |
| Refund - Add't Banquet Ticket                  | -90.00                |
| 1 extra ticket                                 | 180.00                |
| 2 extra tickets                                | 360.00                |
| 3 extra tickets                                | 270.00                |
| Administrative error                           | -1,000.00             |
| Total Fees                                     | \$525,220.00          |
| Delegate Registration                          |                       |
| Registration (IEEE or APS member)              | 160,225.00            |
| Registration (Non-IEEE or APS member)          | 477,400.00            |
| Single-day registration                        | 8,250.00              |
| Student registration                           | 31,625.00             |
| Retiree                                        | 2,750.00              |
| 1 extra ticket                                 | 4,860.00              |
| 2 extra tickets                                | 180.00                |
| Banquet Tickets                                | 0.00                  |
| Jefferson Lab/Colonial Williamsburg Excursion  | 9,230.00              |
| Refund - Add't Banquet Ticket                  | -180.00               |
| Refund - single da                             | -375.00               |
| Banquet Ticket                                 | 90.00                 |
| Total Fees                                     | \$694,055.00          |
| Student Registration                           |                       |
| 1 extra ticket                                 | 90.00                 |
| Jefferson Lab/Colonial Williamsburg Excursion  | 845.00                |
| Total Fees                                     | <u>\$935.00</u>       |
|                                                | L -                   |
| Gran Total Fees                                | <u>\$#########</u> ## |
| Fees Collected                                 | <u>\$#########</u> ## |
| Fees Waived                                    | \$14,719.50           |
| Balance Due                                    | \$122,405.00          |

Budget Report of the various registrations and grand totals

| Active | In Indico | To be added |
|--------|-----------|-------------|
| Yes    | No        | Yes         |
|        |           |             |

# Registration > Registration Reports > Country / Region Stats

| India<br>Japan<br>Pakistan<br>People's Republic of China<br>Republic of Korea<br>Taiwan<br>Viet Nam                                                                           | 3<br>72<br>1<br>76                                                               |
|----------------------------------------------------------------------------------------------------|----------------------------------------------------------------------------------|
|                                                                                                    | 25<br>11<br>1                                                                    |
| Asia                                                                                                    | 189                                                                              |
| Australia                                                                                                    | 3                                                                                |
| Australiasia                                                                                                    | 3                                                                                |
| Austria<br>Belgium<br>Denmark<br>Finland<br>France<br>Germany<br>Italy<br>Norway<br>Russia<br>Slovenia<br>Spain<br>Sweden<br>Switzerland<br>The Netherlands<br>United Kingdom | 3<br>1<br>6<br>1<br>29<br>120<br>32<br>1<br>16<br>4<br>13<br>24<br>70<br>6<br>50 |
| Europe                                                                                                    | 376                                                                              |
| Kingdom of Saudi Arabia<br>Turkey                                                                                                    | 1<br>2                                                                           |
| Middle East                                                                                                    | 3                                                                                |
| Canada<br>United States of America                                                                                                    | 5<br>404                                                                         |
| North America                                                                                                    | 409                                                                              |
| Brazil<br>Colombia                                                                                                    | 3<br>1                                                                           |
| South America                                                                                                    | 4                                                                                |
| Grand Total                                                                                                    | 984                                                                              |
| Industrial Registration                                                                                                    |                                                                                  |
| Japan                                                                                                    | 6                                                                                |

Statistics of origin (country/region) for each registration and overall

| Active | In Indico | To be added |
|--------|-----------|-------------|
| Yes    | No        | Yes         |
|        |           |             |

# Registration > Registration Reports > Data Extract (Excel)

| A la Carte Sponsorship                   | •           |
|------------------------------------------|-------------|
| Export records only if a bala            | nce is due? |
| Submit                                   |             |
| 1.1.1.1.1.1.1.1.1.1.1.1.1.1.1.1.1.1.1.1. |             |

Exports data to Excel from one selected registration form. Option to select only registrants with a dued balance

| Active | In Indico | To be added |
|--------|-----------|-------------|
| Yes    | No        | No          |
|        |           |             |

# Registration > Registration Reports > List All Attendees

|    | Name                      | Affiliation                                                                                                |
|----|---------------------------|----------------------------------------------------------------------------------------------------|
| 1  | Abdolvand, Amin           | University of Dundee Division of Electronic Engineering and Physics                                        |
| 2  | Abell, Dan Tyler          | Tech-X Corporation (Tech-X)                                                                                |
| 3  | Abelleira, Jose<br>Luis   | European Organization for Nuclear Research (CERN) Technology Department (TE)                               |
| 4  | Abeyratne,<br>Sumana      | Northern Illinois University Department of Physics                                                         |
| 5  | Abrams, Robert            | Muons, Inc                                                                                                 |
| 6  | Adamson, Philip           | Fermi National Accelerator Laboratory (Fermilab) Main Injector Dept                                        |
| 7  | Adeyemi, Adeleke          | Hampton University<br>Thomas Jefferson National Accelerator Facility (JLab) Accelerator Physics Department |
| 8  | Afanasev, Andrei          | George Washington University (GWU) Department of Physics                                                   |
| 9  | Agapov, Ilya              | European XFEL GmbH (XFEL.EU)<br>European XFEL GmbH (XFEL.EU)                                               |
| 10 | Agustsson,<br>Ronald      | RadiaBeam Technologies (RadiaBeam)                                                                         |
| 11 | Ahn, Yohan                | Pohang Accelerator Laboratory (PAL)                                                                        |
| 12 | Aiba, Masamitsu           | Paul Scherrer Institut (PSI)                                                                               |
| 13 | Akers, Evelyn             | Thomas Jefferson National Accelerator Facility (JLab)                                                      |
| 14 | Alacakir, Ali             | Sarayköy Nuclear Research and Training Center (SNRTC)                                                      |
| 15 | Aldana, Maria<br>Victoria | System Engineering Solutions                                                                               |
| 16 | Ali, Mahmoud<br>Mohamad   | Thomas Jefferson National Accelerator Facility (JLab) Center for Advanced Studies of<br>Accelerators       |
| 17 | Allen,<br>Christopher K.  | Oak Ridge National Laboratory (ORNL) Spallation Neutron Source                                             |
| 18 | Allison, Trent            | Thomas Jefferson National Accelerator Facility (JLab)                                                      |
| 10 |                           |                                                                                                    |

#### Lists all attendees

| Active | In Indico | To be added |
|--------|-----------|-------------|
| Yes    | No        | Yes         |
|        |           |             |

#### Registration > Registration Reports > Paying Summary (Items)

The following matrix shows how many (paying) items in registraton forms have been selected.

This will give a quick glimpse on the expected incomes and, more important the major sources of the incomes (in choosable options, not associated fee).

For multioption items, this table shows if one of the options has been selected. For "fee-mult" (e.g., How many additional tickets...), the total sum is calculated.

| Item\Page                                            | A la Carte<br>Sponsorship | Delegate<br>Registration | Industrial<br>Registration | Student Poster<br>Session<br>Registration | Student<br>Registration | Team<br>Registration |
|------------------------------------------------------|---------------------------|--------------------------|----------------------------|-------------------------------------------|-------------------------|----------------------|
| Registration Fee                                     | 0                         | 984                      | 0                          | 0                                         | 0                       | 0                    |
| Banquet Tickets                                      | 0                         | 56                       | 0                          | 0                                         | 1                       | 1                    |
| Exhibitor Registration<br>Fee                        | 0                         | 0                        | 89                         | 0                                         | 0                       | 0                    |
| Conference Lanyard<br>Sponsor                        | 1                         | 0                        | 0                          | 0                                         | 0                       | 0                    |
| Promo notepad in<br>conference bag                   | 1                         | 0                        | 0                          | 0                                         | 0                       | 0                    |
| Promo flyer or<br>brochure in conference<br>bag      | 2                         | 0                        | 0                          | 0                                         | 0                       | 0                    |
| Cyber Cafe<br>sponsorship                            | 1                         | 0                        | 0                          | 0                                         | 0                       | 0                    |
| Jefferson Lab/Colonial<br>Williamsburg<br>Excursion* | 0                         | 142                      | 0                          | 0                                         | 13                      | 0                    |
| Refund - Add't<br>Banquet Ticket                     | 0                         | 2                        | 1                          | 0                                         | 0                       | 0                    |
| Banquet Tickets                                      | 0                         | 0                        | 5                          | 0                                         | 0                       | 0                    |
| Refund - single da                                   | 0                         | 1                        | 0                          | 0                                         | 0                       | 0                    |
| Administrative error                                 | 0                         | 0                        | 2                          | 0                                         | 0                       | 0                    |
| Banquet Ticket                                       | 0                         | 1                        | 0                          | 0                                         | 0                       | 0                    |
| * fee-mult type, sum is di                           | splayed.                  |                          |                            |                                           |                         |                      |

Lists all fee items and the number of times they were selected in registrations

| Active | In Indico | To be added |
|--------|-----------|-------------|
| Yes    | No        | Yes         |
|        |           |             |

#### Registration > Registration Reports > Print All Invoices

#### Prints All Invoices

| Active | In Indico | To be added |
|--------|-----------|-------------|
| Yes    | No        | Yes         |
|        |           |             |

### Registration > Registration Reports > Registration By Abstract

| Same As in Reports |           |             |  |  |
|--------------------|-----------|-------------|--|--|
| Active             | In Indico | To be added |  |  |
| Yes                | No        | Yes         |  |  |
|                    |           |             |  |  |

#### Registration > Registration Reports > Statistics

| ages                    | Prompts                                  | Prompt Popup Items                          |   |
|-------------------------|------------------------------------------|---------------------------------------------|---|
|                         | A                                        |                                             |   |
| A la Carte Sponsorship  | Administrative error                     | AVV options: Microphone                     |   |
| Delegate Registration   | Audio/Video Requirements                 | A/V options: Projector                      |   |
| Industrial Registration | <ul> <li>Authorized Signature</li> </ul> | <ul> <li>Banquet: 1 extra ticket</li> </ul> | - |
| -                       |                                          |                                             |   |
|                         |                                          |                                             |   |
| Submit Reset            |                                          |                                             |   |

Displays statistics by registration or by selected fields and popups

| Active | In Indico | To be added |
|--------|-----------|-------------|
| Yes    | No        | No          |
|        |           |             |

#### Registration > Registration Reports > Summary Statistics

| Counts by Registration Page         |             |      |
|-------------------------------------|-------------|------|
| Page Name                           | Registrants | Paid |
| A la Carte Sponsorship              | 5           | 5    |
| Delegate Registration               | 984         | 900  |
| Industrial Registration             | 89          | 89   |
| Student Poster Session Registration | 37          | 37   |
| Student Registration                | 75          | 75   |
| Team Registration                   | 31          | 31   |
| Totals                              | 1221        | 1137 |
| Distinct Registrants                | 1175        | 1091 |

#### Payment Counts

| Received      | Amount       | Costs |
|---------------|--------------|-------|
| Credit Card   | 692,979.00   | 0.00  |
| Check         | 140,545.00   | 0.00  |
| Wire Transfer | 259,151.50   | 0.00  |
| Total         | 1,092,675.50 | 0.00  |

 Waived
 Amount Costs

 Waived
 -10,211.50
 0.00

 Total
 -10,211.50
 0.00

#### Registrants by Abstract

|                  |           | Speaker    | Anyone     |
|------------------|-----------|------------|------------|
|                  | Abstracts | Registered | Registered |
| Invited Oral     | 70        | 64         | 64         |
| Contributed Oral | 48        | 45         | 46         |
| Poster           | 1138      | 1042       | 1122       |
| Total            | 1256      | 1151       | 1232       |
| Total            | 1256      | 1151       |            |

| Disculation and a |               |               |
|-------------------|---------------|---------------|
| Displays gene     | eral stats on | registrations |

| Bispidys Scherdie |           |             |
|-------------------|-----------|-------------|
| Active            | In Indico | To be added |
| Yes               | No        | Yes         |
|                   |           |             |

# Registration > Registration Reports > Vendor Delegate List

| Lists all delegates from Vendors based on the "sponsored" type |                       |                                          |  |  |
|----------------------------------------------------------------|-----------------------|------------------------------------------|--|--|
| Active                                                         | In Indico To be added |                                          |  |  |
| No                                                             | No                    | No – better system needs to be envisaged |  |  |
|                                                                |                       |                                          |  |  |

# Architecture of the Future JACoW/Indico Service

 User profile modifications will be done directly on the JACoW central repo, never on Indico. Central modifications will be synchronised with Indico at the next user login, as well as at regular times to ensure global synchronisation. [8]

# List of Features to be implemented in Indico

# **General Features**

- Let people with different roles select the role which will be used to display their interface [8] [P:medium]
- Define local groups of people inside the conference which have no direct functional role in Indico; these groups can then be assigned specific rights; Not only is this important to keep track of the composition of the groups in past conferences, but this facilitates also the assignment of privileges and email sending [3] [P:high]
  - Propose default groups: "Organising Committee", "Local Organising Committee", "Programme Committee", "Advisory Board"
  - Allow the creation of additional ones
  - o Allow to select local groups when adding people to a role
  - o Display list of members for a group in order be able to copy paste in an html page
  - Export multiple groups as csv in order to use MS Word mail merge feature
- Create a page which lists all the conference roles with their members (see <u>Authorize</u>) [2] [P:high]
  - Missing Roles [P:high]
    - Generic roles [2]:
      - Abstract manager
      - Registration manager
      - Paper review manager
      - Scientific programme manager: can modify the timetable, and manage sessions
    - Other roles:
      - Abstract Curators: performs initial abstract Q/A
        - In Indico, abstract curator will be the abstract manager
      - Final Paper Curators: performs final paper Q/A
        - In Indico these are the referees
        - Poster Session Manager: performs the poster police
          - Will be implemented through the generic review process
      - Presentation Manager: performs the transparency processing tasks

#### • Will be implemented through the generic review process

• Missing privileges: [1] [P:low]

- View Registrations
- Registration Operator (restricted permissions for ex. on-site registration hostess/steward)
- View Scientific Programmes Reports
- Classifications (see Main Classifications): [4] [P:high]
  - Sub-classifications: allows to create sub-tracks below each defined track in the programme

Resource needs appear between brackets in the rest of the document and are expressed in number of weeks except when specified otherwise.

Priorities defined by the JACoW team appear between brackets starting with a "P"

- An option lets users select sub-tracks when submitting an abstract, or reserve this to the conference administrators.
- Sub tracks then appear anywhere tracks were used
- Import/export mechanism for classifications
  - Provided by the Indico clone feature
- Define Rooms for event (see Location Codes) [6] [P:high]
  - Each room has a room code (may be used for the program code generation)
  - Each room has a name and description
  - Each room has a poster capacity (used for automated poster assignment)
  - The defined rooms are then proposed as an alternative to the free text field; this ensures homogeneity in the room denomination and adds up the capacity feature
- The mobile version of the website could be improved, see as example [P:low]
  - o <u>http://app2.core-apps.com/ipac15</u>

## Email Management [P:medium]

•

- Keep log of all emails sent by the system for one specific event [2]
- Page to send emails to various people based on their roles (see <u>SPMS Roles</u> for details): [2]
  - Select recipients from existing lists / roles (participants, referees, reviewers etc.)
  - Compose email with substitutable tags
- Page to send emails to session chairs (see <u>Session Chairs</u> for details) [1.9.7]
  - Select recipients by session
  - Compose email with substitutable tags
- Page to send emails to registrants [3] [P:high]
  - Select recipients by registration page
  - Select recipients by payment method
  - o Select recipients by payment status
- Queue email sending in task manager to avoid overload (hundreds of emails can be sent by one single action) [3]
- Add general option to cc all emails sent by Indico for the event to the administrators. [1]
- For each generic email utility, indicate the number of addressees before actually sending the email. [1] [P:high]

#### Abstract Management

- Types of contributions: Add the following parameters (see <u>Presentation Types</u> (<u>Contributions</u>)) [1] [P:high]
  - Presentation Code (for use in program code generation)
  - Poster/Oral option
  - Max pages for final paper
  - One flag to indicate if the type can only be assigned by editors/PC
  - One flag to indicate if a contribution of this type can be reassigned by the PC
  - One flag to indicate if the code should be used in the program code
  - One flag to indicate if the type can be proposed as an invited oral
  - o Sort order
  - Create Session Types (see <u>Presentation Types (Sessions)</u>) [P:medium]
    - Each session type includes code, description, type (oral/poster)
    - $\circ$   $\;$  Each session block should be assigned a presentation type
    - $\circ$   $\;$  The code of the type is then used to generate session codes

# • This adds too much extra complexity to the software without bringing much value, session base codes will be entered manually.

- Add abstract owner "Owner" (in addition to "submitter") [1] [P:high]
- Add abstract attributes: attributes that can be set only by abstract managers and can be viewed only by abstract managers (for ex. Invited Oral Pending, Invited Oral Accepted, Invited Oral Declined) (see <u>Abstract Attributes</u>) [2]
- Initial Q/A Process (see QA): [P:high]
  - Once an abstract is submitted, the scientific secretariat checks its format, performs adequate changes and records the initial Q/A done, before it is handed over to the SPC
  - Initial Q/A done is indicated by a flag available in the detailed abstract page and in the abstract list, visible and set only by scientific secretariat and conference admins
  - If the abstract owner modifies the abstract after the initial QA is performed, the QA status is reinitialised.
  - This will be implemented by means of abstract attributes: the scientific secretary will receive emails when an abstract is modified as a warning to perform the Q/A again.
- Abstract creation/edit forms [2] (see Edit)
  - o Add TitleCase feature to title field (automated upper casing of words in the title)
    - Added as a plugin
- Detailed abstract page [1] [P:medium]
  - Add full abstract history only available to managers (authorisations maybe defined elsewhere)
  - Add generic author emailing feature which allows to send mails to either Primary author, authors, speakers (and copy admins) and define the subject and body of the email with substitutable fields (see <u>Email</u> for details)
- Participation confirmation [2] [P:medium]
  - Optional process
  - When an abstract is accepted, an email is sent to the owner announcing the acceptance and requiring confirmation of the participation to the conference (a URL is generated to allow the owner to accept or decline participation to the conference)
  - $\circ~$  A "Confirm participation" button is also added to the detailed abstract page
- Book of Abstract: Allows to display authors Initials only [1] [P:medium]
- Abstract selection: [P:high]
  - Rename track reviewers into track experts
  - Implement the abstract manager role which can [1]
    - nominate track coordinators and track experts
    - change presentation types
    - reclassify abstracts
    - Have access to the list of abstracts with average ratings and spread
  - Allow track experts to propose a different presentation type (see <u>Abstract</u> <u>Reclassification</u>) [1]
  - $\circ$  Track coordinators perform the reclassification and change of presentation type [1]
  - Allow sending instructions to track experts when they are nominated; define email content [1]

- The list of abstracts for track coordinators and administrators should have an easy option to change the classification and/or presentation types of selected abstracts
   [1]
- Add a summary/statistics page for abstracts showing per track the number and percentage of each presentation types [1]
- Invited Orals Workflow Optional [6] [P:medium]
  - $\circ$   $\;$  Before the call for abstract is opened, a new process handles invited orals
  - $\circ$   $\;$  Authorised people (usually the SAB) can propose invited orals  $\;$
  - PC members can then rate them
    - For this the abstract manager or admin defines priority levels (as many as desired) which are used to classify the invited proposals (see <u>Proposed</u> <u>Invited Oral Priority Codes</u>)
  - $\circ$   $\,$  One page should list all proposed abstracts with their priorities and provide options for the IOM to
    - List all proposals without priorities and withdraw them
  - The Invited Orals Manager accepts/rejects proposals
    - On acceptance, the primary author is turned to owner
    - On rejection, the abstract is withdrawn
  - A mail is sent to proposed speaker to invite them to the conference, and ask them to update the abstract data
- List of Abstracts/Contributions (see <u>Abstract Search/Edit</u> for details) [3] [P:high]
  - Many filtering criteria should be added
  - Improve sorting options: 3 levels should be proposed
  - Add Funding agency to the results display options
  - Should allow to add to the display the number of files for each file type and sort/filter by number of files attached.
  - The results list should provide easy access to all contribution related features

# File Management [12]

- Define platforms for the conference (platforms on which the paper master file has been generated, this helps assigning papers to editors working on the proper platform) (see <u>Platform Codes</u>) [P:high]
  - Propose default list: "Windows", "Linux", "OS X", "UNIX"
  - Allow addition of other platforms
- Create default file types (folder names) for the conference (see <u>File Upload</u> and <u>File Types</u>)
   [P:high]
  - Propose default list: "Paper Source File", "Paper Printable file (PDF/PS)", "Paper Images", "Poster Printable File", "Poster Master File", "Slides"
  - Each file type will define
    - a checkbox that indicates whether the platform should be requested when uploading the file (typically only the source file needs to have the platform information)
    - a regular expression which defines which files will be accepted in this folder
    - an error message which will be sent to the user who tries to upload a wrong file type
    - a text field that will be displayed on the file upload dialog if the file type is selected (typical example is "Please read the <u>JACoW Template Checklist</u> document before uploading your manuscript")

- a confirmation text which will be presented to the user when the file is uploaded if this type is selected (typical example would be "Please confirm that the document you are uploading validates the <u>JACoW publishing</u> <u>guidelines</u>")
- A folder will be associated to a review process when we create the generic review workflows (as the JACoW use case multiplies reviews: poster, paper, slides)
- Let the admin create other default folders [P:high]
- Let the admin decide whether users can create their own folders or can only use the default ones. [P:low]
- Assign file types to contribution types
  - Only these file types will be proposed when uploading files to a given contribution
  - Create a matrix (see <u>Presentation File Combination</u>) which
    - assigns weights to each file type/contribution type. This weight is then used to compute the automated editor assignment threshold.
    - Indicates if only the layout reviewer can upload the given file type for the given contribution type.
    - This will not be implemented, instead a simpler scheme based on the number of files uploaded will be
- File Upload dialog (see <u>File Upload</u>) [P:high]
  - Add types and platforms
  - $\circ$   $\;$  Add comments which are only recorded in the logs  $\;$
  - An option forces authors to verify the abstract metadata before they can upload the first file. This is to detect any discrepancies between the paper title, authors and summary and the abstract metadata.
    - This will not be implemented, as it is considered too specific
  - Pluggable configuration for external file checks (e.g., a web service that checks for embedded fonts in PDF, number of pages, re-distills the PS/PDF, etc.). These plugins should be role-based configuration (e.g., do not call fonts check for users, do call for editors...)

# If the web service exists then a plugin can easily add a button on the editor's interface to trigger the validation

- Define Source File Types (see <u>Editor Source File Types</u>): these are basically regular expressions which allow to determine the type of the file which has been uploaded. These are used by layout reviewers when they want to be assigned a new paper. Default values include
  - Any Type => .\*\$
  - LaTeX => .(TEX | LATEX)\$
  - MS Word => .(DOC|DOCX)|DOCM\$
  - OpenDocument Text => .(ODT)\$
- All file versions are preserved and presented as download options to the users

# Session Management

- Generate program codes automatically [4] [P:high]
  - Each contribution is assigned a program code manually or automatically. Program codes are generated by appending a sequential value (defined inside each session block) to a base program code (defined for each session block); currently Indico implements session codes, this should be transferred to session blocks.

- A general option defines the number of digits used in the program code generation for oral sessions and for poster sessions. (see <u>Conference</u>)
- A general option defines whether session codes are assigned automatically or manually (see <u>Conference</u>)
- Base program codes can be assigned to each session block either manually, or automatically computed as follows:
  - Short day of the week (MO, TU, ..., SU) + session type + room code
- It should be possible to re-assign program codes individually or by session block using a specific sorting algorithm.
- The sorting algorithm is especially interesting for posters where you will try to group posters with the same presenter together or with similar topics. Also, posters having presenters from the same institute should be assigned "close" each other ("Village" system) to help with last minute needed substitutions of presenters. The sort order should at least include the following fields (see <u>Program Code Sort Order</u>):
  - Main classification
  - Sub-classification
  - Country of presenter
  - Town of presenter
  - Affiliation of presenter
  - Last name of presenter
  - First name of presenter
- An option allows to keep program codes hidden until the programme is finalised
- A paper withdrawn after being assigned a program code will for ex. result in a gap in the sequence number. Further papers should not be resequenced automatically without admin intervention in this case. Instead:
- It should be possible to list paper ID sequences for all session blocks in order to easily see id gaps, and resequence papers if needed (a button is proposed for that purpose).
- Allow presentation of abstract in different sessions (eg. poster, student poster, student poster oral) [2] [P:medium]
  - This will be implemented by cloning the original contribution and giving it the same parent abstract.
- Create a page listing all session blocks with additional actions (see <u>Sessions</u>): [3] [P:high]
  - $\circ$   $\;$  Generate automatically program codes for papers in each selected session  $\;$
  - Add/remove chair
  - Delete session
  - Edit session
  - The page comprises the following fields:
    - Session code
    - Type
    - Date
    - Start time
    - End time
    - Title
    - Location
    - Chair

# User search

- Should return close matches (implemented using Oracle Text search plus in the SPMS): search for "baron" will return all users registered with name "baron", but also, below and in a separate section, users with close names (bahrami, barin, barana, barno etc.) [4]
   [P:medium]
  - We will not develop this, so the resources assigned to this line are mostly for researching a library which would do this on PostgreSQL and adapt it to Indico.

### Paper Management

- Add "Publishability" criteria to contributions [P:high]
  - This flag determines whether a paper can be published in the proceedings or not
  - $\circ$   $\;$  The flag is computed automatically from various constraints
    - Passing the editing process (final QA)
    - Passing the reviewing process
    - Passing the poster police process
  - We propose to implement this by letting the event manager filter out which contributions they want to export to the external proceedings generation engine (for ex. contributions which paper review has been accepted and which poster police has been positive). The development of generic reviews will allow to apply this not only to papers, but also to any kind of uploaded file (posters or transparencies for ex.) [1]
- Add "Final QA" process [P:high]
  - $\circ$  This process allows a final check of the papers before they are sent to publication
  - Final QA can take place as soon as a green dot is assigned to a paper by its editor
  - QA editors are usually the same group of people as editors.
  - Add an option to forbid the assignment of a QA to the person who edited the paper.
  - o Statuses for final QA are passed, failed, pending
  - Final QA page (see Final QA), from where the QA editor can
    - Manually get a new paper to Q/A (from the list of papers with green dots but w/o Q/A set)
    - For the paper being Q/Aed:
      - Change the contribution title (with titleCase option)
      - Choose an action:
        - QA complete
          - QA failed Re-assign paper to me
          - QA failed Re-assign paper to editor
      - Set actual page count
      - Add an optional comment (log only)
      - Download and Upload files
  - Add a "Select Paper QA page" where the editor in chief can self-assign a paper available by day (see <u>Paper Final QA</u>)
  - Indico equivalent: referee (the referee in Indico terms validates the review made by the layout and content reviewers)
    - All the editing team would be managers of the paper review and as such will be able to self-assign any paper they want.
- Paper Upload: allow multiple file uploads: master format, PDF or PS, extracted image files
   [P:medium]
- Review Process [P:high]

- Define a list of error codes that reviewers can use to justify their decisions. The codes can then be selected in the reviewers assessment page and on the poster police page; The list includes (see <u>Paper Error Codes</u>) [2]
  - A code
  - A description
  - The equivalent in Indico is the questions defined for each review process
    - Would need to add Boolean flags to the questions
- Review statuses
  - Layout and content reviews do not use the same statuses [2]
  - Statuses should include the following parameters (see <u>Processing Status</u> <u>Code</u> and <u>Referee Status Codes</u>) [3]
    - Sort order
    - Email body: body of the email which will be sent to the paper owner when the status is selected
    - Corresponding coloured dot
    - Ok to upload: if set to yes, allow the paper owner to upload files
    - Send Email Notice: send a mail to paper owner when the status is assigned
    - Publishable: Yes if the paper can be published when on this status
    - Ok to edit: Yes if the author can edit the contribution when on this status (only for layout review)
    - User validate: Yes if the author must validate the changes made to the paper when the status is assigned (after the editor has changed the paper for ex.) (only for layout review)
      - This would be handled in Indico using chat-like interactions between the editor and the author
    - User Validate Status: Status that will be assigned to the paper if the author approves the changes made by the editor (only for layout review)
    - PDF required: prevents an editor from assigning this status if a PDF file is not uploaded (only for layout review)
  - Default statuses should be proposed but can be modified and additional statuses can be created
    - Layout Review (see <u>Processing Status Code</u>):
      - Assigned (a reviewer is assigned the paper); purple dot
      - Accepted (the paper is ok as is or only very minor changes have been made by the editor which do not necessitate author checking); green dot
      - Corrected (the paper has been corrected by the editor, usually from source files, and the author must approve the corrections); yellow dot
      - To Be Corrected (the paper does not meet the quality criteria and the editor cannot edit it the author should revise it taking into considerations the comments by the editor, and the error codes selected); red dot
- Tailor all emails sent to layout reviewers [2]
  - Also be able to bcc others on all/some emails

- The assignment to layout reviewer (editor) of papers is possible when enough files have been received
  - This uses a "file upload threshold" and file type weights. If this value is lower than the addition of all weights assigned to a file type for which a file has been uploaded, then the paper can be assigned to an editor. (see <u>User</u> and <u>Presentation File Combination</u>)
  - This mechanism gives flexibility on the assignment of papers to editors. This
    gives the possibility to the review manager to start with a high threshold in
    order to edit only papers for which master and PDF have been submitted,
    then lower the threshold to start editing papers with one file missing.
  - First approximation for Indico will be to propose papers which have a given number of files uploaded (that the review manager can configure in the module), without weight; and propose other sorting options (last modification date, date of submission etc.) [1]
- Papers are not actually assigned automatically to editors without their intervention, but each editor can click a button "Get Next Paper" after setting some parameters (platform, source type – doc or latex mainly, or paper ID) which will assign to him/her the next editable paper. (see <u>Editor / Proceedings Administration</u>)
  - Implement a full screen view of an "editing pad" showing PDF in the browser as well as the chat-like interface for editor-author interactions and the reviewing questions/checklist [12]
- Trigger validation by contribution owner of changes made by the layout reviewer if the status is set to yellow dot (see <u>Accept/Reject Editors' changes</u>)
  - The validation page includes a dropdown menu showing I "Accept" or "Reject" the editor's changes with a free text multi line comments box (recorded in the logs) that is mandatory if the answer is Reject
  - If the change is accepted, the status of the paper is changed to the one defined in the status lists for this purpose.
  - If the change is rejected, the status does not change
  - Will be implemented as a chat-like interface between editor and author, with email gateway
- General list of papers:[2]
  - Allow filtering on layout statuses
  - Allow filtering on type of uploaded files (PDF only for example)
  - Add final Q/A status and actions
  - Allow to hide data on one or the other review types
  - Add generic author emailing feature (see details <u>Email Utility</u>) which allows to send mails to either Primary author, authors, speakers (and copy admins) and
    - Filter the recipients by lots of different fields
    - define the subject and body of the email with substitutable fields
- Detailed paper/contribution page [1]

0

- Add for the review manager the possibility to set in one place
  - Layout review status
  - All Q/A flags
- Personal list of papers assigned to layout reviewers (see List My Papers) [2]
  - Includes options to download and upload files directly

- Includes options to change the status of the paper directly from the list (with popup to add comments)
- Shows full log
- Email authors
- A page allows to list all red dots (layout review) and assign a new editor to the selected ones (see <u>Reassign Red Dot Papers</u>)
  - From the Indico "Assigned Papers" page
- E-Dot Board (see <u>Reports</u>) [2]
  - Full screen page showing statuses of each paper from the layout review perspective
  - Implemented as a standalone interface fetching data from Indico through the http api
- Poster Session Management (Poster police): set of checks which are applied to posters and taken into account when deciding whether to publish the paper related to a poster or not.
  - People in charge have access to a page from where they can select a session block (see <u>Poster Police</u>); Selecting a session block gives access to a page displaying all posters in the session, with options to check some QA flags:
  - Check flags include
    - "Manned": whether the poster is manned or not,
    - "Satisfactory": the quality of the poster itself (is it just a copy-paste of the final paper?)
    - "Posted": whether the poster file has been uploaded
    - "Picture": store a picture of the poster to demonstrate an issue
  - The three poster Q/A flags must be positive for the paper to be publishable
  - This workflow will be implemented using the generic review interface
- Presentation Management process (completely missing from Indico)
  - The presentation manager has multiple tasks:
    - Checking transparency files are uploaded
    - Transferring files to auditoria and checking they can be displayed correctly
    - Processing transparencies into pdf for publishing
  - For some conferences both the slides and the paper will be published. They have distinct publishability values.
  - Usually presenters are requested to submit a pdf of their transparencies for publication. This workflow allows editors to assess the PDF together with the author if needed.
  - Create a page to list all oral contributions with their attached slides; easy access to download and upload features (see <u>Transparency List</u>)
  - Create a page for the presentation managers (see <u>Transparency Processing</u>) which
    - For each day, shows stats on the status the transparency assessment for all contributions, for each category of oral contributions
    - Allow the self-assignment of a transparency after selecting it from a daily list

- Transparencies should only be edited after they have been presented – otherwise there is a risk that they are revised by the presenter even at the last minute before presentation
- List all self-assigned active transparencies
- List all self-assigned processed transparencies
- Set status of assigned transparencies
- Create a page to define presentation management statuses (see Transparency Status Maintenance) each with the following attributes:
  - Coloured dot
  - Email message that will be sent to the author when the status is assigned
  - Publishable: flag indicating if the transparency is publishable when the status is assigned
  - Default statuses:
    - Green: processing successful, slides can be published
    - Yellow: transparencies were edited in order to create the PDF. PDF must be checked by the author who should accept the changes
    - Red: transparencies cannot be processed. Author is required to read the editor's comments and come to the author reception
- This workflow will be implemented using the generic review interface
- Implement a generic review process which will be used for paper, poster, transparencies etc. [12]

#### Timetable Management

- Add "My Schedule" option [P:low] [4]
  - Automated poster assignment into sessions (according to tracks/sub-tracks) (see <u>Bulk</u> <u>Assignment</u>) [P:high] [3]
    - Sessions are associated to tracks/subtracks
    - Posters are then assigned to sessions automatically according to this configuration and the capacity of each session. Only one button is used: "Assign"
- Contribution detailed page [P:high] [1]
  - Preserve the full history of all changes performed to an abstract/contribution and display them in a log page

# Statistics and Report Pages [in days]

- Exports (see <u>Data Extracts</u>)
  - AIP extract (HTML) {DN} [1]
  - Abstract book (HTML) {Y} [1]
  - Abstract by time (HTML) {Y} [1]
  - Affiliation list (Excel) {DN} [1]
  - All Orals (Excel) {Y} [1]
  - All Orals (tsv file) {DN} [1]
  - Author Index (HTML) {DN} [1]
  - Conference guide (HTML) {DN} [1]

- Conference paper export in bibTeX {Y} [2]
- $\circ$  Conference paper export in CERN OAI {Y} [2]
- $\circ$  Conference paper export in SPIRES format {Y} [2]
- Post Conference XML (for JACoW proceedings) {Y} [2]
- Withdrawn abstracts (HTML or csv) {Y} [1]
- Session chairs (Excel) {Y} [1]
- Disjointed Authors: list the authors that are scheduled to present more than one oral presentation or (as is usually the case) more than one poster and who will need to have their presentation(s) times manually moved to other sessions; by day {Y} [2]
- List any duplicate titles in the system {Y} [1]
- $\circ$  List all papers for which the author have accepted the changes made by the editor {Y} [1]
- $\circ$  List all papers which have a green dot but no final QA passed {Y} [1]
- $\circ$   $\;$  List all papers with green dot but no copyright form {Y} [1]
- $\circ$   $\;$  List all papers with green dot but no paper copy received {N}
- $\circ$   $\;$  List all papers for which a paper copy has been received but no file {N}
- List of papers with no dot {Y} [1]
- List all posters with police ok but no file {Y} [1]
- List of all contributions for which a presentation type change has been proposed (Excel) {Y} [1]
- List of participants {Y} [1]
- List of all contributions by program order, including for each the list of registered people (either authors or presenters) {Y} [1]
- List all sessions and for each the number of contribution per classification {Y} [1]
- List of papers without any attendance registered {Y} [1]
- Reports (see <u>Reports</u>)
  - Abstracts per day {Y} [10]
  - Author count {Y} [1]
  - Conference Activity charts {Y} [10]
  - Contribution Counts per affiliations {Y} [2]
  - Contribution Counts per classification for all contributions {Y} [2]
  - $\circ$  Contribution counts per classification for orals only {Y} [2]
  - $\circ$  Contribution counts per classification for posters only {Y} [2]
  - Contribution counts per classification split per contribution type {DN} [2]
  - $\circ$   $\,$  Contribution counts per country of presenter split by presentation type {Y} [2]  $\,$
  - $\circ$  Number of pages per type of contribution {Y} [2]
  - Contribution counts per region of presenter split by presentation type {Y} [10]
    - Only possible outside Indico: no region defined in Indico
  - Contribution counts per subclassification {Y} [2]
  - $\circ$  Number of contributions with initial QA done and remaining by main classification {DN} [2]
  - Number of files per platform and file type (assigned and unassigned) {Y} [1]
  - $\circ$  Number of posters presented by date {Y} [1]
- Reviews
  - Create a Statistics page for the layout review process (see details <u>Statistics</u>) {Y} [5]
  - Activity log for staff: a page showing for each person involved in the paper review process (see <u>Activity Log - Staff</u>) {Y} [5]

- The number of dots reassignment they performed (usually done only by the review manager to turn a yellow to a green for ex. when no feedback is received from the author, or when the feedback is received orally in the processing room directly)
- The percentage of red, yellow and green dot they assigned initially
- The number of papers they processed completely (to the green dot)
- The number of papers you assigned a final QA failed status to (in general edited by other people)
- The number of papers you assigned a final QA passed status to (in general edited by other people)
- The number of QA failures the papers they edited got (+ percentage compared to the number of papers they processed)
- The number of papers that the person has reassigned to his or her self
- The number of transparencies that were
  - assigned to the person
  - completely assessed by the person
  - re-assigned to the person (by his or her self)

# Registration [P:high]

- Allow export/import registration form feature
  - Cloning conference already provides this option
- Allow each registration process to select which payment methods will be proposed to delegates [4]
  - Available to delegates
  - o Available to admins
- Add completion text to registration process definition [1]
- Add profile data to registration data when the registration requires login
  - Already exists
- Add Early registration deadline field
  - o Fees may be different before and after the early registration deadline
  - Application to each field independently (dates as well)
  - We propose that early bird fees are set by changing manually the value of the fee after a given date.
- Email utilities
  - Add email utility to contact delegates of a given registration process in function of their payment type of balance (see details <u>Email</u>)
  - o Already exists
- Add a registrant list feature common to all registration processes (see details <u>Search and</u> <u>Process Attendees</u>) [2]
  - Only listing of profiles
- Add more flexibility when processing the payment of a registrant [10]
  - Possibility to mark payment of individual items
    - This is used when for example the conference fee is sponsored by the home institute by bank transfer while goodies or conference dinner are paid individually by the delegate.
    - We believe that this is adding a lot of complexity for very few cases, and know no other vendor which implement partial payments, so would rather drop this feature.

- Possibility to add misc fees (waived fees for ex)
- E-payment plugins to create:
  - Cheques [1]
    - Payment by cheques
  - o Waive [2]
    - Only for admins allows waiving some payments
- Register payment promises for payment methods that are not directly connected with Indico (cheques, bank transfers) [2]
- Registration can be cancelled only when no payment has been made (or all payments have been refunded)

## • In Indico users need to contact the organisers to request cancellation

- Reports
  - Create page summarising the financial status of the conference (see <u>Budget Report</u>)
     [2]
  - Summarize registrations by countries/regions (see <u>Country / Region Stats</u>)
  - Page which summarises how many paying items were selected in each registration process (see <u>Paying Summary (Items)</u>)
    - Already there
  - o General stats on registrations (see <u>Summary Statistics</u>)
- Allow external registration systems to update Indico with registration status [5]
  - o <u>http://www.jacow.org/index.php?n=Editors.ExternalRegistrationSetup</u>
  - PCO have their own registration system
  - Registrants go through Indico and are directly redirected to the PCO web site (passing hidden fields such as profile ID)
  - PCO pushes back the user ID to the registration form of Indico as soon as the process is complete so that the user is added to the Indico registrant list
- Add an option to bulk import registrants from a list of profile IDs [2]
- Publish receipts for completed registrations as an option [4]
  - An option to print all receipts in one go
- Registration form:
  - Allow adding markdown (or an html subset with at least image, bold and hyperlink) to field descriptions [1]
  - o Analyse usage of booth selection widget

# Summary and Resource Needs

|                                                       |                     |   |        | high<br>only | all |
|-------------------------------------------------------|---------------------|---|--------|--------------|-----|
| Setup of the Overall Architecture                     |                     | 8 | high   | 8            | 8   |
| General Features                                      |                     |   |        | 17           | 26  |
| Setup of the Overall Architecture<br>General Features | Role selection      | 8 | medium |              |     |
|                                                       | Local groups        | 3 | high   |              |     |
|                                                       | Roles page          | 2 | high   |              |     |
|                                                       | Missing roles       | 2 | high   |              |     |
|                                                       | Missing privileges  | 1 | low    |              |     |
|                                                       | Sub-classifications | 4 | high   |              |     |
|                                                       | Event rooms         | 6 | high   |              |     |

| Email Management    |                                                    |    |         | 4  | 12 |
|---------------------|----------------------------------------------------|----|---------|----|----|
|                     | Log all                                            | 2  | medium  |    |    |
|                     | Email by role                                      | 2  | medium  |    |    |
|                     | Email to registrants                               | 3  | high    |    |    |
|                     | Queue emails                                       | 3  | medium  |    |    |
|                     | cc admins                                          | 1  | medium  |    |    |
|                     | number of addressees                               | 1  | high    |    |    |
| Abstract Management |                                                    |    |         | 15 | 24 |
|                     | Contribution type                                  | 1  | high    |    |    |
|                     | Abstract owner                                     | 1  | high    |    |    |
|                     | Abstract attributes                                | 2  | high    |    |    |
|                     | TitleCase                                          | 2  | low     |    |    |
|                     | Full abstract log                                  | 1  | medium  |    |    |
|                     | Participation confirmation                         | 2  | medium  |    |    |
|                     | Abstract selection                                 | 6  | high    |    |    |
|                     | Invited Orals                                      | 6  | medium  |    |    |
|                     | List of abstracts                                  | 3  | high    |    |    |
| File Management     |                                                    | 12 | high    | 12 | 12 |
| Session Management  |                                                    |    |         | 7  | 9  |
|                     | Program codes                                      | 4  | high    |    |    |
|                     | Multiple scheduled abstracts                       | 2  | medium  |    |    |
|                     | Session list                                       | 3  | high    |    |    |
| User Search         |                                                    | 4  | medium  |    | 4  |
| Paper Management    |                                                    |    |         | 40 | 40 |
|                     | Publishability as XML export filtering<br>criteria | 1  | high    |    |    |
|                     | Error codes/checklist                              | 2  | high    |    |    |
|                     | Review statuses                                    | 3  | high    |    |    |
|                     | Email customization                                | 2  | high    |    |    |
|                     | File weight                                        | 1  | high    |    |    |
|                     | Editing Pad                                        | 12 | high    |    |    |
|                     | List of papers                                     | 2  | high    |    |    |
|                     | Detailed paper                                     | 1  | high    |    |    |
|                     | Editor's list of papers                            | 2  | high    |    |    |
|                     | E-Dot board                                        | 2  | high    |    |    |
|                     | Generic Reviews                                    | 12 | high    |    |    |
| Timetable           |                                                    |    |         | 4  | 8  |
|                     | My schedule                                        | 4  | low     |    |    |
|                     | Automated poster assignment                        | 3  | high    |    |    |
|                     | Contribution details                               | 1  | high    |    |    |
| Stats & Reports     |                                                    |    |         | 6  | 18 |
|                     | Exports                                            | 6  | high    |    |    |
|                     | Reports                                            | 12 | medium  |    |    |
| Registration        |                                                    |    |         | 36 | 36 |
|                     | Deverent method by forms                           | 4  | h i a h |    |    |

| Totals |                                  |    |      | 149 | 197 |
|--------|----------------------------------|----|------|-----|-----|
|        |                                  |    |      |     |     |
|        | Forms                            | 1  | high |     |     |
|        | Receipts                         | 4  | high |     |     |
|        | Bulk import                      | 2  | high |     |     |
|        | External registration connection | 5  | high |     |     |
|        | Reports                          | 2  | high |     |     |
|        | Payment promises                 | 2  | high |     |     |
|        | Payment methods                  | 3  | high |     |     |
|        | Payment flexibility              | 10 | high |     |     |
|        | General registrants list         | 2  | high |     |     |
|        | Completion text                  | 1  | high |     |     |

The implementation of the requirements rated **high** by the JACoW team would take **149 weeks** of work, or the equivalent of **3 years and 3 months** of work for a project associate staying at CERN.

The implementation of **all** the requirements would take **197 weeks** of work, or the equivalent of **4 years and 5 months** of work for a project associate staying at CERN.

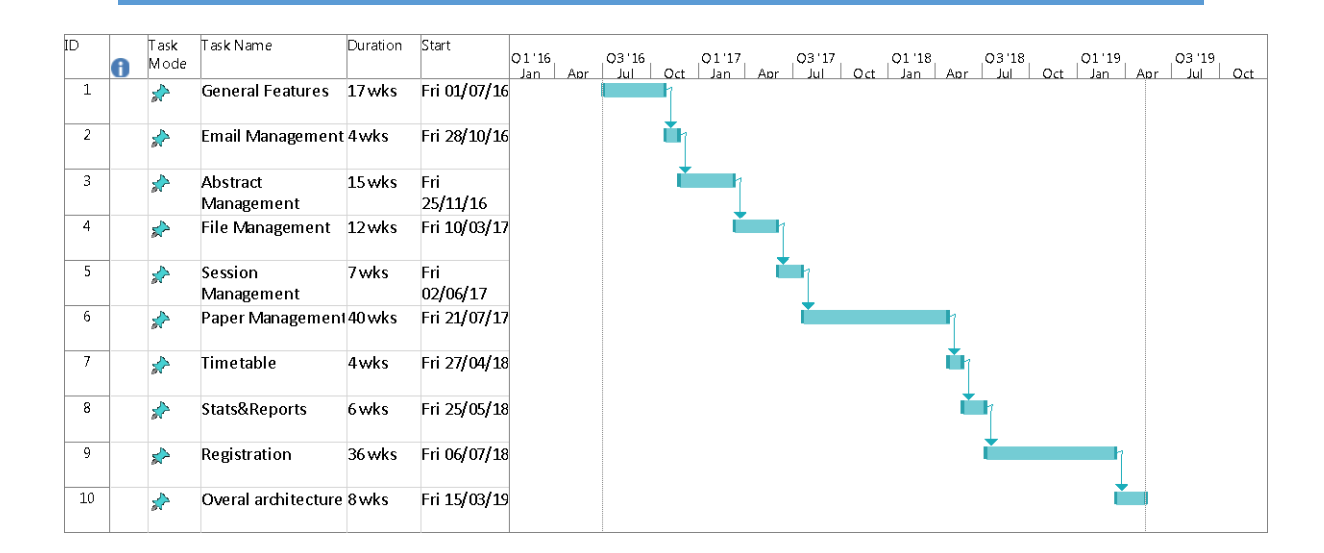